# SHARP® AQUOS

## LC-32LE450U

LIQUID CRYSTAL TELEVISION TÉLÉVISEUR ACL TELEVISOR CON PANTALLA DE CRISTAL LÍQUIDO

OPERATION MANUAL MODED'EMPLOI MANUAL DEOPERACIÓN

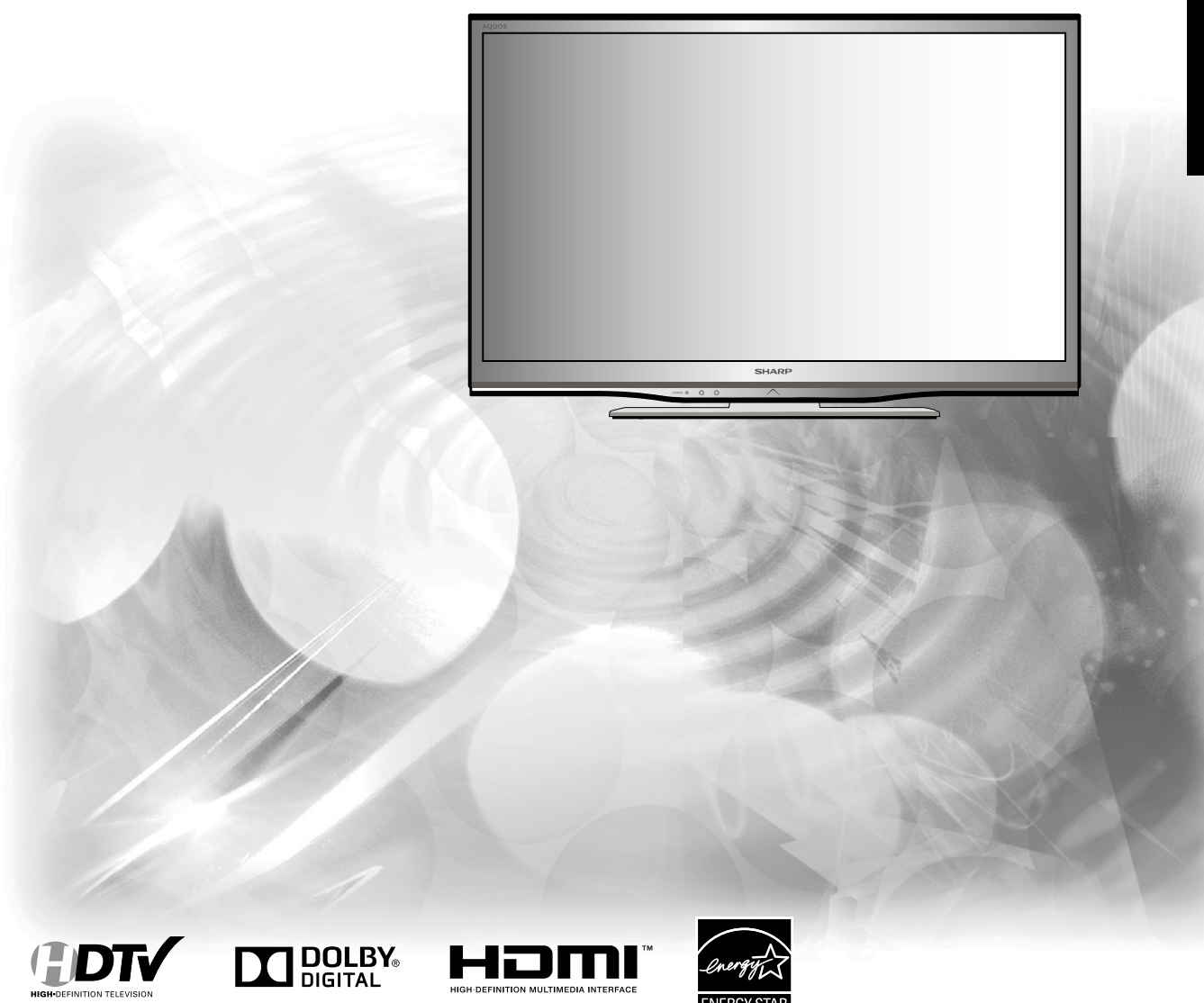

IMPORTANT: Please read this operation manual before starting operating the equipment. IMPORTANT: Veuillez lire ce mode d'emploi avant de commencer à utilliser l'appareil. IMPORTANTE: Lea este manual de operación antes de comenzar a operar el equipo.

### LC-32LE450U

### LIQUID CRYSTAL TELEVISION ENGLISH

#### **OPERATION MANUAL**

IMPORTANT:

To aid reporting in case of loss or theft, please record the TV's model and serial numbers in the space provided. The numbers are located at the rear of the TV. Model No.:

Serial No.:

### **IMPORTANT INFORMATION**

**WARNING:** TO REDUCE THE RISK OF FIRE OR ELECTRIC SHOCK, DO NOT EXPOSE THIS PRODUCT TO RAIN OR MOISTRUE

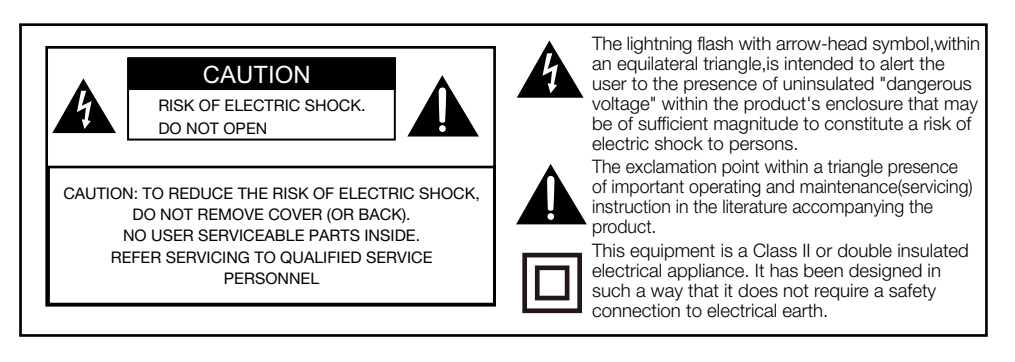

### **IMPORTANT INFORMATION**

**CAUTION:** TO PREVENT ELECTRIC SHOCK, MATCH WIDE BLADE OF PLUG TO WIDE SLOT, FULLY INSERT.

**WARNING:** FCC Regulations state that any unauthorized changes or modifications to this equipment not expressly approved by the manufacturer could void the user's authority to operate this equipment.

#### CAUTION:

This product satisfies FCC Regulations when shielded cables and connectors are used to connect the unit to other equipment. To prevent electromagnetic intereference with electric appliances such as radios and televistions, use shielded cables and connectors for connections.

#### **DECLARATION OF CONFORMITY:**

SHARP LIQUID CRYSTAL TELEVISION, MODEL LC-32LE450U This device complies with Part 15 of the FCC Rules. Operation is subject to the following two conditions: (1) This device may not cause harmful interference, and (2) this device must accept any interference received, including interference that may cause undesired operation. RESPONSIBLE PARTY:

SHARP ELECTRONICS CORPORATION Sharp Plaza, Mahwah, New Jersey 07495-1163 TEL: 1-800-BE-SHARP

For Business Customers: URL http://www.sharpusa.com

#### INFORMATION:

This equipment has been tested and found to comply with the limits for a Class B digital device, pursuant to Part 15 of the FCC Rules. These limits are designed to provide reasonable protection against harmful interference in a residential installation. This equipment generates, uses and can radiate radio frequency energy and, if not installed and used in accordance with the instructions, may cause harmful interference to radio communications. However, there is no guarantee that interference will not occur in a particular installation. If this equipment does cause harmful interference to radio or television reception, which can be determined by turning the equipment off and on, the user is encouraged to try to correct the interference by one or more of the following measures:

- Reorient or relocate the receiving antenna.
- Increase the separation between the equipment and receiver.
- Connect the equipment into an outlet on a circuit different from that to which the receiver is connected.
- Consult the dealer or an experienced radio/TV technician for help.

**Note to CATV system installer**: This reminder is provided to call the CATV system installer's attention to Article 820 of the National Electrical Code that provides guidelines for proper grounding and, in particular, specifies that the cable ground shall be connected to the grounding system of the building, as close to the point of cable entry as practical.

### TRADEMARKS

- HDMI, the HDMI logo, and High-Definition Multimedia Interface are trademarks or registered trademarks of HDMI Licensing LLC in the United States and other countries.
- Manufactured under license from Dolby Laboratories. Dolby and the double-D symbol are trademarks of Dolby Laboratories.
- ENERGY STAR is a set of power-saving guidelines issued by the U.S. Environmental Protection Agency (EPA). ENERGY STAR is a joint program of the U.S. Environmental Protection Agency and the U.S. Department of Energy helping us all save money and protect the environment through energy efficient products and practices.

### **DEAR SHARP CUSTOMER**

Thank you for your purchase of the Sharp Liquid Crystal Television. To ensure safety and many years of trouble-free operation of your product, please read the Important Safety Instructions carefully before using this product.

### **IMPORTANT SAFETY INSTRUCTIONS**

- 1) Read these instructions.
- 2) Keep these instructions.
- 3) Heed all warnings.
- 4) Follow all instructions.
- 5) Do not use this apparatus near water.
- 6) Clean only with dry cloth.
- 7) Do not block any ventilation openings. Install in accordance with the manufacturer's instructions.
- Do not install near any heat sources such as radiators, heat registers, stoves, or other apparatus (including amplifiers) that produce heat.
- 9) Protect the power cord from being walked on or pinched particularly at plugs, convenience receptacles, and the point where they exit from the apparatus.
- 10) Only use attachments/accessories specified by the manufacturer.
- 11) Use only with the cart, stand, tripod, bracket, or table specified by the manufacturer, or sold with the apparatus. When a cart is used, use caution when moving the cart/apparatus combination to avoid injury from tip-over.
- 12) Unplug this apparatus during lightning storms or when unused for long periods of time.
- 13) Refer all servicing to qualified service personnel. Servicing is required when the apparatus has been damaged in any way, such as power-supply cord or plug is damaged, liquid has been spilled or objects have fallen into the apparatus, the apparatus has been exposed to rain or moisture, does not operate normally, or has been dropped.

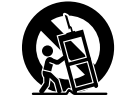

- 14) WARNING: To reduce the risk of fire or electric shock, do not expose this apparatus to rain or moisture.
- 15) Where the MAINS plug or an appliance coupler is used as the disconnect device, the disconnect device shall remain readily operable.
- 16) The apparatus shall not be exposed to dripping or splashing and that no objects filled with liquids, such as vases, shall be placed on the apparatus.

Additional Safety Information

- 17) Power Sources—This product should be operated only from the type of power source indicated on the marking label. If you are not sure of the type of power supply to your home, consult your product dealer or local power company. For products intended to operate from battery power, or other sources, refer to the operating instructions.
- 18) Overloading Do not overload wall outlets, extension cords, or integral convenience receptacles as this can result in a risk of fire or electric shock.
- 19) Object and Liquid Entry—Never push objects of any kind into this product through openings as they may touch dangerous voltage points or short-out parts that could result in a fire or electric shock. Never spill liquid of any kind on the product.
- 20) Damage Requiring Service Unplug this product from the wall outlet and refer servicing to qualified service personnel under the following conditions:
- a) When the AC cord or plug is damaged,
- b) If liquid has been spilled, or objects have fallen into the product,
- c) If the product has been exposed to rain or water,
- d) If the product does not operate normally by following the operating instructions. Adjust only those controls that are covered by the operating instructions as an improper adjustment of other controls may result in damage and will often require extensive work by a qualified technician to restore the product to its normal operation,
- e) If the product has been dropped or damaged in any way, and
- f) When the product exhibits a distinct change in performance this indicates a need for service.

### **IMPORTANT SAFETY INSTRUCTIONS**

- 21) Replacement Parts—When replacement parts are required, be sure the service technician has used replacement parts specified by the manufacturer or have the same characteristics as the original part. Unauthorized substitutions may result in fire, electric shock, or other hazards.
- 22) Safety Check—Upon completion of any service or repairs to this product, ask the service technician to perform safety checks to determine that the product is in proper operating condition.
- 23) Wall or ceiling mounting Use a wall mount bracket that has been listed by an independent laboratory (such as UL, CSA, ETL).

#### CAUTION

- These servicing instructions are for use by qualified service personnel only. To reduce the risk of electric shock do not perform any servicing other than that contained in the operating instructions unless you are qualified to do so.
- Outdoor Antenna Grounding If an outside antenna is connected to the television equipment, be sure the antenna system is grounded so as to provide some protection against voltage surges and built-up static charges. Article 810 of the National Electrical Code, ANSI/NFPA 70, provides information with regard to proper grounding of the mast and supporting structure, grounding of the lead-in wire to an antenna discharge unit, size of grounding conductors, location of antenna-discharge unit, connection to grounding electrodes, and requirements for the grounding electrode.

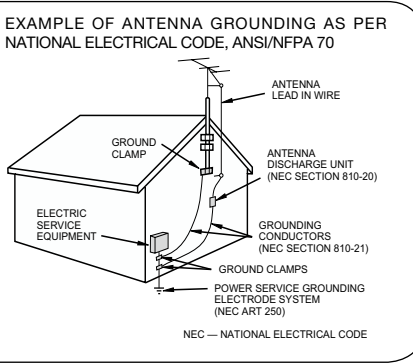

- Statement indicating that when the mains plug or appliance coupler shall remain readily operable.
- Where the MAINS plug or an appliance coupler is used as the disconnect device, the disconnect device shall remain readily operable.
- Where an all-pole MAINS SWITCH is used as the disconnect device, the location on the apparatus and the function of the switch shall be described, and the switch shall remain readily operable.
- Water and Moisture Do not use this product near water for example, near a bath tub, wash bowl, kitchen sink, or laundry tub; in a wet basement; or near a swimming pool; and the like.
- Stand Do not place the product on an unstable cart, stand, tripod or table. Placing the product on an unstable base can cause the product to fall, resulting in serious personal injuries as well as damage to the product. Use only a cart, stand, tripod, bracket or table recommended by the manufacturer or sold with the product. When mounting the product on a wall, be sure to follow the manufacturer's instructions. Use only the mounting hardware recommended by the manufacturer.
- Selecting the location Select a place with no direct sunlight and good ventilation.
- Ventilation The vents and other openings in the cabinet are designed for ventilation. Do not cover or block these vents and openings since insufficient ventilation can cause overheating and/or shorten the life of the product. Do not place the product on a bed, sofa, rug or other similar surface, since they can block ventilation openings. This product is not designed for builtin installation; do not place the product in an enclosed place such as a bookcase or rack, unless proper ventilation is provided or the manufacturer's instructions are followed.
- The Liquid Crystal panel used in this product is made of glass. Therefore, it can break when the product is dropped or applied with impact. Be careful not to be injured by broken glass pieces in case the panel breaks.

### **IMPORTANT SAFETY INSTRUCTIONS**

- Heat The product should be situated away from heat sources such as radiators, heat registers, stoves, or other products (including amplifiers) that produce heat.
- The Liquid Crystal panel is a very high technology product with 1,049,088 pixels (LC-32LE450U), giving you fine picture details. Occasionally, a few non-active pixels may appear on the screen as a fixed point of blue, green or red. Please note that this does not affect the performance of your product.
- Lightning For added protection for this television equipment during a lightning storm, or when it is left unattended and unused for long periods of time, unplug it from the wall outlet and disconnect the antenna. This will prevent damage to the equipment due to lightning and power-line surges.
- Power Lines An outside antenna system should not be located in the vicinity of overhead power lines or other electric light or power circuits, or where it can fall into such power lines or circuits. When installing an outside antenna system, extreme care should be taken to keep from touching such power lines or circuits as contact with them might be fatal.
- To prevent fire, never place any type of candle or flames on the top or near the TV set.
- To prevent fire or shock hazard, do not place the AC cord under the TV set or other heavy items.
  Do not display a still picture for a long time, as this could cause an afterimage
- to remain.
- To prevent fire or shock hazard, do not expose this product to dripping or splashing. No objects filled with liquids, such as vases, should be placed

on the product.

 Do not insert foreign objects into the product. Inserting objects in the air vents or other openings may result in fire or electric shock. Exercise special caution when using the product around children.

#### Precautions when transporting the TV

• When transporting the TV, never carry it by holding or otherwise putting pressure onto the display. Be sure to always carry the TV by two people holding it with two hands — one hand on each side of the TV.

#### Caring for the Cabinet

- Use a soft cloth (cotton, flannel, etc.) and gently wipe the surface of the cabinet.
- Using a chemical cloth (wet/dry sheet type cloth, etc.) may deform the components of the main unit cabinet or cause cracking.
- Wiping with a hard cloth or using strong force may scratch the surface of the cabinet.
- If the cabinet is very dirty, wipe with a soft cloth (cotton, flannel, etc.) soaked in neutral detergent diluted with water and thoroughly wrung out, and then wipe with a soft dry cloth.
- The cabinet is primarily made of plastic. Avoid using benzene, thinner, and other solvents, as these may deform the cabinet and cause the paint to peel off.
- Do not apply insecticides or other volatile liquids. Also, do not allow the cabinet to remain in contact with rubber or vinyl products for a long period of time. Plasticizers inside the plastic may cause the cabinet to deform and cause the paint to peel off.

#### Caring for the Liquid Crystal panel

- Turn off the main power and unplug the AC cord from the wall outlet before handling.
- Gently wipe the surface of the display panel with a soft cloth (cotton, flannel, etc.). To protect the display panel, do not use a dirty cloth, liquid cleaners, or a chemical cloth (wet/ dry sheet type cloth, etc.). This may damage the surface of the display panel.
- Wiping with a hard cloth or using strong force may scratch the surface of the display panel.

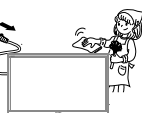

- Use a soft damp cloth to gently wipe the display panel when it is really dirty. (It may scratch the surface of the display panel when wiped strongly.)
- If the display panel is dusty, use an anti-static brush, which is commercially available, to clean it.
  To avoid scratching the frame or screen, please use a soft, lint free cloth for
- To avoid scratching the frame or screen, please use a soft, lint free cloth for cleaning. Approved cleaning cloths are available directly from Sharp in single (00Z-LCD-CLOTH) or triple (00Z-LCD-CLOTH-3) packs.

Call 1-800-BE-SHARP for ordering, or VISIT http://www.sharpusa.com/SharpDirect.

### **IMPORTANT SAFETY INSTRUCTIONS**

#### CHILD SAFETY: PROPER TELEVISION PLACEMENT MATTERS

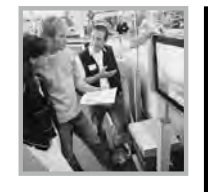

#### THE CONSUMER ELECTRONICS INDUSTRY CARES

- Manufacturers, retailers and the rest of the consumer electronics industry are committed to making home entertainment safe and enjoyable.
- As you enjoy your television, please note that all televisions new and old- must be supported on proper stands or installed according to the manufacturer's recommendations. Televisions that are inappropriately situated on dressers, bookcases, shelves, desks, speakers, chests, carts, etc., may fall over, resulting in injury.

#### TUNE IN TO SAFETY

- ALWAYS follow the manufacturer's recommendations for the safe installation of your television.
- **ALWAYS** read and follow all instructions for proper use of your television.
- **NEVER** allow children to climb on or play on the television or the furniture on which the television is placed.
- **NEVER** place the television on furniture that can easily be used as steps, such as a chest of drawers.
- ALWAYS install the television where it cannot be pushed, pulled over or knocked down.
- ALWAYS route cords and cables connected to the television so that they cannot be tripped over, pulled or grabbed.

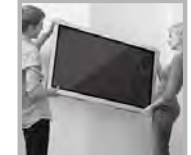

#### WALL OR CEILING MOUNT YOUR TELEVISION

- ALWAYS contact your retailer about professional installation if you have any doubts about your ability to safely mount your television.
- ALWAYS use a mount that has been recommended by the television manufacturer and has a safety certification by an independent laboratory (such as UL, CSA, ETL).
- ALWAYS follow all instructions supplied by the television and mount manufacturers.
- ALWAYS make sure that the wall or ceiling where you are mounting the television is appropriate.

Some mounts are not designed to be mounted to walls and ceilings with steel studs or cinder block construction. If you are unsure, contact a professional installer.

• Televisions can be heavy. A minimum of two people is required for a wall or ceiling mount installation.

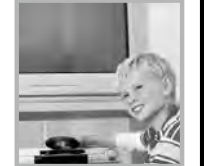

#### MOVING AN OLDER TELEVISION TO A NEW PLACE IN YOUR HOME

- Many new television buyers move their older CRT televisions into a secondary room after the purchase of a flat-panel television. Special care should be made in the placement of older CRT televisions.
- ALWAYS place your older CRT television on furniture that is sturdy and appropriate for its size and weight.
- NÉVER place your older CRT television on a dresser where children may be tempted to use the drawers to climb.
- ALWAYS make sure your older CRT television does not hang over the edge of your furniture.

CE.org/safety

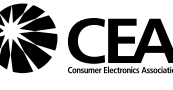

### QUICK REFERENCE

#### **Supplied Accessories**

Make sure the following accessories are provided with the product.

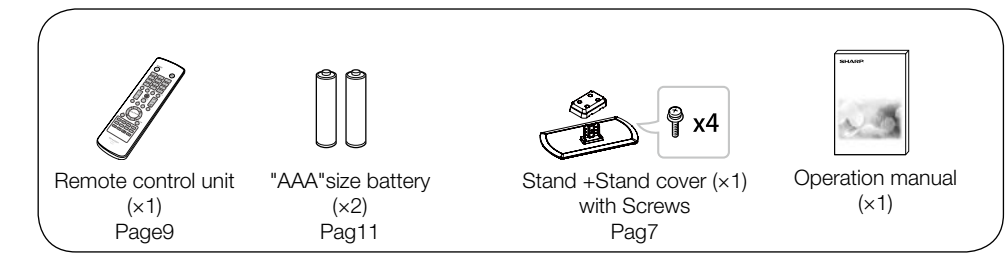

#### NOTE

- Always use the AC cord supplied with the TV.
- The illustrations above are for explanation purposes and may vary slightly from the actual accessories.

#### Attaching/Detaching the Stand

- · Before attaching (or detaching) the stand, unplug the AC cord.
- Before performing work spread cushioning over the base area to lay the TV on. This will prevent it from being damaged.

#### CAUTION

- · Attach the stand in the correct direction.
- Be sure to follow the instructions. Incorrect installation of the stand may result in the TV falling over.
- 1. Put the TV face down on a safe surface that is covered by a soft and smooth cloth.
- 2. Adjust the TV stand and stand cover to the bottom of the TV and fasten the screws by using a crosshead screwdriver (Not supplied).

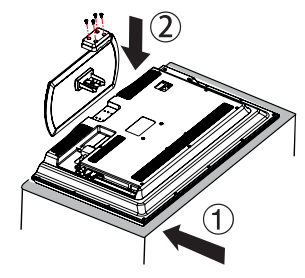

#### CAUTION

- Do not push too hard or put excessive pressure to the stand neck to avoid the damages when you turn the TV for the most comfortable viewing angle.
- When you are going to assemble or disassemble it, you need to take hold of it tightly in case of drop.

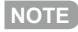

• To detach the stand, perform the steps in reverse order.

#### QUICK REFERENCE

#### **Quick Installation Tips**

- 1. Attach your antenna to the back of the television. (See page 10.)
- 2. Connect the AC plug for the television into the AC outlet.

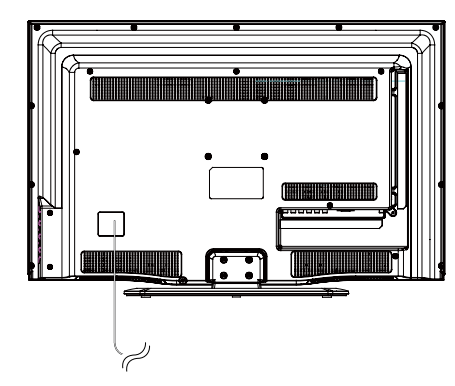

• Place the TV close to the AC outlet, and keep the power plug within reach.

#### NOTE

• TO PREVENT RISK OF ELECTRIC SHOCK, DO NOT TOUCH UN-INSULATED PARTS OF ANY CABLES WITH THE AC CORD CONNECTED. 3. When turning on the TV for the first time, press **POWER** on the television.

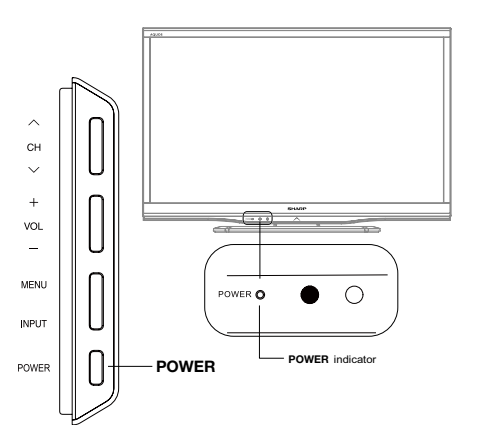

4. Insert the batteries into the remote control unit. (See page 11.)

#### NOTE

- Speakers cannot be detached from the TV.
- The TV angle cannot be adjusted.

#### QUICK REFERENCE

#### **Using the Remote Control Unit**

Use the remote control unit by pointing it towards the remote control sensor on the TV. Objects between the remote control unit and the remote control sensor may prevent proper operation.

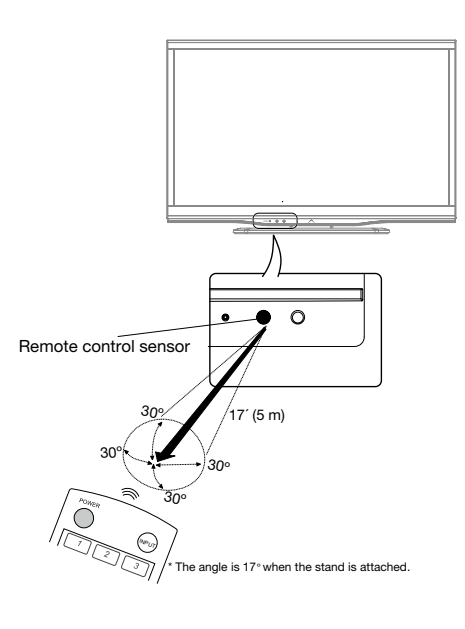

#### Cautions regarding the remote control unit

- Do not expose the remote control unit to shock. In addition, do not expose the remote control unit to liquids, and do not place in an area with high humidity.
- Do not install or place the remote control unit under direct sunlight. The heat may cause deformation of the remote control unit.
- The remote control unit may not work properly if the remote control sensor on the TV is under direct sunlight or strong lighting. In such cases, change the angle of the lighting or the TV, or operate the remote control unit closer to the remote control sensor.

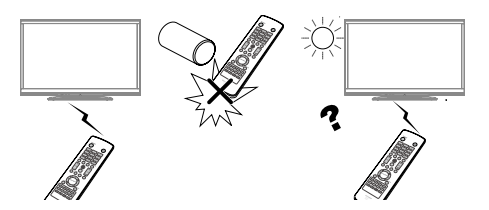

#### **IMPORTANT:**

If the POWER indicator light on the television still does not turn off, press **POWER** on the remote control to turn the power on.

#### **IMPORTANT:**

IF THE UNIT DOES NOT POWER ON - UNPLUG THE TELEVISION FROM THE OUTLET AND REPEAT THE INSTALLATION STEPS. IF YOU STILL ENCOUNTER NO POWER, PLEASE CONTACT US AT 1-800-BE-SHARP.

### Preparation

#### Antennas

To enjoy a clearer picture, use an outdoor antenna. The following is a brief explanation of the types of connections that are used for a coaxial cable. If your outdoor antenna uses a 75-ohm coaxial cable with an F-type connector, plug it into the antenna terminal at the rear of the TV set.

- A 75-ohm system is generally a round cable with F-type connector that can easily be attached to a terminal without tools (Commercially available).
- 2. A 300-ohm system is a flat "twin-lead" cable that can be attached to a 75-ohm terminal through a 300/75-ohm adapter (Commercially available).

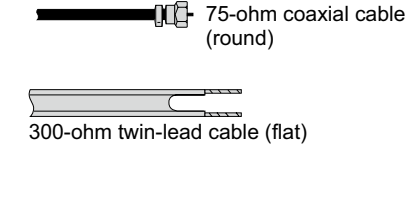

75-ohm coaxial cable

-F-type connector

F-type connector

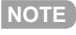

When connecting the RF cable to the TV set, do not tighten F-type connector with tools. If tools are used, it may cause damage to your TV set. (The breaking of internal circuit, etc.)

#### **Connecting Antenna**

• Connect the antenna cable to the TV using one of the methods in the illustration as shown ((1, (2), (3) or (4)).

Cable without a CATV converter

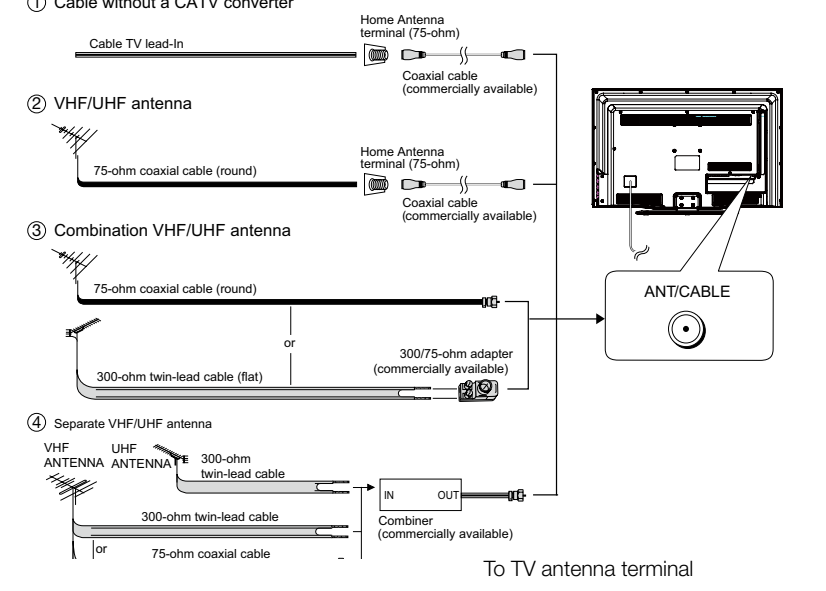

#### Preparation

#### Installing Batteries in the Remote Control Unit

If the remote control fails to operate TV functions, replace the batteries in the remote control unit.

1 Open the battery cover.

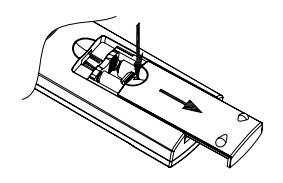

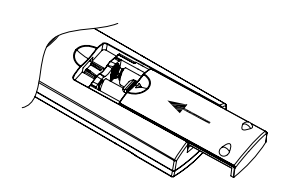

3 Close the battery cover.

2 Insert two "AAA" size batteries (supplied with the product).

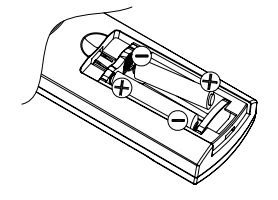

• Place the batteries with their terminals corresponding to the (+) and (-) indications in the battery compartment.

#### CAUTION

Improper use of batteries can result in chemical leakage or explosion. Be sure to follow the instructions below.

- Do not mix batteries of different types. Different types of batteries have different characteristics.
- Do not mix old and new batteries. Mixing old and new batteries can shorten the life of new batteries or cause chemical leakage in old batteries.
- Remove batteries as soon as they are worn out. Chemicals that leak from batteries come in contact with skin can cause a rash. If you find any chemical leakage, wipe thoroughly with a cloth.
- The batteries supplied with this product may have a shorter life expectancy due to storage conditions.
- If you will not be using the remote control unit for an extended period of time, remove batteries from it.
- The batteries (batteries installed) shall not be exposed to excessive heat such as sunshine, fire or the like.

### Contents

| IRADEMARKS                                                               | 2  |
|--------------------------------------------------------------------------|----|
| IMPORTANT SAFETY INSTRUCTIONS                                            | 3  |
| QUICK REFERENCE                                                          | 7  |
| Supplied Accessories                                                     | 7  |
| Attaching/Detaching the Stand                                            | 7  |
| Quick Installation Tips                                                  | 8  |
| Using the Remote Control Unit                                            | 9  |
| Antennas                                                                 | 10 |
| Connecting Antenna                                                       | 10 |
| Installing Batteries in the Remote Control Unit                          | 11 |
| Contents                                                                 | 12 |
| Part Names                                                               | 13 |
| TV (Front)                                                               | 13 |
| TV (Side/Rear)                                                           | 13 |
| Remote Control Unit                                                      | 14 |
| Introduction to Connections                                              | 15 |
| Experiencing HD Images                                                   | 15 |
| Types of Connection                                                      | 15 |
| Displaying an External Equipment Image Display                           | 15 |
| Connecting to External Equipment                                         | 16 |
| Connecting a Blu-ray Disc/DVD Player or HD Cable/Satellite Set-top Box   | 16 |
| Connecting a Game Console, VCR, Camcorder or Cable/Satellite Set-top Box | 17 |
| Connecting an Audio Amplifier                                            |    |
| Connecting an AV Amplifier                                               |    |
| Connecting a PC                                                          | 19 |
| Watching TV                                                              | 20 |
| Turning On/Off the Power                                                 | 20 |
| EZ Setup                                                                 | 20 |
| Direct Button Operation                                                  | 22 |
| On-Screen Display Menu                                                   | 26 |
| Menu Items                                                               |    |
| Menu Operation                                                           | 27 |
| Menu Operation Button                                                    | 27 |
| Picture                                                                  |    |
| Sound                                                                    |    |
| Set Up                                                                   |    |
| Parental Control                                                         |    |
| Language                                                                 | 35 |
| Enjoying Photo/Music Playback                                            | 36 |
| Connecting a USB Memory Device/USB Hard Drive                            |    |
| Media Browser                                                            | 36 |
| Media Setting                                                            |    |
| Appendix                                                                 | 37 |
| Troubleshooting                                                          | 37 |
| Specifications                                                           |    |
| PC Compatibility Chart                                                   |    |
| l egal notices                                                           |    |
| Logar Hotoco                                                             |    |

• The dimensional drawings for the LCD TV set are shown on the inside back cover.

### **Part Names**

#### TV (Front)

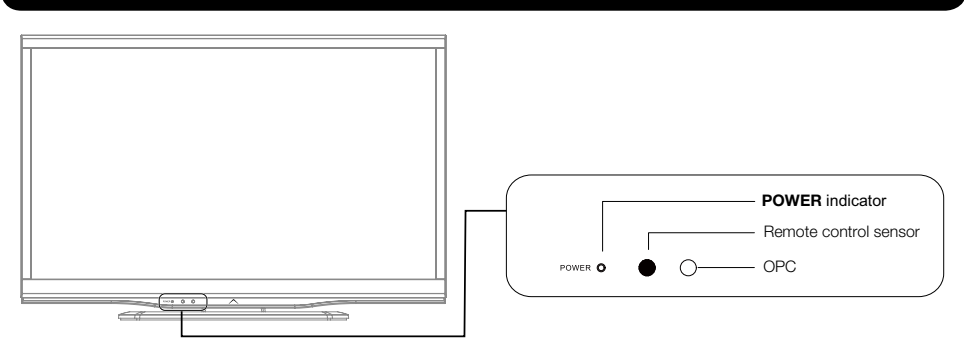

#### TV (Side/Rear)

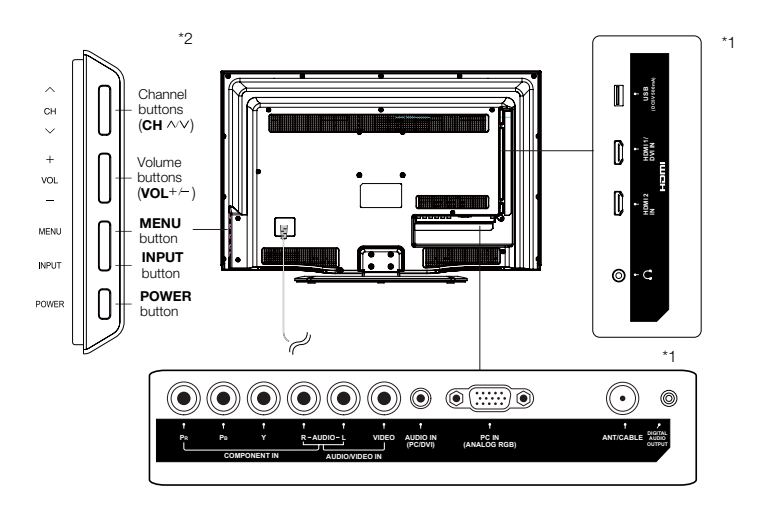

\*1: See pages 16, 17, 18 and 19 for external equipment connection. \*2: See page 15,20,22and 28 for button operations.

#### NOTE

• The illustrations in this operation manual are for explanation purposes and may vary slightly from the actual operations.

#### **Remote Control Unit**

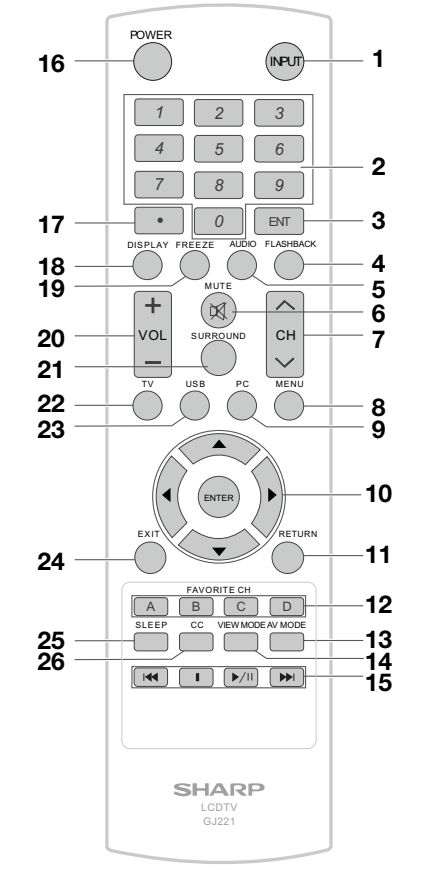

#### NOTE

- When using the remote control unit, point it at the TV.
- 1. **INPUT:** Select a TV input source. (See page 22.)
- 2. 0-9: Set the channel.
- 3. **ENT:** Jumps to a channel after selecting with the 0-9 buttons.
- 4. **FLASHBACK:** Press to switch to the previously tuned channel or external input mode. Press again to switch back to the currently tuned channel or external input mode.
- 5. **AUDIO:** Press to select the current auido language available. (See page 23.)

- 6. **MUTE:** Mute the sound. (See page 22.)
- 7. **CH** $\wedge$ *I* $\vee$  : Select the channel. (See page 22.)
- 8. **MENU:** Display the menu screen.
- 9. PC: Direct switch PC source.
- 10. ▲ /▼ / ◄/►, ENTER: Select a desired item on the screen. (See page 27.)
- 11. **RETURN:** Return to the previous menu screen.
- 12. FAVORITE CH:

Selects preset favorite channels in four different categories. While watching, you can toggle the selected channels by pressing A, B, C and D. The every key of the favorite can select the many channels.

- 13. **AV MODE:** Select an adjusted picture settings: Standard (Energy star), DYNAMIC, MOVIE, NATUARAL, Sports and USER. (See page 23.)
- 14. **VIEW MODE:** Select the Picture Mode. (See page 24.)
- 15. 💌 🔳 💌 : Only for USB.
- 16. **POWER:** Switch the power on or enters standby mode. (See page 20.)
- 17. (DOT): (See page 22.)
- 18. **DISPLAY:** Display the current channel (or input source) information on the screen.
- 19. FREEZE: Set the still image. Press again to return to normal screen.
- 20. VOL +/- : Set the volume. (See page 22.)
- 21. **SURROUND:** Direct select the surround setting: "Surround: On" or "Surround: Off". (See page 23.)
- 22. **TV:** Direct switch TV source.
- 23. USB: Direct switch USB source.24. EXIT: Turn off the menu screen.
- 25. **SLEEP:** Allows you to set a time when the TV automatically switches to standby. This display
- will disappear after a few seconds, and the sleep timer automatically starts counting down. (See page 22.)
- 26. **CC:** Display captions during closed-caption source.(See page 23.)

### Introduction to Connections

#### **Experiencing HD Images**

#### An HDTV without an HD source is just an ordinary TV.

#### To enjoy HD images on the TV, you should get HD programming from the following:

- Over-the-air broadcasting via HD quality antenna
- HD cable/satellite subscription
- HD compatible external equipment

#### NOTE

• For information on updating to HD programming, ask your cable/satellite service provider.

#### **Types of Connection**

Image quality differs depending on the terminal used. To enjoy clearer images, check the output terminals of your external equipment and use its appropriate terminals for higher quality images. For connecting the TV to external equipment, use commercially available cables.

• The illustrations of the terminals are for explanation purposes and may vary slightly from the actual products.

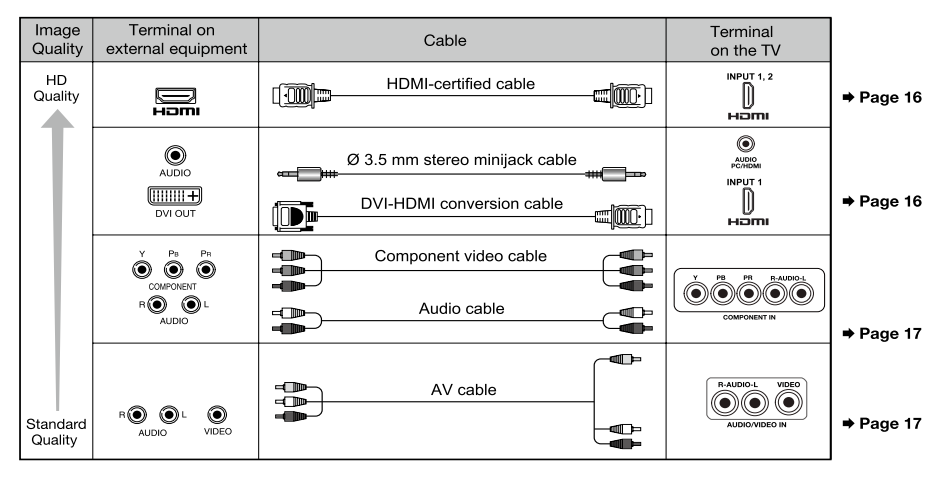

#### Displaying an External Equipment Image Display

To view external source images, select the input source by pressing **INPUT** on the remote control unit or on the TV.

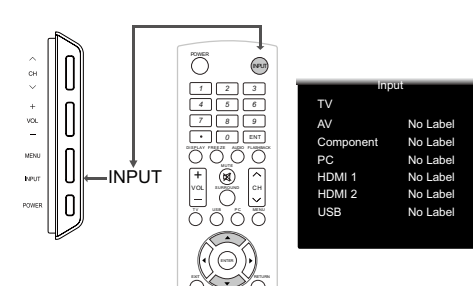

- 1. Press INPUT.
- The Input Source list screen displays.
- 2. Press  $\blacktriangle$  /  $\blacktriangledown$  to select the input source.
  - You can also select the input source by pressing **INPUT**. Each time **INPUT** is pressed, the input source toggles.

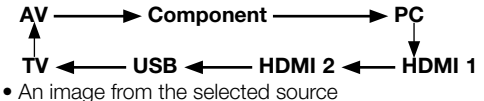

 An image from the selected source automatically displays.

### **Connecting to External Equipment**

You can connect many types of external equipment to your TV. To view external source images, select the input source from INPUT on the remote control unit or on the TV. (See pages 15 and 22.)For connecting the TV to external equipment, use commercially available cables.

#### CAUTION

- To protect equipment, always turn off the TV before connecting any external equipment.
- Please read the relevant operation manual (Blu-ray disc player, etc.) carefully before making connections.

#### Connecting a Blu-ray Disc/DVD Player or HD Cable/Satellite Set-top Box

#### ■ When using HDMI cable (INPUT 1 or 2):

The HDMI (High Definition Multimedia Interface) terminal is an audio-video interface that enables a connection for audio and video signals using a single cable. The HDMI terminal supports high-resolution video input.

- Blu-ray disc player DVD player
- HD cable/satellite set-top box

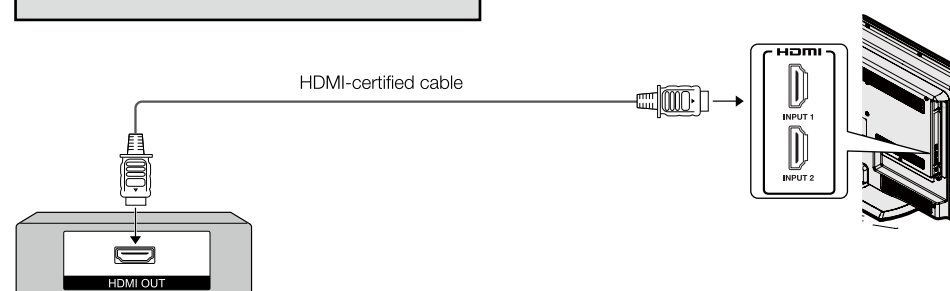

#### NOTE

- To enjoy 1080p display capability, connect your external equipment using an HDMI-certified cable or a component cable and set the equipment to 1080p output.
- Supported Audio format: Linear PCM, sampling rate 32/44.1/48kHz.

#### When using DVI-HDMI conversion cable (INPUT 1):

- Blu-ray disc player DVD player
- HD cable/satellite set-top box

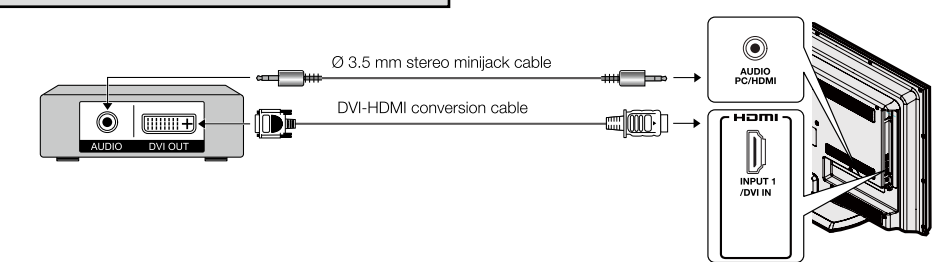

#### NOTE

When using a DVI-HDMI conversion cable, you should make an analog audio connection. In this case, in addition to connecting a DVI-HDMI conversion cable to the HDMI 1/DVI IN terminal, connect a Ø 3.5 mm stereo minijack cable to the AUDIO PC/HDMI terminal.

#### **Connecting to External Equipment**

#### ■ When using Component cable (Component):

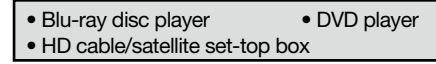

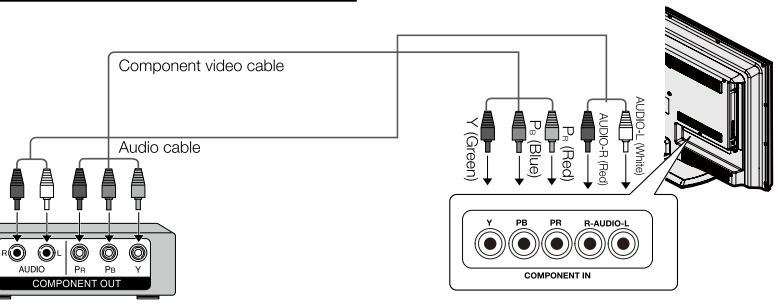

#### NOTE

- To enjoy 1080p display capability, connect your external equipment using an HDMI-certified cable or a component cable and set the equipment to 1080p output.
- See page 19 for connecting a Blu-ray disc player, DVD player or an HD cable/satellite set-top box to the HDMI terminal.

#### Connecting a Game Console, VCR, Camcorder or Cable/Satellite Set-top Box

#### When using Composite cable (AUIDO/VIDEO):

Game console
 Camcorder
 VCR
 Cable/satellite set-top box

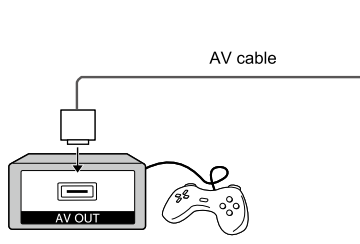

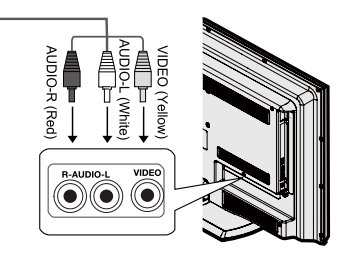

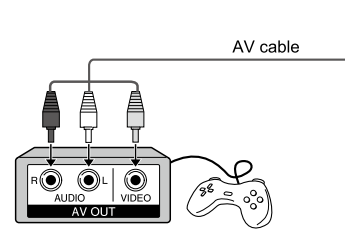

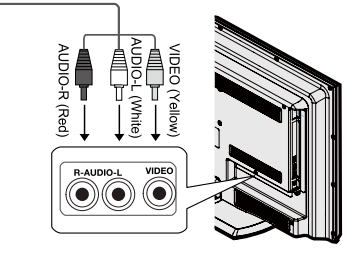

#### **Connecting to External Equipment**

#### **Connecting an Audio Amplifier**

#### When using coaxial cable:

It is possible to output audio through the DIGITAL AUDIO terminal. PCM audio outputs from the terminal.

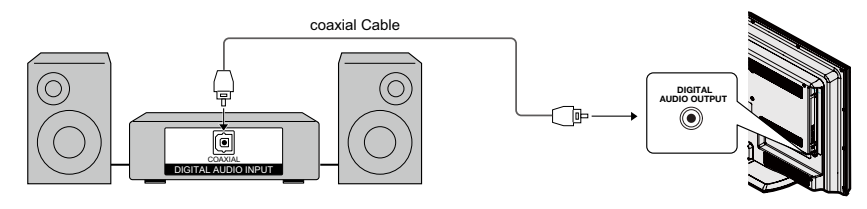

#### NOTE

- Digital Audio output is not available when using an HDMI input.
- Using analog audio connection by headphone jack when connecting to sound bar or external speaker.

#### **Connecting an AV Amplifier**

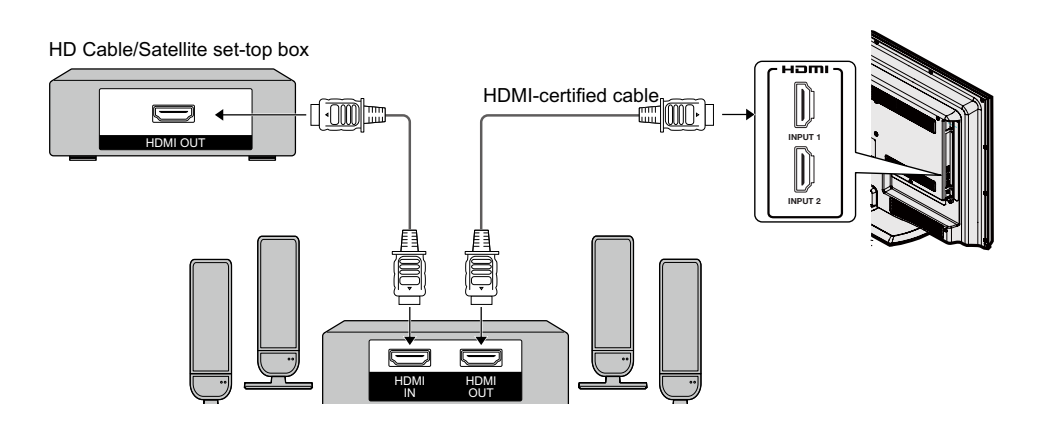

#### NOTE

- If the image is not in sync with the audio, check the settings of the connected surround system.
- Letting the TV output the audio to an AV amplifier.

#### **Connecting to External Equipment**

#### Connecting a PC

Refer to page 39 for a list of PC signals compatible with the TV.

#### When using HDMI cable (INPUT1, 2):

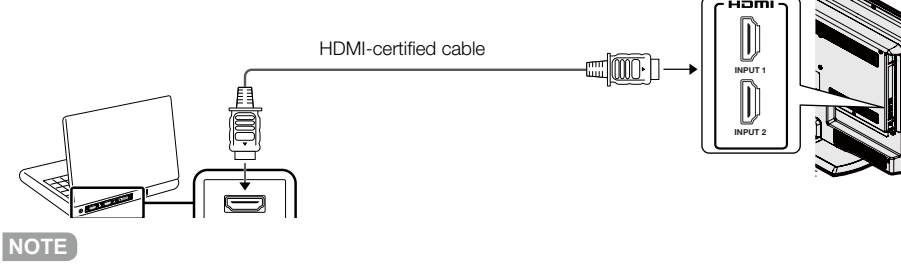

• The HDMI terminals only support digital signal.

#### ■ When using DVI-HDMI conversion cable (INPUT1):

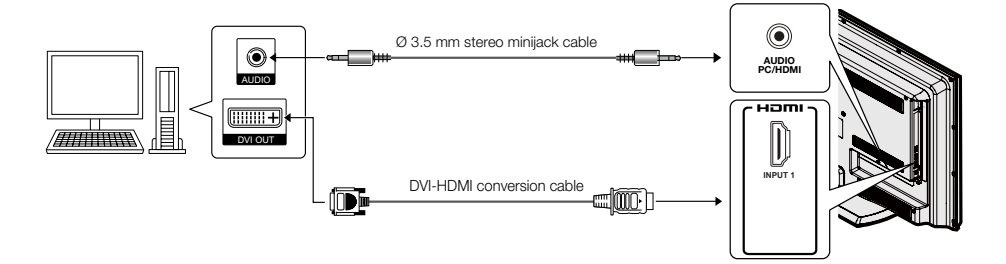

#### NOTE

 When using a DVI-HDMI conversion cable, you should make an analog audio connection. In this case, in addition to connecting a DVI-HDMI conversion cable to the INPUT 1(HDMI) terminal, connect a Ø 3.5 mm stereo minijack cable to the AUDIO PC/HDMI terminal.

#### ■ When using analog RGB cable (PC IN):

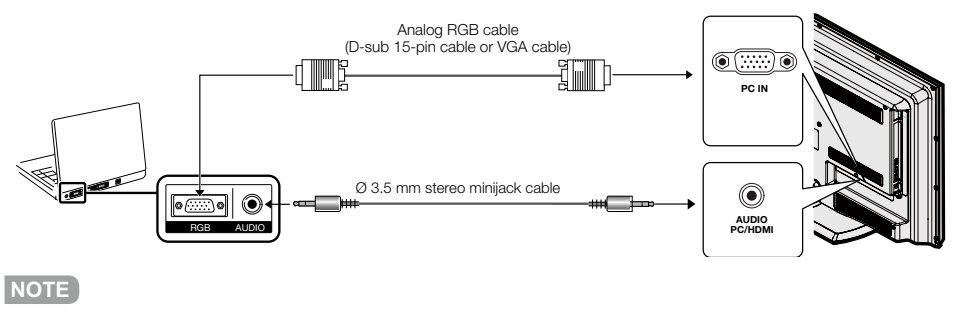

• When using an analog RGB cable, input the audio signal to the AUDIO PC/HDMI terminal of PC IN.

### Watching TV

#### **Turning On/Off the Power**

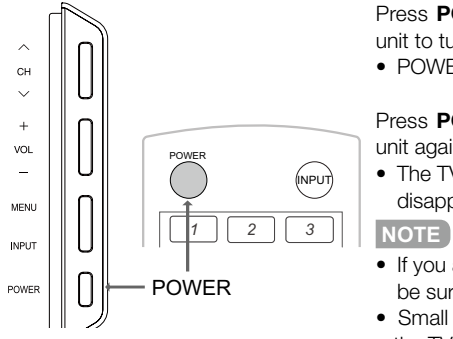

Press **POWER** on the TV, or **POWER** on the remote control unit to turn the power on.

• POWER indicator: Power on, Green; Power off, red.

Press **POWER** on the TV, or **POWER** on the remote control unit again to turn the power off.

- The TV enters standby and the image on the screen disappears.
- If you are not going to use this TV for a long period of time, be sure to remove the AC cord from the AC outlet.
- Small amount of electric power is still consumed even when the TV is turned off.
- If there is no signal input for 15 minutes, the power will turn to standby mode automatically.

#### EZ Setup

When you turn on the TV for the first time, the EZ Setup will guide you through the setup process. Perform the following steps before you press **POWER** on the remote control unit.

- 1. Insert the batteries into the remote control unit. (See page 11.)
- 2. Connect the antenna cable to the TV. (See page 10.)
- 3. Plug in the AC cord to the AC outlet. (See page 8.)

#### 1. Language Setting

- Select the OSD menu language from English, Spanish, or French.
- Press ▲ / ▼ to select the desired language listed on the screen, and then press ENTER or
- ► to the next step.

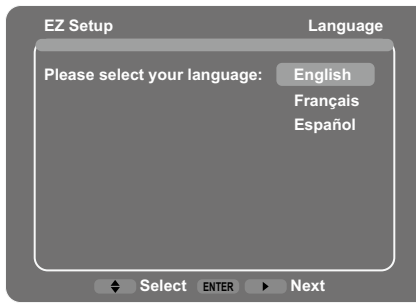

#### 2. TV Location Setting

Select "Home" or "Store" for the location where you plan to install the TV. This product qualifes for ENERGY STAR in Home mode default setting.

 Press ▲ / ▼ to select "Home" or "Store" and press ENTER or ► to the next step.

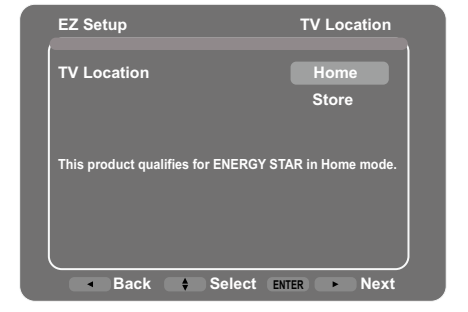

#### 3. Time Zone Setting

Press ▲/▼ to select the current local time zone.
 Press ENTER or ► to continue to the next screen.

#### Watching TV

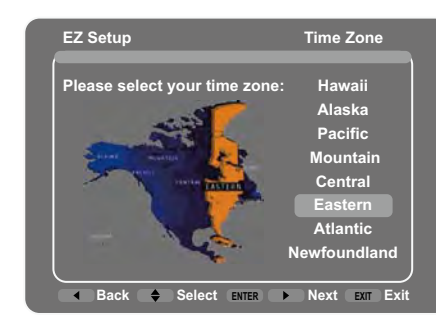

#### 4. Air/Cable (Antenna setting)

- Make sure what kind of connection is made with your TV when selecting "Air" or "Cable".
- Press ▲ / ▼ to select "Air" or "Cable" and press ENTER or ► to the next step.

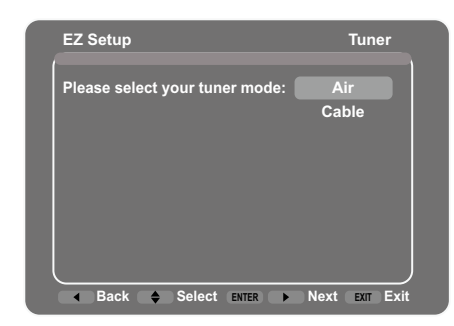

#### 5. Start Channel Scan

Channel auto search makes the TV look for all channels viewable in the set area.

 When "Air" or "Cable" is selected in Tuner setting, press ▲ / ▼ to select "Scan", and then press
 ENTER or ► to start auto seach.

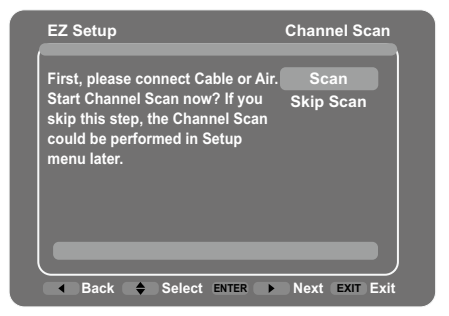

#### NOTE

During channel searching

- Wait until the channel scan to complete.
- If you press **EXIT**, TV will exit EZ Setup.
- If you skip this step, the channel search can be performed in the Setup Menu. (See page 31.)

#### 6. Completed

After setting complete, the screen will show "Status: Scan Complete", press **ENTER** or  $\blacktriangleright$  to finish the EZ Setup. The TV will then switch to the first channe found.

| , | EZ Setup                                                                                                    | Channel Scan      |
|---|----------------------------------------------------------------------------------------------------|-------------------|
|   | First, please connect Cable or Air.<br>Start Channel Scan now? If you<br>skip this step, the Channel Scan<br>could be performed in Setup<br>menu later. | Scan<br>Skip Scan |
|   | Analog Channel Found: 5<br>Digital Channel Found: 6                                                                                                    |                   |
|   | Status: Scan Complete                                                                                                    |                   |
|   | 100%                                                                                                    |                   |
|   | ▲ Back ♦ Select ENTER ▶                                                                                                    | Next Exit Exit    |

#### NOTE

• Auto programming may take 20+ minutes to complete. Please wait until you see the Auto programming complete message.

### **Direct Button Operation**

ENTER

SLEEP CC VIEW MODE AV MODE

SHARP

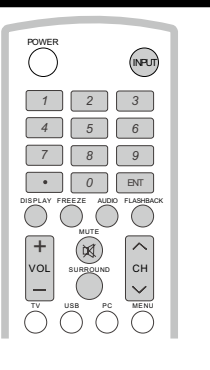

#### **Changing Channels**

You can change channels by pressing **CH** ^ / v or **0-9**, or • (DOT). Examples: To select a 1 or 2-digit channel number (e.g., Channel 5): Press 5  $\longrightarrow$  ENT. To select a 3-digit channel number (e.g., Channel 115): Press 1  $\longrightarrow$  1  $\longrightarrow$  5  $\longrightarrow$  ENT. To select a 4-digit channel number (e. g.,

Channel 22.1):

Press 2  $\longrightarrow$  2  $\longrightarrow$  • (DOT)  $\longrightarrow$  1  $\longrightarrow$ ENT.

#### NOTE

 When selecting a 1-digit channel number, it is not necessary to press **0** before the number.

#### Changing Volume

You can change the volume by pressing

**VOL + / -** on the TV or on the remote control unit.

- To increase the volume, press VOL +.
- To decrease the volume, press VOL -.

#### INPUT

To view external source images, select the input source using INPUT on the remote control unit or **INPUT** on the TV.

#### 1. Press INPUT.

- A list of selectable sources appears.
- 2. Press **INPUT** again to select the input source.
- An image from the selected source automatically displays.
- Each time **INPUT** is pressed, the input source toggles.

 If you press ▲/▼ to select the input source, press ENTER to confirm your selection.

 See page 16-19 for external equipment connection.

#### MUTE

Mutes the current sound output. Press MUTE.

#### NOTE

- Mute can be canceled by using the method below.
- Mute will be canceled if you press VOL + / or MUTE.

#### SLEEP

Allows you to set a time when the TV automatically switches to standby. Press SLEEP.

- The remaining time displays when the sleep timer has been set.
- Each time you press **SLEEP**, the remaining time switches as shown below.

- When set, the time automatically starts counting down.
- If you want to adjust the sleep timer, you can press SLEEP twice then change the time setting.

#### NOTE

- Select "Off" by pressing SLEEP to cancel the sleep timer.
- The TV will enter standby mode (power indicator lights red) when the remaining time reaches zero.

#### FLASHBACK

Press **FLASHBACK** to switch to the previously tuned channel or input.

• Press FLASHBACK again to switch back to the currently tuned channel or input.

#### **Direct Button Operation**

#### SURROUND

The surround function produces Surround effect from the speakers. Each time you press SURROUND, the mode changes between On and Off.

- ON: Makes it possible to enjoy nature.realistic surround sound.
- Off: Outputs the normal sound.

#### FREEZE

Allows you to capture and freeze a moving image that you are watching. Press FREEZE.

- A moving image is captured.
- Press **FREEZE** again to cancel the function.

#### AV MODE

AV MODE gives you several viewing options to choose from to best match the surrounding environment of the TV, which can vary due to factors like room brightness, type of program watched or the type of image input from externalequipment.Press AV MODE. Current AV MODE displays.

• Press **AV MODE** again before the mode displayed on the screen disappears.

#### AUDIO

Press to select the current auido language available.

#### FAVORITE CH (Favorite Channel Setting)

This function allows you to program up to 10 favorite channels, in 4 different categories. By setting the favorite channels in advance, you can select your favorite channel easily.

#### To register your favorite channel

- 1. Firs select the channel you want to add to the favorite channel list, example channle A2.
- 2. Press one of the FAVORITE CH buttons (A. B. C or D, for example button A) to display the "Favorite Channel List A" menu.
- 3. Press ▲/▼ to select "A2".
- 4. Press **ENTER** to add this channel to the favorite channel list A.
- 5. Set other favorite channels the same way.

#### To delete your favorite channel

1. Press one of the FAVORITE CH buttons (A. B. C or D, for example button A) to display the "Favorite Channel List A" menu.

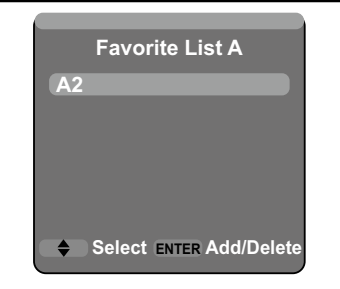

- 2. Press  $\blacktriangle/\nabla$  to select the channel you want to delete.
- 3. Press **ENTER** to remove the channel from the favorite channel list.

#### To watch your favorite channel

- 1. Press one of the FAVORITE CH buttons (A, B, C or D, for example button A) to display the "Favorite Channel List A" menu.
- 2. Press  $\blacktriangle/ \lor$  to select the channel you want to watch.
- 3. Press EXIT to exit the menu.

#### Closed Captions (CC)

Your TV is equipped with an internal Closed Caption decoder. It allows you to view conversations, narration and sound effects as subtitles on your TV.

Closed Captions are available on some TV programs and on some VHS home video tapes at the discretion of the program provider.

Digital Closed Caption service is a new caption service available only on digital TV programs (also at the discretion of the service provider). It is a more flexible system than the original Closed Caption system, because it allows for a variety of caption sizes and font styles. When the Digital Closed Caption service is in use, it will be indicated by the appearance of a 3-letter abbreviation that also indicates the language of the Digital Closed Captions: ENG (English), SPA (Spanish), FRA (French) or other language codes.

Not all programs and VHS videotapes offer closed captions.

In the Closed Caption system, there can be more than one caption service provided. Each is identified by its own number. The "CC1" to "CC4" services display subtitles of TV programs

## Off → 30 → 60 → 90 → 120

#### **Direct Button Operation**

superimposed over the program's picture.

In the Closed Caption system, there can be more than one caption service provided. Each is identified by its own number. The "CC1" to "CC4" services display subtitles of TV programs superimposed over the program's picture.

In the Closed Caption system, the "TEXT1" to "TEXT4" services display text that is unrelated to the program being viewed (e.g., weather or news). These services are also superimposed over the program currently being viewed.

#### 1. Press CC.

• This will display the current Closed Caption information. Press **CC** to turn the Closed Caption on or off.

#### Example:

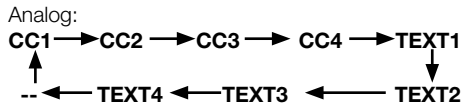

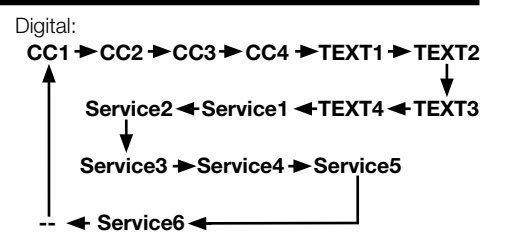

#### NOTE

- Caption Display will not work when viewing a 480i, 480p, 720p, 1080i or 1080p input via the COMPONENT: Y-PbPr or HDMI inputs.
- Closed Captions availability and content depends on the broadcaster. Closed Caption are available when the ClosedCaption icon is displayed on screen.
- Closed Captions and Digital Captions availability and content depends on the broadcaster.
   Closed Caption areavailable when the Closed Caption icon is displayed on screen.

#### **Direct Button Operation**

#### For HD programs

Normal: Keeps the origial aspect ratio in a full screen display.

Expand: Suitable for stretching 4:3 programs to fill the screen.

**Stretch**: This mode is useful for 1.78:1 DVDs. When viewing 1.85:1 DVDs, Stretch mode will still show very thin black bands at the top and bottom of the screen.

**No Overscan** (720p only): You can select "No Overscan" only when receiving a 720p signal. **Zoom:** Suitable for viewing wide-screen 2.35:1 aspect-ratio programs in full screen.

#### For PC input mode

#### NOTE

- Connect the PC before making adjustments.
- Selectable screen size may vary with input signal type.
- When using Dot By Dot or Full, it is possible to see noise or bars around different outer portions of the screen, Please change view mode to correct this.

Example: Screen size images

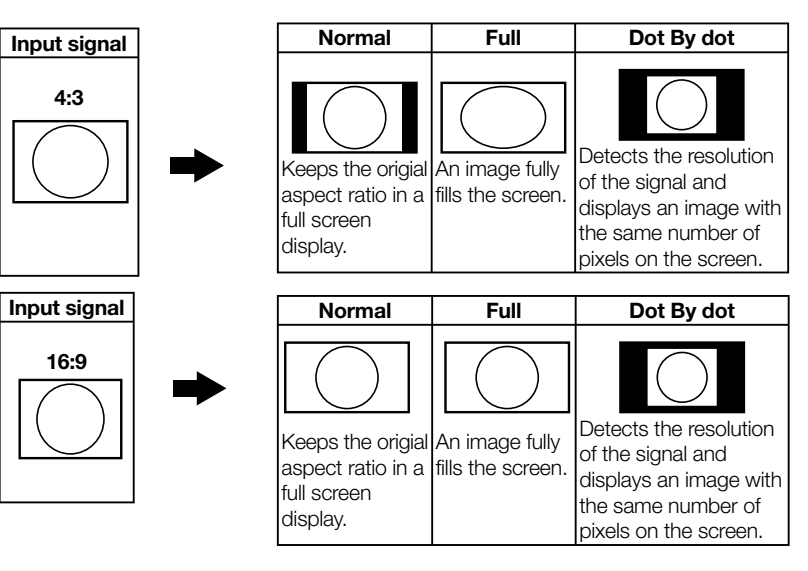

#### **VIEW MODE**

#### You can select the screen size.

#### 1. Press VIEW MODE.

- The View Mode menu displays.
- The menu lists the View Mode options selectable for the type of video signal currently being received.
- 2. Press VIEW MODE while the View Mode menu is displayed to select a desired item on the menu.
- You can sequentially select a View Mode that has its own aspect ratio.

#### For 4:3 programs

Example: Screen size images

| Side Bar                                                                        | Stretch                                                                                                    | Cinema                                                   | Zoom                                                                             |
|---------------------------------------------------------------------------------|----------------------------------------------------------------------------------------------------|----------------------------------------------------------|----------------------------------------------------------------------------------|
| $^{\circ}$                                                                      |                                                                                                    |                                                          |                                                                                  |
| Suitable for viewing<br>conventional 4:3<br>programs in their<br>normal format. | This mode is useful for 1.78:1<br>DVDs. When viewing 1.85:1<br>DVDs, Stretch mode will still<br>show very thin black bands<br>at the top and bottom of the<br>screen. | Suitable for stretching 4:3 programs to fill the screen. | Suitable for viewing<br>wide-screen 2.35:1<br>anamorphic DVDs in full<br>screen. |

#### Menu Items

#### NOTE

• Some menu items may not be displayed depending on the selected input source.

| Picture                |         |
|------------------------|---------|
| AV Mode                | Page 28 |
| Brightness             | Page 28 |
| Contrast               | Page 28 |
| Sharpness              | Page 28 |
| Expert settings        | Page 28 |
| Advanced settings      | Page 28 |
| PC                     | Page 29 |
| Reset Picture settings | Page 29 |
| No Signal Power Off    | Page 29 |
|                        |         |

| Ω | Parental Control |        |    |
|---|------------------|--------|----|
|   | Change Password  | Page   | 32 |
|   | Channel Block    | Page   | 33 |
|   | Button Block     | Page   | 33 |
|   | V-Chip           | Page 3 | 33 |
|   | Input Block      | Page 3 | 35 |
|   | Reset All        | Page   | 35 |

Language..... Page 35

#### Sound

| y. | Equalizer              | Page 2  | 9  |
|----|------------------------|---------|----|
|    | Balance                | .Page 3 | 0  |
|    | Surround               | Page 3  | 0  |
|    | Speaker                | .Page 3 | 80 |
|    | Analog TV Sound        | Page 3  | 0  |
|    | Digital Audio Output   | Page 3  | 0  |
|    | Default Audio Language | Page 3  | 0  |
|    | Current Audio Language | Page 3  | 0  |
|    |                        | -       |    |

#### Setup

| Signal Type        | Page 31 |
|--------------------|---------|
| Channel Scan       | Page 31 |
| Channel Skip       | Page 31 |
| Channel Edit       | Page 31 |
| Input Skip         | Page 31 |
| Input Labels       | Page 31 |
| Closed Caption     | Page 31 |
| Time Setup         | Page 32 |
| System Information | Page 32 |
| Reset All          | Page 32 |

#### **On-Screen Display Menu**

#### Menu Operation

#### Example

|                                                                          | Picture                                                                                                    |                                        |
|--------------------------------------------------------------------------|----------------------------------------------------------------------------------------------------|----------------------------------------|
| Picture<br>Sound<br>Setup<br>Parental Control<br>Language<br>USB<br>Exit | AV Mode<br>Brightness<br>Contrast<br>Sharpness<br>Expert Settings<br>Advanced Settings<br>Reset Picture Settings<br>No signal Power Off | USER<br>50<br>90<br>60<br>><br>s<br>On |
|                                                                          | ENTER Enter 🗧 🖨 Select E                                                                                                    | xit Back                               |

1. Press **MENU** to display the MENU screen.

2. ① Press ▲ /▼ to select the desired menu, press ENTER or ► to enter.

(2) Press  $\blacktriangle$  / $\bigtriangledown$  to select a specific adjustment item, and then press  $\checkmark$ / $\triangleright$  to set functions or change values.

 Additional related adjustment items may be displayed. Press ▲ /▼ to select the desired item, then press ◄/► to set functions or change values.

③ Adjust the item while referring to the guide display.

 Operations vary depending on the function or item. Refer to the guide display corresponding to the menu setting screen for button operations.

3. Press MENU to exit.

#### NOTE

#### Guide display

- This indicates the buttons that can be operated on the displayed screen. The guide display varies depending on the menu setting screen.
- The operations for some selected items may be displayed in the operational guide bar at the bottom of the screen.

#### 2 Item displayed in gray

- This indicates that the item cannot be selected. There are various reasons why the items cannot be selected, but the main reasons are as follows:
  - -Nothing is connected to the selected input terminal.
- The function is not compatible with the current input signal.

Item in brackets

- This indicates the current setting for the item. Item displayed in green.
- This indicates that the item can be selected. Item displayed in yellow.
- Press ENTÉR to go to the adjustment screen for this item.
- · Menu options differ in the selected input modes

- but the operating procedures are the same.
- The screens in the operation manual are for explanation purposes (some are enlarged, others cropped) and may vary slightly from the actual screens.
- The order of explanations for each menu item in the following pages is not necessarily in accordance with the alignment of the items on the screen.

#### Menu Operation Button

#### Using the remote control

Use the following buttons on the remote control to operate the menu.

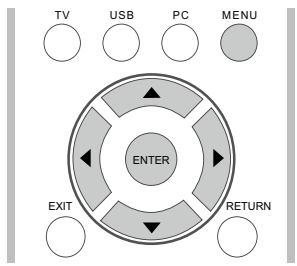

- MENU: Press to open or close the menu screen.
- ▲/▼/◀/►: Press to select a desired item on the screen or adjust a selected item.
- **ENTER:** Press to go to the next step or complete the setting.
- **RETURN:** Press to return to the previous step.

#### Using the control panel of the main unit

You can also operate the menu with the control panel of the main unit.

Button operations on the control panel correspond to the ones on the remote control as shown below.

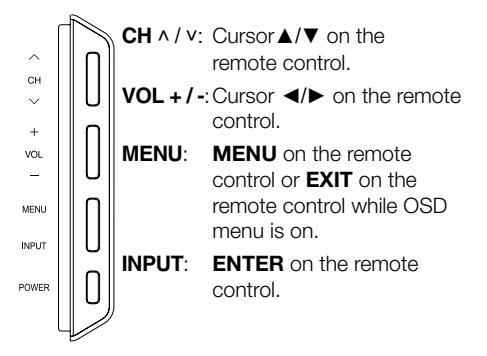

#### Picture

Adjusts the picture to your preference with the following picture settings.

#### Example

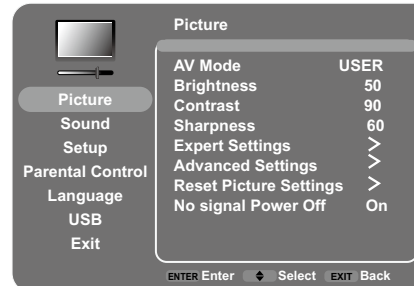

- 1. Press **MENU** to display the menu screen.
- 2 Press ▲/▼ to select "Picture" and press **ENTER** or ► to enter.
- 3 Press ▲/▼ to select a specific adjustment item and press ◀/► to set functions or change values.
- Additional related adjustment items may be displayed. Press ▲ /▼ to select the desired item, then press ◄/► to set functions or change values.

#### 4. Press MENU to exit.

| Selected item | ■button              | ►button           |
|---------------|----------------------|-------------------|
| Prightpoor    | for loss brightnoss  | for more          |
| Drightness    | IOI less brightiness | brightness        |
| Contrast      | for less contrast    | for more contrast |
| Sharppoor     | for less             | for more          |
| Sharphess     | Sharpness            | Sharpness         |

#### AV Mode (Changing Pic.Quality)

The audio and video settings can be changed to suit the program or input content being watched. Select from the following AV modes. Standard(Energy star), DYNAMIC, MOVIE, NATURAL, Sports and USER.

#### NOTE

- Standard(Energy Star) is the default setting, if you select some other options, the power consumption may change.
- The selectable items vary depending on the input source.
- You can select AV MODE by pressing **AV MODE** on the remote control unit. See page 23 for details of AV MODE settings.

#### **Expert Settings**

| Selected item        | ■button                     | ►button                     |
|----------------------|-----------------------------|-----------------------------|
| Backlight            | The screen dims.            | The screen<br>brightens.    |
| Color                | for less color<br>intensity | for more color<br>intensity |
| Tint                 | Skins tone become reddish.  | Skins tone become greenish. |
| Color<br>Temperature | from warm to cool           | from cool to<br>warm        |

- Color and Tint are not available in PC mode.
  Backlight control is disabled when OPC or
- Active Backlight is "On". • Backlight control is only available when both the
- OPC and Active Backlight is set to "Off".

#### Advanced Settings

This TV provides various advanced functions for optimizing the picture quality.

#### OPC

Automatically adjusts the brightness of the screen. **Off:** The brightness is fixed at the value set in "Backlight".

- On: Automatically adjusts.
- NOTE
- When set to "On", the Optical Picture

Control (OPC) senses the surrounding light and automatically adjusts the backlight brightness. Make sure nothing obstructs the OPC sensor, which could affect its ability to sense surrounding light.

#### **Active Backlight**

Automatically adjusts the brightness of the backlight according to the content of the incoming signal. This option optimizes the picture quality and decreases power consumption.

**On:** Automatically adjusts the backlight. **Off:** No adjustment.

#### NOTE

when **OPC** or **Active Backlight** is set to Off, the power consumption may exceed the requirements of the Energy Star® qualification.

#### **Noise Reduction**

Produces a clearer video image.

#### **On-Screen Display Menu**

**High/Medium/Low:** Select a desired level for viewing a clearer video image.

#### NOTE

• This feature is only available in ATV, AV and Component mode.

#### **Active Contrast**

Automatically adjusts the image contrast according to the scene.

**On:** Automatically adjusts the image contrast. **Off:** No adjustment.

#### РС

Auto Adjust (for Analog PC Input Mode Only) The Auto Adjust is only available when the input source is PC and your TV is receiving acomputer signal. Select "Auto Adjust" for adjusting the settings automatically.

#### NOTE

• Be sure to connect the PC to the TV and switch it on before starting "Auto Adjust".

#### Manual Adjust

Ordinarily you can easily adjust the picture as necessary to change image position using "Auto Adjust". In some cases, however, manual adjustment is needed to optimize the image.

**H-Position:** Centers the image by moving it to the left or right.

**V-Position:** Centers the image by moving it up or down.

**Phase:** Adjust when characters have low contrast or when the image flickers.

**Clock:** Adjust when the image flickers with vertical stripes.

#### NOTE

- The default cursor position may not be in the center, because the screen position variable ranges may be asymmetrical.
- The screen position variable ranges depend on the View Mode or the signal type. The ranges can be seen on the position-setting screen.

#### **Reset Picture Settings**

For resetting all picture adjustment items to the factory preset values, press  $\blacktriangle/\lor$  to select "Reset Picture Settings", and then press **ENTER** or  $\succ$  to enter it. Press  $\blacktriangleleft/\triangleright$  to select "OK" to confirm to reset the settings.

#### No Signal Power Off

This function allows the TV to automatically shut the power down when there is no signal received.

**On:** The power will automatically shut down if there is no signal for 15 minutes.

**Off:** This function does not work.

#### Sound

You can adjust the sound quality to your preference with the following settings.

Example

|                                                                         | Sound                                                                                                    |                                                    |
|-------------------------------------------------------------------------|----------------------------------------------------------------------------------------------------|----------------------------------------------------|
| Picture<br>Sound<br>Setup<br>Irental Control<br>Language<br>USB<br>Exit | Equalizer<br>Balance<br>Surround<br>Speaker<br>Digital Audio Output<br>Default Audio Language<br>Current Audio Language | ><br>0<br>Off<br>On<br>PCM<br>Spanish<br>English 1 |
| ,                                                                       | ENTER Enter 🔶 Select                                                                                                    | EXIT Back                                          |

1. Press **MENU** to display the menu screen.

- 2 Press ▲/▼ to select "Sound" and press **ENTER** or ► to enter.
- 3 Press ▲/▼ to select a specific adjustment item and press ◀/► to set functions or change values.
  - Additional related adjustment items may be displayed. Press ▲/▼ to select the desired item, then press ◄/► to set functions or change values.
- 4. Press **MENU** to exit.

#### Equalizer

The five-band equalizer allows you to adjust the audio frequency settings. You can select one of the five preset options or create a custom preset.

**Equalizer:** Allows you to choose a specific sound preset: Standard, Music, Voice, Movie, and USER.

**Frequency Range:** Displays the different graphic equalizer names set for each sound preset option. Choose a band and make adjustments. When making adjustments, the Equalizer option automatically changes to User. Press  $\blacktriangleleft/\blacktriangleright$  to select the desired frequency (100Hz, 300Hz, 1KHz, 3KHz, 10KHz) you wish to adjust. Use  $\blacktriangle/\blacktriangledown$  to adjust the level. When you have finished adjusting the levels, press **MENU** to exit.

#### **Balance**

Press ◀ to decrease audio from the right speaker, or press ► decrease audio from the left speaker,

#### Surround

The surround function produces Surround effect from the speakers.

- **On:** Makes it possible to enjoy natural, realistic surround sound.
- Off: Outputs the normal sound.

#### Speaker

Choose to turn on or off the TV internal speaker. The audio output signals will not be turned off enven though the TV speaker is off. The default setting is On.

#### **Analog TV Sound**

This option controls the manner in which the sound comes through your speakers. Options available vary according to the input selected.

Note: The Analog TV Sound option is only available for analog channels.

**Mono** (available for regular TV viewing only): This option plays the sound in mono only. Use this setting when receiving broadcasts with weak stereo signals.

**Stereo:** This option splits the incoming stereo audio signal into left and right channels. Most TV programs and recorded materials have stereo audio. The word "Stereo" appears in the Channel Banner when you tune to a program that is broadcast in stereo.

**Second Audio Program (SAP):** This option plays the program's audio in a second language, if available. The letters "SAP" appear in the channel banner when you tune to a program that is broadcast with SAP information. SAP audio is broadcast in mono only. SAP is also used to broadcast a program's audio with descriptions of the video for the visually impaired.

#### **Digital Audio Output**

You can output digital audio to an AV amplifier or similar device whose DIGITAL AUDIO INPUT terminal is connected to the DIGITAL AUDIO OUTPUT terminal on the TV. Please select an audio output format compatible with the audio format of the program you are watching and the

#### equipment connected.

**PCM:** The digital audio output terminal outputs audio signal in PCM form. If your digital audio system does not support **Dolby Digital (AC3)**, select "**PCM**".

**Dolby Digital:** The digital audio output terminal outputs audio signal in Dolby Digital form. It reproduces sound from surround program of digital.

Off: Disables digital audio output.

#### **Default Audio Language**

choose the language you prefer for dialog on digital channels. If the preferred language is not broadcasted with the program, then the TV plays the default audio for the program (usually English in the US). There are 3 available default languages (English, French, Spanish).

#### NOTE

The Default Audio Language option is only available for digital channels.

#### **Current Audio Language**

Choose from the list of languages available for the program you're watching. The language chosen becomes your preferred language for all digital channels until you turn the TV off. If the language chosen is not being broadcasted with a program, the TV plays the default language for the program (usually English in the US).

#### NOTE

The Current Audio Language option is only available for digital channels.

#### **On-Screen Display Menu**

#### Setup

#### Example

|                                                                          | Setup                                                                                                    |                                             |
|--------------------------------------------------------------------------|----------------------------------------------------------------------------------------------------|---------------------------------------------|
| Picture<br>Sound<br>Setup<br>Parental Control<br>Language<br>USB<br>Exit | Signal Type<br>Channel Scan<br>Channel Skip<br>Channel Edit<br>Input Kip<br>Input Labels<br>Closed Caption<br>Time Setup<br>System Information<br>Reset All | Air<br>><br>><br>><br>><br>><br>><br>><br>> |
|                                                                          | ENTER Enter 🔶 Select                                                                                                    | EXIT Back                                   |

1. Press **MENU** to display the menu screen.

- 2 Press  $\blacktriangle/\nabla$  to select "Setup" and press
- **ENTER** or  $\blacktriangleright$  to enter. 3 Press  $\blacktriangle/ \lor$  to select a specific adjustment item
- and press **◄**/► to set functions or change values.
- Additional related adjustment items may be displayed. Press ▲ /▼ to select the desired item, then press ◄/► to set functions or change values.
- 4. Press MENU to exit.

#### Channel Setup

If Initial Installation does not memorize all the channels in your region, follow the instructions below to manually memorize the channels.

**Signal Type:** Make sure what kind of connection is made with your TV when selecting "Air" or "Cable".

**Channel Scan:** Channel auto search makes the TV look for all channels viewable in the set area.

- See EZ Setup on pages 20 to 21 for setting each item.
- If no channel is found, confirm the type of connection made with your TV and try channel search again.
- If you press the **ENTER** key after channel search finish, channel search is re-start.

**Channel Skip:** You can hide channels in the Channel List. Then, when you press the CH+ or CH- button, the TV will skip the hidden channels. You can still tune to these hidden channels by pressing the number of the channel on the numeric keypad.

**Channel Edit:** The Channel Edit function allows you to add or change a channel label, only for analog channels. You cannot change the name on digital channels.

#### Input Skip

You can hide video inputs in the Input List. This option allows you to remove the inputs from the Input List so you do not encounter them when pressing **INPUT** repeatedly.

#### Input Labels

You can add a label to a video input source to make it easier to identify.

#### **Closed Caption**

This function allows you to adjust the closed caption screen appearance to suit your preference. You can adjust 8 items:

#### **CC Settings**

This option allows you to choose the way closed captioning information appears on the screen.

Off: No captioning information displayed.

**On Always:** Chooses this option if you want captioning information to be shown whenever available.

**On When Mute:** This option allows the closed captioning to display (when available) whenever the TV's sound is muted. The captioning information is not displayed when the sound is not muted.

#### Analog CC Type

This option lets you select the captioning mode used for displaying caption information, when available. If you are unsure of the differences among the modes, you may prefer to leave the closed captioned mode set to CC1, which displays complete text of the program in the primary language in your area.

Off /CC1/CC2/CC3/CC4/TEXT1/TEXT2/ TEXT3/TEXT4

#### **Digital CC Type**

If available, this allows you to select a closed caption service mode (1-6) for digital channels. **Off/Service1~6** 

#### **Digital CC Preset**

This function allows you to adjust the closed caption screen appearance to suit your preference. On mode allows you to set the options below. You can adjust 7 items:

**Caption Style:** Set to "As Broadcaster" or "Custom" mode. If Custom mode is selected, user can modify the detail styles described below. The setting result will be shown immediately on the bottom of the submenu OSD. Note: This feature is only available in TV, AV and Component mode.

**Digital CC Size:** Selects this option to choose a caption display size according to your own preference. Select "Default", "Small", "Standard", or "Large".

**Digital CC Font:** Select a character design for the digital closed caption text. A font is a complete assortment of letters, numbers, punctuation marks, etc. in a given design. You can choose from a variety of fonts: "Default / Style 0~7".

**Digital CC Background Color**: Lets you set the color of the area behind the digital closed caption text.

Digital CC Background Opacity: Set the

appearance of the area behind the digital closed c aption text.

**Digital CC Color**: Sets the color of the digital closed caption text.

**Digital CC Opacity** - Sets the appearance of the digital closed caption text.

#### Time Setup

#### Time Zone

You can set the correct Time Zone for your area. Eastern / Atlantic / Newfoundland / Hawaii / Alaska / Pacific / Mountain / Central

#### Time

This option allows you set the following time items: **Auto Synchronization**: choose On to acquire the time automatically from digital channels. When this item is set to Off, Date and Time can be set.

**Daylight Saving**: Select Auto to set the daylight saving time for your area automatically.

**Date**: When Date is highlighted, use **◄/**► to set the date, press **Enter** to confirm. (Note: using

the same way to set the time below) **Time**: Lets you set the time manually. **Power On Time**: Select Once/Daily/Off. **Power On Time**: Allows you to set the time you want the TV to turn itself on. **Power Off Time**: Select Once/Daily/Off. **Power Off Time**: Allows you to set the time you want the TV to turn itself off.

#### **Sleep Timer**

Set the TV to turn off after a given amount of time: Off/10min./20min./30min./40min./50min./60min./ 90min./120min./180min./24180min..

#### System Information

This option allows you to see the system information including SW Version and Model No..

#### **Reset All**

This option resets all settings (except parental control settings) to the factory defaults. When you select this option, a confirmation box opens, press ◄/► to select "OK" or "Cancel", then press **ENTER** to confirm.

#### **Parental Control**

#### Example

| Ω                                           | Parental Control                                                                       |                         |
|---------------------------------------------|----------------------------------------------------------------------------------------|-------------------------|
| Parental Control<br>Language<br>USB<br>Exit | Channel Block<br>Button Block<br>V-Chip<br>Input Block<br>Change Password<br>Reset All | ><br>Off<br>><br>><br>> |
|                                             | RETURN Back ENTER Enter 🔷                                                              | Select Exit Exit        |

#### Change Password

The first time you enter the Parental Control menu, you must set a password in order to adjust other parental control settings. To enter a V-Chip Password, follow these steps:

- 1. Selelct "Change Password", press ENTER or
- ► to enter the Change Password screen.
- 2. Use the number buttons to enter the four-digit number for your password.
- 3. Re-enter the same code to confirm the password.

#### **On-Screen Display Menu**

#### NOTE

The password must be entered before the TV will continue with Parental settings next time. The super password is 2458, If you forget your password, enter it to override any existing password.

#### Channel Block

To block a specific channel, follow these steps: 1. Select "Channel Block", press **ENTER** or ► to

- enter the next screen with channel list on.
- Press ▲/▼ to select the channel you wish to block.
- 3. Press **ENTER** to place a lock icon ( ) in the box to block that channel. When you tune to that channel, you will need to enter a password to view the channel programming.

#### Button Block

This option allows you to block (disable) or unblock (enable) the TV panel buttons. The remote control still tunes to any channel. If you are using this to keep children from changing channels, be sure to remove access to any remote that is capable of operating the TV while you have the TV panel button blocked. To block the TV panel buttons, select Parental Control > Button Block, and press ◄/► to choose the On option. To enable these buttons again, return to this menu and choose the Off option.

#### V-Chip

V-CHIP is an electronic filtering device built into your TV. This tool gives parents a great degree of control over broadcasts accessed by their children. It allows parents to select programs judged suitable for child viewing while blocking ones judged not suitable. It does so automatically once you activate the V-CHIP feature in your TV. "V-Chip" and "Rating Enable" will not be selectable from the menu if you do not first configure your secret number.

- The U.S. has two rating systems for viewing content: TV Parental Guidelines and movie ratings.
- The TV Parental Guidelines work in conjunction with the V-CHIP to help parents screen out inappropriate television shows from their children.
- Movie ratings are used for original movies rated by the Motion Picture Association of America

(MPAA) as watched on cable TV and not edited for television. The V-CHIP can also be set to block MPAA-rated movies.

- The setting automatically enters "Block" for any ratings below your selection.
- If "Rating Enable" is not set to "On", the configuration settings will not work.

#### Rating Enable

Used to enable or disable the parental control function. This function will not be selectable from the menu if you do not first configure your secret number.

On: Enables Parental Control.

Off: Disables Parental Control.

#### U.S. V-Chip

■ U.S. V-Chip TV Ratings (TV Parental Guidelines) You can automatically block all program ratings above a specified age-based rating level.

Example

| $\widehat{}$     | U. S.      | TV R   | ating                  | gs     |       |       |        |
|------------------|------------|--------|------------------------|--------|-------|-------|--------|
|                  |            | A      | D                      | L      | s     | v     | FV     |
| Picture          | TV-Y       |        |                        |        |       |       |        |
| Sound            | TV-Y7      |        |                        |        |       |       |        |
| Setup            | TV-G       |        |                        |        |       |       |        |
| Parental Control | TV-PG      |        |                        |        |       |       |        |
| Language         | TV-14      |        |                        |        |       |       |        |
| USB              | TV-MA      |        |                        |        |       |       |        |
| Exit             | Allowe     | ed Rat | ing                    | ត្តា   | Block | ed Ra | iting  |
|                  | RETURN Bac | k 🖃    | <ul> <li>Se</li> </ul> | lect ( | ENTER | Lock/ | Unlock |

Press ▲/▼ to adjust the item to your desired position and press **ENTER** to confirm. "" indicates the item is blocked. Press **MENU** to exit. Suggested age

TV-Y: All children.

TV-Y7: Directed to older children.

- TV-G: General audience.
- TV-PG: Parental Guidance suggested.
- TV-14: Parents strongly cautioned.

**TV-MA:** Mature audience only.

### When setting an individual content-based rating item:

 Press ▲/▼ to access blocked content items from the currently selected age-based rating item.

- Press ◄/► to select an individual item, and then press ENTER to block or unblock it ( "<sup>□</sup>" is removed). Repeat the same steps for the other items.
- 3. Press **MENU** to exit after all individual content rating items are set.

#### Content

- FV: Fantasy violence.
- V: Violence.
- S: Sexual situation.
- L: Adult language.
- D: Sexually suggestive dialog.

#### U.S. V-Chip Movie Ratings (MPAA)

Press ▲/▼ to adjust the item to your desired position and press **ENTER** to confirm. "" indicates the item is blocked. Press **MENU** to exit.

- **G** General audience
- **PG** Parental guidance suggested
- PG-13 Unsuitable for children under 13
- **R** Restricted, under 17 requires companying parent or adult guardian
- NC-17 No one under 17 admitted
- X Mature audience only

#### Canada V-Chip

- The TV rating systems in Canada are based on the Canadian Radio-Television and Telecommunications Commission (CRTC) policy on violence in television programming.
- While violence is the most important content element to be rated, the structure developed takes into consideration other program content like language, nudity, sexuality and mature themes.
- When setting the V-CHIP on the Canadian system you can choose either the Canadian English Ratings or the Canadian French Ratings.

#### Canadian English Ratings

Press ▲/▼ to adjust the item to your desired position and press **ENTER** to confirm. "**`**" indicates the item is blocked. Press **MENU** to exit. **C:** Children: Intended for younger children under

- the of 8 years. Pays careful attention to themes that could threaten their sense of security and well-being.
- **C8+:** Children over 8 years old: Contains no portrayal of violence as the preferred, acceptable, or only way to resolve conflict; nor encourage children to imitate dangerous acts which they may see on the screen.

- **G:**General: Considered acceptable for all age groups. Appropriate viewing for the entire family, contains very little violence, physical, verbal or emotional.
- **PG:** Parental Guidance: Intended for a general audience, but may not be suitable for younger children (under the age of 8) because it could contain controversial themes or issues.
- 14+: Over 14 years: Could contain themes where violence is one of the dominant elements of the storyline, but it must be integral to the development of plot or character. Language usage could be profane and nudity present within the context of the theme.
- 18+: Adults: Intended for viewers 18 years and older and might contain depictions of violence, which while related to the development of plot, character or themes, are intended for adult viewing. Could contain graphic language and portrayals of sex and nudity.

#### Canadian French Ratings

- into the plot in a humorous or unrealistic manner.
- 8ans+: General but inadvisable for young children: May be viewed by a wide public audience, but could contain scenes disturbing to children under 8 who cannot distinguish between imaginary and real situations. Recommended for viewing with parent.
- **13ans+:** Over 13 years: Could contain scenes of frequent violent scenes and therefore recommended for viewing with parent.
- **16ans+:** Over 16 years: Could contain frequent violent scenes and intense violence.
- **18ans+:** Over 18 years: Only for adult viewing. Could contain frequent violent scenes and extreme violence.

#### **UnRated/Exempt Ratings**

The Unrated/Exempt Ratings option lets you decide if programs that the V-Chip recognizes as unrated or exempt can be viewed. Unrated TV programs may include news, sports, political, religious, local and weather programs, emergency bulletins, public announcements, and programs without ratings. The Exempt option applies to both US and Canadian unrated programs and Canadian

#### **On-Screen Display Menu**

programs rated E.

Press ◀/► to toggle between View and Block. View: All unrated programs are available. Block: All unrated programs are not available.

#### **Open V-Chip**

Allows you to select the downloadable rating level. In the event that a new rating system is provided by the broadcaster, the new rating options would appear within this menu.

#### **Reset Downloadable Data**

Allows you to reset the downloadable rating data, if present.

#### Input Block

Allows you to block the input. When you tune to that input, you will need to enter a password to view the channel.

#### **Reset All**

This option allows you to unlock all locked channels. Press **ENTER** or ► to enter, use **</**► to select "OK", press **ENTER** to confirm.

#### Language

#### Example

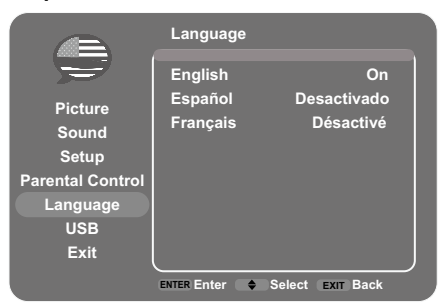

Allows you to select the OSD menu language from English, Spanish, or French.

### **Enjoying Photo/Music Playback**

You can connect the TV to a USB memory device, USB hard drive to enjoy viewing pictures, listening to music.

#### NOTE

- Depending on the USB memory device/USB hard drive, the TV may not be able to recognize the recorded data.
- It may take time to read the recorded data if the USB memory device/USB hard drive contains many files or folders.
- Only support FAT format and unpartitioned USB device.

#### Connecting a USB Memory Device/USB Hard Drive

Insert the USB memory device with recorded photos, or music into the USB terminal on the TV.

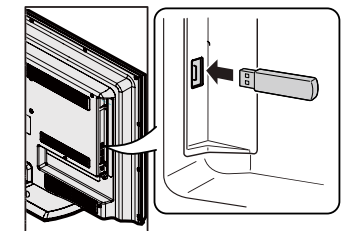

| USB D                | evice Compatibility                                                                                                    |
|----------------------|----------------------------------------------------------------------------------------------------|
| USB<br>device        | USB Memory, USB card reader (Mass<br>Storage class), USB hard drive                                                                                 |
| File<br>system       | FAT/FAT32(USB hard drive only)                                                                                                    |
| Photo file<br>format | JPEG(.jpg .jpeg)                                                                                                    |
| Music file<br>format | MP3 (.mp3)Bitrate: 32k, 40k, 48k,<br>56k, 64k, 80k, 96k, 112k, 128k, 160k,<br>192k, 224k, 256k, 320kbps<br>Sampling frequency: 32k, 44.1k,<br>48kHz |

#### Media Browser

- 1. Press **INPUT** to select USB from the input list or **USB** direct button to enter it.
- Press ◄/► to select "Media Browser", and then press ENTER. Then press ▲ /▼ to select a file or file folder, press ENTER and use the following menus:

**Thumbnail:** Select to display the thumbnail of the folders/files, only available for photo folders/files. **Slideshow:** Select to start photo slideshow. The menu line is grayed-out if there is no photo file in the root of the current USB device.

**Play Music:** Select to playback the music. The menu line is grayed-out if there is no music file in the root of the current U disk. **Return:** Select to return to the previous menu.

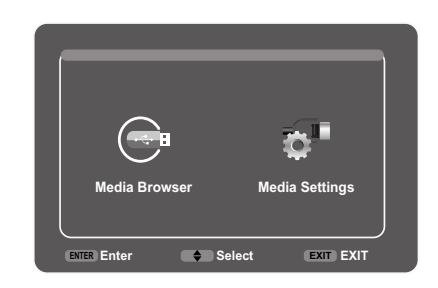

#### Media Settings

Select Media Settings, press **ENTER**, then use the following menus:

**Photo Settings:** Select to display Photo Settings submenu.

Slideshow Interval: Select the Slideshow Interval: 5 Seconds, 10 Seconds, 20 Seconds. Slideshow Effect: Select the Slideshow Effect. Slideshow Repeat: Select the options: Off/On. Thumbnail Size: Select to display the thumbnail size: 5X3 and 3X2.

**Music Settings:** select to display Music Settings submenu.

**Music Play Mode:** Select the options: Once, Play All, Random.

Music Play Repeat: Select the options: Off/On. Music Auto Play: Select the options: Off/On. If select On, when you enter USB and there are music files, it will play music automatically.

| Buttons            | Description                       |
|--------------------|-----------------------------------|
| ▲ /▼ / <b>◄/</b> ► | Select a desired item.            |
| ENTER              | When selecting a folder icon:     |
|                    | Enter this directory.             |
|                    | When selecting a photo thumbnail: |
|                    | Slide show.                       |
|                    | When selecting a music file: Play |
|                    | music.                            |
| Return             | Return to the previous process.   |

### Appendix

#### Troubleshooting

| Problem                                                | Possible Solution                                                                                                    |
|--------------------------------------------------------|----------------------------------------------------------------------------------------------------|
| • No Power                                             | <ul> <li>Check if you pressed <b>POWER</b> on the remote control unit. (See page 20.) If the indicator on the TV is still red, press <b>POWER</b> on the TV.</li> <li>Is the AC cord disconnected? (See page 8.)</li> <li>Has the power been turned on? (See page 20.)</li> </ul>                 |
| • Unit cannot be operated.                             | <ul> <li>External influences such as lightning, static electricity, may cause<br/>improper operation. In this case, operate the unit after first turning off the<br/>power of the TV or unplugging the AC cord and re-plugging it after 1 or 2<br/>minutes.</li> </ul>                            |
| Remote control unit does not operate.                  | <ul> <li>Are batteries inserted with polarity (+,-) aligned? (See page 11.)</li> <li>Are batteries worn out? (Replace with new batteries.)</li> <li>Are you using it under strong or fluorescent lighting?</li> <li>Is a fluorescent light illuminated near the remote control sensor?</li> </ul> |
| • Picture is cut off/with sidebar screen.              | • Are screen mode adjustments such as picture size made correctly? (See page 24.)                                                                                                    |
| • Strange color, light color,<br>or color misalignment | <ul> <li>Adjust the picture tone. (See page 28.)</li> <li>Is the room too bright? The picture may look dark in a room that is too bright.</li> </ul>                                                                                                    |
| Power is suddenly turned off.                          | <ul> <li>Is the sleep timer set? (See page 22.)</li> <li>The unit's internal temperature has increased. Remove any objects blocking vent.</li> </ul>                                                                                                    |
| <ul> <li>No picture</li> </ul>                         | <ul><li>Is connection to other components correct? (See page 15.)</li><li>Is the correct input selected? (See page 22.)</li></ul>                                                                                                    |
| No sound                                               | <ul> <li>Is the volume too low? (See page 22.)</li> <li>Have you pressed <b>MUTE</b> on the remote control unit? (See page 22.)</li> </ul>                                                                                                    |
| The TV sometimes makes a cracking sound.               | •This is not a malfunction. This happens when the cabinet slightly expands<br>and contracts according to change in temperature. This does not affect<br>the TV's performance.                                                                                                    |

#### **CLEARING THE MASTER PASSWORD**

If you forgot the password number, reset the secret number by following the procedures below:

- 1. Press MENU
- 2. Select "Parental Control", press "ENTER"
- 3. Press number 2458
- 4. Select "Change Password", press "ENTER"

5. Enter new password

#### NOTE

• As a precautionary measure, make a note of your secret number above, cut it from this manual, and keep it in a safe place.

#### Cautions regarding use in high and low temperature environments

- When the unit is used in a low temperature space (e.g. room, office), the picture may leave trails or appear slightly delayed. This is not a malfunction, and the unit will recover when the temperature returns to normal.
  Do not leave the unit in a hot or cold location. Also, do not leave the unit in a location exposed to direct sunlight or near a heater, as this may cause the cabinet to deform and the Liquid Crystal panel to malfunction. Storage temperature: -4°F to +140°F (-20°C to +60°C)

#### **Specifications**

|               |                      | Item                                        | Model: LC-32LE450U                                                                                       |  |
|---------------|----------------------|---------------------------------------------|----------------------------------------------------------------------------------------------------|--|
| LCD           | Size                 |                                             | 32" Class (31 <sup>1</sup> / <sub>2</sub> " Diagonal)                                                    |  |
| panel         | Resolution           | 1                                           | 1,049,088 pixels (1366 x 768)                                                                            |  |
|               | TV-standa            | rd (CCIR)                                   | American TV Standard ATSC/NTSC System                                                                    |  |
|               |                      | VHF/UHF                                     | VHF 2-13ch, UHF 14-69ch                                                                                  |  |
|               |                      | CATV                                        | 1-135ch (non-scrambled channel only)                                                                     |  |
| TV<br>Fuction | Receiving<br>Channel | Digital Terrestrial<br>Broadcast (8VSB)     | 2-69ch                                                                                                   |  |
|               |                      | Digital cable <sup>*1</sup><br>(64/256 QAM) | 1-135ch (non-scrambled channel only)                                                                     |  |
|               | Audio mul            | tiplex                                      | BTSC System                                                                                              |  |
| Audio out     |                      |                                             | 5 W x 2                                                                                                  |  |
|               |                      | HDMI 1                                      | HDMI (DVI Compatible), Audio in (Ø 3.5 mm stereo<br>jack)                                                |  |
|               | Side                 | HDMI 2                                      | HDMI in with HDCP                                                                                        |  |
|               |                      | USB                                         | Photo/Music mode, Software update                                                                        |  |
|               |                      | Headphone                                   | Headphone out                                                                                            |  |
|               |                      | Composite                                   | Composite in with L/R audio                                                                              |  |
| Terminals     |                      | Component                                   | Component (Audio shared with composite)                                                                  |  |
|               |                      | PC IN                                       | ANALOG RGB (PC) in (15-pin mini D-sub female connector), Audio in (Ø 3.5 mm stereo jack)                 |  |
|               |                      | AUDIO PC/DVI                                | Audio in (Ø 3.5 mm jack)                                                                                 |  |
|               |                      | ANT/CABLE                                   | 75Ω Unbalance, F Type x 1 for Analog (VHF/UHF/CATV)                                                      |  |
|               |                      | DGITAL AUDIO OUTPUT<br>(Coaxial)            | Coxial Digital audio output x 1 (PCM/Dolby Digital)                                                      |  |
| OSD langu     | lage                 |                                             | English/French/Spanish                                                                                   |  |
| Power Red     | quirement            |                                             | AC 120V~60Hz                                                                                             |  |
| ON MODE       | POWER                |                                             | 38W                                                                                                    |  |
| Power Co      | nsumption            |                                             | 62W (Less than 1W Standby with AC 120V)                                                                  |  |
| Woight        |                      | TV + stand                                  | 18.3 lbs./8.3 kg                                                                                         |  |
| weigi it      |                      | TV only                                     | 15.9 lbs./7.2 kg                                                                                         |  |
| Dimension     | 1                    | TV + stand                                  | 29 <sup>9</sup> / <sub>64</sub> x 19 <sup>5</sup> / <sub>16</sub> x 8 <sup>17</sup> / <sub>32</sub> inch |  |
| (W x H x D    | ))                   | TV only                                     | 29 <sup>9</sup> / <sub>64</sub> x 18 <sup>7</sup> / <sub>16</sub> x 2 <sup>27</sup> / <sub>32</sub> inch |  |
| Vesa Size     | and Screw            | Size                                        | 100mm X 100 mm, M4 Screws                                                                                |  |
| Operating     | temperatur           | e                                           | +32°F to +104°F (0°C to +40°C)                                                                           |  |

<sup>\*1</sup> Emergency alert messages via Cable are unreceivable.

• As part of policy of continuous improvement, SHARP reserves the right to make design and specification changes for product improvement without prior notice. The performance specification figures indicated are nominal values of production units. There may be some deviations from these values in individual units.

• On Mode Power Consumption is measured according to Energy Star program requirements for televisions.

#### **PC Compatibility Chart**

It is necessary to set the PC correctly to display XGA and WXGA signal.

| PC | Resc | olution    | Horizontal<br>Frequency | Vertical<br>Frequency | VESA Standard |
|----|------|------------|-------------------------|-----------------------|---------------|
| PC |      | 720 x 400  | 31.46 kHz               | 70.08 Hz              | -             |
|    | VGA  | 640 x 480  | 31.47 kHz               | 59.94 Hz              | 0             |
|    |      |            | 37.50 kHz               | 75.00 Hz              | 0             |
|    | SVGA | 800 x 600  | 37.88 kHz               | 60.32 Hz              | 0             |
|    |      |            | 48.08 kHz               | 72.19 Hz              | 0             |
|    |      |            | 46.88 kHz               | 75.00 Hz              | 0             |
|    | XGA  | 1024 x 768 | 48.36 kHz               | 60.00 Hz              | 0             |
|    |      |            | 56.48 kHz               | 70.07 Hz              | 0             |
|    |      |            | 60.02 kHz               | 75.03 Hz              | 0             |
|    | WXGA | 1366 x 768 | 47.71 kHz               | 59.79 Hz              | 0             |

#### Caution:

Some images may not be displayed in the appropriate aspect ratio depending on the resource from PC.

#### Legal notices

#### FCC Part 15

This device complies with Part 15 of the FCC Rules. Operation of this product is subject to the following two conditions:

- (1) this device may not cause harmful interference, and
- (2) this device must accept any interference received, including interference that may cause undesired operation.

This equipment has been tested and found to comply within the limits for a class B digital device, pursuant to Part 15 of the FCC Rules. These limits are designed to provide reasonable protection against harmful interference in a residential installation. This equipment generates, uses, and can radiate radio frequency energy and, if not installed and used in accordance with the instructions, may cause harmful interference to radio communications. However, there is no guarantee that interference will not occur in a particular installation. If this equipment does cause harmful interference to radio or television reception, which can be determined by turning the equipment off and on, the user is encouraged to try to correct the interference by one or more of the following measures:

- Reorient or relocate the receiving antenna.
- Increase the separation between the equipment and receiver.
- Connect the equipment into an outlet on a circuit different from that to which the receiver is connected.
- Consult the dealer or an experienced radio/TV technician for help.

#### FCC warning

Changes or modifications not expressly approved by the party responsible for compliance with the FCC Rules could void the user's authority to operate this equipment.

#### Cables

Connections to this device must be made with shielded cables with metallic RF/EMI connector hoods to maintain compliance with FCC Rules and Regulations.

#### Canadian notice

This Class B digital apparatus complies with Canadian ICES-003.Cet appareil numérique de la classe B est conforme à la norme NMB-003 du Canada."Standard Television Receiving Apparatus-Appareil de reception télévision ordinaire, Canada BETS-7 / NTMR-7".

### Calling for Service

For location of the nearest Sharp Authorized Service, or to obtain product literature, accessories, supplies, or customer assistance, please call 1-800-BE-SHARP.

### IMITED WARRANTY

#### CONSUMER LIMITED WARBANTY

SHARP ELECTRONICS CORPORATION warrants to the first consumer purchaser that this Sharp brand Liquid Crystal Display product (the "Product"), when shipped in its original container, will be free from defective workmanship and materials. and agrees that it will, at its option, either repair the defect or replace the defective Product or part thereof with a new or remanufactured equivalent at no charge to the purchaser for parts or labor for the period(s) set forth below.

This warranty does not apply to any appearance items of the Product or if the serial number or model number affixed to the Prodct has been removed, defaced, changed, altered or tampered with. This warranty does not cover installation or signal reception problems. This limited warranty will not apply if the Product has been or is being used in a commercial setting or application; this warranty is meant solely for the non-commercial, household use of the Product by consumers in their home or residence. If you intend to or already use this Product for commercial purposes or in a commercial setting, there are warranties available to cover your use of this Product, the terms of which may vary. Please contact 1-800-BE-SHARP for further information.

In order to enforce your rights under this limited warranty, you should follow the steps set forth below. You must be able to provide proof of purchase to the servicer, which proof must include the date of purchase.

To the extent permitted by applicable state law, the warranties set forth are in lieu of, and exclusive of, all other warranties, express or implied. Specifically ALL OTHER WARRANTIES OTHER THAN THOSE SET FORTH ABOVE ARE EXCLUDED, ALL EXPRESS AND IMPLIED WARRANTIES INCLUDING THE WARRANTIES OF MERCHANTABILITY, FITNESS FOR USE, AND FITNESS FOR A PARTICULAR PURPOSE ARE SPECIFICALLY EXCLUDED. IF, UNDER APPLICABLE STATE LAW, IMPLIED WARRANTIES MAY NOT VALIDLY BE DISCLAIMED OR EXCLUDED, THE DURATION OF SUCH IMPLIED WARRANTIES IS LIMITED TO THE PERIOD(S) FROM THE DATE OF PURCHASE SET FORTH BELOW. THIS WARRANTY GIVES YOU SPECIFIC LEGAL RIGHTS, YOU MAY ALSO HAVE OTHER RIGHTS WHICH VARY FROM STATE TO STATE.

The warranties given herein shall be the sole and exclusive warranties granted by Sharp and shall be the sole and exclusive remedy available to the purchaser and only for the time periods set forth herein. No other representations or promises made by anyone are permitted. Correction of defects, in the manner and for the period of time described herein, shall constitute complete fulfillment of all liabilities an responsibilities of Sharp to the purchaser with respect to the Product, and shall constitute full satisfaction of all claims, whether based on contract, negligence, strict liability or otherwise. Sharp does not warrant nor shall Sharp be liable, or in any way responsible, for Products which have been subject to abuse (including, but not limited to, improper voltage), accident, misuse, negligence, lack of reasonable care, alteration, modificaton, tampering, misuse, improper operation or maintenance or any damages or defects in the Product which were caused by repairs or attempted repairs performed by anyone other than a Sharp authorized servicer. Nor shall Sharp be liable or in any way responsible for any incidental or consequential economic or property damage. Some states do not allow limits on warranties or on remedies for breach in certain transactions; in such states, the limits herein may not apply

#### THIS LIMITED WARRANTY IS VALID ONLY IN THE FIFTY (50) UNITED STATES, THE DISTRICT OF COLUMBIA. AND PUERTO RICO

| Model Specific Section Your Product Model Number & Description: | LC-32LE450U LED Color Television (Be sure to have this information and Proof of Purchase available when you need service for your Product.)                                                                                                    |
|-----------------------------------------------------------------|----------------------------------------------------------------------------------------------------|
| Warranty Period for this Product:                               | One (1) year parts and labor from date of purchase.<br>Image Retention resulting from a fixed image being displayed for<br>long periods oftime is not covered by this Limited Warranty (see<br>Operation Manual on how to prevent this).                                                                                                    |
| Additional Exclusions from<br>Warranty Coverage (if any):       | Service is provided by a Sharp Authorized Service Center in the<br>United States. To find the location of the nearest Sharp Authorized<br>Service Center, call Sharp toll free at 1-800-BE-SHARP. Sharp will<br>provide instructions on service options available for your Product.                                                                                                    |
| What to do to Obtain Service:                                   | If it is deemed the Product is to be shipped for servicing, be sure<br>it is insured and packaged securely. Please use two persons to<br>carry the Product, transport it in original packaging or packaging<br>that provides comparable protection of the Product, and ensure<br>that the Product is covered to avoid scratches and damage.<br>Sharp shall not be responsible for lost, stolen or misdirected mail<br>or for damage to the product incurred during shipping. |
|                                                                 | For Products that are deemed in home service, a servicer will<br>come to your location. If necessary, the servicer may remove the<br>unit for repair at the service facility and return it once completed.<br>In home service is not available in all areas and Sharp may, at our<br>option, elect to provide transportation of the Product to and from<br>an Authorized Service Center in those areas.                                                                      |

TO OBTAIN PRODUCT INFORMATION OR PUBCHASE ACCESSORIES, CALL 1-800-BE-SHARP OR VISIT www.SharpUSA.com

### **SHARP**

#### LIMITED WARRANTY

Consumer Electronics Products

#### Congratulations on your purchase!

Sharp Electronics of Canada Ltd. ("Sharp") warrants to the first purchaser for this Sharp brand product ("Product"), when shipped in its original container and sold or distributed in Canada by Sharp or by an authorized Sharp dealer, that the Product will during the applicable warranty period, be free from defects in material and workmanship, and will within the applicable warranty period, either repair the defective Product or provide the first purchaser a replacement of the defective Product.

#### Conditions: This limited warranty shall not apply to:

- (a) Any defects caused or repairs required as a result of abusive operation, negligence, accident, improper installation or inappropriate use as outlined in the owner's manual or other applicable Product documentation.
- (b) Any defects caused or repairs required as a result of any Product that has been tampered with, modified, adjusted or repaired by any person other than Sharp, a Sharp authorized service centre or a Sharp authorized servicing dealer.
- (c) Any defects caused or repairs required as a result of the use of the Product with items not specified or approved by Sharp, including but not limited to, head cleaning tapes and chemical cleaning agents.
- (d) Any replacement of accessories, glassware, consumable or peripheral items required through normal use of the Product, including but not limited to, earphones, remote controls, AC adapters, batteries, temperature probe, trays, filters, belts, ribbons, cables and paper.
- (e) Any cosmetic damage to the Product surface or exterior that has been defaced or caused by normal wear and tear.
- (f) Any defects caused or repairs required as a result of damage caused by any external or environmental conditions, including but not limited to, transmission line/power line voltage or liquid spillage or acts of God.
- (g) Warranty claims for Products returned with illegible or without appropriate model, serial number and CSA/cUL markings.
- (h) Any Products used for rental or commercial purposes.
- (i) Any installation, setup and/or programming charges.

How to get service: Warranty service may be obtained upon delivery of the Product, together with proof of purchase (including date of purchase) and a copy of this limited warranty statement, to an authorized Sharp service centre or an authorized Sharp servicing dealer. In home warranty service may be provided, at Sharp's discretion, on any Sharp Television with the screen size of 40° or larger and on any Sharp Over-The-Range Microwave Oven or Home Use Microwave Drawer. No other person (including any Sharp dealer or service centre) is authorized to extend, enlarge or transfer this warranty on behalf of Sharp. The purchaser will be responsible for any and all removal, reinstallation, transportation and insurance costs incurred.

The express warranties in this limited warranty are, except for consumer purchasers domiciled in Quebec, in lieu of and, except to the extent prohibited by applicable law, Sharp disclaims all other warranties and conditions, express or implied, whether arising by law, statute, by course of dealing or usage of trade, including, without limitation, implied warranties or conditions of merchantability and/or quality, fitness for a particular use or purpose, and/or non-infringement. **Limitations** (not applicable to consumer purchasers domiciled in Quebec to the extent prohibited under Quebec law): (a) Sharp shall not be liable for any incidental, special, consequential, economic, exemplary or indirect damages of any kind or nature (including uist profits or damages for loss of time or loss of use or loss of data) arising from or in any connection with the use or performance of a Product or a failure of a Product, even if Sharp is aware of or has been advised of the possibility of such damages; (b) the remedies described in this limited warranty constitute complete fulfillment of all obligations and responsibilities of Sharp to the purchaser with respect to the Product and shall constitute full satisfaction of all claims, whether based on contract, negligence, strict liability or otherwise. Some provinces may not allow the exclusions and limits herein may not apply. This limited warranty is, except for consumer purchasers domiciled in Quebec, governed by the laws of the Province in Canada in which the purchaser has purchased the Product. For consumer purchasers domiciled in Quebec, the limited warranty is governed by the laws of Quebec.

| WARRANTY PERIODS (calculated from the date of original purchase): Parts & La | abour (exceptions noted) |
|------------------------------------------------------------------------------|--------------------------|
|------------------------------------------------------------------------------|--------------------------|

| Audio Product               | 1 year                                          |
|-----------------------------|-------------------------------------------------|
| Blu-Ray Product             | 1 year                                          |
| Projector                   | 1 year (lamp 90 days)                           |
| LCD TV                      | 1 year                                          |
| Microwave Oven              | 1 year (magnetron component-4 additional years) |
| Air Purifier                | 1 year                                          |
| Portable Air Conditioner    | 1 year                                          |
| Plasmacluster Ion Generator | 1 year                                          |
| 3D Glasses                  | 1 year                                          |
| Wireless LAN Adapter        | 1 year                                          |
|                             |                                                 |

OBETHERET

SHARP

SERVICE

To obtain the name and address of the nearest Authorized Sharp Service Centre or Dealer, or for more information on this Limited Warranty, Sharp Extended Warranty Offers, Sharp Canada Products or Accessory Sales, please contact Sharp:

| <ul> <li>By writing to Sharp Electronics Of Canada Ltd. at 335 Britannia Road East</li> </ul> |  |
|-----------------------------------------------------------------------------------------------|--|
| Mississauga, Ontario L4Z 1W9                                                                  |  |
| • Calling: at 905-568-7140                                                                    |  |

• Visiting our Web site: www.sharp.ca

THIS LIMITED WARRANTY IS VALID ONLY IN CANADA

Revision 12/17/10

### LC-32LE450U

### TÉLÉVISEUR À ÉCRAN À CRISTAUX LIQUIDES FRANÇAIS

#### MANUEL DE L'UTILISATEUR

#### IMPORTANT:

Pour vous permettre de rapporter plus facilement la perte ou le vol de votre appareil, veuillez inscrire le numéro de modèle et le numéro de série du téléviseur dans l'espace prévu. Ces numéros sont situés à l'arrière du téléviseur. No de modèle :

No de série :

### **INFORMATIONS IMPORTANTES**

**AVERTISSEMENT:** POUR RÉDUIRE LES RISQUES D'INCENDIE OU DE CHOC ÉLECTRIQUE, N'EXPOSEZ PAS CET APPAREIL À LA PLUIE OU À L'HUMIDITÉ.

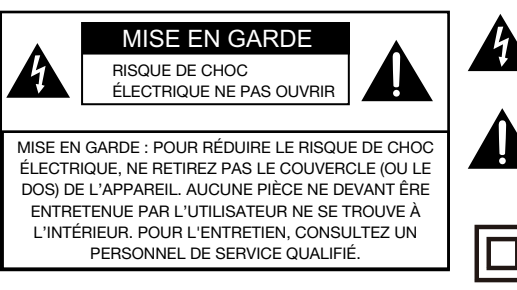

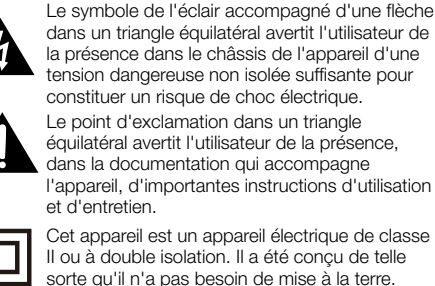

### **INFORMATIONS IMPORTANTES**

#### ATTENTION: POUR PRÉVENIR TOUT CHOC ÉLECTRIQUE, INTRODUIRE LA LAME LA PLUS LARGE DE LA FICHE DANS LA BORNE CORRESPONDANTE DE LA PRISE ET POUSSER JUSQU'AU FOND.

**AVERTISSEMENT:** La Commission Fédérale des Communications précise que tout changement ou modification de l'appareil non expressément approuvés par le fabricant risque d'annuler le droit de l'utilisateur à utiliser cet équipement.

**MISE EN GARDE:** Cet appareil répond aux règlements de la CFC lorsque des câbles et des connecteurs blindés sont employés pour raccorder l'appareil à d'autres équipements. Pour éviter toute interférence électromagnétique avec d'autres appareils électriques tels que des radios et téléviseurs, utilisez des câbles et des connecteurs blindés pour toutes vos connexions.

#### **DÉCLARATION DE CONFORMITÉ:**

TÉLÉVISEUR À CRISTAUX LIQUIDES SHARP, MODÈLE LC-32LE450U Cet appareil est conforme à la partie 15 des règlements de la CFC. Son fonctionnement est soumis aux deux conditions suivantes : (1) Cet appareil ne doit pas causer d'interférence dangereuse, et (2) cet appareil doit supporter toute interférence reçue, incluant les interférences qui risquent de causer un fonctionnement non désiré. ENTREPRISE RÉSPONSABLE DE LA CONFORMITÉ :

SHARP ELECTRONICS CORPORATION Sharp Plaza, Mahwah, New Jersey 07495-1163 TÉL: 1-800-BE-SHARP

Pour les clients professionnels: URL http://www.sharpusa.com

#### **INFORMATIONS:**

Cet équipement a été mis à l'essai et trouvé conforme aux limites des appareils numériques de catégorie B, selon les règlements de la CFC partie 15. Ces limites sont conçues pour fournir une protection suffisante contre les interférences nuisibles dans les installations domestiques. Cet équipement génère, utilise et peut émettre de l'énergie RF et, s'il n'est pas installé et utilisé conformément aux instructions, peut causer des interférences nuisibles aux communications radio. Toutefois, il n'y a aucune garantie qu'aucune interférence ne se produira dans une installation en particulier. Si cet équipement cause effectivement des interférences nuisibles à la réception radio ou télévisuelle, ce qui peut être déterminé en allumant et en éteignant l'appareil, l'utilisateur est encouragé à assayer de corriger l'interférence en appliquant une ou plusieurs des mesures qui suivent:

- Réorienter ou déplacer l'antenne réceptrice.
- Augmenter la distance entre l'équipement et le récepteur.
- Brancher l'appareil dans une prise sur un circuit différent de celui auquel le récepteur est connecté.
- Consulter votre distributeur ou un technicien radio/TV qualifié pour de l'aide.

Note à l'installateur du système de télédistribution: Ce rappel est destiné à attirer l'attention de l'installateur du système de télédistribution sur l'article 820 du Code national de l'électricité qui fournit des instructions sur une bonne mise à la terre et spécifie en particulier que le câble de terre doit être correctement relié au système de mise à la terre du bâtiment, aussi près que possible du point d'entrée du câble.

### MARQUES DE COMMERCE

- HDMI, le logo HDMI et l'interface multimédia haute sont des marques de commerce ou des marques de commerce déposées de HDMI Licensing LLC aux États-Unis et dans d'autres pays.
- Fabriqué sous licence des laboratoires Dolby. Dolby et le symbole double-D sont des marques déposées des Laboratoires Dolby.

### **CHER CLIENT SHARP**

Merci d'avoir acheté ce téléviseur Sharp à écran à cristaux liquides. Pour assurer la sécurité et de nombreuses années de fonctionnement sans problème de votre appareil, veuillez lire les consignes de sécurité avant d'utiliser cet appareil.

### **CONSIGNES DE SÉCURITÉ IMPORTANTES**

- 1) Lisez ces instructions.
- Lisez ces instructions.
   Faites attention à tous les ave
- ) Faites attention à tous les avertissements.
- 4) Suivez toutes les instructions.
  5) N'utilisez pas cet appareil à proximité d'une s
- 5) N'utilisez pas cet appareil à proximité d'une source d'eau.
- 6) Nettoyez uniquement avec un chiffon doux.
- Ne bloquez pas les ouvertures de ventilation. Installez l'appareil conformément aux instructions du fabricant.
- N'installez pas près d'une source de chaleur, comme un radiateur, un calorifère, un poêle ou tout autre dispositif (incluant les amplificateurs) qui produit de la chaleur.
- 9) Protégez le cordon d'alimentation pour éviter qu'on ne marche dessus, ou qu'il ne soit pincé, en particulier au niveau des prises, des prises de courant et au point où il sort de l'appareil.
- 10) Utilisez seulement les pièces ou les accessoires recommandés par le fabricant.
- 11) Utilisez uniquement un chariot, support, trépied, fixation ou table recommandés par le fabricant ou vendus avec ce produit. Lorsque le chariot est utilisé, fait attention lors du déplacement de la combinaison chariot/appareil afin d'éviter des blessures causées par son renversement.

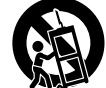

- 12) Débranchez cet appareil durant les orages électriques ou lorsqu'il est inutilisé pour de longues périodes.
- 13) Pour toute réparation, consultez un personnel de service qualifié. Des réparations sont requises lorsque l'appareil a été endommagé d'une façon ou d'une autre, par exemple lorsque le cordon d'alimentation est endommagé, si du liquide a été renversé ou si des objets sont tombés dans l'appareil, si l'appareil a été exposé à la pluie ou à l'humidité, s'il ne fonctionne pas normalement, ou s'il a été échappé.
- 14) ATTENTION : Pour réduire les risques d'incendie ou de choc électrique, n'exposez pas cet appareil à la pluie ou à l'humidité.
- 15) Lorsque le coupleur de l'appareil ou sa prise électrique sert d'interrupteur pour l'appareil, il doit toujours rester fon ctionnel.
- 16) L'appareil ne doit pas être exposé à la pluie ou aux éclaboussures et aucun objet rempli de liquide, tel qu'un vase, ne doit être placé sur le dessus de l'appareil.

#### Informations additionnelles relatives à la sécurité

- 17) Sources d'alimentation Cet appareil doit uniquement être alimenté à partir du type de source d'alimentation indiquée sur l'étiquette. Si vous n'êtes pas certain du type d'alimentation électrique de votre maison, consultez votre détaillant d'électroménagers ou la compagnie d'électricité locale. Pour les produits conçus pour fonctionner à partir d'une alimentation par piles ou de toute autre source, consultez les instructions d'utilisation.
- 18) Surcharge Ne surchargez pas les prises murales et les cordons d'extension électrique car cela pourrait entraîner un risque d'incendie ou de choc électrique.
- 19) Pénétration d'objets et de liquides Ne poussez jamais aucun objet d'aucune sorte dans les fentes de l'appareil car il pourrait toucher des points de tension élevée ou causer un court-circuit qui pourrait entraîner un incendie ou un choc électrique. Ne renversez pas de liquide sur l'appareil.
- 20) Dommages nécessitant une réparation Débranchez l'appareil de la prise murale et confiez les réparations à un personnel de service qualifié dans le conditions suivantes:
  - a) Lorsque le cordon d'alimentation ou la fiche est endommagé,
  - b) Si du liquide a été renversé ou que des objets sont tombés dans l'appareil,
  - c) Si l'appareil a été exposé à la pluie ou à l'eau,
  - d) Si l'appareil ne fonctionne pas normalement après installation conforme aux instructions. Ajustez uniquement les contrôles qui sont couverts par les instructions d'utilisation, car un mauvais réglage des autres contrôles pourrait entraîner des dommages et nécessiter le travail étendu d'un technicien qualifié pour restaurer l'appareil dans ses conditions normales de fonctionnement,
- e) Si l'appareil a été échappé ou endommagé de quelque façon que ce soit, et
- f) Lorsque l'appareil montre un changement distinct dans sa performance, ceci indique la nécessité d'une réparation.

### **CONSIGNES DE SÉCURITÉ IMPORTANTES**

- 21) Pièces de rechange-Lorsque des pièces de rechange sont requises, assurez-vous qu'un technicien de service utilise des pièces de rechange spécifiées par le fabricant ou celles qui ont les mêmes caractéristiques que la pièce d'origine. Des substitutions non autorisées peuvent provoquer un incendie. un choc électrique ou d'autres dangers potentiels.
- 22) Vérifications de sécurité-Sur accomplissement d'un entretien ou d'une réparation de cet appareil. demandez au technicien de service d'effectuer des vérifications de sécurité afin de déterminer que l'appareil est en parfait état de fonctionnement.
- 23) Support mural ou au plafond-Utilisez une fixation au mur qui est certifiée par un laboratoire d'essais indépendants (tels UL, CSA, ETL)

#### CAUTION

- Ces instructions d'entretien ne doivent être suivies que par du personnel qualifié. Pour réduire les risques de choc électrique, n'effectuez aucune autre opération d'entretien que celles indiquées dans les instructions d'utilisation, à moins que vous ne sovez qualifié pour le faire.
- Mise à la terre de l'antenne extérieure Si une antenne extérieure est connectée à l'équipement de télévision, assurez-vous que le système d'antenne est mis à la terre de facon à fournir une certaine protection contre les surtensions et les charges électrostatiques. L'article 810 du NEC, la norme ANSI/NFPA 70, fournit des renseignements concernant la mise à la terre correcte du mât et du support, la mise à la terre du fil conducteur à un élément de décharge de l'antenne, la taille des conducteurs de mise à la terre. l'emplacement de l'élément de décharge de l'antenne, le raccordement aux électrodes de mise à la terre, et les exigences relatives aux électrodes de mise à la terre.

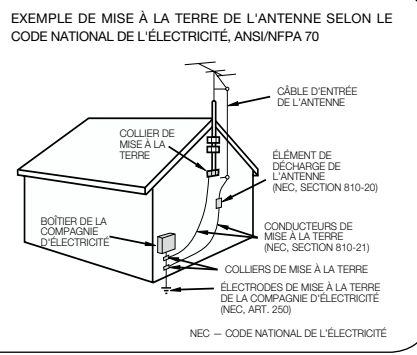

Déclaration indiquant que la fiche électrique ou l'interrupteur de l'appareil doivent rester fonctionnels. L'interrupteur de l'appareil ou sa prise électrique sert d'interrupteur pour l'appareil. Il doit donc toujours

- rester fonctionnel. L'orsqu'un interrupteur électrique tous pôles sert à déconnecter l'appareil, l'emplacement de l'appareil et la fonction de l'interrupteur doivent être décrits et l'interrupteur doit être gardé en état de
- fonctionnement Eau et humidité – N'utilisez pas cet appareil près d'une source d'eau, par exemple, près d'une baignoire, d'un lavabo, d'un évier, d'une laveuse, d'un sous-sol mouillé ou d'une piscine.
- Support Ne placez pas l'appareil sur un chariot, un support, un trépied, une fixation ou une table instable. Placer l'appareil sur une base instable peut le faire tomber, entraînant des blessures graves ou endommageant l'appareil. Utilisez uniquement un chariot, support, trépied, fixation ou table recommandés par le fabricant ou vendus avec cet appareil. Lors du montage de l'appareil sur un mur, assurez-vous de bien suivre les instructions du fabricant. Utilisez uniquement la quincaillerie de montage recommandée par le fabricant.
- Sélection de l'emplacement Choisissez un endroit non exposé à la lumière directe du soleil et qui soit bien ventilé.
- Ventilation Les ouvertures de ventilation et autres ouvertures du cabinet sont concues pour la ventilation. Ne les recouvrez pas et ne les bloquez pas car une ventilation insuffisante pourrait causer une surchauffe et/ou diminuer la longévité du produit. Ne placez pas l'appareil près d'un lit, d'un divan, d'un tapis ni de toute autre surface similaire car cela pourrait obstruer les ouvertures de ventilation. Cet appareil n'est pas concu pour une installation encastrée; ne le placez pas dans un endroit fermé comme une étagère ou un casier, à moins d'avoir prévu une ventilation adéguate ou d'avoir suivi les instructions du fabricant.
- Le panneau à cristaux liquides utilisé dans cet appareil est fait de verre. Par conséquent, il peut se briser si le produit tombe ou subit un choc. Veillez à ne pas être blessé par des morceaux de verre brisé en cas de rupture du panneau.

### **CONSIGNES DE SÉCURITÉ IMPORTANTES**

- Chaleur N'installez pas l'appareil près d'une source de chaleur, comme un radiateur, un calorifère, un poêle ou tout autre dispositif (incluant les amplificateurs) qui produit de la chaleur.
- Le panneau à cristaux liquides est un produit de très haute technologie qui intègre 2 073 600 pixels (LC-32LE450U), vous donnant des images particulièrement détaillées et de très grande qualité. De temps à autres. guelque pixels non actifs pourraient apparaître à l'écran sous la forme d'un point fixe bleu, vert ou rouge. Prenez note que cela n'affectera en rien la performance de votre appareil.
- Foudre Afin de protéger adéquatement ce téléviseur pendant un orage électrige, ou lorsqu'il est laissé sans surveillance et inutilisé pendant de longues périodes de temps, débranchez-le de la prise murale et déconnectez l'antenne. Cela préviendra les dommages causés par la foudre ou les surtensions.
- Lignes électriques L'antenne extérieure, le cas échéant, ne doit pas être située à proximité de lignes électriques aériennes, d'éclairages ou circuits électriques de puissance, ou à un endroit où elle est susceptible de tomber sur ces lignes ou circuits électriques. Lors de l'installation d'un système d'antenne extérieure, vous devez être extrêmement prudent et faire.
- Pour empêcher un incendie, ne jamais déposer de bougie ou une flamme sur le desss ou à proximité du téléviseur.
- Pour éviter un incendie ou un choc électrique, ne placez pas le cordon d'alimentation sous le téléviseur ou d'autres objets lourds.
- Ne pas affic
   her une image fixe pendant une longue p
   ériode, car cela pourrait provoguer une image r
   émanente.
- Pour évi ter un incendie ou un choc électrique, n'exposez pas cet appareil à des gouttes ou des éclaboussures. Ne déposez aucun objet rempli de liquides, tel qu'un vase, sur l'appareil.
- N'insérez aucun objet étranger dans l'appareil. L'insertion d'objets dans les orifices de ventilation ou dans les autres ouvertures peut provoquer un incendie ou un choc électrique. Faites preuve d'une prudence particulière lorsque vous utilisez cet appareil alors que des enfants sont à proximité.

#### Précautions à prendre lors du transport du téléviseur

 Lors du transport du téléviseur, ne jamais le porter en le soutenant ou en mettant de la pression sur l'écran. Sovez au moins deux personnes tenant le téléviseur à deux mains - une main de chaque côté du téléviseur. Soins du châssis

- Utilisez un chiffon doux (coton, flanelle, etc.) et frottez délicatement la surface du châssis.
- L'utilisation d'un chiffon traité chimiquement (humide / chiffon sec de type feuille, etc.) peut déformer les éléments du châssis ou causer des fissures.
- L'utilisation d'un chiffon dur ou en appliquant une forte pression peut raver la surface du châssis.
  - Si le châssis est très sale, essuyez-le avec un chiffon doux (coton, flanelle, etc.) trempé dans un détergent neutre dilué avec de l'eau et bien essoré, puis essuyez avec un chiffon doux et sec.
  - Le châssis est composé essentiellement de plastique. Évitez d'utiliser du benzène, du diluant, et d'autres solvants, car ils peuvent déformer le boîtier et écailler la peinture.
  - N'appliquez pas d'insecticides ou d'autres liquides volatils. De plus, ne laissez pas de produit à base de caoutchouc ou de vinyle en contact avec le châssis pendant une longue période de temps. Les plastifiants à l'intérieur du plastique pourraient causer des déformations du châssis et écailler la peinture.

#### Précautions à prendre lors du transport du téléviseur

 Lors du transport du téléviseur, ne jamais le porter en le soutenant ou en mettant de la pression sur l'écran. Soyez au moins deux personnes tenant le téléviseur à deux mains – une main de chaque côté du téléviseur.

#### Soins du châssis

- Utilisez un chiffon doux (coton, flanelle, etc.) et frottez délicatement la surface du châssis.
- L'utilisation d'un chiffon traité chimiquément (humide / chiffon sec de type feuille, etc.) peut déformer les éléments du châssis ou causer des fissures.
- L'utilisation d'un chiffon dur ou en appliquant une forte pression peut rayer la surface du châssis.
- Si le châssis est très sale, essuyez-le avec un chiffon doux (coton, flanelle, etc.) trempé dans un détergent neutre dilué avec de l'eau et bien essoré, puis essuyez avec un chiffon doux et sec.
- Le châssis est composé essentiellement de plastique. Évitez d'utiliser du benzène, du diluant, et d'autres solvants, car ils peuvent déformer le boîtier et écailler la peinture.
- N'appliquez pas d'insecticides ou d'autres liquides volatils. De plus, ne laissez pas de produit à base de caoutchouc ou de vinyle en contact avec le châssis pendant une longue période de temps. Les plastifiants à l'intérieur du plastique pourraient causer des déformations du châssis et écailler la peinture.

#### Soins du panneau à cristaux liquides

- Coupez l'alimentation principale et débranchez le cordon d'alimentation de la prise murale avant de le manipuler.
- Essuyez doucement la surface du panneau d'affichage avec un chiffon doux (coton, flanelle, etc.). Afin de protéger le panneau d'affichage, n'utilisez pas de chiffon sale. nettoyants liquides, ou de chiffon traité chimiquement (humide/chiffon sec de type feuille, etc.). Cela pourrait endommager la surface du panneau d'affichage.

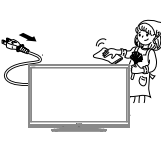

- L'utilisation d'un chiffon dur ou en appliquant une forte pression peut rayer la surface du panneau d'affichage.
- Utilisez un chiffon doux humide pour essuyer délicatement le panneau d'affichage quand il est vraiment sale. (Une forte pression pourrait endommager la surface du panneau d'affichage.)
- Sile panneau d'affichage est poussiéreux, utilisez une brosse anti-statique disponible dans le commerce pour le nettover
- Pour éviter de rayer le cadre ou l'écran, utilisez un chiffon doux non pelucheux pour le nettoyage. Des chiffons de nettoyage approuvés sont disponibles directement auprès de Sharp en paquets à une unité en paquets à une unité (00Z-LCD-CLOTH) ou à trois unités (00Z-LCD-CLOTH-3). Appelez le 1-800-BE-SHARP pour commander, ou visitez le sité http://www.sharpusa.com/SharpDirect.

### CONSIGNES DE SÉCURITÉ IMPORTANTES

#### LA SÉCURITÉ DES ENFANTS : L'IMPORTANCE D'UN EMPLACEMENT APPROPRIÉ POUR LE TÉLÉVISEUR

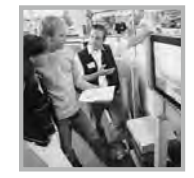

#### L'INDUSTRIE DE L'ÉLECTRONIQUE GRAND PUBLIC EST SOUCIEUSE DE VOTRE SÉCURITÉ

- Les fabricants, les détaillants et l'industrie de l'électronique grand public dans son ensemble sont déterminés à faire en sorte que le divertissement domestique soit sûr et plaisant.
- Alors que vous vous divertissez devant la télévision, n'oubliez pas que tous les téléviseurs, neufs comme anciens, doivent être : soit positionnés sur un socle approprié, soit installés selon les recommandations spécifiques du fabricant. Les téléviseurs placés de façon non appropriée sur des commodes, des bibliothèques, des étagères, des bureaux, des haut-parleurs, des armoires, des chariots, etc. peuvent tomber et entraîner des blessures.

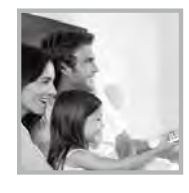

#### **RESTER À L'ÉCOUTE DE LA SÉCURITÉ**

- Respectez **TOUJOURS** les recommandations du fabricant pour une installation sûre de votre téléviseur.
- Lisez et suivez **TOUJOURS** toutes les instructions données pour un bon usage de votre téléviseur.
- Ne permettez **JAMAIS** aux enfants de grimper ou de jouer sur le téléviseur ou le meuble sur lequel le téléviseur est placé.
- Ne placez **JAMAIS** le téléviseur sur un meuble pouvant facilement être utilisé comme marche-pied, telle qu'une commode par exemple.
- Installez TOUJOURS le téléviseur à un endroit où il ne peut pas être poussé, tiré ou renversé.
- Faites TOUJOURS passer les prises et câbles connectés au téléviseur à un endroit où ils ne pourront pas faire trébucher quelqu'un ou encore où ils ne pourront pas être tirés ou attrapés.

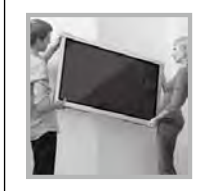

#### FIXATION DU TÉLÉVISEUR SUR LE MUR OU LE PLAFOND

- Contactez TOUJOURS votre revendeur pour une installation professionnelle au
- moindre doute quant à votre capacité à fixer le téléviseur de manière sûre.
  Utilisez TOUJOURS un support recommandé par le fabricant du téléviseur et dont la sécurité a été certifiée par un laboratoire indépendant (tel que UL, CSA,
- ETL).
  Suivez **TOUJOURS** toutes les instructions fournies par les fabricants du téléviseur et du support.
- Assurez-vous **TOUJOURS** que le mur ou le plafond sur lequel vous fixez le téléviseur est approprié.

Certains supports ne sont pas conçus pour être fixés aux murs ou aux plafonds ayant une armature en acier ou construits avec des parpaings. En cas de doute, contactez un installateur professionnel.

 Les téléviseurs peuvent être lourds. Deux personnes minimum sont nécessaires pour la fixation au mur ou au plafond.

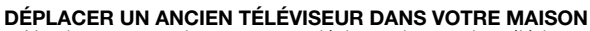

- Nombreuses sont les personnes déplaçant leur ancien téléviseur CRT dans une autre pièce de la maison après l'achat d'un téléviseur à écran plat. Une attention particulière doit être portée au nouvel emplacement d'un ancien téléviseur CRT.
- Placez **TOUJOURS** votre ancien téléviseur CRT sur un meuble solide et adapté à la taille et au poids du téléviseur.
- Ne placez JAMAIS votre ancien téléviseur CRT sur une commode dont les enfants sont susceptibles d'utiliser les tiroirs pour grimper.
- Assurez-vous **TOUJOURS** que votre ancien téléviseur CRT ne dépasse pas le bord de votre meuble.

CE.org/safety

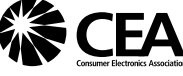

### **RÉFÉRENCE RAPIDE**

#### **Accessoires fournis**

Assurez-vous que les accessoires suivants sont fournis avec le produit.

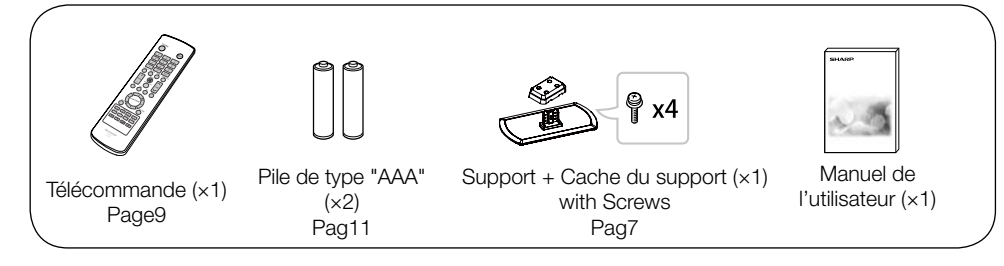

#### REMARQUE

- Utilisez toujours le cordon d'alimentation fourni avec le téléviseur.
- Les illustrations ci-dessus sont données à titre explicatif et peuvent varier légèrement par rapport aux accessoires réels.

#### Fixation et retrait du support

- Avant de monter (ou de défaire) le support, débrancher le cordon d'alimentation.
- Avant d'exécuter ce travail, déposez une couverture sur la surface de travail pour y déposer le téléviseur. Cela éviter tout dommage.

CAUTION

- Fixez le support dans le sens indiqué.
- Assurez-vous de bien vous conformer aux instructions. Une mauvaise installation du support peut faire basculer le téléviseur.
- 1. Déposez le téléviseur face vers le bas sur une surface solide recouverte d'un chiffon doux.
- 2. Placez l'un sur l'autre la base du téléviseur et le cache du support situé en bas du téléviseur et serrez les vis à l'aide d'un tournevis cruciforme (non fourni).

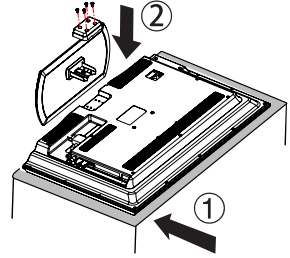

#### CAUTION

- Lorsque vous voulez tourner le téléviseur afin de le placer à un angle plus approprié, ne poussez et n'exercez pas une pression trop forte sur la colonne du support car cela pourrait l'endommager.
- Lors des phases de montage ou de démontage, vous devez tenir fermement le téléviseur en cas de chute accidentelle.

REMARQUE

• Pour détacher le support, exécutez les mêmes étapes dans l'ordre inverse.

#### **RÉFÉRENCE RAPIDE**

#### Conseils d'installation rapide

- 1. Connectez votre antenne à l'arrière du téléviseur. (Voir page 10.)
- 2. Branchez la fiche du cordon d'alimentation dans une prise électrique.

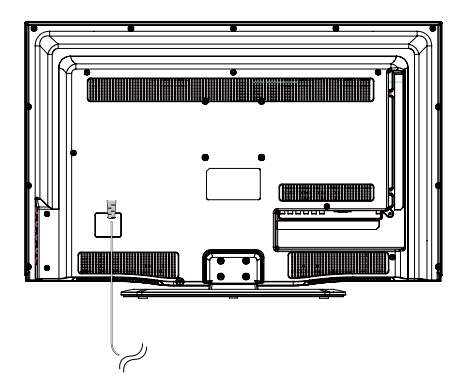

 Placez le téléviseur à proximité de la prise électrique, et ararngez-vous pour que la fiche du cordon d'alimentation soit toujours à portée de main.

#### REMARQUE

• POUR ÉVITER TOUT RISQUE DE CHOC ÉLECTRIQUE, NE TOUCHEZ PAS AUX PARTIES NON ISOLÉES DES CÂBLES LORSQUE LE CORDON ÉLECTRIQUE EST BRANCHÉ.  Lorsque vous allumez le téléviseur pour la première fois, appuyez sur le bouton **POWER** du poste de télévision.

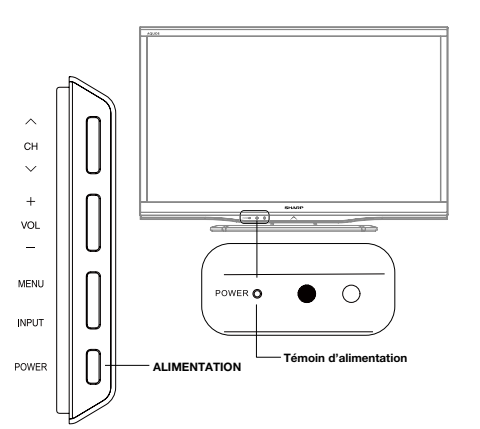

4. Insérez les piles dans la télécommande (Veuillez consulter la page 11).

#### REMARQUE

- Les haut-parleurs ne peuvent pas être détachés du téléviseur.
- L'angle du téléviseur ne peut être ajusté.

#### **RÉFÉRENCE RAPIDE**

#### Utilisation de la télécommande

Utilisez la télécommande en la pointant vers le capteur de la télécommande sur le téléviseur. Les objets placés entre la télécommande et le capteur de la télécommande peuvent en gêner le fonctionnement.

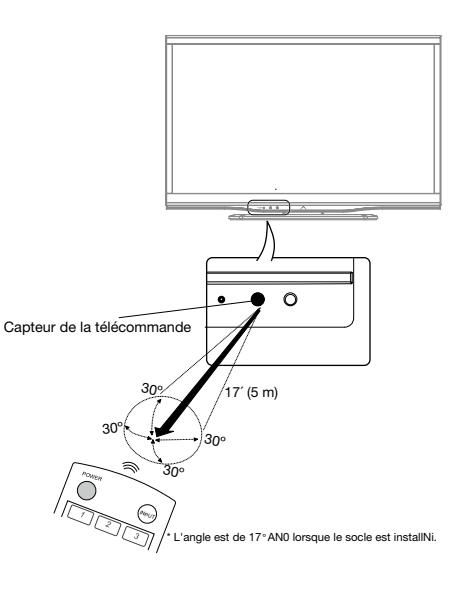

#### Précautions concernant la télécommande

- N'exposez pas la télécommande à des chocs. N'exposez pas non plus la télécommande aux liquides, et ne la laissez pas dans un endroit à forte humidité.
- Ne laissez pas la télécommande en plein soleil. La chaleur peut provoquer une déformation de la télécommande.
- La télécommande peut ne pas fonctionner correctement si le capteur de la télécommande sur le téléviseur est en plein soleil ou sous un éclairage puissant. Dans ce cas, changez l'angle de l'éclairage ou du téléviseur, ou faites fonctionner la télécommande plus près du capteur du téléviseur.

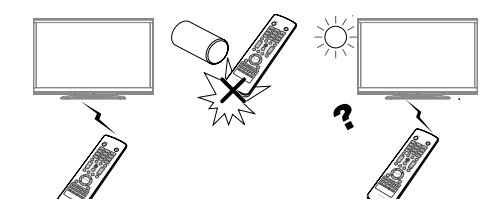

#### **IMPORTANT:**

Si le témoin d'alimentation du téléviseur ne s'éteint toujours pas, appuyez sur le bouton **POWER** (ALIMENTATION) de la télécommande pour allumer l'appareil.

#### **IMPORTANT:**

SI LE TÉLÉVISEUR NE S'ALLUME PAS - DÉBRANCHEZ LE TÉLÉVISEUR DE LA PRISE ET RÉPÉTEZ LES ÉTAPES D'INSTALLATION. SI L'ALIMENTATION N'EST TOUJOURS PAS ÉTABLIE, CONTACTEZ-NOUS AU 1-800-BE-SHARP.

### **Préparation**

#### Antennes

Pour bénéficier d'une image plus claire, utilisez une antenne extérieure. Ce qui suit est une brève explication des types de connexions qui sont utilisées pour un câble coaxial. Si votre antenne extérieure utilise un câble coaxial de 75 Ohms avec un connecteur de type F, branchez-le dans la prise d'antenne située à l'arrière du téléviseur.

 Un câble de 75 Ohms est généralement rond et équipé d'un connecteur de type F qui peut facilement être attaché à une borne sans l'aide d'outils (ce type de câble est disponible dans le commerce).

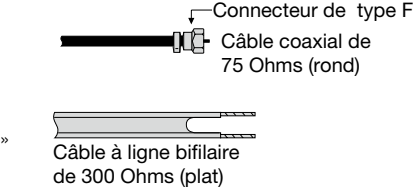

Câble coaxial de 75 Ohms

Connecteur de type F

 Un câble de 300 Ohms est un câble plat «bifilaire» qui peut être attaché à une borne de 75 Ohms via un adaptateur de 300/75 Ohms (disponible dans le commerce).

#### REMARQUE

Lors du branchement du câble RF au téléviseur, ne serrez pas le connecteur de type F avec un outil. Si vous utilisez un outil, vous risquez de causer des dommages à votre téléviseur. (Rupture du circuit interne, etc.)

#### Connexion du câble

Branchez le câble d'antenne au téléviseur en utilisant l'une des méthodes illustrées (1),
 (2), (3) ou (4)).

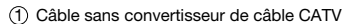

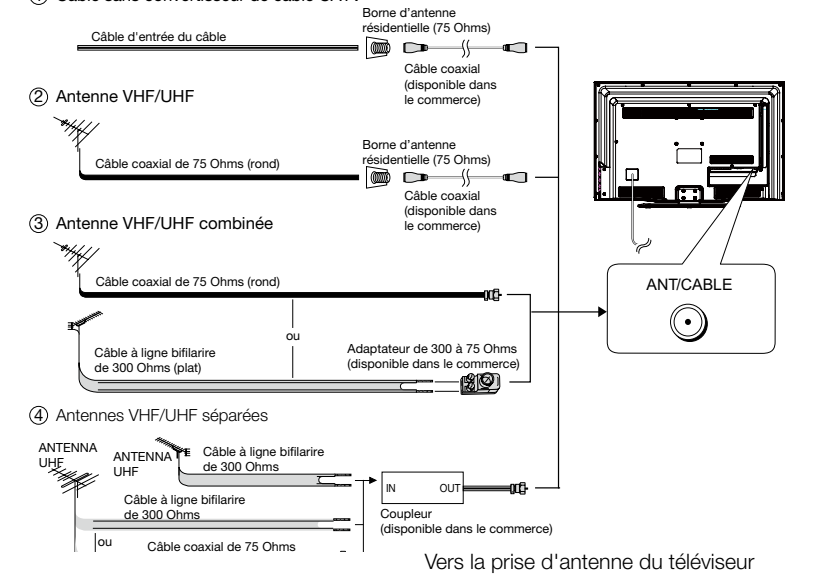

#### Préparation

#### Installation des piles dans la télécommande

Si la télécommande ne fonctionne pas correctement, remplacez les piles de la télécommande.

1 Ouvrez le couvercle du compartiment des piles. 3 Ouvrez le couvercle du compartiment des piles.

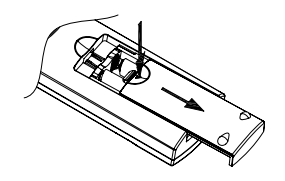

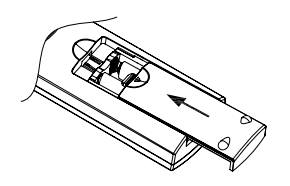

2 Insérez deux piles « AAA» (fournies avec l'appareil).

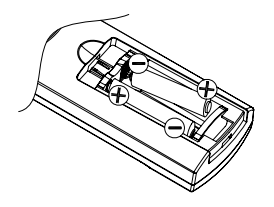

 Placez les piles dans le compartiment des piles en suivant le sens correspondant aux indications (+) et (-).

#### CAUTION

Une utilisation incorrecte de piles peut entraîner des fuites ou une explosion des produits chimiques. Assurez-vous de bien vous conformer aux instructions ci-dessous.

- Ne mélangez pas les divers types de piles. Différents types de piles possèdent différentes caractéristiques.
- Ne mélangez pas des piles neuves avec des piles usagées. Le mélange de piles usagées avec des piles neuves risque de raccourcir la durée de vie des piles neuves ou de provoquer des fuites de produits chimiques dans les piles usagées.
- Retirez les piles dès qu'elles sont usées. Un contact des produits chimiques des piles avec la peau peut provoquer une éruption cutanée. Si vous constatez une fuite de produits chimiques, essuyez la fuite avec un chiffon.
- Les piles fournies avec cet appareil peuvent avoir une espérance de vie réduite à cause des conditions d'entreposage.
- Si vous ne comptez pas utiliser la télécommande pendant une longue période de emps, retirez-en les piles.
- Les piles (piles installées) ne doivent pas être exposées à une chaleur excessive, telle que les rayons directs du soleil, du feu ou toute autre source de chaleur.

### Contenu

|                                                           | 4       |
|-----------------------------------------------------------|---------|
|                                                           | ۱۱<br>د |
|                                                           | ے<br>د  |
| RÉFÉRENCE RAPIDE                                          |         |
| Accessoires fournis                                       | 7       |
| Fixation et retrait du support                            | 7       |
| Conseils d'installation rapide                            |         |
| Litilisation de la télécommande                           | 9       |
| Antennes                                                  | 10      |
| Connexion du câble d'antenne                              | 10      |
| Installation des piles dans la télécommande               |         |
| Contenu                                                   |         |
| Noms des pièces                                           | 13      |
| TV (Avant)                                                |         |
| TV (Côté/Arrière)                                         |         |
| Télécommande                                              | 14      |
| Présentation des connexions                               | 15      |
| Expérience d'images HD.                                   | 15      |
| Types de connexions                                       |         |
| Affichage de l'image d'un appareil externe                | 15      |
| Connexion à un appareil externe                           | 16      |
| Raccordement d'un lecteur de disgue Blu-ray, lecteur DVD  |         |
| ou boîtier décodeur de réception HD par câble/satellite   | 16      |
| Raccordement d'un magnétoscope, console de jeu, caméscope |         |
| ou boîtier décodeur de réception par câble/satellite      | 17      |
| Raccordement d'un amplificateur audio                     | 18      |
| Raccordement d'un amplificateur AV                        | 18      |
| Raccordement d'un ordinateur                              | 19      |
| Regarder la télévision                                    | 20      |
| Mise sous tension / hors tension                          | 20      |
| Installation simplifiée EZ Setup                          | 20      |
| Contrôle direct par les boutons                           | 22      |
| Menu d'affichage à l'écran                                | 26      |
| Éléments du menu                                          | 26      |
| Fonctionnement du menu                                    | 27      |
| Boutons de contrôle du menu                               | 27      |
| Image                                                     | 28      |
| Son                                                       | 29      |
| Paramétrage                                               | 31      |
| Contrôle parental                                         | 33      |
| Langue                                                    | 36      |
| Lecture de morceaux de photos/musique                     | 37      |
| Connexion d'un périphérique USB/un disque dur USB         | 37      |
| Navigateur multimédia                                     | 37      |
| Paramètres multimédia                                     | 37      |
| Annexe                                                    | 38      |
| Dépannage                                                 | 38      |
| Specifications                                            | 39      |
| Tableau de compatibilité PC                               | 40      |
| Mentions légales                                          | 41      |
| Schémas dimensionnels                                     |         |

• Les schémas dimensionnels pour la télévision LCD sont affichés à l'intérieur de la page de couverture.

### Noms des pièces

#### TV (Avant)

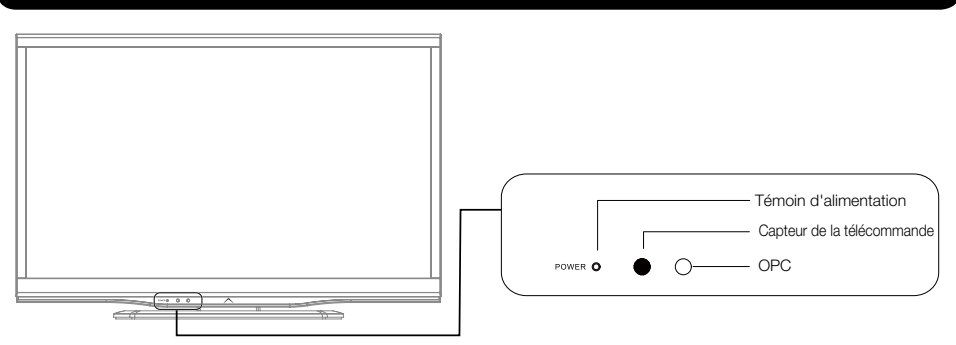

#### TV (Côté/Arrière)

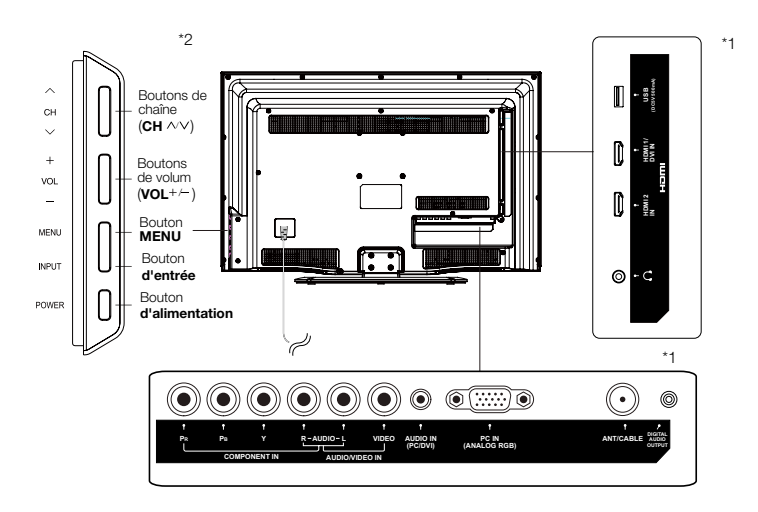

\*1: Voir les pages 16, 17, 18 et 19 pour la connexion d'équipements externes. \*2: Voir les pages 15, 20, 22 et 28 pour le fonctionnement des boutons.

#### REMARQUE

• Les illustrations de ce manuel sont données à titre explicatif et peuvent varier légèrement par rapport aux fonctions réelles.

#### Télécommande

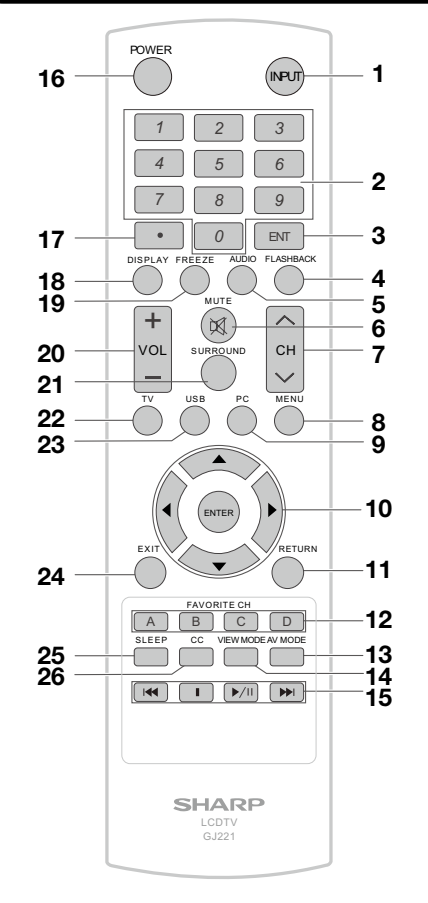

#### REMARQUE

- Lorsque vous utilisez la télécommande, pointezla vers le téléviseur.
- 1. **INPUT (ENTRÉE):** Permet de couper le son. l'entrée source du téléviseur. (Voir page 22)
- 2. 0-9: Pour régler le canal.
- 3. **ENT:** Pour changer de canal après avoir entré le numéro avec les touches de 0 à 9.
- 4. FLASHBACK (CANAL PRÉCÉDENT): Pour passer au dernier canal affiché ou à la dernière entrée externe. Appuyez à nouveau pour revenir au canal actuel ou à l'entrée externe actuelle.
- 5. AUDIO: (Voir pages 23)
- 6. MUTE: Permet de couper le son. (Voir page 22)
- 7.CH </ >: Pour sélectionner le canal. (Voir page 22)

- 8. MENU: Pour afficher le menu à l'écran.
- 9. PC: Commute la source d'entrée sur le PC.
- ▲/▼/◀/►, ENTER (ENTRER): Pour sélectionner l'élément désiré à l'écran. (Veuillez consulter la page 28.)
- 11. **RETURN (RETOUR):** Pour retourner à l'écran de menu précédent.
- 12. FAVORITE CH (canaux favoris):
- Sélectionnez des canaux favoris préréglés dans 4 catégories différentes. Pendant que vous regardez la télévision, vous pouvez basculer des canaux sélectionnés en appuyant sur A, B, C et D. Chaque touche des favor is peut sélectionner un grand nombre de canaux.
- AV MODE (MODE AV): Pour sélectionner un des réglages d'image. Standard(Energy Star), DYNAMIC (DYNAMIQUE), MOVIE (CINÉMA), NATURAL (NATURAL), Sports(Sports), USER (UTILISATEUR).(voir page 23)
- 14. VIEW MODE (MODE D'AFFICHAGE): Poursélectionner le mode d'image. (Voir page 24)
- 15. 💌 🔳 💌 : Seulement pour l'USB.
- 16. **POWER (ALIMENTATION):** Pour allumer le téléviseur en le mettre en veille. (Voir page 20)
- 17. (POINT): (Voir page 22)
- 18. **DISPLAY(AFFICHAGE):** Pour afficher les informations du canal actuel (ou la source d'entrée) à l'écran.
- FREEZE(GELER): Pour geler l'image. Appuyez à nouveau sur ce bouton pour revenir à l'écran normal.
- 20. VOL +/- : Pour régler le volume. (Voir page 22)
- 21. SURROUND (ENTOUREZ): Pour afficher le menu de réglage du surround. (Voir page 23)
- 22. **TV:** Commute la source d'entrée sur la TV.
- 23. **USB:** Commute la source d'entrée sur l'USB.
- EXIT(QUITTER): Permet de sortir du menu d'affichage à l'écran.
- 25. **SLEEP (VEILLE):** Cette option vous permet de configurer l'heure à laquelle le téléviseur se met automatiquement en veille. Cet affichage disparaît après quelques secondes, et la minuterie de mise en veille démarre automatiquement le compte à rebours. (Voir page 22)
- 26. **CC:** Permet d'afficher les sous-titrages lorsque la source le permet. (Voir page 23)

### Présentation des connexions

#### Afficher des images en HD

Un téléviseur HD sans source HD est juste un téléviseur ordinaire. Pour profiter d'images HD sur le téléviseur, vous devez employer une programmation HD d'une des manières suivantes:

- Diffusion par antenne hertzienne de qualité HD
- Abonnement au câble/satellite HD
- Équipement externe compatible HD

#### REMARQUE

 Pour plus d'informations sur la mise à jour à la programmation HD, veuillez contacter votre fournisseur de services par câble/satellite.

#### Types de connexion

La qualité d'image varie selon la borne utilisée. Pour profiter d'images plus claires, vérifiez lesbornes de sortie de votre équipement externe et utilisez les bornes appropriées pour des images demeilleure qualité. Pour connecter le téléviseur à un équipement externe, utilisez des câbles disponibles dans le commerce.

• Les illustrations des connexions sont données à titre indicatif et peuvent varier légèrement par rapport aux appareils réels.

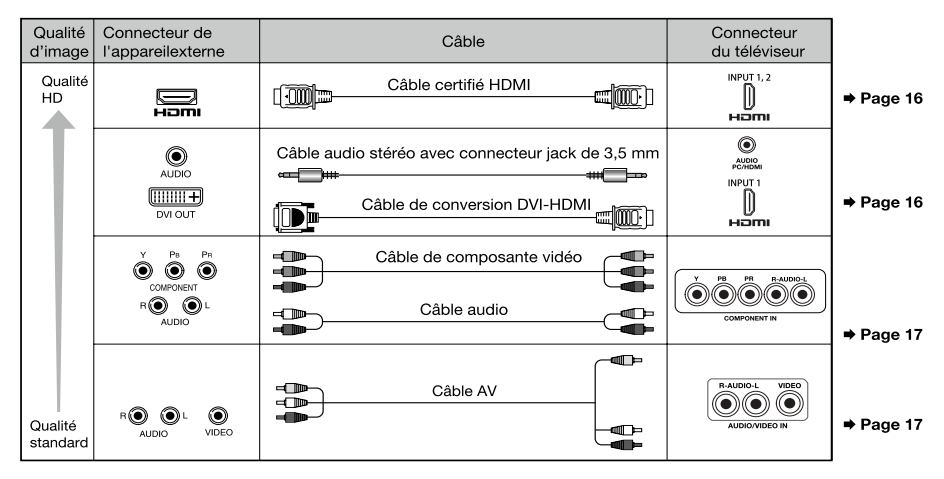

#### Affichage de l'image provenant d'un périphérique externe

Pour afficher les images d'une source externe, sélectionnez la source d'entrée en appuyant sur le bouton **INPUT (ENTRÉE)** de la télécommande ou du téléviseur.

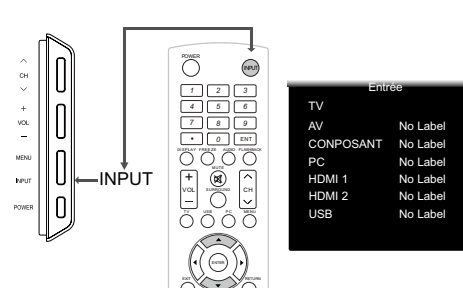

- 1. Appuyez sur le bouton **INPUT**.
- L'écran affiche la liste des sources d'entrée.
   Appuyez sur les boutons ▲ / ▼ pour
- sélectionner la source d'entrée.
  Vous pouvez également sélectionner la
- source d'entrée en appuyant sur le bouton INPUT (ENTRÉE). Chaque fois que le bouton INPUT (ENTRÉE) est enfoncé, la source d'entrée change. AV → CONPOSANT → PC

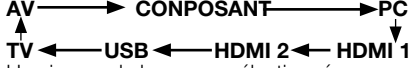

 Une image de la source sélectionnée s'affiche automatiquement.

### Connexion à un équipement externe

Vous pouvez connecter différents types d'appareils externes à votre téléviseur. Pour afficher l'image d'une source externe, sélectionnez la source d'entrée à l'aide du bouton INPUT (ENTRÉE) de la télécommande ou du téléviseur. (Veuillez consulter les pages 15 et 22.) Pour connecterle téléviseur à un équipement externe, utilisez des câblesdisponibles dans le commerce.

#### MISE EN GARDE

- Pour protéger les équipements, éteignez toujours le téléviseur avant de raccorder un équipement externe.
- Veuillez lire le manuel de l'utilisateur de l'appareil correspondant (lecteur de disque Blu-ray, etc.) avant d'effectuer les raccordements.

#### Connexion d'un lecteur de disque Blu-ray/lecteur DVD ou décodeur de câble/satellite HD

#### Avec un câble HDMI (ENTRÉE 1, 2):

La borne HDMI (High Denition Multimedia Interface) est une interface audio-vidéo qui offre une connexion pour les signaux audio et vidéo à l'aide d'un seul câble. Le connecteur HDMI prend en charge une entrée vidéo haute résolution.

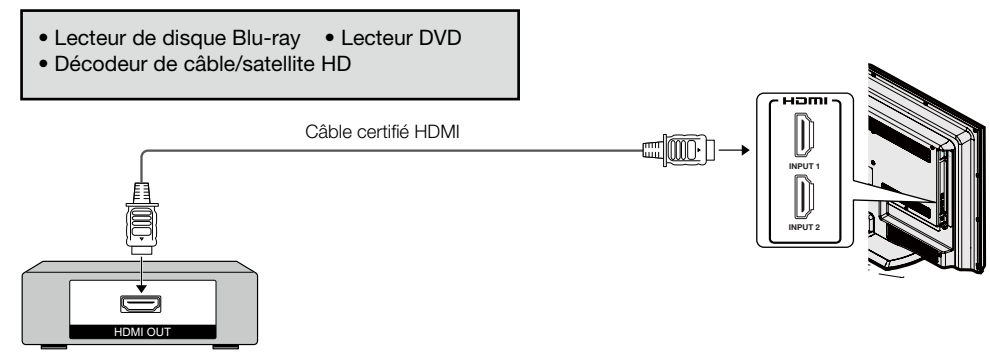

#### REMARQUE

- Pour utiliser l'écran à la résolution 1080p, branchez votre appareil externe à l'aide d'un câble certifié HDMI ou des câbles de composante vidéo et configurez l'équipement à la résolution 1080p.
- Format audio pris en charge : PCM linéaire, taux d'échantillonnage de 32/44,1/48 kHz.

#### ■ When using DVI-HDMI conversion cable (INPUT 1):

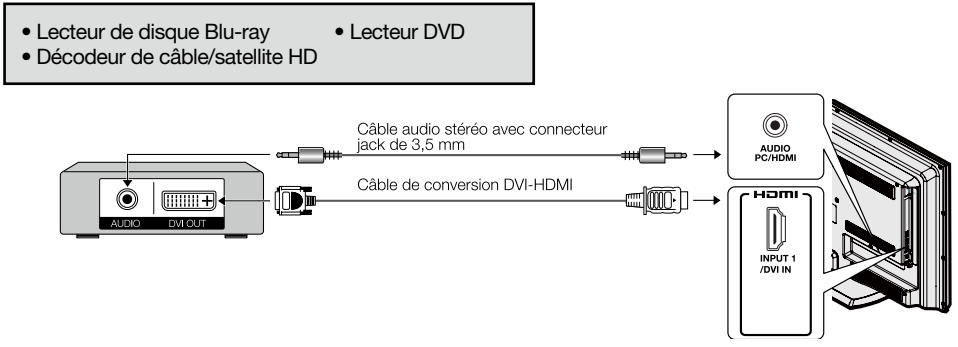

#### REMARQUE

 Lorsque vous utilisez un câble de conversion DVI-HDMI, vous devez ajouter une connexion audio analogique. Dans ce cas, en plus du câble de conversion DVI-HDMI connecté à l'ENTRÉE 1(HDMI 1/DVI), connectez un câble audio stéréo avec connecteur jack de 3,5 mm à la borne AUDIO PC (PC AUDIO)/HDMI.

#### Connexion à un équipement externe

#### Avec un câble Composante (Component):

| Blu-ray • Lecteur D'<br>e/satellite HD | VD |
|----------------------------------------|----|
|----------------------------------------|----|

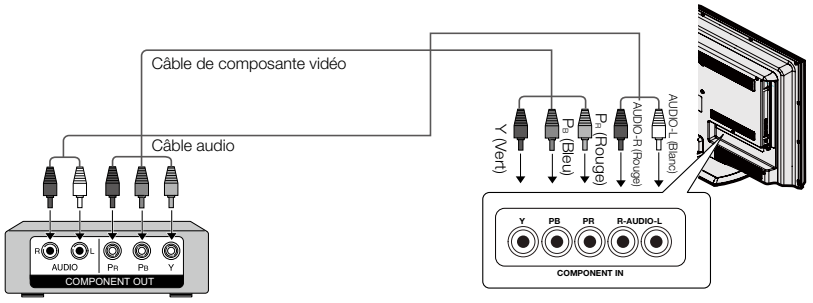

#### REMARQUE

- Pour utiliser l'écran à la résolution 1080p, branchez votre appareil externe à l'aide d'un câble certifié HDMI ou des câbles de composante vidéo et configurez l'équipement à la résolution 1080p.
- Veuillez consultez la page 19 pour la connexion d'un lecteur de disques Blu-ray, d'un lecteur DVD ou d'un décodeur de câble/satellite HD au connecteur HDMI.

Connexion d'une console de jeux, d'un magnétoscope, d'un caméscope ou d'un décodeur de câble/satellite

#### ■ When using Composite cable (AUIDO/VIDEO):

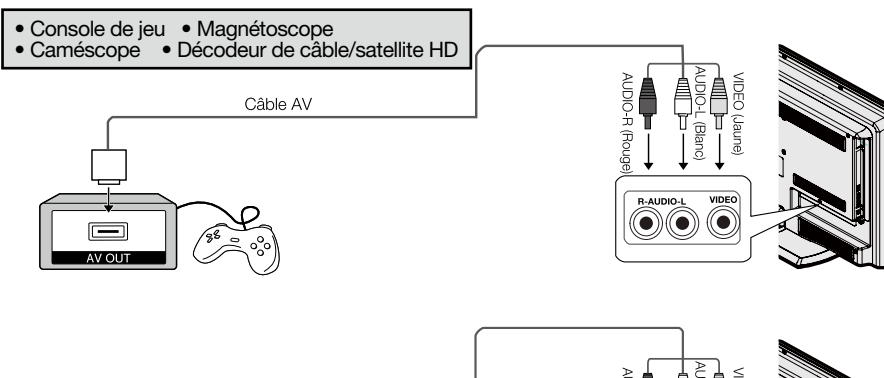

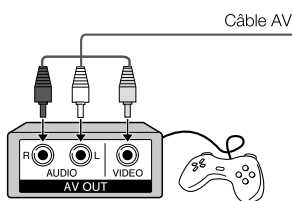

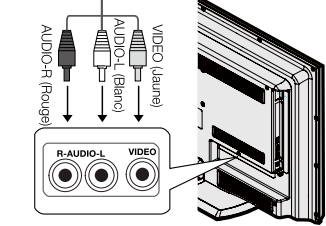

#### Connexion d'un amplificateur audio

#### Avec un câble coaxial:

Il est possible d'émettre le signal audio sur les sorties DIGITAL AUDIO.Un signal audio PCM est émis sur ce connecteur.

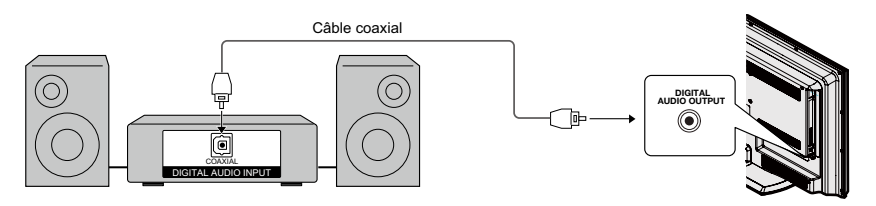

#### REMARQUE

- La sortie audio numérique (Digital Audio) n'est pas disponible lors de l'utilisation d'une entrée HDMI.
- Utilisant une connexion audio analogique via borne de casque d'écoute pour brancher sur la barre sonore ou un haut-parleur externe.

#### Connexion d'un amplificateur audio-vidéo

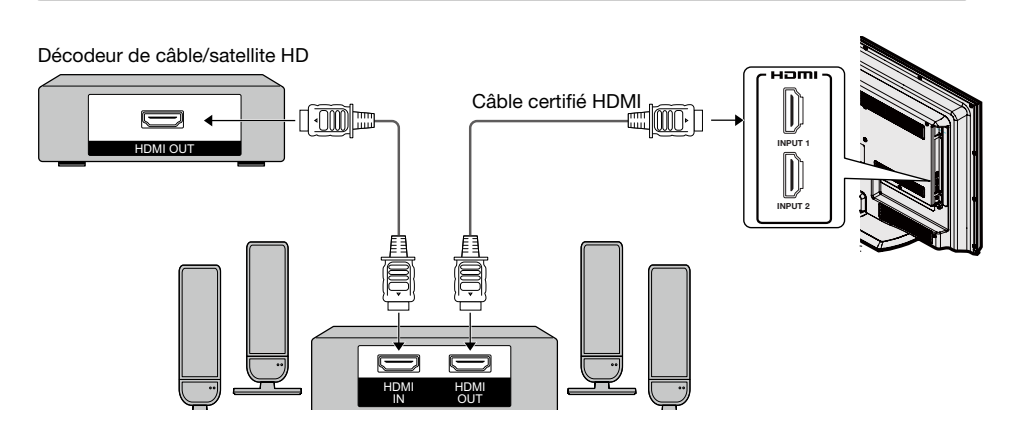

#### REMARQUE

- Si l'image n'est pas synchronisée avec le son, vérifiez les paramètres du système surround connecté.
- Laisser le téléviseur TV envoyer le signal audio à un amplificateur audio-vidéo:

#### Connexion à un équipement externe

#### Brancher un ordinateur personnel

Reportez-vous à la page 40 pour une liste des signaux PC compatibles avec le téléviseur.

#### Avec un câble HDMI (ENTRÉE 1, 2):

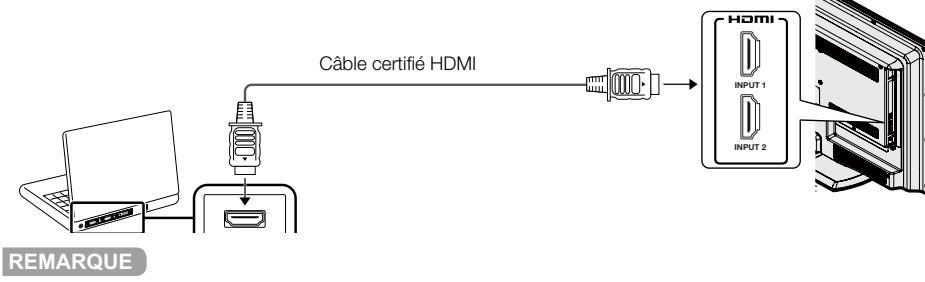

• Les bornes HDMI ne prennent en charge que des signaux numériques.

#### Avec un câble de conversion DVI-HDMI (ENTRÉE 1):

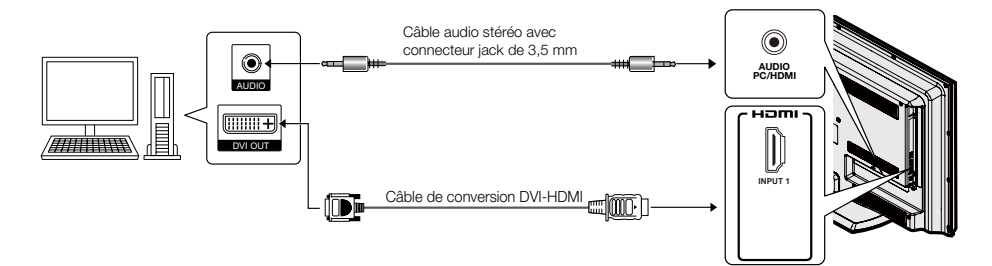

#### REMARQUE

 Lorsque vous utilisez un câble de conversion DVI-HDMI, vous devez ajouter une connexion audio analogique. Dans ce cas, en plus du câble de conversion DVI-HDMI connecté à l'ENTRÉE 1(HDMI), connectez un câble audio stéréo avec connecteur jack de 3,5 mm à la borne AUDIO PC (PC AUDIO)/ HDMI.

#### Avec un câble RGB analogique (PC IN - ENTRÉE PC):

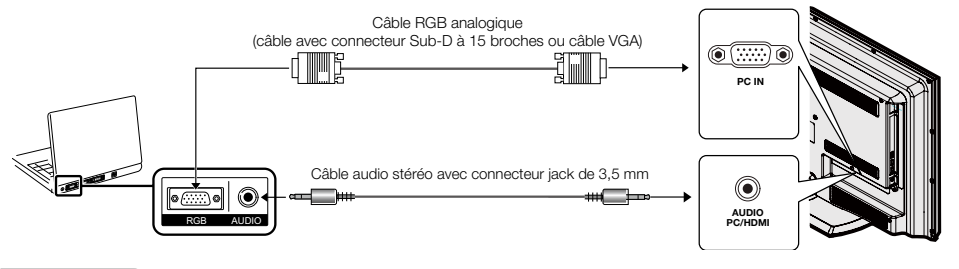

REMARQUE

 Lorsque vous utilisez un câble RGB analogique, connectez le signal audio à la borne AUDIO PC (PC AUDIO)/HDMI de l'entrée PC IN (ENTRÉE PC).

### **Regarder la télévision**

#### Mise sous tension / hors tension

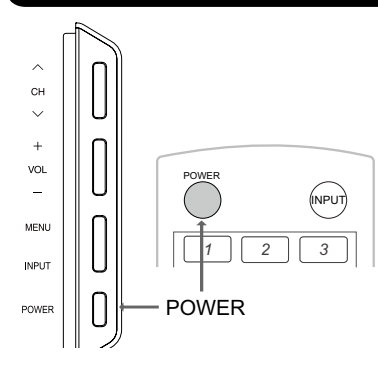

Appuyez sur le bouton **POWER (ALIMENTATION)** du téléviseur, ou sur le bouton **POWER (ALIMENTATION)** de la télécommande pour allumer l'appareil.

• Témoin d'ALIMENTATION : Témoin d'alimentation vert : l'appareil est allumé ; Témoin d'alimentation rouge : l'appareil est éteint.

Appuyez à nouveau sur le bouton **POWER (ALIMENTATION)** du téléviseur, ou sur le bouton **POWER (ALIMENTATION)** de la télécommande pour éteindre l'appareil.

• Le téléviseur passe en mode veille et l'image sur l'écran disparaît.

#### REMARQUE

- Sivous ne comptez pas utiliser le téléviseur pendant une longue période de temps, débranchez le cordon d'alimentation de la prise secteur.
- Le téléviseur continue de consommer de l'électricité, même.
- Sile téléviseur ne détecte aucun signa d'entrée pendant 15 minutes, l'alimentation passe en mode veille automatiquement.

#### Installation simplifiée EZ Setup

Lorsque vous allumez le téléviseur pour lapremière fois, l'Installation simplifiée EZ Setup vous guidera à travers le processus d'installation. Effectuez les étapes suivantes avant d'appuyer sur le bouton **POWER (ALIMENTATION)** de la télécommande.

- 1. Insérez les piles dans la télécommande. (Voir page 11)
- 2. Branchez le câble d'antenne au téléviseur. (Voir page 10)
- 3. Branchez le cordon d'alimentation à la prise secteur. (Voir page 8)

#### 1. Choix de la langue

- L'affichage à l'écran est disponible en trois langues : anglais, espagnol, ou français.
- Appuyez sur ▲/▼ pour sélectionner votre langue d'affichage dans la liste indiquée à

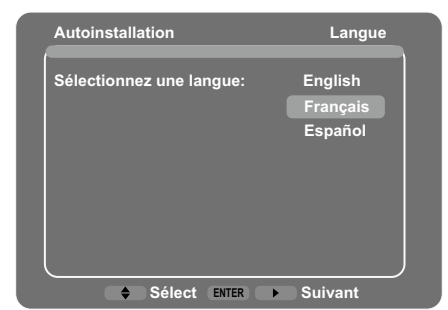

l'écran, puis appuyez sur **ENTER (ENTRER)** ou sur ► pour passer à l'étape suivante.

#### 2. Emplacement du téléviseur

Sélectionnez "Home" (« Domicile ») ou "Store" (« Magasin ») pour choisir l'emplacement de votre téléviseur. Cet appareil est conforme aux exigences ENERGY STAR (ENERGY STAR) en mode Domicile paramétré par défaut.

 Appuyez sur ▲/▼ pour sélectionner "Home" (« Domicile ») ou "Store" (« Magasin ») et appuyez sur ENTER (ENTRER) or ▶ pour passer à l'étape suivante.

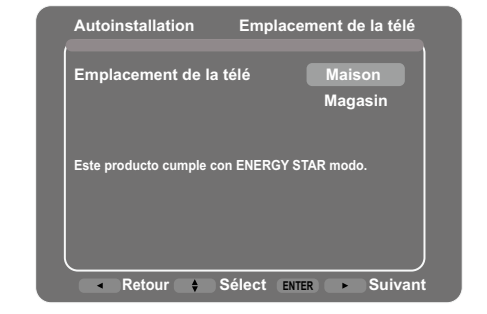

#### Regarder la télévision

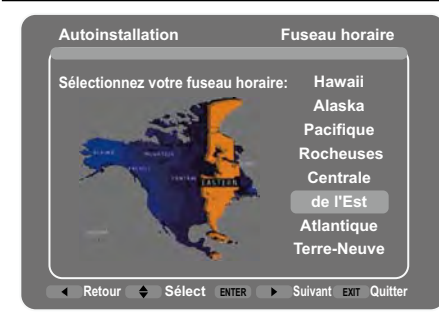

#### 3. Réglage du fuseau horaire

 Appuyez sur ▲/▼ pour sélectionner le fuseau horaire local actuel.
 Appuyez sur ENTER (ENTRER) ou sur ► pour faire apparaître l'écran suivant.

#### 4. Antenne hertzienne ou réseau câblé Paramètres de l'antenne)

- Veuillez identifier le type de connexion établie avec votre téléviseur lorsque vous choisissez "Air" (« Antenne Hertzienne ») ou "Cable" (« Réseau Câblé »).
- Appuyez sur ▲/▼ pour sélectionner "Air" (« Antenne Hertzienne ») ou "Cable" (« Réseau Câblé ») et appuyez sur ENTER (ENTRER) ou sur ▶ pour passer à l'étape suivante.

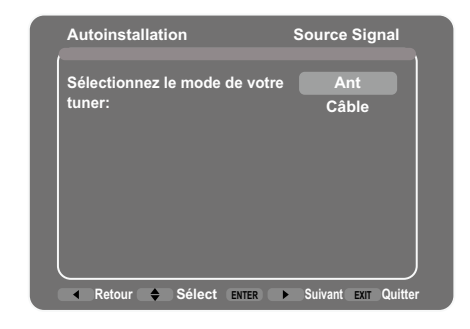

#### 5. Démarrez le balayage des canaux

La recherche automatique des canaux permet au téléviseur de rechercher tous les canaux visibles dans la zone géographique définie.

 Lorsque la connexion "Air" (« Ant ») ou "Cable" (« Câblé ») est sélectionnée dans le réglage du Tuner, appuyez sur ▲/▼ pour sélectionner "Scan" (« Rechercher »), puis appuyez sur ENTER (ENTRER) ou sur ► pour lancer la recherche automatique.

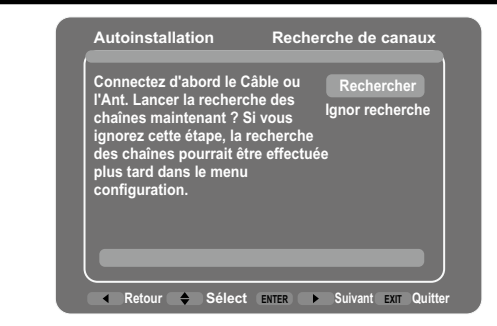

#### REMARQUE

Recherche de canal en cours

- Patientez jusqu'à la fin du balayage.
- Si vous appuyez sur la touche **EXIT (QUITTER)**, le téléviseur quitte l'autoinstallation.
- Si vous ignorez cette étape, la recherche de canal peut être réalisée dans le menu Configuration. (Voir la page 31.)

#### 6. Étape terminée

Une fois la configuration terminée, le message "Status : Scan Complete" (« État : Recherche terminée ») s'affiche à l'écran, appuyez sur **ENTER (ENTRER)** ou sur ▶ pour terminer l'autoinstallation. Le téléviseur bascule sur le premier canal repéré.

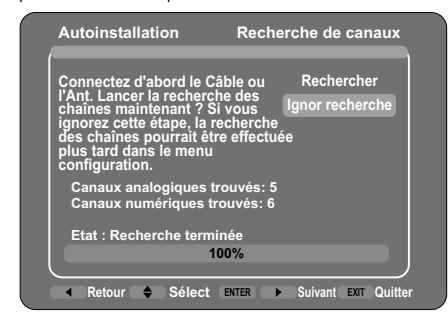

#### REMARQUE

 La programmation automatique peut durer 20 minutes ou plus. Veuillez patienter jusqu'à l'apparition du message Programmation automatique terminée.

### Contrôle direct par les boutons

SLEEP CC VIEW MODE AV MODE

I44 **B Þ**/II **Þ**•I

SHARP

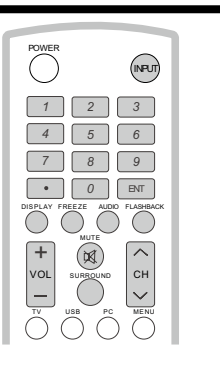

#### Changement de canal

Vous pouvez changer de canal en appuyant sur les boutons **CH**  $\land$  /  $\lor$  ou **0-9**, ou • (**DOT**).

#### Exemples:

```
Pour sélectionner un numéro de canal à 1
ou 2 chiffres (par exemple, le canal 5):
Appuyez sur 5 \longrightarrow ENT.
Pour sélectionner un numéro de canal à 3
chiffres (par exemple, le canal 115)
Appuyez sur 1 \longrightarrow 1 \longrightarrow 5 \longrightarrow ENT.
Pour sélectionner un numéro de canal à 4
chiffres (par exemple, le canal 22.1):
Appuyez sur 2 \rightarrow 2 \rightarrow • (DOT) \rightarrow 1 \rightarrow ENT.
```

#### REMARQUE

 Lorsque vous sélectionnez un numéro de canal à 1 chiffre, il n'est pas nécessaire d'appuyer sur 0 avant de saisir le numéro.

#### Modification du volume

Vous pouvez changer le volume en appuyant sur les boutons **VOL** + / - dutéléviseur ou de la télécommande.

- Pour augmenter le volume, appuyez sur le bouton **VOL +**.
- Pour diminuer le volume, appuyez sur le bouton **VOL -**.

#### ENTRÉE

Pour afficher une source externe, sélectionnez l'entrée source à l'aide du bouton **INPUT** (ENTRÉE) de la télécommande ou du bouton **INPUT(ENTRÉE)** du téléviseur.

- 1. Appuyez sur le bouton INPUT (ENTRÉE).
- Une liste des sources disponibles apparaît.
- 2. Appuyez à nouveau sur le bouton INPUT

- (ENTRÉE) pour sélectionner la source d'entrée.
   Une image de la source sélectionnée s'affiche automatiquement.
- Chaque fois que le bouton INPUT (ENTRÉE) est enfoncé, la source d'entrée bascule.
- Si vous appuyez sur les boutons ▲/▼pour sélectionner la source d'entrée, appuyez sur le bouton ENTER (Entrée) pour confirmer votre sélection.

#### REMARQUE

• Voir les pages 16 et 19 pour la connexion d'équipements externes.

#### MUTE

Coupe la sortie son en cours d'utilisation. Appuyez sur le bouton **MUTE (MUET)** 

#### REMARQUE

- La fonction de son muet peut être annulée à l'aide de la méthode cidessous.
- La fonction sera annulée si vous appuyez sur les boutons VOL +/- ou MUTE (MUET).

#### VEILLE

Cette option vous permet de configurerl'heure à laquelle le téléviseur se met automatiquement en veille.

#### Appuyez sur le bouton SLEEP (VEILLE).

- Le temps restant s'affiche lorsque la minuterie a été réglée.
- Chaque fois que vous appuyez sur le bouton SLEEP(VEILLE), le temps restant change tel qu'indiqué cidessous.

### $\begin{array}{c} \text{Off} \longrightarrow 30 \longrightarrow 60 \longrightarrow 90 \longrightarrow 120 \\ 4 & | \end{array}$

- Lorsque la minuterie de mise en veille est activée, le temps commence automatiquement le compte à rebours.
- Si vous voulez à nouveau régler la minuterie de mise en veille, vous pouvez appuyer sur le bouton SLEEP (VEILLE) deux fois puis modifiez le réglage du temps.

#### REMARQUE

- Sélectionnez « Off » en appuyant sur le bouton SLEEP (VEILLE) pour annuler la minuterie de mise en veille.
- Le téléviseur se mettra en mode veille (le témoin d'alimentation s'allume en rouge) lorsque le temps restant atteint zéro.

#### Contrôle direct par les boutons

#### CANAL PRÉCÉDENT

#### Appuyez sur le bouton **FLASHBACK**

(CANALPRÉCÉDENT) pour passer audernier canalaffiché ou à la dernière source d'entrée sélectionnée.

 Appuyez de nouveau sur le bouton FLASHBACK (CANAL PRÉCÉDENT) pourrevenir au canal actuel ou à la source d'entrée actuelle.

#### SURROUND

Cette fonction produit un effet Surround à partir des haut-parleurs. Chaque fois que vous appuyez sur le bouton **SURROUND(ENTOUREZ)**, le mode change entre On et Off.

- **ON** : Permet de profiter d'un son surround réaliste et naturel.
- Off: Reproduit le son normal.

#### GELER

Vous permet de capturer et geler une image en mouvement que vous regardez. Appuyez sur le bouton **FREEZE (GELER)**.

- Une image en mouvement est capturée.
- Appuyez à nouveau sur le bouton
- FREEZE (GELER) pour annuler la fonction.

#### MODE AV

Ce mode vous propose plusieurs options d'affichage pour correspondre à l'environnement immédiat du téléviseur,qui peut varier en raison de facteurs tels que la luminosité ambiante, le type de programme regardé ou le type d'image transmise par un équipement externe. Appuyez sur le bouton **AV MODE (MODE AV)**. Le MODE AV actuel s'affiche. Appuyez à nouveau sur le bouton **AV MODE** (**MODE AV)** avant que le mode affiché disparaisse de l'écran.

#### **AUDIO**

Appuyez sur la touche pour sélectionner la langue disponible.

#### CANAL FAV (Réglage de canal favori)

Cette fonction vous permet de programmer jusqu'à 10 canaux choisis dans 4 catégories différentes. Si vous réglez vos canaux à l'avance, il est plus facile de sélectionner votre canal préféré.

#### Pour enregistrer votre canal favori

1. Commencez par sélectionner le canal que vous souhaitez ajouter à la liste des favoris, par exemple le canal A2.

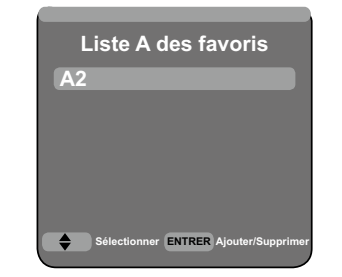

- 2. Appuyez sur l'une des touches **FAVORITE CH** (CANAL FAY) (A, B, C ou D, par exemple sur la touche A) pour faire apparaître le menu de la "Favorite Channel List A" (« Liste A des canaux favoris »).
- 3. Appuyez sur ▲/▼ pour sélectionner « A2 ».
- 4. Appuyez sur **ENTER (ENTRER)** pour ajouter ce canal à la liste A des canaux favoris.
- 5. Vous pouvez procéder de la même façon pour configurer d'autres canaux favoris.

#### Pour supprimer votre canal favori

- 1. Appuyez sur l'une des touches **FAVORITE CH** (CANAL FAV) (A, B, C ou D, par exemple sur la touche A) pour faire apparaître le menu de la "Favorite Channel List A" (« Liste A des canaux favoris »).
- 2. Appuyez sur ▲/▼ pour sélectionner le canal que vous souhaitez supprimer.
- 3. Appuyez sur **ENTER (ENTRER)** pour supprimer le canal de la liste des favoris.

#### Pour regarder votre canal préféré

- 1. Appuyez sur l'une des touches **FAVORITE CH** (CANAL FAV) (A, B, C ou D, par exemple sur la touche A) pour faire apparaître le menu de la "Favorite Channel List A" (« Liste A des canaux favoris »).
- 2. Appuyez sur ▲/▼ pour sélectionner le canal que vous souhaitez regarder.
- 3. Appuyez sur **EXIT (QUITTER)** pour fermer le menu.

#### Sous-titres codés (CC)

Votre téléviseur est équipé d'un décodeur de soustitrage interne. Ce décodeur vous permet d'afficher la description écrite des conversations, de la narration et des effets sonores sur votre téléviseur. Les sous-titres codés sont disponibles avec certains programmes de télévision et sur certaines cassettes VHS, à la discrétion du fournisseur du programme.

Le service de sous-titres codés numériques est un nouveau service disponible uniquement sur les

#### Contrôle direct par les boutons

programmes de télévision numérique (également à la discrétion du prestataire de services). C'est un système plus souple que le système original de soustitres codés, car il permet une variété de tailles et de polices de caractère pour les sous titrages. Lorsque le service de soustitres codés numériques est en cours d'utilisation, il sera indiqué par l'apparition d'un sigle de 3 lettres qui indique aussi la langue des sous-titres codés numériques : ENG (anglais), SPA (espagnol), FRA (français) ou d'autres codes de langue.Tous les programmes et cassettes VHS n'offrent pas le service de soustitres codés.

Dans le système de sous-titres codés, il peut y avoir plus d'un service de soustitres codés fourni. Chacun de ces services est identifié par son propre numéro. Les services « CC1 » à « CC4 » affichent les sous-titres des programmes de télévision en surimpression sur l'image du programme.

Dans le système de sous-titres codés, les services « Texte1 » à « Texte4 » affichent du texte qui n'est pas lié au programme en cours de visualisation (par exemple, la météo ou les nouvelles). Ces services sont également en surimpression sur le programme actuellement en cours de visualisation.

1. Appuyez sur le bouton CC.

 Cela permet d'afficher les informations des sous-titres codés en cours d'utilisation. Appuyez sur le bouton CC pour activer ou

#### VIEW MODE (MODE D'AFFICHAGE)

Vous pouvez sélectionner la taille de l'écran.

- 1. Appuyez sur le bouton VIEW MODE (MODE D'AFFICHAGE).
- Le menu View Mode (Mode d'affichage) s'affiche.
- Le menu présente les options d'affichage que vous pouvez sélectionner pour le type de signal vidéo reçu.
- 2. Appuyez sur le bouton **VIEW MODE** pendant que le menu View Mode (Mode d'affichage) est affiché afin de sélectionner l'élément désiré dans le menu.
- Vous pouvez sélectionner en séquence un mode d'affichage qui a son propre format d'affichage.

#### ■ Pour les programmes au format 4:3 Exemple : Taille de l'image à l'écran

| Side Bar Stretch                                                                  |                                                                                                    | Cinema(Cinérama)                                                    | Zoom                                                                                           |  |  |
|-----------------------------------------------------------------------------------|----------------------------------------------------------------------------------------------------|---------------------------------------------------------------------|------------------------------------------------------------------------------------------------|--|--|
| Adapté aux<br>programmes<br>au format 4:3<br>standard dans leur<br>format normal. | Ce mode est utile pour<br>les DVD au format 1.78:1.<br>Lorsque vous regardez des<br>DVD au format 1.85:1, le<br>mode d'étirement affiche deux<br>bandes poires très minces en | Convient pour étirer les<br>programmes 4:3 pour<br>remplir l'écran. | Convient pour<br>afficher des DVD<br>anamorphiques au<br>formatlarge 2.35:1 en<br>plein écran. |  |  |
|                                                                                   | haut et en bas de l'écran.                                                                                                    |                                                                     |                                                                                                |  |  |

désactiver les sous-titres codés.

#### Example :

Analog :  $CC1 \rightarrow CC2 \rightarrow CC3 \rightarrow CC4 \rightarrow TEXT1$ 

-- -- TEXT4 -- TEXT3 -- TEXT2 Digital :

CC1 + CC2 + CC3 + CC4 + TEXT1 + TEXT2 Service2 + Service1 + TEXT4 + TEXT3

Service3 → Service4→Service5

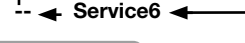

#### REMARQUE

- L'affichage des sous-titres ne fonctionne qu'avec une résolution de 480i, 480p,720p, 1080i ou 1080p sur l'entrée COMPOSANTE, YPbPr ou HDMI.
- La disponibilité et le contenu des soustitres codés et des sous-titres codés numériques dépendent du diffuseur.Les sous-titres codés sont disponibles lorsque l'icône de sous-titres codés s'affiche à l'écran.
- Cette fonction n'est disponible qu'en mode TV, AV et comp.

#### Contrôle direct par les boutons

#### Pour les programmes HD

Normal: Maintient le format original dans un affichage plein écran.

Expand (Renfort): Convient pour étirer les programmes 4:3 pour remplir l'écran.

No Overscan(Aucun surb) (720p only): Vous ne pouvez sélectionner le mode Plein écran qu'avec un signal 720p.

Zoom: Convient pour afficher en plein écran des programmes au format large 2.35:1.

#### REMARQUE

 Dans les modes Dot by Dot (Point par point) ou Full Screen (Plein écran), il est possible que l'écran affiche du bruit ou des barres noires à l'extérieur de l'image. Veuillez modifier le mode d'affichage pour corriger ce problème.

#### Pour l'entrée PC

#### REMARQUE

- Connectez le PC avant de faire des ajustements.
- La taille de l'écran sélectionnable peut varier selon le type de signal d'entrée.

#### Exemple : Taille de l'image à l'écran

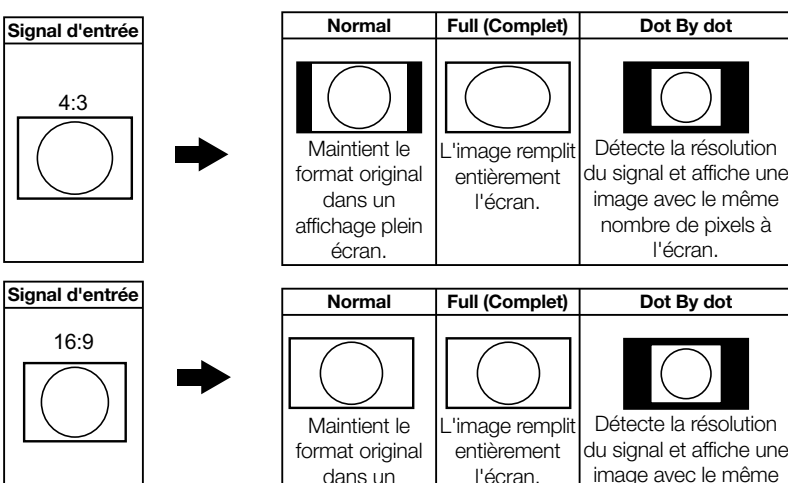

affichage plein

écran.

nombre de pixels à

l'écran.

#### Éléments du menu

#### REMARQUE

• Certaines rubriques du menu peuvent ne pas s'afficher selon la source d'entrée sélectionnée.

|   | Image                          |         |
|---|--------------------------------|---------|
| ÷ | MODE AV                        | Page 28 |
|   | Luminosité                     | Page 28 |
|   | Contraste                      | Page 28 |
|   | Netteté                        | Page 28 |
|   | Paramètres expert              | Page 28 |
|   | Paramètres avancés             | Page 28 |
|   | PC                             | Page 29 |
|   | Restaurer les paramètres image | Page 29 |
|   | Aucun sgn arrêt                | Page 29 |
|   |                                |         |

#### Contrôle parental

| •                               |                                                                                                    |
|---------------------------------|----------------------------------------------------------------------------------------------------|
| Changer le mot de passe         | . Page 33                                                                                                    |
| Verrouillage des canaux         | . Page 33                                                                                                    |
| Verrouillage des touches        | . Page 34                                                                                                    |
| Puce antiviolence               | . Page 34                                                                                                    |
| Verrouillage de source d'entrée | . Page 36                                                                                                    |
| Réinitialiser tout              | . Page 36                                                                                                    |
|                                 | Changer le mot de passe<br>Verrouillage des canaux<br>Verrouillage des touches<br>Puce antiviolence<br>Verrouillage de source d'entrée<br>Réinitialiser tout |

Langue .....Page 36

#### Son

| Equalizer                 | Page 30 |
|---------------------------|---------|
| Balance                   | Page 30 |
| Surround                  | Page 30 |
| Haut-parleur              | Page 30 |
| Audio analogique télé     | Page 30 |
| La sortie audio numérique | Page 30 |
| Langue audio par défaut   | Page 31 |
| Langue audio courante     | Page 31 |
|                           |         |

#### Paramétrage

| Type de signal          | Page 3 | 1 |
|-------------------------|--------|---|
| Recherche de canaux     | Page 3 | 1 |
| Saut de canaux          | Page 3 | 1 |
| Modification des canaux | Page 3 | 2 |
| Saut de source d'entrée | Page 3 | 2 |
| Entrer des noms         | Page 3 | 2 |
| Sous-titrage            | Page 3 | 2 |
| Réglage de l'heure      | Page 3 | З |
| Informations système    | Page 3 | 3 |
| Réinitialiser tout      | Page 3 | 3 |
|                         |        |   |

#### Menu d'affichage à l'écran

#### Fonctionnement du menu

#### Exemple

|                                                                              | Image                                                                                                    |                                            |
|------------------------------------------------------------------------------|----------------------------------------------------------------------------------------------------|--------------------------------------------|
| Image<br>Son<br>Paramétrage<br>Contrôle parental<br>Langue<br>USB<br>Quitter | MODE AV UTILISA<br>Luminosité<br>Contraste<br>Netteté<br>Paramètres expert<br>Paramètres avancés<br>Restaurer les paramètres image<br>Aucun sig. PERME | rEUR<br>50<br>90<br>60<br>><br>><br>Activé |
|                                                                              | ENTER Entrez 🗢 Sélect EXIT                                                                                                    | Retour                                     |

- 1. Appuyez sur **MENU (MENU)** pour faire apparaître l'écran MENU.
- Appuyez sur ▲/▼ pour sélectionner le menu souhaité, appuyez sur ENTER (ENTRER) ou sur ► pour entrer.

② Appuyez sur ▲/▼ pour sélectionner une option de réglage spécifique, puis appuyez sur ◀/▶ pour définir des fonctions ou modifier des valeurs.

 Des options de réglage supplémentaires peuvent être affichées. Appuyez sur ▲/▼ pour sélectionner l'option désirée, puis appuyer sur ◄/▶ pour définir des fonctions ou modifier des valeurs.

③ Réglez l'option souhaitée à l'aide du guide présent à l'écran.

- Les opérations à effectuer varient selon la fonction ou l'option. Reportez-vous au guide figurant sur votre écran correspondant au menu de réglage du fonctionnement des touches.
- 3. Appuyez sur MENU (MENU) pour quitter.

#### REMARQUE

#### Affichage du guide à l'écran

- Il indique les touches qui peuvent être utilisées sur l'écran qui apparaît. L'affichage du guide varie en fonction de l'écran de réglage.
- Les actions relatives à certaines options sélectionnées peuvent s'afficher dans la barre du guide pratique située au bas de l'écran.

#### Option affichée en gris

• Cela indique que l'option ne peut pas être sélectionnée.

Il y a plusieurs raisons pour lesquelles les options ne peuvent pas être sélectionnées, mais les raisons principales sont les suivantes :

- Rien n'est connecté à la borne d'entrée sélectionnée.
- La fonction n'est pas compatible avec le signal d'entrée actuel.
- Option entre parenthèsesIndique le régalge actuel de l'option.
- Option affichée en vert.
- Indique que l'option peut être sélectionnée.

#### Option affichée en jaune.

- Appuyez sur ENTER (ENTRER) pour passer à l'écran de réglage pour cette option.
- Les options de menu sont différentes dans les modes d'entrée sélectionnés, mais les modalités de fonctionnement sont identiques.
- Les écrans dans le manuel d'opération sont fournis à titre explicatif (certains sont agrandis, d'autres coupés) et peuvent présenter de légères différences avec les écrans réels.
- L'ordre des explications pour chaque option de menu dans les pages qui suivent n'est pas forcément conforme à l'alignement des options affichées à l'écran.

#### Boutons de contrôle du menu

#### Utilisation de la télécommande

Utilisez les boutons suivants sur la télécommande pour contrôler le menu.

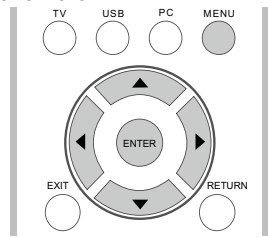

**MENU:** Appuyez sur ce bouton pour ouvrir ou fermer l'écran du menu.

▲/▼/◀/▶ : Appuyez sur ces boutons pour sélectionner l'élément désiré à l'écran ou pour régler l'élément sélectionné.

**Entrée :** Appuyez sur ce bouton pour passer à l'étape suivante ou pour terminer le réglage.

**RETURN :** Appuyez sur ce bouton pour revenir à l'étape précédente.

#### Utilisation du panneau de contrôle du téléviseur

Vous pouvez également contrôler le menu à partir du panneau de contrôle du téléviseur. Le fonctionnement des boutons du panneau de cormande correspond à celui de la télécommande, tel qu'indiqué ci-dessous.

| ~ [              | n      | CH ^/v :  | Curseur ▲/▼ de la télécommande.                                 |
|------------------|--------|-----------|-----------------------------------------------------------------|
| сн<br>~<br>+     | U      | VOL +/- : | Curseur <b>◄/►</b> de la télécommande.                          |
| VOL<br>—<br>MENU | U<br>N | MENU :    | MENU de<br>latélécommandeou EXIT<br>(Quitter) de latélécommande |
| INPUT            |        |           | activé.                                                         |
| POWER            | U      | INPUT :   | Entrée de la télécommande.                                      |

#### Image

Ajustez l'image selon vos préférences avec les réglages d'image suivants.

#### Exemple

|                                                                              | Image                                                                                                    |                                                                                |
|------------------------------------------------------------------------------|----------------------------------------------------------------------------------------------------|--------------------------------------------------------------------------------|
| Image<br>Son<br>Paramétrage<br>Contrôle parental<br>Langue<br>USB<br>Quitter | MODE AV<br>Luminosité<br>Contraste<br>Netteté<br>Paramètres av<br>Paramètres av<br>Restaurer les para<br>Aucun sig. PE | UTILISATEUR<br>50<br>90<br>cpert ><br>vancés ><br>mètres image ><br>RME Activé |
|                                                                              | ENTER Entrez                                                                                                    | Sélect EXIT Retour                                                             |

- 1. Appuyez sur **MENU (MENU)** pour faire apparaître l'écran menu.
- Appuyez sur ▲/▼ pour sélectionner "Picture" (« Image ») et appuyez sur ENTER (ENTRER) ou sur ► pour entrer.
- Appuyez sur ▲/▼ pour sélectionner une option de réglage spécifique, puis appuyez sur ◄/► pour régler les fonctions ou modifier les valeurs.
- Des options de réglage supplémentaires peuvent être affichées. Appuyez sur ▲/▼ pour sélectionner l'option souhaitée, puis appuyez sur ◄/▶ pour régler les fonctions ou modifier les valeurs.

#### 4. Appuyez sur **MENU (MENU)** pour quitter.

| Option<br>sélectionnée | Itouche                        | ►touche                         |
|------------------------|--------------------------------|---------------------------------|
| Luminosité             | pour diminuer la<br>luminosité | pour augmenter<br>la luminosité |
| Contraste              | pour diminuer le contraste     | pour augmenter<br>le contraste  |
| Netteté                | pour diminuer la<br>netteté    | pour augmenter<br>la netteté    |

### Mode AV (Changement de la qualité de l'image)

Les paramètres audio et vidéo peuvent être modifiés en fonction du contenu du programme que vous regardez.

Choisissez parmi les modes AV suivants. Standard (Energy star) (Standard (Energy star)), DYNAMIC (DYNAMIQUE), MOVIE (CINÉMA), NATURAL (NORMAL), Sports (Sports) et USER (UTILISATEUR).

#### REMARQUE

- Le mode standard (Energy Star) est le réglage par défaut, si vous sélectionnez d'autres options, la consommation d'énergie peut changer.
- Les options sélectionnables varient en fonction de la source d'entrée.
- Vous pouvez sélectionner AV MODE (MODE AV) en appuyant sur AV MODE (MODE AV) sur la télécommande. Se reporter à la page 23 pour de plus amples informations concernant les paramètres AV MODE (MODE AV).

#### **Réglages experts**

| Option<br>sélectionnée    | Itouche                                       | ►touche                                        |
|---------------------------|-----------------------------------------------|------------------------------------------------|
| Backlight                 | L'écran<br>s'assombrit.                       | L'écran<br>s'éclaire.                          |
| Couleur                   | pour diminuer<br>l'intensité de la<br>couleur | pour augmenter<br>l'intensité de la<br>couleur |
| Teinte                    | Le teint devient<br>rougeâtre.                | Le teint devient<br>verdâtre.                  |
| Température<br>de couleur | de chaude à<br>froide                         | de froide à chaude                             |

- Les options Couleur et Teinte ne sont pas disponibles en mode PC.
- Le contrôle du Backlight est désactivé lorsque l'OPC ou le Actif Rétro-éclr sont sur "On" (« Activé »).
- Le contrôle du rétroéclairage est uniquement disponible lorsque l'OPC et le Actif Rétro-éclr sont réglés sur "Off" (« Désactivé »).

#### Réglages avancés

Ce téléviseur offre une palette de fonctions avancées pour optimiser la qualité d'image.

#### OPC

Ajuste automatiquement la luminosité de l'écran. Off (Désactivé) : La luminosité est réglée à la valeur définie dans "Backlight" (« Rétroéclairage »). On (Activé) : S'ajuste automatiquement.

#### REMARQUE

 Lorsqu'elle est réglée sur "On" (« Activé »), l'Optical Picture Control (OPC) (la Commande d'Image Optique (OPC)) détecte la lumière ambiante et ajuste automatiquement la luminosité du rétroéclairage.

#### Menu d'affichage à l'écran

Assurez-vous que rien ne bloque le capteur OPC, ce qui pourrait affecter sa capacité à capter la lumière ambiante.

#### Actif Rétro-éclr

Ajuste automatiquement la luminosité du rétroéclairage en fonction du contenu du signal entrant. Cette option permet d'optimiser la qualité de l'image et de diminuer la consommation d'énergie.

- **On (Activé) :** Ajuste automatiquement le rétroéclairage.
- Off (Désactivé) : Aucun ajustement.

#### REMARQUE

Lorsque l'**OPC** ou l'**Active Backlight (Actif Rétro-éclr)** sont réglés sur Désactivé, la consommation énergétique pourrait dépasser les exigences de la norme Energy Star®.

#### Réduction du bruit

Procure une image vidéo plus nette. Elevé/Moyen/Bas : Sélectionnez le niveau souhaité pour un affichage plus net d'une image vidéo.

#### REMARQUE

• Cette fonctionnalité est uniquement disponible en mode ATV, AV et Composant.

#### **Contraste actif**

Ajuste automatiquement le contraste de l'image en fonction de la scène.

- **On (Activé) :** Ajuste automatiquement le contraste de l'image.
- Off (Désactivé) : Aucun ajustement.

#### PC

Auto Adjust (Réglage automatique) (pour le mode entrée d'ordinateur analogique uniquement) Le Auto Adjust (Réglage automatique) n'est disponible que lorsque la source d'entrée est le PC et que votre téléviseur reçoit un signal de l'ordinateur. Sélectionnez "Auto Adjust" (« Réglage automatique ») pour ajuster automatiquement les paramètres.

#### REMARQUE

• Assurez-vous de connecter le PC à la télévision

et allumez-la avant de démarrer "Auto Adjust" (« Régage automatique »).

#### Réglage manuel

Normalement, vous pouvez facilement régler l'image si nécessaire pour modifier sa position à l'aide de l'option "Auto Adjust" (« Réglage automatique »). Dans certains cas, toutefois, un réglage manuel est nécessaire pour optimiser la qualité de l'image.

**H-Position (Position H) :** Centre l'image en la déplaçant vers la gauche ou vers la droite.

**V-Position (position V) :** Centre l'image en la déplaçant de haut en bas.

**Phase (Phase) :** Ajustez lorsque les caractères ont un faible contraste ou lorsque l'image scintille.

**Clock (Horloge) :** Ajustez lorsque l'image scintille et présente des bandes verticales.

#### REMARQUE

- La position par défaut du curseur peut ne pas être au centre, car les variables de position de l'image peuvent être asymétriques.
- Les variables de position de l'image dépendent du Mode d'affichage ou du type de signal. Les variables sont visibles à l'écran de réglage de position.

#### Restaurer les paramètres image

Pour remettre toutes les options de réglage d'image aux valeurs par défaut, appuyez sur ▲/▼ pour sélectionner "Reset Picture Settings" (« Restaurer les paramètres image »), puis appuyez sur **ENTER (ENTRER)** ou sur ► pour sélectionner l'option. Appuyez sur ◄/► pour sélectionner "OK" (« OK ») et confirmer la réinitialisation des réglages.

#### Aucun signal d'alimentation Désactivé

Cette fonction permet au téléviseur de s'éteindre automatiquement lorsqu'il ne reçoit aucun signal.

**On (Activé) :** L'alimentation se coupe automatiquement si aucun signal n'est reçu pendant 15 minutes.

**Off (Désactivé) :** Cette fonction n'est pas activée.

#### Son

Vous pouvez ajuster la qualité du son à vos préférences à l'aide des réglages suivants.

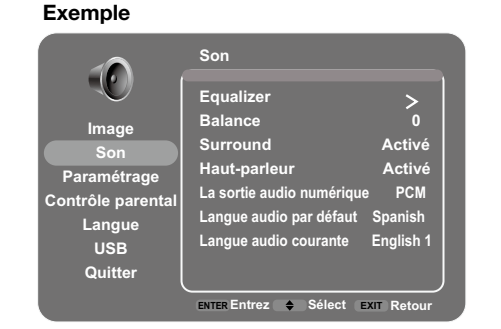

- 1. Appuyez sur **MENU (MENU)** pour faire apparaître l'écran menu.
- Appuyez sur ▲/▼ pour sélectionner "Sound" (« Son ») et appuyez sur ENTER (ENTRER) ou sur ► pour entrer.
- Appuyez sur ▲/▼ pour sélectionner une option de réglage spécifique, puis appuyez sur ◄/► pour régler les fonctions ou modifier les valeurs.
- Des options de réglage supplémentaires peuvent être affichées. Appuyez sur ▲/▼ pour sélectionner l'option souhaitée, puis appuyez sur ◄/► pour régler les fonctions ou modifier les valeurs.

4. Appuyez sur **MENU (MENU)** pour quitter.

#### Equalizer

L'égaliseur à cinq bandes vous permet d'ajuster les réglages de fréquence audio. Vous pouvez sélectionner l'une des cinq options préréglées ou créer un préréglage personnalisé.

**Equalizer (Equalizer) :** Vous permet de choisir un préréglage de son spécifique : Standard (Standard), Music (Musique), Voice (Dialogue), Movie (Cinéma), et USER (UTILISATEUR).

Plage de fréquences (Plage de fréquences) : Affiche les noms des différents égaliseurs graphiques réglés pour chaque option de son préréglée. Choisissez une bande et procédez aux réglages. Au cours des réglages, l'option égaliseur passe automatiquement sur Utilisateur. Appuyez sur ∢/▶ pour sélectionner la fréquence souhaitée (100 Hz, 300 Hz, 1 kHz, 3 kHz, 10 KHz). Utilisez ▲/▼ pour régler le niveau. Lorsque vous avez terminé de régler les niveaux, appuyez sur **MENU (MENU)** pour quitter.

#### Balance

Appuyez sur ◀ pour baisser le son du hautparleur droit ou appuyez sur ► pour baisser le son

#### du haut-parleur gauche.

#### Surround

La fonction son surround donne un son ambiophonique qui émane des enceintes.

**On (Activé) :** Elle permet de profiter d'un son ambiant naturel et réaliste.

Off (Désactivé) : Produit un son normal.

#### Haut-parleur

Choisissez d'activer ou de désactiver le hautparleur interne du téléviseur.

Les signaux de sortie audio ne seront pas éteints même si le haut-parleur du téléviseur est éteint. Le réglage par défaut est On (Activé).

#### Audio analogique télé

Cette option contrôle la manière dont le son provient des haut-parleurs. Les options disponibles varient en fonction de l'entrée sélectionnée.

Remarque : L'option de son analogique du téléviseur est uniquement disponible pour les canaux analogiques.

Mono (disponible uniquement pour une utilisation normale du téléviseur) : Cette option ne permet d'émettre le son qu'en mode mono. Utilisez ce paramètre lors de la réception des émissions avec des signaux stéréo faibles.

Stéréo (Stereo) : Cette option répartit le signal audio stéréo entrant dans les canaux gauche et droit. La plupart des programmes télévisés et des enregistrements sont en stéréo. Le terme "Stereo" (« Stéréo ») apparaît dans la Barre des canaux lorsque vous vous positionnez sur un programme diffusé en stéréo.

Second Audio Program (SAP) (Seconde piste audio (SAP)) : Cette option permet la diffusion du programme audio dans une seconde langue, lorsqu'elle est disponible. Les lettres "SAP" (« SAP ») apparaissent dans la barre des canaux lorsque vous vous positionnez sur un programme diffusé en mode SAP. L'option audio SAP n'est diffusée qu'en mode mono. L'option SAP est également utilisée pour diffuser un signal audio comportant des descriptions de la vidéo destinées aux personnes présentant une déficience visuelle.

#### La sortie audio numérique

Vous pouvez émettre du son numérique vers un amplificateur AV ou un appareil similaire dont la prise SORTIE AUDIO NUMÉRIQUE est raccordée

#### Menu d'affichage à l'écran

à la borne SORTIE AUDIO NUMÉRIQUE du téléviseur. Veuillez sélectionner un format de sortie audio compatible avec le format audio du programme que vous regardez et l'équipement connecté.

PCM: La borne de sortie optique émet un signal audio sous forme MIC. Si votre système audio numérique ne prend pas en charge le **Dolby Digital**, sélectionnez «PCM».

**Dolby Digital:** La borne de sortie optique émet un signal audio sous forme Dolby Digital. Il reproduit un son ambiophonique à partir du programme du son numérique.

**Off (Désactivé) :** Désactive la sortie audio numérique.

#### Langue audio par défaut

Choisissez la langue que vous préférez pour les dialogues sur les canaux numériques. Si la langue souhaitée n'est pas diffusée avec le programme, alors le téléviseur diffuse l'audio par défaut du programme (généralement l'anglais aux États-Unis). Il existe 3 langues disponibles par défaut (anglais, français, espagnol).

#### REMARQUE

L'option de Langue audio par défaut n'est disponible que pour les canaux numériques.

#### Langue audio courante

Choisissez une langue dans la liste des langues disponibles pour le programme que vous regardez. La langue choisie devient celle de tous les canaux numériques jusqu'à ce que vous éteigniez votre téléviseur. Si la langue souhaitée n'est pas diffusée avec le programme, alors le téléviseur diffuse la langue par défaut du programme (généralement l'anglais aux États-Unis).

#### REMARQUE

L'option Langue audio Actuelle n'est disponible que pour les canaux numériques.

#### Paramétrage

Exemple

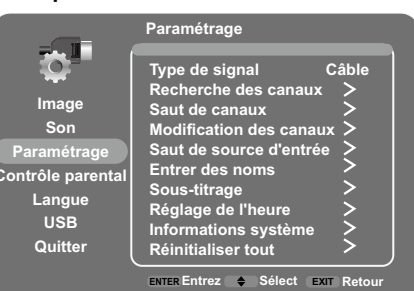

- 1. Appuyez sur **MENU (MENU)** pour faire apparaître l'écran menu.
- Appuyez sur ▲/▼ pour sélectionner "Setup" (« Paramétrage » et appuyez sur ENTER (ENTRER) ou sur ► pour entrer.
- Appuyez sur ▲/▼ pour sélectionner une option de réglage spécifique, puis appuyez sur ◄/► pour régler les fonctions ou modifier les valeurs.
  - Des options de réglage supplémentaires peuvent être affichées. Appuyez sur ▲/▼ pour sélectionner l'option souhaitée, puis appuyez sur ◄/► pour régler les fonctions ou modifier les valeurs.
- 4. Appuyez sur MENU (MENU) pour quitter.

#### Réglage des canaux

Si l'installation initiale ne mémorise pas tous les canaux de votre zone géographique, reportezvous aux instructions ci-dessous pour mémoriser les canaux manuellement.

Signal Type (Type de signal) : Veuillez vérifier le type de connexion effectué avec votre téléviseur lorsque vous choisissez "Air" (« An ») ou "Cable" (« Câblé »).

**Channel Scan (Recherche de canaux) :** La recherche automatique des canaux permet au téléviseur de rechercher tous les canaux visibles dans la zone géographique définie.

- Reportez-vous à Autoinstallation aux pages 20 et 21 pour configurer chacune des options.
- Si aucun canal n'est trouvé, vérifiez le type de connexion effectué avec votre téléviseur et effectuez une nouvelle recherche de canal.
- Si vous appuyez sur la touche **ENTER** (**ENTRER**) une fois la recherche de canaux effectuée, l'opération redémarre.

Channel Skip (Saut de canaux): Vous pouvez ne pas afficher certains canaux qui apparaissent dans

la liste des canaux. Ainsi, lorsque vous appuyez sur les touches CH+ ou CH-, le téléviseur saute les canaux cachés. Vous pouvez toujours vous positionner sur ces canaux cachés en choisissant le numéro du canal sur le clavier numérique.

**Channel Edit (Modification des canaux) :** La fonction Modification de canal vous permet d'ajouter ou de modifier le nom d'un canal, uniquement pour les canaux analogiques. Vous ne pouvez pas changer le nom des canaux numériques.

#### Saut de source d'entrée

Vous pouvez cacher les entrées vidéo dans la Liste d'entrée. Cette option vous permet de supprimer les entrées de la Liste d'entrée afin de ne pas les rencontrer lorsque vous appuyez de façon répétée sur **INPUT (ENTRÉE)**.

#### Entrer des noms

Vous pouvez ajouter un nom à une source d'entrée vidéo afin de pouvoir l'identifier plus facilement.

#### Sous-titrage

Cette fonction vous permet de modifier l'aspect du sous-titrage écran selon votre choix. Vous pouvez régler 8 options :

#### **Réglages sous-titrage**

Cette option vous permet de choisir la manière dont l'information sous-titrée apparaît à l'écran.

**Off (Désactivé) :** Aucun sous-titrage. **On Always (Toujours activé) :** Choisissez cette option si vous souhaitez que le sous-titrage s'affiche chaque fois qu'il est disponible.

**On When Mute (Activé sur Muet) :** Cette option permet l'affichage du sous-titrage codé (si disponible) lorsque le son du téléviseur est coupé. Le sous-titrage n'apparaît pas si le son n'est pas coupé.

#### Type de sous-titrage analogique

Cette option vous permet de sélectionner le mode de sous-titrage utilisé pour l'affichage des informations de sous titrage, lorsqu'il est disponible. Si vous ne connaissez pas les différences entre les modes, il est peut-être préférable de laisser le mode de sous-titrage codé réglé sur CC1, qui affiche le texte complet du programme dans la langue principale de votre zone géographique.

#### Désactivé/ST1/ST2/ST3/ST4/TEXTE1/ TEXTE2/TEXTE3/TEXTE4

#### Type de sous-titrage numérique

Si elle est disponible, cette option vous permet de sélectionner un mode de sous-titrage (1 à 6) pour les canaux numériques.

#### Désactivé/Mode1~6

#### Préréglage de sous-titrage numérique

Cette fonction vous permet de modifier l'aspect du sous-titrage écran selon votre choix. Le mode Activé vous permet de régler les options cidessous. Vous pouvez régler 7 options :

Caption Style (Style de sous-titrage) : Réglage sur mode "As Broadcaster"

(« Radiodiffuseur ») ou "Custom" (« Personnalisé »). Si le mode Personnalisé est sélectionné, l'utilisateur peut modifier les détails des styles décrits ci-dessous. Le résultat des réglages apparaît aussitôt en bas du sous-menu OSD.

**Remarque :** Cette fonctionnalité n'est disponible que pour les modes TV, AV et Composant.

Digital CC Size (Taille du sous-titrage numérique) : Sélectionnez cette option pour choisir une taille d'affichage de sous titrage en fonction de vos préférences. Sélectionnez "Default" (« Par défaut »), "Small" (« Petit »), "Standard" (« Standard »), ou "Large" (« Grand »). Digital CC Font (Police du sous-titrage numérique) : Choisissez un modèle de caractères pour le texte de sous-titrage numérique. Une police comprend un ensemble complet de lettres, de chiffres, de signes de ponctuation, etc. dans un modèle donné. Vous pouvez choisir parmi une variété de polices : "Default/Style 0~7" (« Style par défaut 0~7 »).

Digital CC Background Color (Couleur arrplan ST num): Vous permet de régler la couleur de la zone située derrière le texte de sous-titrage numérique.

Digital CC Background Opacity (Opacité arr-plan ST num): Vous permet de régler l'apparence de la zone située derrière le texte de sous-titrage numérique.

Digital CC Color (Couleur du sous-titrage numérique) : Règle la couleur du texte du soustitrage numérique.

**Digital CC Opacity (Opacité du sous-titrage numérique) :** Règle l'apparence du texte du sous-titrage numérique.

#### Menu d'affichage à l'écran

#### Réglage de l'heure

#### **Fuseau horaire**

Vous pouvez régler le fuseau horaire approprié à votre zone géographique.

Eastern (de l'Est)/ Atlantic (Atlantique)/ Newfoundland (Terre-Neuve) / Hawaii (Hawaii)/ Alaska (Alaska) / Pacific (Pacifique) / Mountain (Rocheuses)/ Central (Centrale)

#### Heure

Cette option vous permet de sélectionner les fonctions horaires suivantes :

Auto Synchronization (Synchronisation automatique) : Choisissez On (Activé) pour obtenir automatiquement l'heure à partir des canaux numériques.

Lorsque cette option est réglée sur Off (Désactivé), Date (Date) et Time (Heure) peuvent être paramétrées.

**Daylight Saving (Heure d'été) :** Sélectionnez Auto pour régler automatiquement l'heure d'été pour votre zone géographique.

Date : Lorsque la date est en surbrillance, utilisez ◄/▶pour régler la date, appuyez sur Enter (Entrer) pour confirmer. (Remarque : procédez de la même façon pour le réglage de l'heure ci-dessous)

**Time (Heure) :** Vous permet de régler l'heure manuellement.

**Power On Timer (Minuteur de mise en marche) :** Sélectionnez Once (Une fois)/Daily (Quotidienne)/Off (Désactivée).

Power On Time (Heure de mise en marche) : Vous permet de régler l'heure à laquelle vous souhaitez que la télévision se mette en marche. Power Off Timer (Minuteur d'arrêt) : Sélectionnez Once (Une fois)/Daily (Quotidienne)/ Off (Désactivée).

Power Off Time (Heure d'arrêt) : Vous permet de régler l'heure à laquelle vous souhaitez que la télévision s'éteigne.

#### Minuteur de mise en veille

Réglez le téléviseur pour qu'il s'éteigne après un certain laps de temps : Désactivé/10 min./ 20 min./30 min./40 min./50 min./60 min./ 90 min./120 min./180 min./24180 min.

#### Informations système

Cette option vous permet de voir les informations du système, y compris la version SW et le N° de modèle. Réinitialiser tout Cette option réinitialise tous les réglages (sauf les réglages de contrôle parental) à leurs valeurs par défaut. Lorsque vous sélectionnez cette option, une boîte de confirmation s'affiche, appuyez sur ◄/► pour sélectionner "OK" (« OK ») ou "Cancel (« Annuler »), puis appuyez sur **ENTER (ENTRER)** pour confirmer.

#### **Contrôle parental**

Exemple

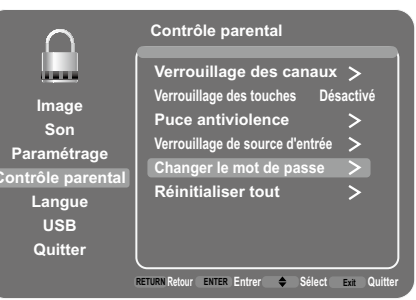

#### Changer le mot de passe

La première fois que vous accédez au menu Contrôle parental, vous devez saisir un mot de passe afin d'ajuster les autres paramètres de contrôle parental. Pour entrer un mot de passe antiviolence, procédez comme suit :

- Sélectionnez "Change Password" («Changer le mot de passe »), appuyer sur ENTER (ENTRER) ou sur ► pour accéder à l'écran changement de mot de passe.
- 2. Utilisez les touches numériques pour entrer le numéro de votre mot de passe à quatre chiffres.
- 3. Entrez de nouveau le même code pour confirmer le mot de passe.

#### REMARQUE

Le mot de passe doit être saisi avant que la télévision ne poursuive avec les réglages parentaux à l'étape suivante. Le mot de passe de secours est le 2458, si vous oubliez votre mot de passe, saisissez-le pour remplacer n'importe quel mot de passe.

#### Verrouillage des canaux

Pour bloquer un canal spécifique, procédez comme suit :

1. Selectionnez "Channel Block" (« Verrouillage des canaux », appuyez sur **ENTRER** ou sur ► pour

- 1. accéder à l'écran suivant affichant la liste des canaux.
- 2. Appuyez sur ▲/▼ pour sélectionner le canal que vous souhaitez bloquer.
- 3. Appuyez sur ENTER (ENTRER) pour placer une icône de verrouillage ( ) dans la boîte et bloquer ce canal. Lorsque vous vous positionnez sur ce canal, vous devez entrer un mot de passe pour voir la programmation du canal.

#### Verrouillage des touches

Cette option vous permet de bloquer (désactiver) ou débloquer (activer) les touches sur le panneau de la télévision. La télécommande se positionne toujours sur n'importe quel canal. Si vous utilisez cette fonction pour empêcher les enfants de changer de canal, assurez-vous de supprimer l'accès à toute télécommande capable de faire fonctionner le téléviseur lorsque la touche du panneau du téléviseur est bloquée. Pour bloquer les touches du téléviseur, sélectionnez Parental> Verrouillage des touches), et appuyez sur ◀/► pour choisir l'option Activé. Pour activer à nouveau ces touches, revenez à ce menu et choisissez l'option Désactivé.

#### Puce antiviolence

La puce antiviolence est un dispositif de filtrage électronique intégré à votre téléviseur. Cet outil offre aux parents un large degré de contrôle sur les émissions accessibles à leurs enfants. Il permet aux parents de sélectionner les programmes appropriés à leurs enfants et de bloquer ceux jugés non appropriés. Il le fait automatiquement dès que la fonction puce antiviolence est activée dans le téléviseur. "V-Chip" (« Puce antiviolence ») et "Rating Enable" (« Classification activée ») ne peuvent être sélectionnées à partir du menu si vous ne configurez pas votre numéro secret en premier lieu.

- Les États-Unis disposent de deux systèmes de notation pour l'affichage du contenu : Directives parentales de télévision et évaluation des films de cinéma.
- Les directives parentales de télévision fonctionnent avec le dispositif antiviolence pour aider les parents à bloquer les émissions de télévision qui ne sont pas appropriées à leurs enfants.
- La classification des films est utilisée pour les films originaux évalués par la Motion Picture Association of America (MPAA) et diffusés

sur la télévision câblée et non réalisés pour la télévision. La puce antiviolence peut également être configurée pour bloquer les films évalués par la MPAA.

- Le réglage passe automatiquement au format "Block" (« Blocage ») pour toute évaluation inférieure à votre sélection.
- Si "Rating Enable" (« Classement activé ») n'est pas réglé sur "On" (« Activé »), les réglages de configuration ne fonctionnent pas.

#### Classification activée

Utilisé pour activer ou désactiver la fonction de contrôle parental. Cette fonction ne sera pas sélectionnable à partir du menu si vous n'avez pas d'abord configuré votre numéro secret.

On (Activé) : Active le contrôle parental.

Off (Désactivé) : Désactive le contrôle parental.

#### Puce antiviolence américaine

#### ■ Évaluation de la violence à la télévision aux États-Unis (Directives parentales de télévision)

Vous pouvez bloquer automatiquement toutes les évaluations de programmes au-delà d'un niveau d'évaluation basée sur le critère de l'âge spécifié.

#### Exemple

| Ω                 | Classification des programmes télé aux États-Unis |         |          |       |        |             |               |
|-------------------|---------------------------------------------------|---------|----------|-------|--------|-------------|---------------|
|                   | то                                                | UT      | D        | L     | s      | v           | FV            |
| Image             | TV-Y                                              |         |          |       |        |             |               |
| Son               | TV-Y7                                             |         |          |       |        |             |               |
| Paramétrage       | TV-G                                              |         |          |       |        |             |               |
| Contrôle parental | TV-PG                                             |         |          |       |        |             |               |
| Langue            | TV-14                                             |         |          |       |        |             |               |
| USB               | TV-MA                                             |         |          |       |        |             |               |
| Quitter           | Niv class                                         | ific au | itorisés | ; 👔 I | Niv cl | assifi      | c verr        |
|                   | RETURN Retou                                      | r 🔿     | Sél      | ect 🔳 | NTER   | /errouiller | Déverrouiller |

Appuyez sur ▲/▼ pour régler l'option à la position souhaitée et appuyez sur ENTER (ENTRER) pour confirmer. « 🎧 » indique que l'option est bloquée. Appuyez sur MENU (MENU) pour quitter. Âge conseillé

TV-Y : Tous les enfants.

- **TV-Y7 :** Destiné aux enfants plus ages.
- TV-G : Grand public.
- TV-PG : Directives parentales suggérées.
- TV-14 : Parents mis en garde.
- TV-MA : Public adulte uniquement.

#### Menu d'affichage à l'écran

### Lors du réglage d'une option de qualification individuelle basée sur le contenu :

- Appuyez sur ▲/▼ pour accéder aux options de contenu bloqué à partir de l'option de qualification basée sur le critère de l'âge actuellement sélectionné.
- Appuyez sur 
   pour sélectionner une option individuelle, puis appuyez sur ENTER (ENTRER) pour la bloquer ou la débloquer («→» est retirée). Procédez de même pour les autres options.
- Appuyez sur MENU (MENU) pour quitter après réglage de toutes les options de classification de contenu.

#### Contenu

- **FV**: Fantaisie avec violence.
- V: Violence.
- S : Scènes de sexe.
- L : Langage adulte.
- D : Dialogue à caractère sexuel.

#### Évaluation de la violence au cinéma aux États-Unis (MPAA)

Appuyez sur ▲/▼ pour régler l'option à la position souhaitée et appuyez sur ENTER (ENTRER) pour confirmer. « 🎴 » indique que l'option est bloquée. Appuyez sur MENU (MENU) pour quitter.

- G Toutes les audiences. Tous les âges sont admis
- **PG** Des directives parentales sont recommandées.Certaines scènes risquent de ne pas convenir aux enfants.
- **PG-13** Parents mis en garde. Certaines scènes risquent de ne pas convenir aux enfants de moins de 13 ans.
- **R** Interdit. Les enfants de moins de 17 ans doivent avoir un parent ou un adulte les accompagnant (l'âge varie selon les juridictions)
- NC-17 Interdit aux enfants de moins de 17 ans.
- X La classe X est maintenant ancienne et a été unifi ée avec la classe NC-17. Elle est encore codée dans les données de fi Ims anciens.

#### Puce antiviolence au Canada

 Les systèmes de classification des programmes de télévision au Canada sont basés sur la politique du Canadian Radio-Television and Telecommunications Commission (CRTC) (Conseil de la radiodiffusion des télécommunications canadiennes (CRTC)) en matière de violence dans les programmes de télévision.

- Alors que la violence est l'élément du contenu le plus important à être classifié, la structure développée prend en considération le contenu des autres programmes, comme le langage, la nudité, la sexualité et les thèmes pour adultes.
- Lors du réglage de la puce antiviolence sur le système canadien, vous pouvez choisir entre les classements canadiens et anglais ou les classements canadiens et français.

#### Classification au Canada (Anglais)

- **C**: Enfants : Destiné aux jeunes enfants de moins de 8 ans. Apporte une attention particulière aux thèmes pouvant menacer leur sens de la sécurité et leur bien-être.
- **C8+ :** Enfants de plus de 8 ans : Ne contient pas de scène de violence en tant que moyen préféré,acceptable ou unique pour résoudre un conflit. N'encourage pas non plus les enfants à imiter des actes dangereux qu'ils ont pu voir à l'écran.
- **G** : Grand public : Considéré comme acceptable pour tous les groupes d'âge. Peut être vu par toute la famille, contient très peu de violence physique,verbale ou émotionnelle.
- **PG :** Grand public : Considéré comme acceptable pour tous les groupes d'âge. Peut être vu par toute la famille, contient très peu de violence physique,verbale ou émotionnelle.
- 14+ : Plus de 14 ans : Peut contenir des thèmes où la violence est l'un des éléments prédominants de l'histoire, mais doit faire partie du développement de l'intrigue ou du personnage. Le langage utilisé peut être cru et des scènes de nu être visibles dans le contexte du thème.
- 18+: Adultes : Destiné aux spectateurs de 18 ans et plus et pouvant contenir des scènes de violence qui, tout en étant en relation avec le développement de l'intrigue, du personnage ou des thèmes,s'adressent exclusivement aux adultes. Peut contenir du langage graphique et des scènes de sexe et de nudité.

#### Classification au Canada (Français)

- G: Grand public : Tous les âges et les enfants ; contient un minimum de violence directe, mais elle peut être intégrée à l'intrigue de manière humoristique ou fantaisiste.
- 8ans+: Grand public mais déconseillé aux jeunes enfants : Peut être regardé par un vaste public mais peut contenir des scènes pouvant perturber les enfants de moins de 8 ans qui ne peuvent pas faire la distinction entre des situations imaginaires et réelles. Le visionnement avec les parents est recommandé.
- **13ans+**: Plus de 13 ans : Peut contenir des scènes de violence fréquentes et il est donc préférable de regarder l'émission avec les parents.
- **16ans+**: Plus de 16 ans : Peut contenir des scènes de violence fréquente et de violence intense.
- 18ans+ : Plus de 18 ans : Réservé aux adultes. Peut contenir des scènes de violence fréquente et de violence intense.

#### Non classés/Exempts clas

L'option de classement évalué/exempt vous permet de décider si les émissions que la puce antiviolence reconnaît comme non évaluées ou exemptes peuvent être regardées. Les programmes non évalués de télévision peuvent inclure les émissions d'information, les sports, les programmes politiques, religieux, locaux et les bulletins météorologiques, les bulletins d'urgence, les annonces publiques et les programmes sans classement. L'option Exempt s'applique à la fois aux programmes non classifiés américains et canadiens et aux programmes canadiens classés E. Appuvez sur **◄/**► pour basculer entre Afficher et Bloauer.

View (Visualiser) : Toutes les émissions non classées sont disponibles.

Block (Verrouiller) : Toutes les émissions non classées ne sont pas disponibles.

#### Puce « Open V-chip »

Vous permet de sélectionner le niveau de classement téléchargeable. Dans le cas où un nouveau système de classement est fourni par le télédiffuseur, les nouvelles options de classement apparaissent dans ce menu.

#### Réinitialiser les données téléchargeables

Vous permet de réinitialiser les données de classement téléchargeables, si elles sont présentes.

#### Verrouillage de source d'entrée

Vous permet de bloquer l'entrée. Lorsque vous vous positionnez à cette entrée, vous devez saisir un mot de passe pour afficher le canal.

#### Réinitialiser tout

Cette option vous permet de déverrouiller tous les canaux verrouillés. Appuvez sur ENTER (ENTRER) ou sur ► pour entrer, utilisez </► pour sélectionner "OK" (« OK »), appuyez sur ENTER (ENTRER) pour confirmer.

#### Langue Exemple

|                                                                              | Langue                         |                              |
|------------------------------------------------------------------------------|--------------------------------|------------------------------|
| Image<br>Son<br>Paramétrage<br>Contrôle parental<br>Langue<br>USB<br>Quitter | English<br>Español<br>Français | Off<br>Desactivado<br>activé |
|                                                                              | ENTER Entrer                   | Sélect EXIT Quitter          |

Vous permet de sélectionner la langue du menu OSD entre l'anglais. l'espagnol ou le français.

### Lecture de morceaux de photos/musique

Vous pouvez connecter la télévision à un périphérique de stockage USB, un disque dur USB pour profiter de l'affichage des images et écouter de la musique.

#### REMARQUE

- Selon le périphérique de mémoire USB/disque dur USB, la télévision pourrait ne pas être en mesure de reconnaître les données enregistrées.
- Cela peut prendre du temps de lire les données enregistrées si le périphérique de mémoire USB/ disque dur USB contient de nombreux fichiers ou des dossiers.
- Il prend en charge seulement le format FAT et un périphérique USB non partitionné.

#### Connexion d'un périphérique mémoire USB/un disque dur USB

Insérez le périphérique de mémoire USB avec des photos enregistrées, ou de la musique dans la prise USB du téléviseur.

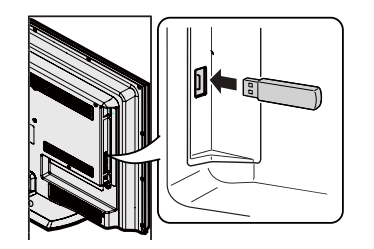

photo dans le répertoire racine du périphérique USB actuel.

Play Music (Lecture audio) : Sélectionnez cette option pour écouter de la musique. La ligne de menu est grisée si il n'y aucun fichier musique dans le répertoire racine de l'appareil USB actuel. Return (Retour) : Sélectionnez pour revenir au menu précédent.

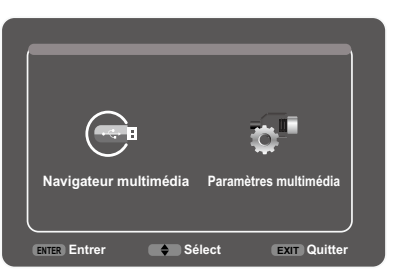

#### Paramètres multimédia

Sélectionnez réglages des médias, appuyez sur ENTER (ENTRER), puis utilisez les menus suivants : Photo Settings (Paramètres photo) : Sélectionnez

pour afficher le sous-menu Réglages de photos. Slideshow Interval (Intervalle du diaporama) : Sélectionnez l'Intervalle du diaporama : 5 secondes.

10 secondes, 20 secondes, Slideshow Effect (Effets de diaporama) :

Sélectionnez l'Effet du diaporama. Slideshow Repeat (Répéter le diaporama) :

Sélectionnez les options : Désactivé/Activé. Thumbnail Size (T.miniature) : Sélectionnez

cette option pour afficher la taille des vignettes : 5X3 et 3X2.

#### Music Settings (Paramètres musique) :

Sélectionnez pour afficher le sous-menu Réglages de la musique.

Music Play Mode (Mode lecture de musique) : Sélectionnez les options : Once, Play All, Random (Une fois, Jouer tout, Aléatoire).

Music Play Repeat (Répétition de la lecture de musique) : Sélectionnez les options : Désactivé/ Activé.

Music Auto Play (Lecture automatique de musique) : Sélectionnez les options : Désactivé/ Activé. Si vous sélectionnez Activé, lorsque vous ouvrez l'USB et que des fichiers de musique sont présents, la lecture de la musique démarre automatiquement.

|                                                              | Touches                  | Description                                                                                                    |
|--------------------------------------------------------------|--------------------------|----------------------------------------------------------------------------------------------------|
| ez sur                                                       | <b>▲</b> /▼/ <b>◄</b> /► | Sélectionnez l'option souhaitée.                                                                                                    |
| pour<br>ez sur<br>vants :<br>e option<br>chiers,<br>iiers de | ENTRER                   | Lorsque vous sélectionnez une<br>icône de dossier :<br>Entrez dans ce répertoire.<br>Lors de la sélection d'une vignette<br>photo : Diaporama.<br>Lorsque vous sélectionnez un fichier<br>musique : Lecture de la musique. |
| ר<br>ר                                                       |                          |                                                                                                    |

Retour au processus précédent. Retour

#### Périphérique Mémoire USB, lecteur de cartes USĖ USB (classe de stockage en masse), disque dur USB

Compatibilité des appareils USB

Svstème FAT/FAT32 (disque dur USB de dossier uniquement) JPEG (.jpg .jpeg) Format de fichier photo Format de MP3 (.mp3) Bitrate : 32k, 40k, 48k, fichier de 56k, 64k, 80k, 96k, 112k, 128k musique 160k, 192k, 224k, 256k, 320kbps Fréquence d'échantillonnage : 32k, 44,1<sup>k</sup>, 48kHz

#### Navigateur multimédia

1. Appuyez sur INPUT (ENTRÉE) pour sélectionner USB dans la liste d'entrée ou la touche USB directe pour y accéder.

 Appuyez sur 
 pour sélectionner "Media Browser" (« Navigateur media »), puis appuye ENTER (ENTRER). Puis appuyez sur ▲/▼ sélectionner un dossier ou un fichier, appuye ENTER (ENTRER) et utilisez les menus suiv Thumbnail (Miniature) : Sélectionnez cette pour afficher la vignette des dossiers/fie disponible seulement pour les dossiers/fich

#### photo. Slideshow (Intervalle de diaporama) :

Sélectionnez pour lancer le diaporama photo La ligne de menu est grisée si il n'y aucun fichier

### Appendice

#### Dépannage

| Problème                                                                                          | Solution possible                                                                                                    |
|---------------------------------------------------------------------------------------------------|----------------------------------------------------------------------------------------------------|
| • Absence de tension.                                                                             | <ul> <li>Appuyez sur le bouton POWER de la télécommande. (voir page 20)<br/>Si le témoin du téléviseur reste allumé en rouge, appuyez sur le bouton<br/>POWER du téléviseur.</li> <li>Est-ce que le cordon d'alimentation est débranché? (voir page 8)</li> <li>L'alimentation de la prise est-elle allumée? (voir page 20)</li> </ul> |
| Le téléviseur ne peut pas<br>être contrôlé.                                                       | <ul> <li>Des influences externes telles que la foudre ou l'électricité statique,<br/>peuvent causer un mauvais fonctionnement. Dans ce cas, mettez le<br/>téléviseur hors tension ou débranchez le cordon d'alimentation puis<br/>rebranchez-le après 1 ou 2 minutes, puis essayez d'utiliser le téléviseur.</li> </ul>                |
| <ul> <li>La télécommand ne<br/>fonctionne pas.</li> </ul>                                         | <ul> <li>Les piles sont-elles insérées dans le bon sens (+, -)? (voir page 11)</li> <li>Les piles sont-elles usées? Remplacez les piles par des neuves.</li> <li>Utilisez-vous la télécommande sous un éclairage fluorescent ou fort?</li> <li>Y-a-t-il une lumière fluorescente à proximité du capteur de la télécommande?</li> </ul> |
| • L'image est coupée / avec des barres latérales.                                                 | <ul> <li>Les ajustements de l'écran, tels que la taille de l'image ont-ils été faits<br/>correctement? (voir page 24)</li> </ul>                                                                                                    |
| <ul> <li>Couleurs bizarres,<br/>couleurs pâles, ou mauvais<br/>alignement des couleurs</li> </ul> | <ul> <li>Ajustez la tonalité des couleurs. (voir page 28)</li> <li>La pièce est-elle trop lumineuse? L'image peut sembler sombre dans<br/>une pièce trop lumineuse.</li> </ul>                                                                                                    |
| <ul> <li>L'alimentation s'est<br/>soudainement coupée.</li> </ul>                                 | <ul> <li>L'alimentation s'est soudainement coupée.</li> <li>La température interne de l'appareil a augmenté. Retirez tout objet<br/>bloquant les aérations.</li> </ul>                                                                                                    |
| • Pas d'image                                                                                     | <ul> <li>Les raccordements aux autres appareils sont-ils corrects? (voir page 15)</li> <li>Est-ce la bonne entrée sélectionnée? (voir page 22)</li> </ul>                                                                                                    |
| • Pas de son                                                                                      | <ul> <li>Le volume est-il trop bas? (voir page 22)</li> <li>Avez-vous appuyé sur le bouton <b>MUTE</b> de la télécommande? (voir page 22)</li> </ul>                                                                                                    |
| <ul> <li>La télévision fait parfois<br/>un bruit de craquement.</li> </ul>                        | <ul> <li>Il ne s'agit pas d'un mauvais fonctionnement. Cela se produit lorsque le<br/>châssis se dilate légèrement et se contracte en fonction des changements<br/>de température. Cela n'affecte pas les performances du téléviseur.</li> </ul>                                                                                       |

#### SUPPRESSION DU MOT DE PASSE MAÎTRE

Si vous avez oublié le numéro de mot de passe, réinitialiser le code secret en suivant les procédures ci-dessous :

1. Appuyez sur MENU.

- 2. Sélectionnez "Parental Control" (« Contrôle parental »), appuyez sur "ENTER"(« ENTRER »).
- 3. Composez le numéro 2458.
- 4. Sélectionnez "Change Password" (« Changer mot de passe »), appuyez sur "ENTER" (« ENTRER »).
- 5. Entrez le nouveau mot de passe

#### REMARQUE

• Par mesure de précaution, prenez note de votre mot de passe ci-dessus, découpez-le du manuel, et conservez-le dans un endroit sûr.

#### Appendice

#### Précautions concernant l'utilisation dans des environnements à température élevée et faible

Lorsque l'appareil est utilisé dans un espace à basse température (par exemple une chambre ou un bureau), l'image peut laisser des traces ou apparaître un peu en retard. Il ne s'agit pas d'un mauvais fonctionnement et l'appareil affichera une image normale dès que la température reviendra à la normale.

 De plus, ne laissez pas l'appareil dans un endroit exposé aux rayons directs du soleil ou près d'un radiateur, car cela peut provoquer des déformations du châssis et un dysfonctionnement du panneau à cristaux liquides.

#### Spécifications

|                        | Élén                  | nent                                          | Model : LC-32LE450U                                                                                          |
|------------------------|-----------------------|-----------------------------------------------|----------------------------------------------------------------------------------------------------|
| Panneau                | Taille                |                                               | 32" Class (31 <sup>1</sup> / <sub>2</sub> " Diagonal)                                                        |
| ACL                    | Résolution            | 1                                             | 1,049,088 pixels (1366 x 768)                                                                                |
|                        | Standard -            | TV (CCIR)                                     | Standard de télévision américain Système ATSC/NTSC                                                           |
|                        |                       | VHF/UHF                                       | VHF 2-13ch, UHF 14-69c                                                                                       |
|                        |                       | CATV                                          | 1-135c (canal non brouillé uniquement)                                                                       |
| Fonction<br>Télévision | Canal de<br>réception | Émission numérique<br>terrestre (8VSB)        | 2-69c                                                                                                    |
|                        |                       | Câble numérique <sup>*1</sup><br>(64/256 QAM) | 1-135c (canal non brouillé uniquement)                                                                       |
|                        | Audio mult            | tiplex                                        | Système BTSC                                                                                                 |
| Sortie aud             | io                    |                                               | 5 W x 2                                                                                                    |
|                        |                       | HDMI 1                                        | HDMI (Compatible DVI), Entrée audio (prise stéréo de Ø 3,5 mm)                                               |
|                        | Côtá                  | HDMI 2                                        | HDMI avec système HDCP                                                                                       |
|                        | Core                  | USB                                           | Mode Photo/Musique, Mise à jour du logiciel                                                                  |
|                        |                       | Écouteur                                      | Sortie casque                                                                                                |
|                        |                       | Composite                                     | Composite avec audio G/D                                                                                     |
|                        |                       | Composant                                     | Composant (Audio partagé avec composite)                                                                     |
| Prises                 |                       | ENTRÉE PC                                     | Entrée RGB ANALOGIQUE (PC) (Mini sous-prise femelle D à 15 broches), Entrée Audio (prise stéréo de Ø 3,5 mm) |
|                        | Arrière               | AUDIO PC/DVI                                  | Entrée audio (prise de Ø 3,5 mm)                                                                             |
|                        |                       | ANT/CÂBLE                                     | Déséquilibre 75 $\Omega$ , Type F x 1 pour systèmes analogiques (VHF/UHF/CATV)                               |
|                        |                       | SORTIE AUDIO<br>NUMÉRIQUE<br>(Coaxial)        | Sortie audio numérique coaxial x 1 (MIC / Son Dolby<br>Numérique)                                            |
| Langue du              | i menu OSI            | )                                             | Anglais/Français/Espagnol                                                                                    |
| Alimentatio            | on                    |                                               | AC 120V~60Hz                                                                                                 |
| Consomm                | ation En M            | ode                                           | 38W                                                                                                    |
| Consomm                | ation électr          | ique                                          | 62 W (Mode veille inférieur à 1 W Standby sur secteur 120V)                                                  |
| Daida                  |                       | TV + support                                  | 18,3 lbs./8,3 kg                                                                                             |
| Polus                  |                       | TV seulement                                  | 15,9 lbs./7,2 kg                                                                                             |
| Dimensior              | IS                    | TV + support                                  | 29 <sup>9</sup> / <sub>64</sub> x 19 <sup>5</sup> / <sub>16</sub> x 8 <sup>17</sup> / <sub>32</sub> inch     |
| (L / H / P)            |                       | TTV seulement                                 | 29 <sup>9</sup> / <sub>64</sub> x 18 <sup>7</sup> / <sub>16</sub> x 2 <sup>27</sup> / <sub>32</sub> inch     |
| Norme Ve               | sa et Taille d        | des vis                                       | 100 mm X 100 mm, Vis de M4                                                                                   |
| Températu              | ire de fonct          | ionnement                                     | +32°F to +104°F (0°C to +40°C)                                                                               |

<sup>\*1</sup> Les messages d'alerte d'urgence via le câble ne peuvent pas être reçus.

 SHARP se réserve le droit de procéder à des modifications de la conception et des spécifi cations sans préavis, dans le cadre de sa politique d'amélioration continue. Les chiffres des performances indiqués dans les spécifications sont des valeurs nominales des unités de production. Les appareils peuvent présenter individuellement des déviations par rapport à ces valeurs.

La Consommation En Mode est mesurée selon les exigences du programme Energy Star pour les télévisions.

#### Tableau de compatibilité PC

Il est nécessaire de configurer le PC correctement afin d'afficher le signal XGA et WXGA.

| PC | Résc | olution    | Fréquence<br>horizontale | Fréquence<br>verticale | Standard VESA |
|----|------|------------|--------------------------|------------------------|---------------|
|    |      | 720 x 400  | 31.46 kHz                | 70.08 Hz               | -             |
|    | VGA  | 640 × 480  | 31.47 kHz                | 59.94 Hz               | 0             |
|    |      | 040 x 400  | 37.50 kHz                | 75.00 Hz               | 0             |
|    |      |            | 37.88 kHz                | 60.32 Hz               | 0             |
|    | SVGA | 800 x 600  | 48.08 kHz                | 72.19 Hz               | 0             |
| PC |      |            | 46.88 kHz                | 75.00 Hz               | 0             |
|    |      |            | 48.36 kHz                | 60.00 Hz               | 0             |
|    | XGA  | 1024 x 768 | 56.48 kHz                | 70.07 Hz               | 0             |
|    |      |            | 60.02 kHz                | 75.03 Hz               | 0             |
|    | WXGA | 1366 x 768 | 47.71 kHz                | 59.79 Hz               | 0             |

#### Caution:

Dépendamment du signal émis par l'ordinateur, certaines images pourraient ne pas s'afficher au format d'image attendu.

#### Appendice

#### Mentions légales

#### CFC Partie 15

Cet appareil est conforme à la partie 15 des règlements de la CFC. Son fonctionnement est soumis aux deux conditions suivantes : (1) Cet appareil ne doit pas causer d'interférences nuisibles et (2) cet appareil doit être capable d'accepter toutes les interférences éventuelles, y compris les interférences pouvant provoquer un fonctionnement inattendu.

Cet équipement a été mis à l'essai et trouvé conforme aux limites des appareils numériques de catégorie B, selon la partie 15 des règlements de la CFC. Ces limites sont conçues pour fournir une protection raisonnable contre les interférences néfastes en installation résidentielle.

Cet équipement génère, utilise et peut émettre une énergie en radiofréquence et, s'il n'est pas installé et utilisé selon les instructions, il peut entraîner des interférences nuisibles aux communications radio. Toutefois, il n'y a aucune garantie qu'aucune interférence ne se produira dans une installation en particulier. Si cet équipement cause effectivement des interférences nuisibles à la réception radio ou télévisuelle, ce qui peut être déterminé en allumant et en éteignant l'appareil, l'utilisateur est encouragé à essayer de corriger l'interférence en appliquant une ou plusieurs des mesures qui suivent:

- Réorienter ou déplacer l'antenne de réception.
- Augmenter la distance entre l'appareil et le récepteur.
- Brancher l'appareil sur une prise d'un circuit différent de celui sur lequel le récepteur est branché.
- Consulter le distributeur ou un technicien radio/TV qualifié pour de l'aide.

#### Avertissement de la CFC

Les changements ou modifications non expressément approuvés par la partie responsable de la conformité avec les règlements de la CFC peuvent annuler l'autorisation de l'utilisateur à utiliser cet équipement.

#### Câbles

Les connexions à l'appareil doivent être réalisées au moyen de câbles blindés dotés de boîtiers de connecteurs RFI/EMI métalliques afin de garantir la conformité avec la réglementation de la CFC.

#### Avis canadien

Cet appareil numérique de la classe B est conforme à la norme ICES-003 du Canada. Cet appareil numérique de la classe B est conforme à la norme NMB-003 du Canada. « Standard Television Receiving Apparatus - Appareil de réception de télévision standard, Canada BETS-7 / NTMR-7 ».

### **SHARP**

#### **GARANTIE LIMITÉE**

Produits électroniques de consommation

#### Félicitations pour votre achat!

Sharp Électronique du Canada Ltée (« Sharp ») garantit au premier acheteur du présent produit de marque Sharp (« produit »), s'il est livré dans son emballage original et vendu ou distribué au Canada par Sharp ou par un dépositaire autorisé de Sharp, que le produit sera, pendant la durée de la garantie applicable, libre de tout vice de matériaux et de fabrication, et, pendant la durée de la garantie applicable. réparera le produit défectueux ou fournira au premier acheteur un produit de remplacement du produit défectueux.

Conditions : La présente garantie limitée ne s'applique pas à ce qui suit :

- (a) Les défauts causés ou les réparations requises en raison d'une manipulation abusive, d'une négligence, d'un accident, d'une installation incorrecte ou d'un usage inapproprié, comme il est indiqué dans le manuel d'utilisation ou d'autres documents relatifs au produit applicables. (b) Les défauts causés ou les réparations requises en raison d'un produit qui a été altéré, modifié, ajusté ou réparé par une autre personne que Sharp, un centre de service autorisé de Sharp ou un dépositaire de service autorisé de Sharp,
- c) Les défauts causés ou les réparations requises en raison de l'utilisation du produit avec des articles non précisés ou approuvés par Sharp, y compris, sans s'y limiter, les cassettes pour nettoyage de tête et les agents de nettoyage chimiques.
- d) Le remplacement d'accessoires, d'articles en verre, d'articles consommables ou d'articles périphériques requis pour l'utilisation normale du produit, y compris, sans s'y limiter, les écouteurs, les télécommandes, les adaptateurs c.a., les piles, les sondes de température, les supports, les courroies, les rubans, les câbles et le papier
- (e) Les dommages cosmétiques à la surface ou à l'extérieur du produit qui ont été créés ou causés par l'usure normale. (f) Les défauts causés ou les réparations requises en raison d'un dommage causé par des conditions externes ou environnementales, y
- compris, sans s'y limiter, le voltage de la ligne d'électricité ou un renversement de liguide ou des calamités naturelles.
- (g) Les réclamations au titre de la garantie visant des produits retournés avec les indications du numéro de modèle, du numéro de série et de l'homologation CSA/cUL illisibles, absentes ou inappropriées.
- h) Les produits utilisés à des fins de location ou à des fins commerciales.

Les frais d'installation, de configuration et/ou de programmation.

Comment obtenir des services : Les services couverts par la garantie peuvent être obtenus à la livraison du produit, avec une preuve d'achat (comprenant la date de l'achat) et une copie du présent énoncé de garantie limitée, à un centre de service autorisé de Sharp ou à un dépositaire de service autorisé de Sharp. Des services couverts par la garantie à domicile peuvent être fournis, au gré de Sharp, pour toute télévision de Sharp comportant un écran de 40 pouces ou plus et pour tout four à micro-ondes à hotte intégrée de Sharp ou tiroir pour four à micro-ondes domestique. Aucune autre personne (y compris tout dépositaire ou centre de service de Sharp) n'est autorisée à prolonger, étendre ou transférer la présente garantie pour le compte de Sharp. L'acheteur sera responsable des frais engagés pour le etrait, la réinstallation, le transport et l'assurance.

Les garanties expresses figurant dans la présente garantie limitée remplacent, sauf pour les acheteurs qui sont des consommateurs domiciliés au Québec, toutes les autres garanties et conditions, expresses ou implicites, découlant d'une loi, d'un règlement, du cours des affaires ou de l'usage du commerce, notamment les garanties ou les conditions implicites relatives à la qualité, marchande ou autre, au caractère approprié à un usage ou une fin particuliers et/ou à l'absence de contrefacon, et, sauf dans la mesure interdite par les lois applicables, Sharp nie toutes ces autres garanties et conditions. Limitations (ne s'appliquent pas aux acheteurs qui sont des consommateurs domiciliés au Québec dans la mesure où cela est interdit par les lois du Québec) : a) Sharp ne sera pas tenue responsable à l'égard de dommages ou de dommages-intérêts accessoires, spéciaux, consécutifs, économigues, exemplaires ou indirects de guelque sorte ou nature que ce soit (notamment la perte de profits, des dommages causés par la perte de temps ou la perte de l'utilisation ou la perte de données) découlant de l'utilisation ou de la performance d'un produit ou d'un défaut d'un produit ou s'y rapportant, même si Sharp est au courant ou a été avisée de la possibilité de tels dommages; b) les recours mentionnés dans la présente garantie constituent l'exécution intégrale de toutes les obligations et responsabilités de Sharp envers l'acheteur à l'égard du produit et constituera la satisfaction entière de toutes les réclamations, qu'elles soient en fonction d'un contrat, d'une négligence, d'une responsabilité stricte ou autrement. Certaines provinces pourraient ne pas permettre l'exclusion ou la limitation de certains dommages, ou l'imposition de limites quant à la durée ou à l'annulation de garanties ou conditions implicites; dans ces provinces, les exclusions et limites énoncées dans les présentes peuvent ne pas s'appliquer. La présente garantie limitée est, sauf pour les acheteurs qui sont des consommateurs domiciliés au Québec, régie par les lois de la province du Canada dans laquelle l'acheteur a acheté le produit. Pour les acheteurs qui sont des consommateurs domiciliés au Québec, la présente garantie limitée est régie par les lois du Québec.

| DURÉES DE GARANTIE (calculées à compter de la date d | 'achat originale) : Pièces et main-d'œuvre (exceptions indiquées) |
|------------------------------------------------------|-------------------------------------------------------------------|
| Produit audiophonique                                | 1 an                                                              |
| Produit Blu-Ray                                      | 1 an                                                              |
| Projecteur                                           | 1 an (lampe 90 jours)                                             |
| Téléviseur ACL                                       | 1 an                                                              |
| Four à micro-ondes                                   | 1 an (magnétron - 4 ans additionnels)                             |
| Purificateur d'air                                   | 1 an                                                              |
| Climatiseur portatif                                 | 1 an                                                              |
| Générateur d'ions Plasmacluster                      | 1 an                                                              |
| Lunettes 3D                                          | 1 an                                                              |
| Carte réseau sans fil                                | 1 an                                                              |

ACTION DE NOS

LE SERVICE

SHARP

CE AU PRE

Pour obtenir le nom et l'adresse du centre de service ou du dépositaire autorisé de Sharp le plus près, ou pour obtenir plus de renseignements sur la présente garantie limitée, les offres de garantie prolongée de Sharp ou les ventes de produits ou d'accessoires de Sharp Canada, veuillez communiquer avec Sharp :

> En écrivant à Sharp Électronique du Canada Ltée au 335 Britannia Road East, Mississauga (Ontario) L4Z 1W9 • En appelant : au 905-568-7140

· En visitant notre site Web : www.sharp.ca

LA PRÉSENTE GARANTIE LIMITÉE N'EST VALIDE QU'AU CANADA

### LC-32LE450U

### TV DE CRISTAL LÍQUIDO ESPAÑOL

#### MANUAL DE FUNCIONAMIENTO

#### IMPORTANTE:

Para facilitar la realización de informes en caso de pérdida o robo, registre el modelo y el número de serie de la TV en el espacio proporcionado. Estos números están ubicados en la parte posterior de la TV.

Núm. de modelo:

Núm. de serie:

### INFORMACIÓN IMPORTANTE

ADVERTENCIA: PARA REDUCIR EL RIESGO DE INCENDIO O DESCARGA ELÉCTRICA, NO EXPONGA ESTE PRODUCTO A LA LLUVIA O HUMEDAD.

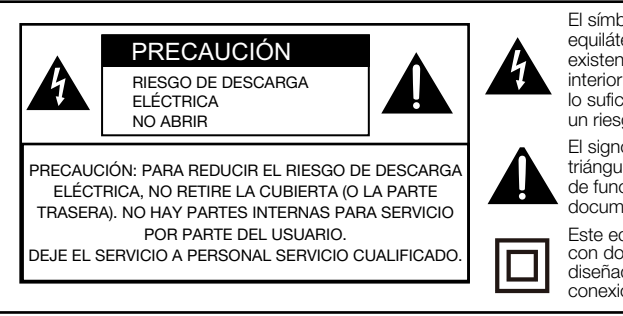

El símbolo de rayo dentro de un triángulo equilátero pretende alertar al usuario de la existencia de voltaje peligroso no aislado en el interior del producto, cuya magnitud puede ser lo suficientemente grande como para constituir un riesgo de descarga eléctrica.

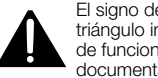

El signo de exclamación dentro de un triángulo indica la presencia de instrucciones de funcionamiento y mantenimiento en la documentación que acompaña al producto.

Este equipo es un electrodoméstico eléctrico con doble aislamiento o de Clase II. Ha sido diseñado de manera tal que no requiere una conexión segura a tierra.

Révision 17/12/10

### INFORMACIÓN IMPORTANTE

**PRECAUCIÓN:** PARA EVITAR DESCARGAS ELÉCTRICAS, HAGA COINCIDIR LA CLAVIJA MÁS ANCHA DEL ENCHUFE CON LA RANURA MÁS ANCHA E INSERTE POR COMPLETO.

**ADVERTENCIA:** Las regulaciones de la FCC señalan que cualquier cambio o modificación no autorizado en este equipo que no hayan sido expresamente aprobados por el fabricante podría anular la autorización del usuario para utilizar este equipo.

#### PRECAUCIÓN:

Este producto satisface los reglamentos de la FCC cuando se utilizan conectores y cables blindados para conectar la unidad a otro equipo. Para impedir las interferencias electromagnéticas con aparatos eléctricos tales como radios y TV, utilice conectores y cables blindados para hacer las conexiones.

#### DECLARACIÓN DE CONFORMIDAD:

TELEVISOR DE CRISTAL LÍQUIDO SHARP, MODELO LC-32LE450U

Este dispositivo cumple con el Apartado 15 de las Normas FCC. Su funcionamiento está sujeto a las dos condiciones siguientes: (1) Este dispositivo no deberá causar interferencias perjudiciales, y (2) deberá aceptar cualquier interferencia que reciba, incluyendo interferencias que puedan causar un funcionamiento no deseado.

PARTE RESPONSABLE:

SHARP ELECTRONICS CORPORATION Sharp Plaza, Mahwah, New Jersey 07495-1163 TEL: 1-800-BE-SHARP

Para clientes de negocios: URL http://www.sharpusa.com

#### INFORMACIÓN:

Este equipo ha sido probado y ha demostrado cumplir con los límites establecidos para los aparatos digitales de la Clase B, de conformidad con el Apartado 15 de las Normas de la FCC. Estos límites han sido designados para proporcionar una protección razonable contra la interferencia perjudicial en una instalación residencial. Este equipo genera, utiliza y puede radiar energía radioeléctrica, y, si no se instala y utiliza de acuerdo con las instrucciones, puede causar una interferencia perjudicial en las comunicaciones por radio. Sin embargo, no hay ninguna garantía de que no se produzcan interferencias en una instalación particular. Si este equipo causa interferencias perjudiciales en las recepciones de radio o televisión, lo que puede determinarse fácilmente apagando y encendiendo el equipo, al usuario se le recomienda corregir la interferencia tomando una o más de las medidas siguientes:

- Cambie la orientación o el lugar de instalación de la antena receptora.
- Aumente la separación entre el equipo y el receptor.
- Conecte el equipo a una toma de corriente de un circuito diferente del aquel al que está conectado el receptor.
- Consulte al distribuidor o técnico de radio/TV calificado para solicitar su ayuda.

Nota al instalador del sistema de CATV: El instalador del sistema debe recordar el Articulo 820 del Código Nacional Eléctrico que contiene las pautas básicas y, en particular, especifica que el cable a tierra debe ser conectado al sistema de toma de tierra del edificio, lo más cerca posible al punto de entrada del cable como sea práctico.

### MARCAS COMERCIALES

- HDMI, el logotipo de HDMI e Interfaz Multimedia de Alta Definición son marcas comerciales
- o marcas registradas de HDMI Licensing LLC en los Estados Unidos y en los demás países.
- Fabricado bajo licencia de Dolby Laboratories. Dolby y el símbolo de la doble "D" son
- marcas comerciales de Dolby Laboratories.

### **ESTIMADO CLIENTE DE SHARP**

Gracias por adquirir la TV de cristal líquido Sharp. Para garantizar la seguridad y muchos años de funcionamiento sin problemas del producto, lea detenidamente la sección INTRUCCIONES IMPORTANTES DE SEGURIDAD antes de utilizar el producto.

### **INSTRUCCIONES IMPORTANTES DE SEGURIDAD**

- 1) Lea estas instrucciones.
- 2) Guarde estas instrucciones.
- 3) Preste atención a todas las advertencias.
- 4) Siga todas las instrucciones.
- 5) No utilice este aparato cerca del agua.
- 6) Límpielo solamente con un paño seco.
- 7) No tape las aberturas de ventilación. Instale el aparato de acuerdo con las instrucciones del fabricante.
- 8) No instale el aparato cerca de ninguna fuente de calor como, por ejemplo, radiadores, salidas de aire caliente, estufas u otros aparatos (incluyendo amplificadores) que produzcan calor.
- Proteja el cable de alimentación para que nadie lo pise ni quede aplastado, especialmente en las clavijas, tomas de corriente y puntos por donde sale del aparato.
- 10) Utilice solamente los accesorios suministrados por el fabricante.
- 11) Utilice el aparato solamente con el carrito, soporte, trípode, ménsula o mesa especificado por el fabricante, o vendido con el propio aparato. Cuando utilice un carrito, tenga cuidado cuando mueva la combinación del carrito y el aparato para evitar que se caigan y se estropeen.

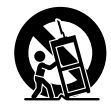

- Desenchufe este aparato durante las tormentas eléctricas o cuando no lo utilice durante largos periodos de tiempo.
- 13) Solicite todos los trabajos de reparación al personal cualificado solamente. Las reparaciones serán necesarias cuando se haya dañado el aparato de cualquier forma: cuando se haya estropeado el cable o la clavija de alimentación, se hayan derramado líquidos o hayan caído objetos en el interior del aparato, cuando éste haya estado expuesto a la lluvia o a la humedad, cuando no funcione normalmente o cuando se haya caído.
- 14) ADVERTENCIA: Para reducir el riesgo de incendio o descarga eléctrica, no exponga este producto a la lluvia o humedad.
- 15) En aquellos casos donde se utiliza el enchufe de alimentación eléctrica o el conector del producto como el dispositivo de desconexión, éste deberá permanecer en óptimas condiciones de funcionamiento.
- 16) No se deberá exponer el producto a salpicaduras y no se deberán colocar sobre el producto objetos con líquidos, como jarrones.

#### Información de seguridad adicional

- 17) Fuentes de energía Este producto deberá utilizarse solamente con el tipo de fuente de energía indicado en la etiqueta de especificaciones. Si no está seguro del tipo de suministro de energía de su casa, consulte a su distribuidor o a la compañía de electricidad de su localidad. Para los productos diseñados para funcionar con pilas u otra fuente de energía, consulte las instrucciones de operación.
- 18) Sobrecarga No sobrecargue las tomas de corriente, los cables de prolongación o los receptáculos de conveniencia integrales porque se puede correr el riesgo de causar un incendio o recibir una descarga eléctrica.
- 19) Entrada de objetos y líquidos No meta nunca objetos de ninguna clase en este producto a través de las aberturas porque pueden tocar puntos de alto voltaje peligrosos o cortocircuitar partes que podrían causar un incendio o una descarga eléctrica. No derrame nunca líquidos de ningún tipo sobre el producto.
- 20) Daños que necesitan ser reparados Desenchufe este producto de la toma de corriente y solicite las reparaciones al personal de servicio cualificado cuando se den las condiciones siguientes:
   a) Cuando el cable o la clavija de CA está dañado.
- b) Si se ha derramado algún líquido o han caído objetos en el interior del producto.
- c) Si el producto ha sido expuesto a la lluvia o al agua.
- d) Si el producto no funciona normalmente siguiendo las instrucciones de operación. Ajuste solamente aquellos controles descritos en las instrucciones de operación, ya que un ajuste incorrecto de otros controles podrá causar daños que a menudo requieren un arduo trabajo de ajuste por parte de un técnico cualificado para que el producto pueda volver a funcionar normalmente.
- e) Si el producto se ha caído o dañado de cualquier forma.
- f) Cuando el producto muestra un cambio notable en su rendimiento, lo que indica que necesita ser reparado.

### **INSTRUCCIONES IMPORTANTES DE SEGURIDAD**

- 21) Piezas de repuesto Cuando se necesiten piezas de repuesto, asegúrese de que el técnico de servicio utilice las piezas de repuesto especificadas por el fabricante u otras cuyas características sean similares a las de las piezas originales. El uso de piezas no autorizadas puede causar incendios, descargas eléctricas u otros peligros.
- 22) Verificación de seguridad Una vez completado cualquier trabajo de mantenimiento o reparación en este producto, pida al técnico de servicio que realice verificaciones de seguridad para determinar si el producto está en condiciones de funcionamiento apropiadas.
- 23) Montaje en la pared o en el techo Cuando monte el producto en la pared o en el techo, asegúrese de instalarlo de acuerdo con el método recomendado por el fabricante.

#### PRECAUCIÓN

- Sólo el personal de servicio técnico calificado deberá usar estas instrucciones de servicio técnico. Para reducir el riesgo de que ocurra una descarga eléctrica, no realice ningún tipo de mantenimiento que no esté en las instrucciones de funcionamiento, a menos que esté calificado para hacerlo.
- Conexión a tierra de la antena exterior: Si se conecta una antena exterior a la TV, asegúrese de que el sistema de antena esté conectado a tierra para obtener cierta protección ante los aumentos de voltaje y la acumulación de cargas estáticas. El artículo 810 del Código Eléctrico Nacional, ANSI/ NFPA 70, proporciona información relacionada con la conexión a tierra correcta del poste y la estructura de apoyo, la conexión a tierra del cable de entrada a una unidad de descarga, el tamaño de los conductores de conexión a tierra, la ubicación de la unidad de descarga de antena, la conexión a los electrodos de conexión a tierra y los requisitos para el electrodo de conexión a tierra.

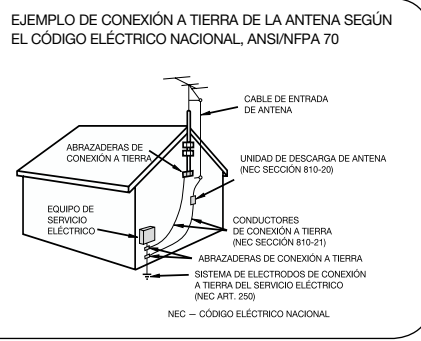

 Declaración que indica que el enchufe de alimentación de corriente o el acoplador del producto deberá estar siempre listo para usar.

- El enchufe de alimentación de corriente o el acoplador del aparato son dispositivos de desconexión; el dispositivo de desconexión deberá estar siempre listo para usar.
- •Cuando se utilice el INTERRUPTOR PRINCIPAL DE CORRIENTE omnipolar como el dispositivo de desconexión, se deberá describir la ubicación del producto y el funcionamiento del interruptor, y el interruptor deberá estar siempre listo para usar.

Agua y humedad—No utilice este producto cerca del agua como, por ejemplo, una bañera, palangana, fregadero de cocina o lavadora; en un sótano húmedo; cerca de una piscina o un lugar similar.
Soporte — No coloque el producto en un carrito, soporte, trípode o mesa inestable. La colocación del producto en una base inestable puede ser la causa de que el producto es caiga, lo que podrá causar lesiones graves a personas y también daños al producto. Utilice solamente un carrito, soporte, trípode, ménsula o mesa recomendado por el fabricante o vendido junto con el producto. Cuando coloque el producto en una pared, asegúrese de seguir las instrucciones del fabricante. Utilice solamente el hardware de montaje recomendado por el fabricante.

Elección de la ubicación — Elija un lugar no expuesto a la luz solar directa y con buena ventilación.
Ventilación — Los orificios de ventilación y otras aberturas de la cubierta han sido diseñados para ventilar el producto. No cubra ni bloquee estos orificios de ventilación y aberturas porque la falta de ventilación puede causar recalentamiento y/o reducir la duración del producto. No coloque el producto en una cama, sofá, alfombra u otra superficie similar porque las aberturas de ventilación puedea bloqueadas. Este producto no ha sido diseñado para ser empotrado; no lo coloque en un lugar cerrado como, por ejemplo, un mueble librería o estantería a menos que disponga de la ventilación apropiada o se sigan las instrucciones del fabricante.

•La pantalla de cristal líquido utilizada en este producto está hecha de cristal. Por lo tanto, podrá romperse si el producto se cae o recibe un impacto fuerte. En el caso de que se rompa la pantalla de cristal líquido, tenga cuidado para que no le hieran las piezas de cristal roto.

### **INSTRUCCIONES IMPORTANTES DE SEGURIDAD**

- •Calor El producto deberá colocarse alejado de las fuentes de calor como, por ejemplo, radiadores, salidas de aire caliente, estufas u otros productos (incluyendo amplificadores) que produzcan calor.
- La pantalla de cristal líquido es un producto de alta tecnología que tiene 2.073.600 píxeles (LC-32LE450U), lo que le proporciona una imagen fina muy detallada. De vez en cuando puede que aparezcan algunos píxeles no activos en la pantalla a modo de puntos fijos de color azul, verde o rojo. Tenga en cuenta que esto no afecta para nada al funcionamiento de su producto.
- Tormentas eléctricas Para una mayor protección de la TV durante una tormenta eléctrica o cuando se deja descuidada y sin usar durante largos períodos de tiempo, desenchúfela de la toma de corriente de la pared y desconecte la antena. Esto evitará daños al TV debidos a rayos y subidas de tensión.
- Cables de electricidad No deberá ubicarse un sistema de antena exterior cercano a cables de electricidad que pasen por encima de éste u otras luces eléctricas o circuitos de alimentación, o donde pueda caer sobre tales cables de electricidad o circuitos. Cuando instale un sistema de antena exterior, deberá tomar un cuidado extremo para evitar tocar tales cables de electricidad o circuitos, pues el contacto con ellos podría resultar fatal.
- Para evitar un incendio, no ponga nunca ningún tipo de vela o llama al descubierto encima o cerca de la TV.
  Para evitar un incendio o una descarga eléctrica, no ponga el cable de CA debaio de la TV u otros
- Para evitar un incendio o una descarga electrica, no ponga el cable de CA debajo de la TV u otros objetos pesados.
- No muestre una imagen fija durante mucho tiempo, ya que esto podrá ser la causa de que quede una imagen residual en la pantalla.
- Para evitar un incendio o una descarga eléctrica, no exponga este producto a goteo ni a las salpicaduras. Tampoco deberán ponerse encima del producto objetos llenos de líquidos como, por ejemplo, floreros.
- No introduzca ningún tipo de objeto en el producto. Introducir objetos por las aberturas de ventilación o por otras aberturaspuede ser causa de incendio o de descarga eléctrica. Tome especiales precauciones al utilizar el producto con niños en las proximidades.

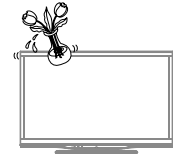

#### Precauciones al transportar la TV

• Cuando transporte la TV, nunca la lleve colgando ni ejerciendo presión sobre la pantalla.Asegúrese de que el traslado de la TV lo realicen siempre dos personas y que sujeten el producto con ambas manos, es decir, una de cada lado de la unidad.

#### Cuidado de la cubierta

- Utilice un paño suave (algodón, franela, etc.) y limpie suavemente la superficie de la cubierta.
- Utilizar un paño con químicos (paño tipo hojá seco/húmedo) podría deformar los componentes de la cubierta de la unidad principal y provocar grietas.
- La limpieza con un paño duro o utilizando demasiada fuerza podría rayar la superficie de la cubierta.
- Si la cubierta está sumamente sucia, realice la limpieza con un paño suave (algodón, franela,etc.) humedecido en detergente neutro diluido en agua y retuérzalo por completo. Luego,limpie con un paño suave seco.
- La cubierta está fabricada principalmente con plástico. Evite utilizar benceno, diluyente u otros solventes, ya que podrían deformar la cubierta y causar un desprendimiento de la pintura.
- No rocíe con insecticidas u otros líquidos volátiles. Además, tampoco permita que la cubierta entre en contacto con productos de goma o vinilo durante períodos extensos de tiempo. Los plastificantes que forman parte del plástico podrían hacer que la cubierta se deforme y la pintura se desprenda.

#### Cuidado del panel de cristal líquido

- Apague el producto y desenchufe el cable de CA del toma de corriente antes de la manipulación.
- Limpie suavemente la superficie del panel de la pantalla con un paño suave (algodón, franela, etc.). Para proteger el panel de la pantalla, no utilice un paño sucio, limpiadores líquidos o paños con químicos (paño tipo hoja seco/húmedo, etc.). Esto podría dañar la superficie del panel de la pantalla.
- La limpieza con un paño duro o utilizando demasiada fuerza podría rayar la superficie del panel de la pantalla.
- Cuando el panel de la pantalla esté muy sucio, utilice un paño suave humedecido para limpiarlo. (Tenga cuidado al pasar el paño porque si lo hace con fuerza puede dañar el panel de la pantalla).

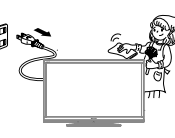

- Si el panel de la pantalla tiene polvo, utilice un cepillo contra la electricidad estática (disponible en comercios) para limpiarlo.
- Para evitar rayar el marco o la pantalla, utilice un paño suave y sin pelusas para la limpieza. Los paños de limpieza aprobados están disponible de forma directa a través de Sharp en kits de un paño (00Z-LCD-CLOTH) o tres paños (00Z-LCD-CLOTH-3).Comuníquese al 1-800-BE-SHARP para realizar su pedido o visite http://www.sharpusa.com/SharpDirect.

### **INSTRUCCIONES IMPORTANTES DE SEGURIDAD**

#### **SEGURIDAD DE LOS NIÑOS:** ASUNTOS RELACIONADOS CON LA CORRECTA COLOCACIÓN DEL TELEVISOR

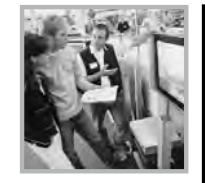

#### A LA INDUSTRIA DE LOS ARTÍCULOS ELECTRÓNICOS DE CONSUMO LE IMPORTA

- Los fabricantes, los minoristas y el resto de la industria de los artículos electrónicos de consumo han asumido el compromiso de lograr que el entretenimiento en el hogar sea seguro y se pueda disfrutar.
  Cuando disfrute de su televisor, tenga en cuenta que todos los televisores —
- Cuando disfrute de su televisor, tenga en cuenta que todos los televisores ya sean nuevos o viejos — deben estar colocados sobre un soporte adecuado o instalados según las recomendaciones del fabricante. Los televisores que se colocan en forma inadecuada sobre tocadores, bibliotecas, estantes, escritorios, parlantes, caioneras, carros, etc. pueden caer y provocar lesiones.

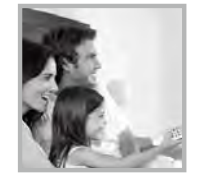

#### SINTONICE LA SEGURIDAD

- SIEMPRE siga las recomendaciones del fabricante para instalar el televisor de manera segura.
- SIEMPRE lea y siga todas las instrucciones para el uso adecuado del televisor.
- NUNCA permita que los niños trepen o jueguen sobre el televisor o sobre el mueble en el que se encuentra ubicado el televisor.
- NUNCA coloque el televisor sobre un mueble que se pueda usar fácilmente como escalera; por ejemplo, una cajonera.
- SIEMPRE instale el televisor donde no se pueda empujar, ni sea posible tirar de él o voltearlo.
- **SIEMPRE** acomode los cables conectados al televisor de manera tal que nadie pueda tropezar con ellos ni tirar de ellos.

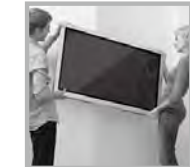

#### INSTALACIÓN DEL TELEVISOR EN LA PARED O EN EL CIELO RASO

- SIEMPRE comuníquese con su vendedor para consultarle acerca de un instalador profesional si tiene dudas con respecto a su capacidad de instalar el televisor de manera segura.
- SIEMPRE utilice un soporte recomendado por el fabricante de televisores que tenga una certificación de seguridad de un laboratorio independiente (como UL, CSA, ETL).
- **SIEMPRÉ** siga todas las instrucciones proporcionadas por los fabricantes del televisor y del soporte.
- SIEMPRÉ asegúrese de que la pared o el cielo raso sobre el que instala el televisor sea adecuado. Ciertos soportes no están diseñados para ser instalados en paredes o cielo rasos con travesaños de acero o construcciones con bloques de cemento prefabricados. Si no está seguro al respecto, comuníquese con un instalador profesional.
- Los televisores pueden ser pesados. Se requieren como mínimo dos personas para instalar un televisor en la pared o el cielo raso.

#### CÓMO REUBICAR UN TELEVISOR VIEJO EN EL HOGAR

- Muchas personas llevan sus viejos televisores CRT a una habitación secundaria de la casa cuando compran un televisor de pantalla plana. Se debe prestar especial atención a la ubicación de los viejos televisores CRT.
- especial atención a la ubicación de los viejos televisores CRT. • **SIEMPRE** coloque su viejo televisor CRT sobre un mueble resistente que resulte adecuado para su tamaño y su peso.
- NUNCA coloque su viejo televisor CRT sobre un tocador en el que los niños puedan usar los cajones para trepar.
- SIEMPRE asegúrese de que su viejo televisor CRT no sobresalga por los bordes del mueble.

CE.org/safety

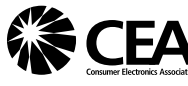

### **REFERENCIA RÁPIDA**

#### Accesorios suministrados

Asegúrese de los siguientes accesorios se suministren con el producto.

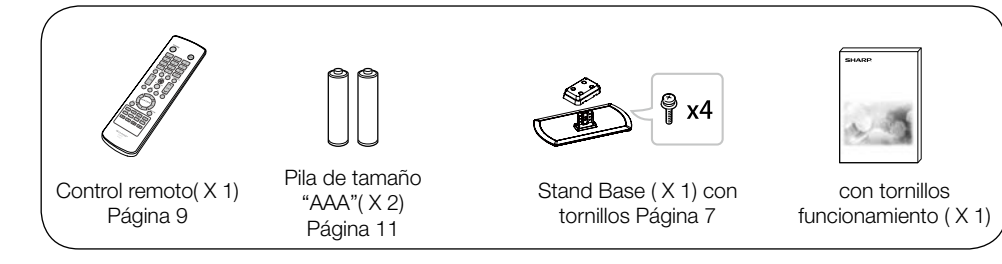

#### NOTA

- Utilice siempre el cable de alimentación de CA suministrado con la TV.
- Las ilustraciones que aparecen anteriormente poseen sólo fines explicativos y pueden variar ligeramente de los accesorios reales.

#### Colocación/extracción de la base

- Andes de instalar (o extraer) la base, desenchufe el cable de alimentación de CA.
- Antes de realizar cualquier trabajo, coloque una protección sobre el área de la base a fin de poder apoyar la TV en este lugar. Esto permitirá evitar que la TV sufra daños.

#### PRECAUCIÓN

- Coloque la base en la dirección correcta.
- Asegúrese de seguir las instrucciones. La instalación incorrecta de la base podría causar una caída de la TV.
- 1. Coloque la TV boca abajo sobre una superficie segura que esté cubierta por un paño suave.
- 2. Ajuste la base de la TV y la cubierta de la base hacia la parte inferior de la TV, y ajuste los tornillos utilizando un destornillador de cruz (no incluido).

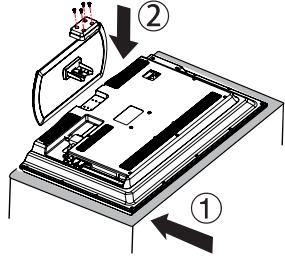

#### PRECAUTIÓN

- No empuje con demasiada fuerza ni aplique presión excesiva sobre el cuello de la base a fin de evitar daños al adaptar la TV al ángulo de visualización más adecuado.
- Cuando esté por armarlo o por desarmarlo, necesitará tomarlo con firmeza para evitar caídas.

NOTA

• Para extraer la base, realice los pasos en orden inverso.

#### **REFERENCIA RÁPIDA**

#### Sugerencias para la instalación rápida

- 1. Coloque la antena en la parte posterior de la TV. (Consulte la página 10).
- 2. Conecte el enchufe de CA de la TV en un tomacorriente de CA

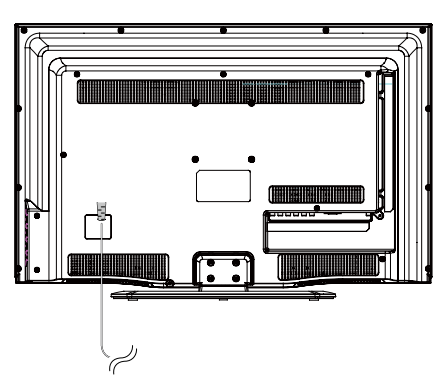

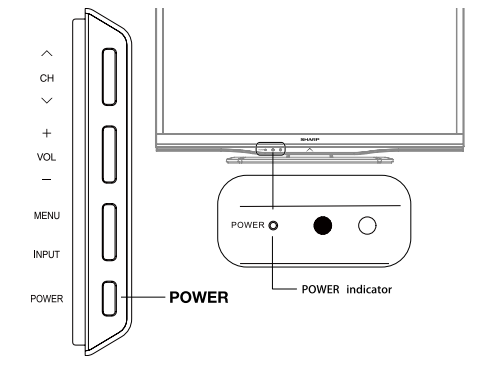

3. Al encender la TV por primera vez, presione

POWER (ENCENDIDO/APAGADO) en la TV.

• Coloque la TV cerca de un tomacorriente de CA que posea un fácil acceso.

#### NOTA

- PARA EVITAR UN RIESGO DE DESCARGA ELÉCTRICA, NO TOQUE LAS PARTES SIN AISLACIÓN DE LOS CABLES CON EL CABLE DE ALIMENTACIÓN DE CA ENCHUFADO.
- 4. Inserte las pilas en el control remoto. (consulte la página 11).

#### ΝΟΤΑ

- No es posible desmontar los altavoces de la TV.
- No es posible ajustar el ángulo de la TV.

#### **REFERENCIA RÁPIDA**

#### Utilización del control remoto

Utilice el control remoto apuntando hacia el sensor del control remoto ubicado en la TV. Los objetos que se encuentren entre el control remoto y su sensor podrían no permitir un funcionamiento correcto.

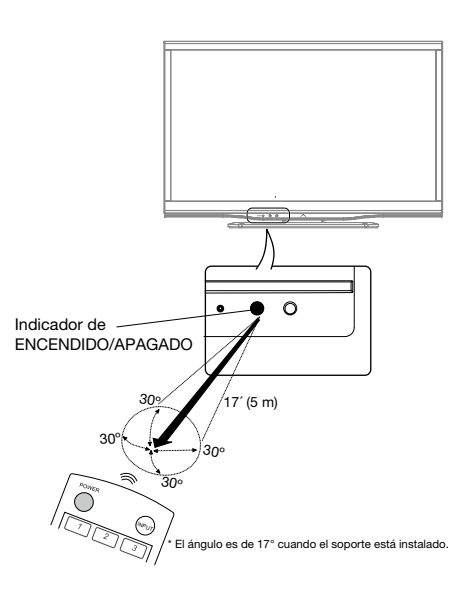

#### Precauciones relacionadas con el control remoto

- No exponga el control remoto a impactos. Además, no exponga el control remoto a líquidos ni lo coloque en lugares con gran porcentaje de humedad.
- No instale ni coloque el control remoto bajo la luz solar directa. El calor podría causar una deformación del control remoto.
- El control remoto podría no funcionar de forma correcta si su sensor ubicado en la TV está ubicado debajo de luz solar directa o iluminación intensa. En estos casos, cambie el ángulo de iluminación o la ubicación de la TV, o utilice el control remoto más cercano a su sensor.

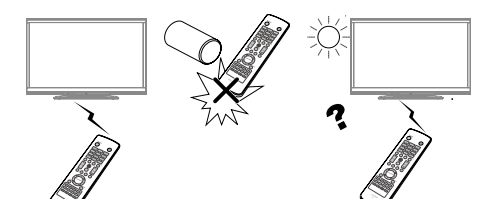

#### **IMPORTANTE:**

Si el indicador ENCENDIDO/APAGADO de la TV continúa sin apagarse, pulse **POWER (ENCENDIDO/ APAGADO)** en el control remoto para encender.

#### **IMPORTANTE:**

SI LA UNIDAD NO SE ENCIENDE, DESENCHUFE LA TV DEL TOMACORRIENTE Y REPITA LOS PASOS DE INSTALACIÓN. SI SIGUE SIN PODER ENCENDER LA TV, CONTÁCTENOS TELEFÓNICAMENTE AL 1-800-BE-SHARP.

### Preparación

#### Antenas

Para disfrutar de una imagen más nítida, utilice una antena exterior. A continuación, se realiza una explicación breve sobre los tipos de conexiones utilizados para un cable coaxial. Si la antena exterior utiliza un cable coaxial de 75 ohmios con un conector tipo F, conéctelo en el terminal de antena ubicado en la parte posterior de la TV.

- Generalmente, un sistema de 75 ohmios es un cable redondo con un conector tipo F que puede conectarse fácilmente al terminal sin la utilización de herramientas (disponible en comercios).
- Un sistema de 300 ohmios es un cable plano de "doble conductor" que puede conectarse a un terminal de 75 ohmios a través de un adaptador de 300/75 ohmios (disponible en comercios).

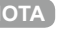

Al conectar el cable RF a la TV, no apriete el conector tipo F con herramientas. Si se utilizan herramientas, podría dañarse la TV. (Avería del circuito interno, etc.)

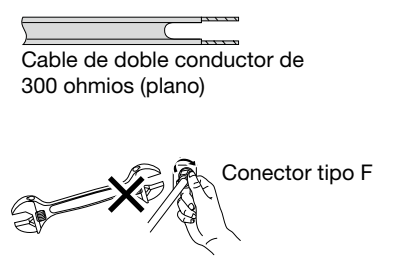

Conector tipo F

Cable coaxial de

75 ohmios (redondo)

Cable coaxial de 75 ohmios

#### Conexión de la antena

• Conecte el cable de la antena a la TV utilizando uno de los métodos que aparecen en la ilustración ((1), (2), (3) o (4)).

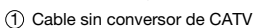

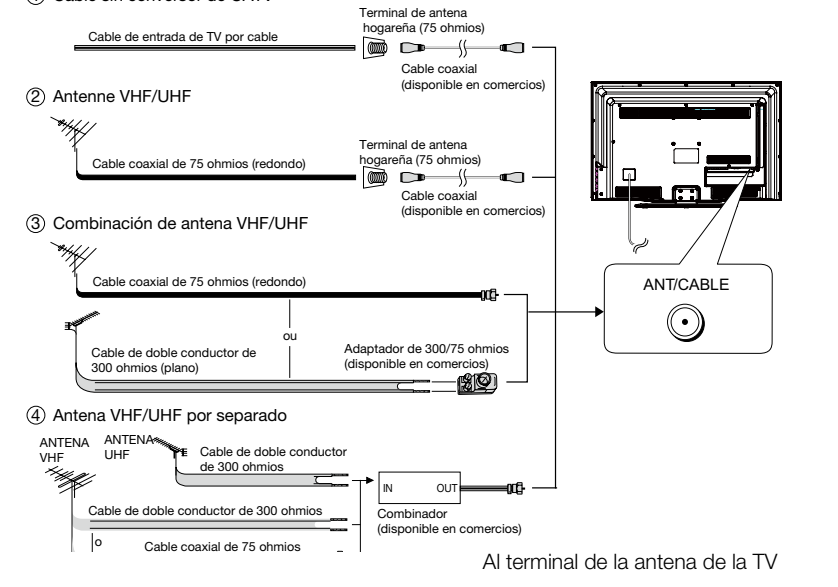

#### Preparación

#### Instalación de las pilas en el control remoto

Si el control remoto no puede realizar las funciones de la TV, reemplace las pilas del control remoto.

1 Abra la tapa de las pilas.

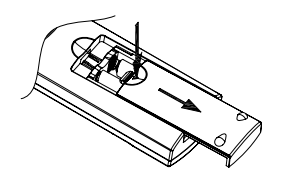

3 Cierre la tapa de las pilas.

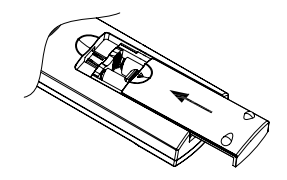

2 Inserte las pilas de tamaño "AAA" (incluidas con el producto).

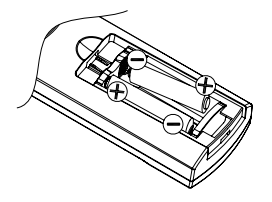

 Coloque las pilas según las indicaciones de polaridad (+) y (-) del compartimiento de las pilas.

#### PRECAUCIÓN

La utilización incorrecta de las pilas podría derivar en fugas químicas o explosiones. Asegúrese de seguir las instrucciones que aparecen a continuación.

- No mezcle pilas de diferentes tipos. Los diferentes tipos de pilas poseen diferentes características.
- No mezcle pilas usadas con nuevas. Mezclar pilas usadas con nuevas podría acortar la vida útil de las pilas nuevas o causar una fuga química en las pilas usadas.
- Extraiga las pilas ni bien están agotadas. Los químicos que podrían filtrarse desde las pilas y entrar en contacto con la piel pueden causar un sarpullido. Si existe alguna fuga de químicos, limpie meticulosamente con un paño.
- Las pilas suministradas con este producto podrían tener una expectativa de vida útil más corta en función de las condiciones de almacenamiento.
- Si no utilizará el control remoto durante un período de tiempo extenso, extraiga las pilas.
- No exponga las pilas (pilas instaladas) a un calor excesivo, tales como los rayos directos del sol, fuego o condiciones similares.

### Contenido

|                                                                          | 1  |
|--------------------------------------------------------------------------|----|
| MARCAS COMERCIALES                                                       | 2  |
| INSTRUCCIONES IMPORTANTES DE SEGURIDAD                                   | 3  |
| REFERENCIA RÁPIDA                                                        | 7  |
| Accesorios suministrados                                                 | 7  |
| Colocación/extracción de la base                                         | 7  |
| Sugerencias para la instalación rápida                                   | 8  |
| Utilización del control remoto                                           | 9  |
| Antennas                                                                 | 10 |
| Conexión de la antena Cable                                              | 10 |
| Instalación de las pilas en el control remoto                            | 11 |
| Contenido                                                                | 12 |
| Nombres de las partes                                                    | 13 |
| TV (parte frontal)                                                       | 13 |
| TV (parte lateral/posterior)                                             | 13 |
| Control remoto                                                           | 14 |
| Introducción a las conexiones                                            | 15 |
| Vivencia de imágenes en HD                                               | 15 |
| Tipos de conexiones                                                      | 15 |
| Visualización de una imagen de equipo externo                            | 15 |
| Conexión a los equipos externos                                          | 16 |
| Connecting a Blu-ray Disc/DVD Player or HDCable/Satellite Set-top Box    | 16 |
| Connecting a Game Console, VCR, Camcorder or Cable/Satellite Set-top Box | 17 |
| Connecting an Audio Amplifier                                            | 18 |
| Connecting an AV Amplifier                                               | 18 |
| Connecting a PC                                                          | 19 |
| Visualización de la TV                                                   | 20 |
| Encendido/apagado                                                        | 20 |
| Configuración inicial                                                    | 20 |
| Utilización directa de los botones                                       | 22 |
| Menú de visualización en pantalla                                        | 26 |
| Elementos del menú                                                       | 26 |
| Funcionamiento del menú de visualización en pantalla                     | 27 |
| Botones para la navegación por el menú                                   | 27 |
| Imagen                                                                   | 28 |
| Sonido                                                                   | 29 |
| Configuración                                                            | 31 |
| Control de Padres                                                        | 33 |
| Lenguaje                                                                 | 35 |
| Disfrute con la reproducción de fotos/música                             | 36 |
| Conectar al dispositivo de memoria USB/disco duro USB                    | 36 |
| Explorador de medios                                                     | 36 |
| Ajuste de medios                                                         | 36 |
| Apéndice                                                                 | 37 |
| Resolución de problemas                                                  | 37 |
| Especificaciones                                                         | 38 |
| Tabla de compatibilidad con PC                                           |    |
| Avisos legales                                                           | 40 |
| Ilustraciones dimensionales                                              |    |

• Las ilustraciones dimensionales para la TV LCD aparecen en la contratapa interior.

### Nombres de las partes

#### TV (parte frontal)

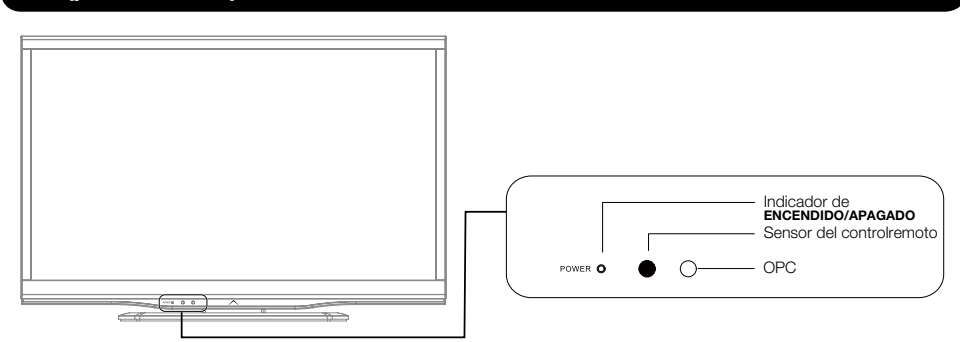

#### TV (parte lateral/posterior)

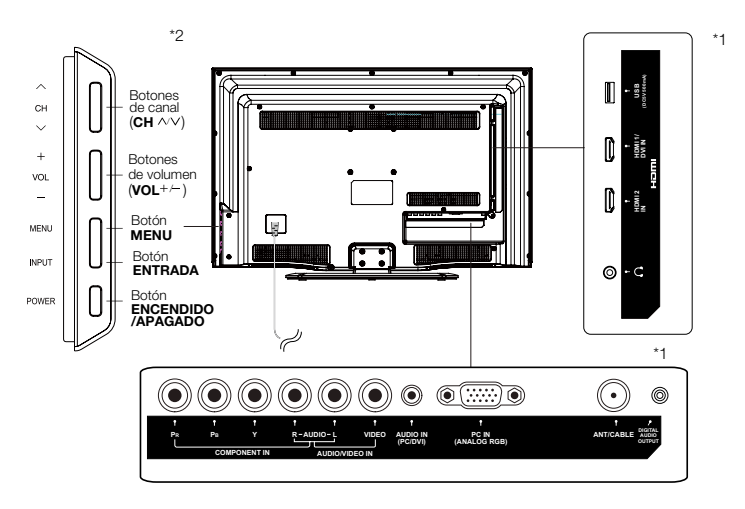

\*1: Consulte las páginas 16, 17, 18 y 19 para la conexión de equipos externos.

\*2: Consulte la página 15, 20, 22 y 28 para obtener información sobre el funcionamiento de los botones.

#### NOTA

• Las ilustraciones de este manual de funcionamiento poseen sólo fines explicativos y pueden ser diferentes de las funciones reales.

#### **Control remoto**

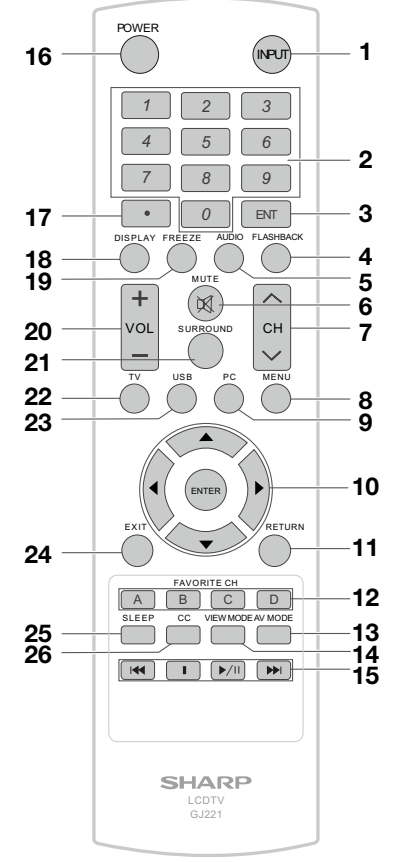

- Al utilizar el control remoto, apunte hacia la TV. 1. **INPUT(ENTRADA):** Permite seleccionar una fuente de entrada de la TV. (Consulte la página 22).
- 2. 0-9: Permite seleccionar el canal.
- 3. ENT (IR): Se dirige a un canal luego de seleccionarlo con los botones 0-9.
- 4. FLASHBACK (CANAL ANTERIOR): Presione este botón para regresar al canal o modo de entrada externa sintonizado previamente. Presione nuevamente este botón para regresar al canal o modo de entrada externa sintonizada actualmente.
- 5. AUDIO: (Consulte la página 23).

- 6. MUTE (SILENCIAR): Permite silenciar el sonido. (Consulte la página 22).
- 7. CH / V: Permite seleccionar el canal. (Consulte la página 22).
- 8. MENU (MENÚ): Muestra la pantalla de menú.
- 9. PC: Permite cambiar directamente a la fuente PC.
- 10.  $\blacktriangle$  /  $\checkmark$  /  $\checkmark$  /  $\checkmark$  , ENTER (ACEPTAR): Permite seleccionar un elemento deseado en la pantalla. (Consulte la página 18).
- 11. RETURN (REGRESAR): Permite regresar a la pantalla de menú anterior.
- 12. FAVORITE CH (CANALES FAVORITOS):
- Permite preestablecer canales favoritos en 4 categorías diferentes. Al visualizar, puede cambiar entre los canales seleccionados presionando A, B, C y D. Cada tecla de favoritos permite seleccionar entre varios canales.
- 13. AV MODE (MODO DE A/V): Permite seleccionar una configuración de imagen ajustada. Standard (Energy Star) (ESTÁNDAR(Energy star)), DYNAMIC (DINÁMICO), MOVIÈ (PELÍCULA), NATÚRAL (NATURAL), USER (USUARIO) (consulte la página 23).
- 14. VIEW MODE (MODO DEVISUALIZACIÓN): Permite seleccionar el modo de imagen. (Consulte la página 25).
- 15. 🔫 🔳 💌 🗭 : Sólo para USB.
- 16. POWER (ENCENDIDO/APAGADO): Permite encender la TV o colocarla en el modo de espera. (Consulte la página 20).
- 17. (PUNTO): (Consulte la página 22).
- 18. DISPLAY(VISUALIZAR): Permite visualizar la información sobre el canal actual (o fuente de entrada) en la pantalla.
- 19. FREEZE (CONGELAR): Permite congelar la imagen. Presione nuevamente este botón para regresar a la pantalla normal.
- 20. VOL +/- : Permite establecer el volumen. (Consulte la página 22).
- 21. SURROUND (SONIDO ENVOLVENTE): Muestra el menú de configuración de sonido envolvente. (Consulte la página 23).
- 22. TV: Permite cambiar directamente a la fuente TV.
- 23. USB: Permite cambiar directamente a la fuente USB.
- 24. EXIT(SALIR): Permite salir de la pantalla de menú.
- 25. SLEEP (TEMPORIZADOR): Permite establecer un tiempo luego del que la TV ingresará automáticamente en el modo de espera. Esta pantalla desaparecerá luego de algunos segundos y el temporizador comenzará automáticamente la cuenta regresiva. (Consulte la página 22).
- 26. CC: Permite visualizar los subtítulos en la fuente de subtítulos ocultos. (Consulte la página 23).

### Introducción a las conexiones

#### Experiencia con imágenes en alta definición

Una TV de alta definición sin una fuente de alta definición es simplemente una TV normal. Para disfrutar imágenes en alta definición, deberá obtener una programación de alta definición a partir de las siguientes fuentes:

- Transmisión por aire a través de una antena con calidad de alta definición
- Suscripción a TV satelital/cable de alta definición
- Equipo externo compatible con alta definición

#### NOTA

 Para obtener información sobre cómo actualizar a la programación en alta definición, consulte a su proveedor de servicios de TV satelital o por cable.

#### Tipos de conexión

La calidad de la imagen varía en función del terminal utilizado. Para disfrutar de imágenes más nítidas. compruebe los terminales de salida del equipo externo y utilice sus terminales apropiados para lograr imágenes de mayor calidad. Para la conexión de la TV con equipos externos, utilice cables disponibles en comercios.

 Las ilustraciones de los terminales poseen sólo fines explicativos y pueden variar ligeramente de los productos reales.

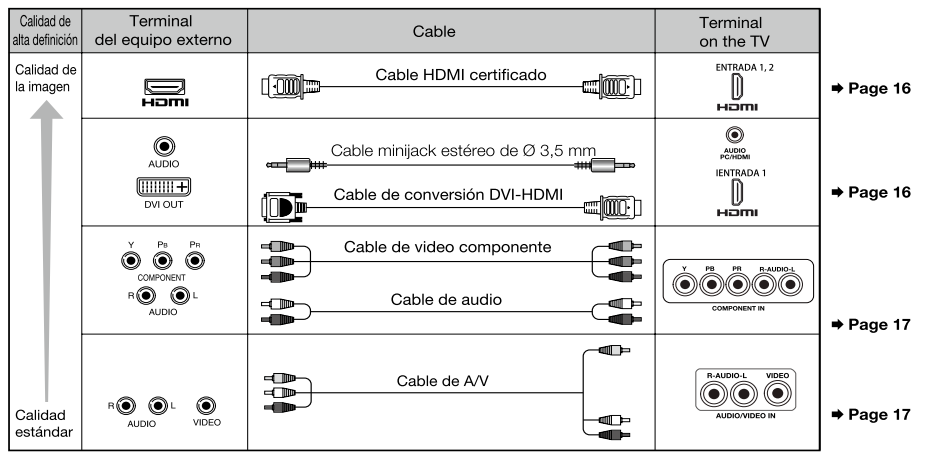

#### Visualización de la imagen de un equipo externo

Para visualizar imágenes de fuentes externas, seleccion e la fuente de entrada presionando el botón **INPUT (ENTRADA)** en el control remoto o en la TV.

No I abel

No Label

No Label

No Label

No Label

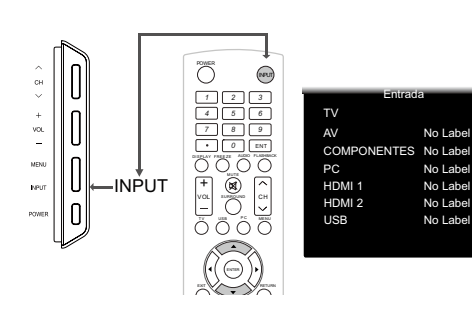

1. Presione el botón INPUT (ENTRADA).

fuente seleccionada.

- Aparecerá la pantalla Lista de fuentes de entrada.
- 2. Presione el botón ▲ / ▼ para seleccionar la fuente de entrada.
- También puede seleccionar la fuente de entrada presionando el botón INPUT (ENTRADA). Cada vez que se presione el botón INPÚT (ENTRADA), se cambiará la fuente de entrada. AV \_\_\_\_\_ COMPONENTS \_ PC TV 👞 USB 👞 HDMI 2 👞 HDMI 1 Aparecerá automáticamente la imagen de la

### Conexión de los equipos externos

Puede conectar varios tipos de equipos externos en la TV. Para visualizar imágenes de fuentes externas, seleccione la fuente de entrada utilizando el botón entrada en el control remoto o el botón **INPUT (ENTRADA)** en la TV.

(Consulte las páginas 15 y 22).Para la conexión de la TV con equipos externos, utilice cables disponibles en comercios.

#### PRECAUCIÓN

- Para proteger los equipos, apague siempre la TV antes de conectar cualquier equipo externo.
- Lea detenidamente el manual de funcionamiento pertinente (reproductor de Blu-ray Disc, etc.) antes de realizar las conexiones.

### Conexión de un reproductor de Blu-ray Disc/DVD o sintonizador de TV por cable/satelital de alta definición

#### Al utilizar el cable HDMI (INPUT (ENTRADA) 1, 2):

El terminal HDMI (Interfaz Multimedia de Alta Definición) es una interfaz de audio/video que permite la conexión de las señales de audio y video a través de un solo cable. El terminal HDMI admite una entrada de video de alta resolución.

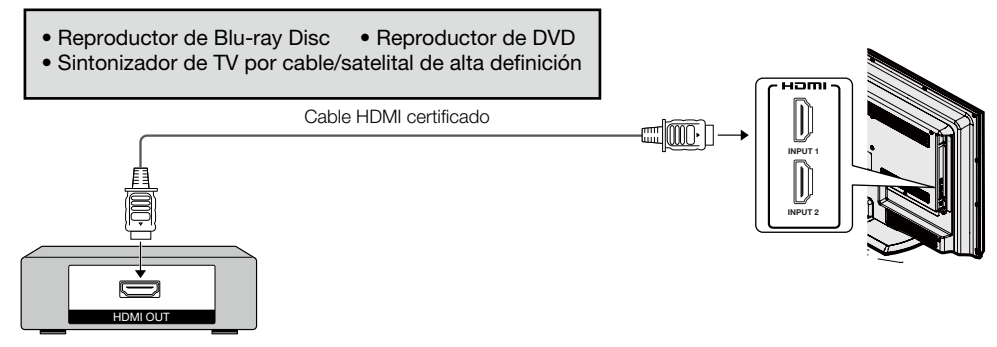

#### NOTA

- Para disfrutar de una visualización 1080p, conecte el equipo externo utilizando un cable HDMI certificado o un cable de video componente y configure el equipo en la salida 1080p.
- Formato de audio compatible: PCM lineal, tasa de muestreo de 32/44.1/48 kHz.

#### Al utilizar un cable de conversión DVI-HDMI (INPUT (ENTRADA) 1):

- Reproductor de Blu-ray Disc
   Reproductor de DVD
- Sintonizador de TV por cable/satelital de alta definición

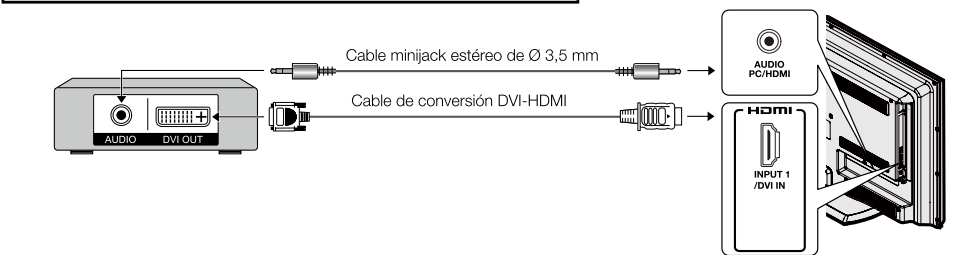

#### NOTA

 Al utilizar un cable de conversión DVI-HDMI, deberá realizar una conexión de audio analógica. En este caso, además de conectar un cable de conversión DVI-HDMI al terminal INPUT 1 (HDMI) (ENTRADA 1), conecte un cable minijack estéreo de ø 3,5 mm al terminal AUDIO PC/HDMI.

#### Conexión de los equipos externos

#### Al utilizar el cable de video componente (Component):

- Reproductor de Blu-ray Disc Reproductor de DVD
- Sintonizador de TV por cable/satelital de alta definición

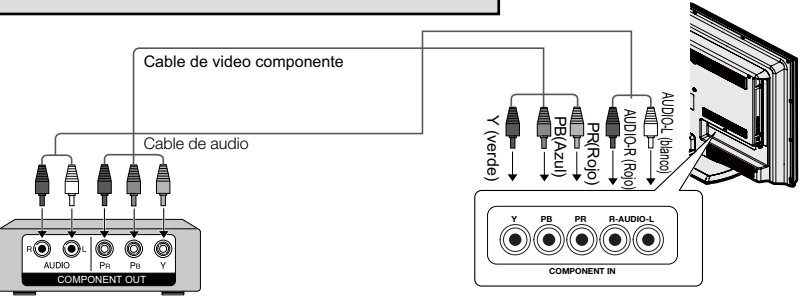

#### NOTA

- Para disfrutar de una visualización 1080p, conecte el equipo externo utilizando un cable HDMI certificado o un cable de video componente y configure el equipo en la salida 1080p.
- Consulte la página 16 para obtener información sobre la conexión de un reproductor de Blu-ray Disc, reproductor de DVD o sintonizador de TV por cable/satelital de alta definición al terminal HDMI.

Conexión de una consola de videojuegos, videograbadora, videocámara o sintonizador de TV por cable/satelital

#### ■ When using Composite cable (AUIDO/VIDEO):

Consola de videojuegos
 Videograbadora
 Sintonizador de TV por cable/satelital

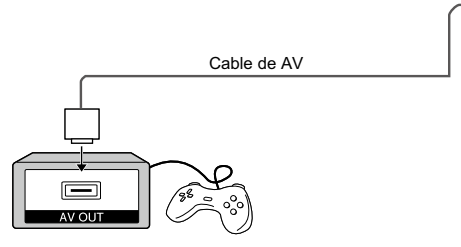

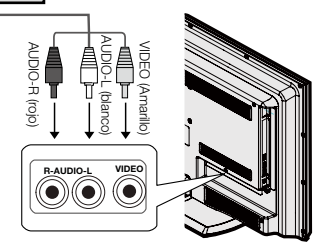

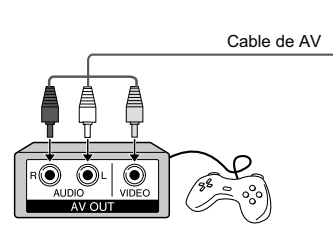

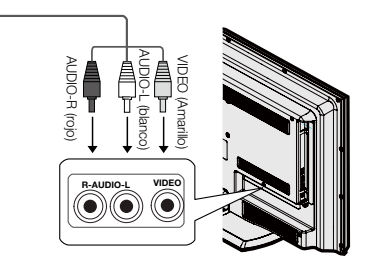

#### Conexión de un amplificador de audio

#### Al utilizar un cable coaxial:

Es posible transmitir audio a través del terminal DIGITAL AUDIO (AUDIO DIGITAL). Se emite audio PCM desde el terminal.

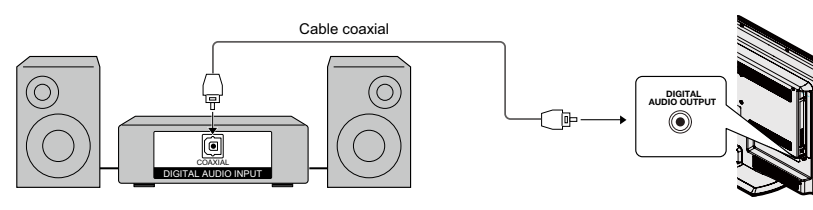

#### NOTA

• La salida de audio digital no está disponible al util izar la entrada HDMI.

• Utilice la conexión de audio analógico por la salida de auricular, cuando conecta al soundbar o altavoz externo.

#### Conexión de un amplificador de audio/video

#### Sintonizador de TV por cable/satelital de alta definición

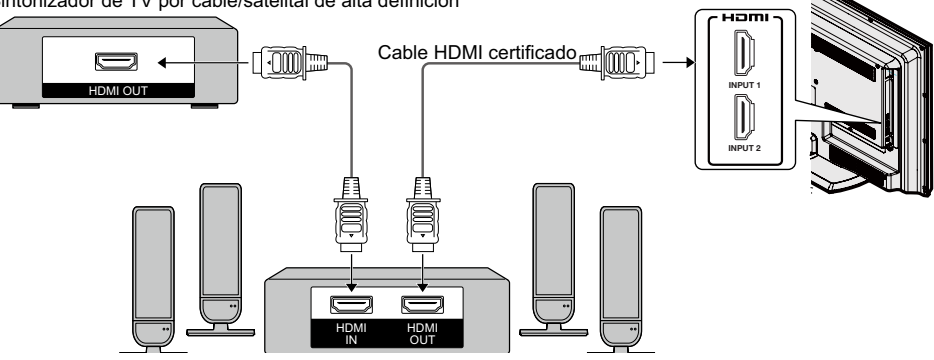

#### NOTA

- Si la imagen no está sincronizada con el audio, verifique la configuración del sistema de sonido envolvente conectado.
- Salida del audio de la TV a través de un amplificador de A/V:

#### Conexión de los equipos externos

#### Conexión de una PC

Consulte la página 39 para obtener una lista de las señales de PC compatibles con la TV.

#### Al utilizar el cable HDMI (INPUT (ENTRADA) 1, 2):

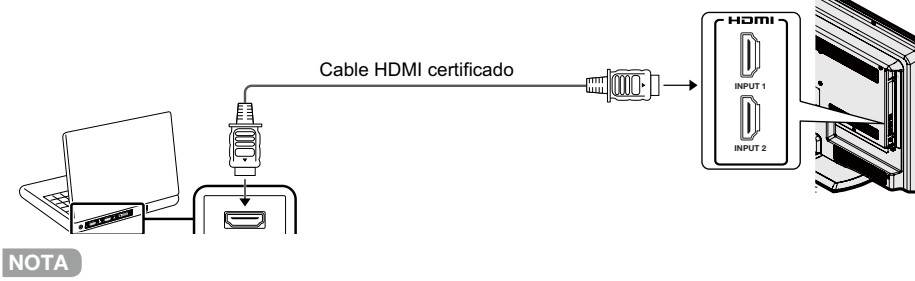

• Los terminales HDMI sólo admiten señales digitales.

#### Al utilizar un cable de conversión DVI-HDMI (INPUT (ENTRADA) 1):

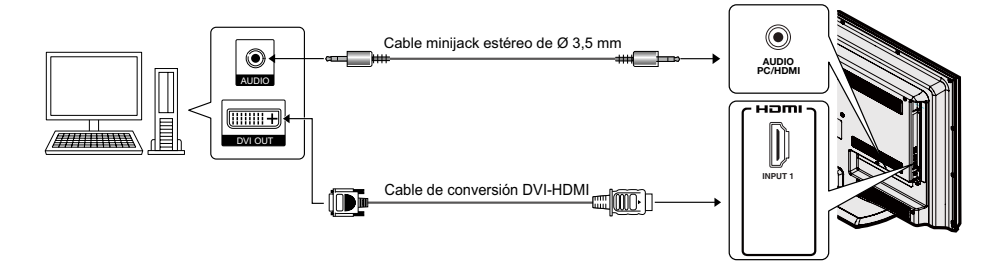

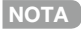

 Al utilizar un cable de conversión DVI-HDMI, deberá realizar una conexión de audio analógica. En este caso, además de conectar un cable de conversió n DVI-HDMI al terminal INPUT 1 (HDMI) (ENTRADA 1), conecte un cable minijack estéreo de ø 3,5 mm al termin al AUDIO PC/HDMI.

#### Al utilizar un cable RGB analógico (PC IN (ENTRADA DE PC)):

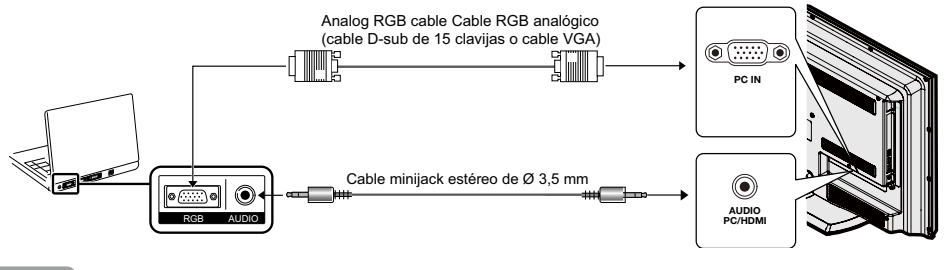

ΝΟΤΑ

 Al utilizar un cable RGB analógico, conecte la señal de audio en el terminal AUDIO PC/HDMI de PC IN (ENTRADA DE PC).

### Visualización de la TV

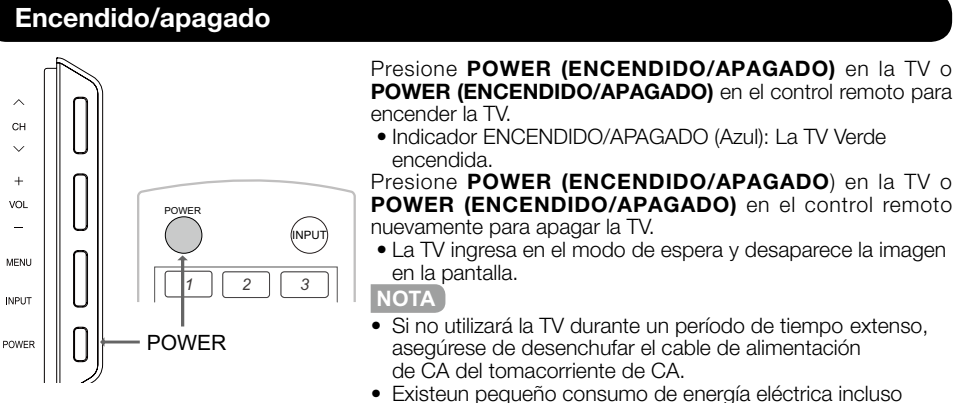

- Existeun pequeno consumo de energia electrica incluso cuando la TV se encuentra apagada.
- Si no existe ninguna señal de entrada durante 15 minutos, la TV ingresará automáticamente en el modo de espera.

#### Configuración EZ

Cuando encienda la TV por primera vez, Configuración EZ lo guiará por el proceso de configuración. Realice los siguientes pasos antes de presionar **POWER (ENCENDIDO/APAGADO)** en el control remoto.

- 1. Inserte las pilas en el control remoto. (Consulte la página 11).
- 2. Conecte el cable de la antena a la TV. (Consulte la página 10).
- 3. Enchufe el cable de alimentación de CA en un tomacorriente de CA. (Consulte la página 8).

#### 1. Configuración de idioma

 Seleccione el idioma del menú en pantalla entre inglés, español o francés.

 Presione ▲/▼ para seleccionar el idioma deseado en la lista que aparece en pantalla y luego presione ENTER (INTRO) o ► para ir al siguiente paso.

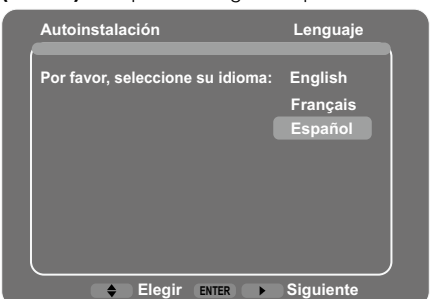

#### 2. Configuración de la ubicación de la TV

Seleccione "Home" (Hogar) o "Store" (Tienda) para la ubicación en donde planea instalar la TV. Este producto cumple con las condiciones ENERGY STAR (ENERGY STAR) en la configuración predeterminada del modo Casa.

- Presione ▲/▼ para seleccionar "Home" (Hogar) o "Store" (Tienda) y presione ENTER (INTRO)
- o ► para ir al siguiente paso.

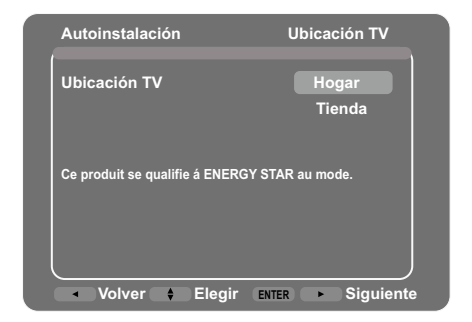

#### 3. Configuración de la zona horaria

 Presione ▲/▼ para seleccionar la zona horaria local actual.
 Presione ENTER (INTRO) o ▶ para continuar

con la siguiente pantalla.

#### Visualización de la TV

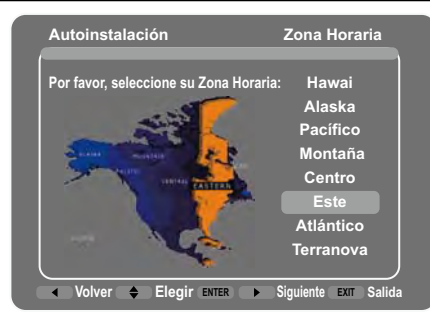

#### 4. Aire/Cable (Configuración de antena)

- Asegúrese del tipo de conexión que tiene con su TV cuando seleccione "Air" (Antena) o "Cable" (Cable).
- Presione ▲/▼ para seleccionar "Air" (Antena) o "Cable" (Cable) y presione ENTER (INTRO)
- o ▶ para ir al siguiente paso.

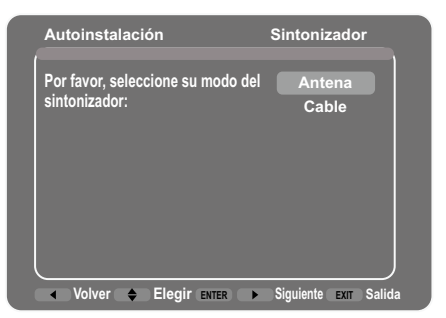

#### 5. Comenzar búsqueda de canales

La búsqueda automática de canales hace que la TV busque todos los canales visibles en el área configurada.

 Cuando se selecciona "Air" (Antena) o "Cable" (Cable) en la configuración del sintonizador, presione ▲/▼ para seleccionar "Scan" (Búsqueda), y luego presione ENTER (INTRO) o ▶ para comenzar la búsqueda automática.

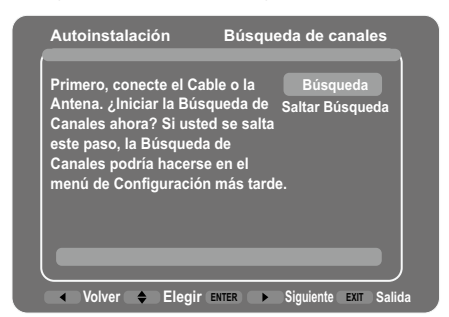

#### ΝΟΤΑ

Durante la búsqueda de canales

- Aguarde hasta que la búsqueda de canales finalice.
- Si presiona **EXIT (Salida)**, la TV saldrá de la Configuración EZ.
- Si se salta este paso, la búsqueda de canales puede realizarse en el Menú Configuración. (Ver página 31).

#### 6. Completado

Después de finalizar la configuración, la pantalla mostrará "Status: Scan Complete" (Estado: Búsqueda completa), presione **ENTER (INTRO)** o ► para finalizar la Configuración EZ. Luego, la TV pasará al primer canal encontrado.

| Autoinstalación                                                                                                    | Búsqueda de canales                                                                                            |
|----------------------------------------------------------------------------------------------------|----------------------------------------------------------------------------------------------------|
| Primero, conecte el C<br>Antena. ¿Iniciar la Bú<br>Canales ahora? Si usí<br>este paso, la Búsqueo<br>Canales podría hacers<br>menú de Configuració | able o la Búsqueda<br>squeda de Búsqueda<br>ted se salta Saltar Búsqueda<br>da de<br>se en el<br>ón más tarde. |
| Canales Análogos E<br>Canales Digitale Een                                                                                                    | encontrados: 5<br>icontrados: 6                                                                                |
| Estado: Búsqueda                                                                                                    | Completa<br>100%                                                                                               |
| ✓ Volver                                                                                                    | ENTER ► Siguiente Exit Salida                                                                                  |

#### NOTA

 La programación automática puede tomar más de 20 minutos para completarse. Tenga a bien aguardar hasta ver el mensaje de Programación automática completa.

### Utilización directa de los botones

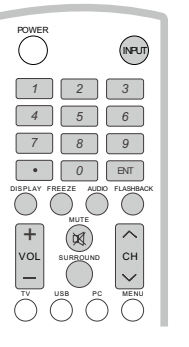

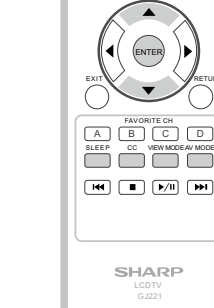

#### Cambio de los canales

Puede cambiar los canales presionando los botones **CH**  $\land$  /  $\lor$   $\circ$  **0-9**,  $\circ$  • (**PUNTO**).

#### Ejemplos:

Para seleccionar un número de canal de 1 ó 2 dígitos (por ejemplo, el canal 5): Presione el botón 5  $\longrightarrow$  IR. Para seleccionar un número de canal de 3 dígitos (por ejemplo, el canal 115): Presione el botón 1  $\longrightarrow$  1  $\longrightarrow$  5  $\longrightarrow$  IR. Para seleccionar un número de canal de 4 dígitos (por ejemplo, el canal 22.1): Presione el botón 2  $\longrightarrow$  2  $\longrightarrow$  • (PUNTO) $\longrightarrow$ 1 $\longrightarrow$  IR.

#### NOTA

• Al seleccionar un número de canal de 1 dígito, no es necesario presionar 0 antes del número.

#### Cambio del volumen

Puede cambiar el volumen presionando **VOL +/**en la TV o en el control remoto.

- Para subir el volumen, presione **VOL +**.
- Para bajar el volumen, presione VOL -.

#### ENTRADA

Para visualizar imágenes de fuentes externas, seleccione la fuente de entrada utilizando el botón **INPUT (ENTRADA)** en el control remoto o el botón **INPUT(ENTRADA)** en la TV.

- 1. Presione el botón INPUT (ENTRADA).
- Aparecerá una lista de todas las fuentes seleccionables.
- 2. Presione **INPUT (ENTRADA)** nuevamente para seleccionar la fuente de entrada.
- Aparecerá automáticamente la imagen de la

#### fuente seleccionada.

- Cada vez que se presione el botón INPUT
- (ENTRADA), se cambiará la fuente de entrada.
  Si presiona el botón ▲/▼ para seleccionar la fuente de entrada, presione el botón INTRO para confirmar la selección.

#### NOTA

• Consulte la página 16-19 para la conexión de los equipos externos.

#### SILENCIAR

Permite silenciar la salida de sonido actual. Presione el botón **MUTE (SILENCIAR)**.

#### NOTA

- Se puede cancelar el silencio utilizando el método que aparece a continuación.
- Se cancelará el silencio si presiona VOL+/- o MUTE (SILENCIAR)

#### TEMPORIZADOR

Permite establecer un tiempo luego del que la TV ingresará automáticamente en el modo de espera. Presione el botón **SLEEP (TEMPORIZADOR)**.

- Aparecerá el tiempo restante cuando se haya establecido el temporizador.
- Cada vez que presione el botón SLEEP (TEMPORIZADOR), el tiempo restante cambiará como se muestra a continuación:
   Off → 30 → 60 → 90 → 120

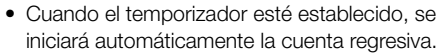

 Si desea ajustar el temporizador, puede presionar el botón SLEEP(TEMPORIZADOR) dos veces y, a continuación, cambiar la configuración del tiempo.

#### NOTA

- Seleccione "OFF" (Non) y presione el botón SLEEP (TEMPORIZADOR) para cancelar el temporizador.
- La TV ingresára en el modo de espera (el indicador encendido/apagado se encenderá de color rojo) cuando el tiempo restante llegue a cero.

#### **CANAL ANTERIOR**

Presione el Presione el botón **FLASHBACK** (CANAL ANTERIOR) para cambiar al canal o entrada sintonizada previamente.

 Presione nuevamente el botón FLASHBACK (CANAL ANTERIOR) paracambiar al canal o entrada sintonizado actualmente.

#### Utilización directa de los botones

#### SONIDO ENVOLVENTE

La función de sonido envolvente otorga un efecto de sonido envolvente desde los altavoces. Cada vez que presione el botón **SURROUND (SONIDO ENVOLVENTE)**, este modo cambiará entre Activado y Desactivado.

- Act: Permite disfrutar de un sonido envolvente natural y realista.
- Des: Se emite el sonido normal.

#### CONGELAR

Permite capturar y congelar una imagen en movimiento que esté visualizando. Presione el botón **FREEZE (CONGELAR)**.

- Se captura una imagen en movimiento.
  Presione el botón FREEZE (CONGELAR)
- nuevamente para cancelar esta función.

#### Modo AV

MODO DE A/V le otorga varias opciones de visualización seleccionables para adaptarse mejor a los entornos de la TV, que pueden variar debido a factores como el brillo de la sala, el tipo de programa visualizado o el tipo de entrada de imagen de los equipos externos. Presione el botón **AV MODE (MODO DE A/V)**. Aparecerá el **MODO DE A/V** actual.

 Presione el botón AV MODE (MODO DE AVV) nuevamente antes de que desaparezca el modo visualizado en la pantalla.

#### AUDIO

Presione para seleccionar el idioma de audio actual disponible.

#### FAVORITE CH (Favorite Channel Setting) (Configuración de Canales Favoritos)

Esta función le permite programar hasta 10 canales favoritos en 4 categorías diferentes. Configurando los canales favoritos por adelantado, puede seleccionar su canal favorito con facilidad. **Para registrar su canal favorito** 

- 1. Primero, seleccione el canal que desea agregar a la lista de canales favoritos, por ejemplo el canal A2.
- Presione uno de los botones FAVORITE CH (CANAL FAVORITO) (A, B, C o D, por ejemplo, el botón A) para mostrar el menú "Favorite Channel List A" (Lista de Canales Favoritos A).
- 3. Presione ▲/▼ para seleccionar "A2".
- 4. Presione **ENTER (INTRO)** para agregar este canal a la lista de canales favoritos A.
- 5. Configure otros canales favoritos de la misma manera.

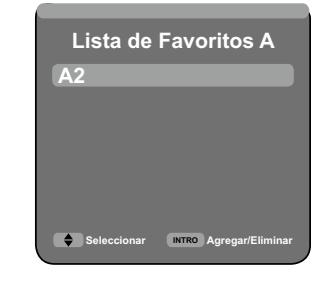

#### Para eliminar su canal favorito

- Presione uno de los botones FAVORITE CH (CANAL FAVORITO) (A, B, C o D, por ejemplo, el botón A) para mostrar el menú "Favorite Channel List A" (Lista de Canales Favoritos A).
- Presione ▲/▼ para seleccionar el canal que desea eliminar.
- 3. Presione **ENTER (INTRO)** para quitar el canal de la lista de canales favoritos.

#### Para mirar su canal favorito

- Presione uno de los botones FAVORITE CH (CANAL FAVORITO) (A, B, C o D, por ejemplo, el botón A) para mostrar el menú "Favorite Channel List A" (Lista de Canales Favoritos A).
- Presione ▲/▼ para seleccionar el canal que desea mirar.

#### 3. Presione EXIT (SALIR) para salir del menú.

#### Subtítulos ocultos (CC)

La TV posee un decodificador interno desubtítulos ocultos. Permite visualizar como subtítulos en la TV conversaciones, narraciones y efectos de sonido. Los subtítulos ocultos están disponibles en algunos programas de TV y en algunas cintas de video hogareñas VHS, adiscreción del encargado del programa.

El servicio de subtítulos ocultos digitales es un nuevo servicio de subtítulos disponible sólo en programas de TV digital (también a discreción del proveedor del servicio). Es un sistema más flexible que el sistema de subtítulos ocultos original, debido a que permite diferentes tamaños y estilos de fuentes para los subtítulos. Cuando se utiliza el servicio de subtítulos ocultos digitales, aparecerá una abreviatura de 3 letras que también indica el idioma de los subtítulos ocultosdigitales: ENG (inglés), SPA (español), FRA (francés) u otros códigos de idioma.

#### Utilización directa de los botones

No todos los programas y cintas de video VHS ofrecen el servicio de subtítulos ocultos.

En el sistema de subtítulos ocultos, existe más de un servicio de subtítulos proporcionado. Cada uno está identificado con un número. Los servicios "CC1" a "CC4" muestran subtítulos de los programas de TV superpuestos sobre la imagen del programa.

En el sistema de subtítulos ocultos, los servicios "TEXTO 1 o "TEXTO 4 muestran texto que no está relacionado con el programa que se está visualizando (por ejemplo, el clima o noticias). Estos servicios también están superpuestos sobre el programa que se está visualizando.

#### 1. Presione el botón CC (subtítulos ocultos).

• Se abrirá la pantalla actual de información de subtítulos ocultos. Presione el botón CC para activar o desactivar la función de subtítulos ocultos.

#### Example:

| Ana  | loaica  |  |
|------|---------|--|
| Alla | iuuica. |  |
|      |         |  |

| CC1 → CC2 → CC3 → CC4 → | TEXT1    |
|-------------------------|----------|
| <b>A</b>                | <b>↓</b> |
| 👞 TEXT4 👞 TEXT3 👞       | – ТЕХТ2  |

#### Digitales: CC1 → CC2 → CC3 → CC4 → TEXT1 → TEXT2 Service2 ← Service1 ← TEXT4 ← TEXT3 Service3 → Service4 → Service5 -- ← Service6 ←

#### NOTA

- La visualización de subtítulos ocultos no funcionará al visualizar una entrada 480i,480p, 720p, 1080i o 1080p a través de VIDEO COMPONENTE: entradas Y-PbPr o HDMI.
- La disponibilidad y el contenido de los subtítulos ocultos y subtítulos ocultos digitales dependen del proveedor del programa. Los subtítulos ocultos están disponibles cuando aparece el icono de subtítulos ocultos en la pantalla.
- Esta función está sólo disponible en el modo TV, A/V y video componente.

#### Utilización directa de los botones

#### Para programas en alta definición

Normal: La imagen cubre toda la pantalla.

Expansión: Ideal para expandir programas en 4:3 y cubrir toda la pantalla.
No sobreesc (720p only): Puede seleccionar "No Overdcan" sólo al recibir una señal 720p.
Zumbido: Ideal para la visualización de programas con una relación de aspecto de 2,35:1 de pantalla en pantalla completa.

#### NOTA

• Al usar Punto a Punto o Completo, es posible ver ruido o barras alrededor de diferentes partes externas de la pantalla. Tenga a bien cambiar el modo de visualización para corregir esto.

#### Para el modo de entrada de PC

#### NOTA

• Conecte la PC antes de realizar ajustes.

• El tamaño de pantalla seleccionable puede variar según el tipo de señal de entrada. **Ejemplo: imágenes de los tamaños de pantalla** 

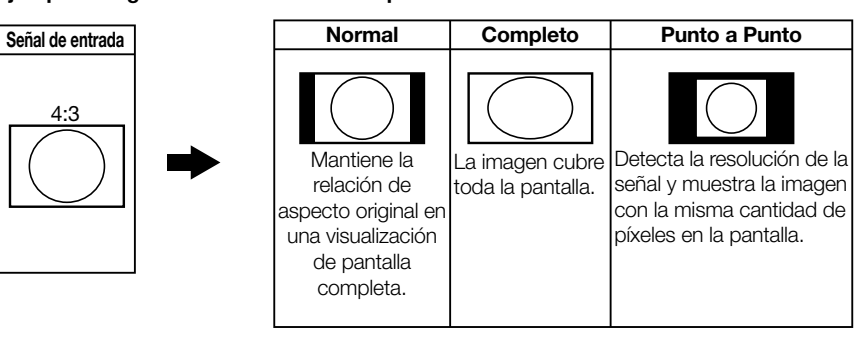

#### MODO DE VISUALIZACIÓN

Puede seleccionar el tamaño de la pantalla.

- 1. Presione el botón VIEW MODE (MODO DE VISUALIZACIÓN).
- Aparecerá el menú Modo de vista.
- Este menú muestra las opciones de Modo de vista que se pueden seleccionar para el tipo de señal de video que se está recibiendo actualmente.
- 2. Presione el botón **VIEW MODE (MODO DE VISTA)** cuando aparezca el menú Modo de vista para seleccionar el elemento deseado en el menú.
- Puede seleccionar un Modo de Visualización con su propia relación de aspecto en forma secuencial.

#### Para programas en 4:3

#### Ejemplo: imágenes de los tamaños de pantalla

| Side Bar                                                                                         | Stretch                                                                                                    | Cinerama                                                              | Zumbido                                                                                                    |
|--------------------------------------------------------------------------------------------------|----------------------------------------------------------------------------------------------------|-----------------------------------------------------------------------|----------------------------------------------------------------------------------------------------|
| $^{\circ}$                                                                                       |                                                                                                    |                                                                       |                                                                                                    |
| Ideal para la<br>visualización de<br>programas en 4:3<br>convencionales en<br>su formato normal. | Este modo es de suma<br>utilidad para DVD en 1,78:1.<br>Al visualizar DVD en 1,85:1, el<br>modo de expansión mostrará<br>franjas negras delgadas en la<br>parte superior e inferior de la<br>pantalla. | Ideal para expandir<br>programas en 4:3 y cubrir<br>toda la pantalla. | Ideal para la visualización<br>de DVD anamórficos<br>en 2,35:1 de pantalla<br>panorámica en pantalla<br>completa. |

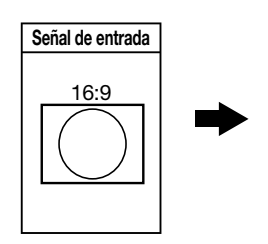

|                                                                                     |                                                                 | Normal                                                                                            |
|-------------------------------------------------------------------------------------|-----------------------------------------------------------------|---------------------------------------------------------------------------------------------------|
| Mantiene la relación de aspecto original en una visualización de pantalla completa. | ntiene la lución de to original en sualización pantalla mpleta. | Mantiene la<br>relación de<br>specto original er<br>una visualización<br>de pantalla<br>completa. |

#### Elementos del menú

#### NOTA

• Dependiendo de la fuente de entrada seleccionada puede ser que no se visualicen algunos elementos de menú.

| Imagen                            |         |
|-----------------------------------|---------|
| MODO AV                           | Page 28 |
| Brillo                            | Page 28 |
| Contraste                         | Page 28 |
| Nitidez                           | Page 28 |
| Ajustes Expertos                  | Page 28 |
| Ajustes Avanzados                 | Page 28 |
| PC                                | Page 29 |
| Modificar configuración de imagen | Page 29 |
| Apagado sin señal                 | Page 29 |

| C | Cambiar Contraseña | Page 33 |
|---|--------------------|---------|
| E | Bloqueo de Canal   | Page 33 |
| E | Bloqueo de Botones | Page 33 |
| V | ′-Chip             | Page 33 |
| E | Bloquear Entrada   | Page 35 |
| F | Restablecer Todos  | Page 35 |

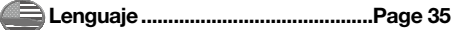

#### Sonido

| Ecualizador<br>Balance<br>Surround<br>Altavoz<br>Sonido TV análogo<br>La salida de audio digital<br>Idioma de Audio por Omisión | Page 2<br>Page 3<br>Page 3<br>Page 3<br>Page 3<br>Page 3 | 29<br>30<br>30<br>30<br>30<br>30<br>30 |
|----------------------------------------------------------------------------------------------------|----------------------------------------------------------|----------------------------------------|
| Idioma de Audio por Omision                                                                                                    | Page 3                                                   | 3C<br>3C                               |
|                                                                                                    |                                                          |                                        |

#### Configuración

| Tipo de Señal            | Page 31 |
|--------------------------|---------|
| Búsqueda de canales      | Page 31 |
| Saltar Canal             | Page 31 |
| Editar Canal             | Page 31 |
| Saltar Entrada           | Page 31 |
| Nombre de Entradas       | Page 31 |
| Subtítulos               | Page 31 |
| Configuración de la hora | Page 32 |
| Información del Sistema  | Page 32 |
| Restablecer Todos        | Page 32 |
|                          |         |

#### Menú de visualización en pantalla

|                                                                                    | Imagen                                                                                                    |                                                         |
|------------------------------------------------------------------------------------|----------------------------------------------------------------------------------------------------|---------------------------------------------------------|
| Imagen<br>Sonido<br>Configuración<br>Control de Padres<br>Lenguaje<br>USB<br>Salir | MODO AV<br>Brillo<br>Contraste<br>Nitidez<br>Ajustes Expertos<br>Ajustes Avanzados<br>Modificar configuración de<br>Ningun sig. P-FUEF | USUARIO<br>50<br>90<br>60<br>><br>imagen ><br>RA Encend |
|                                                                                    | ENTER Intro 🔶 Elegir                                                                                                    | EXIT Retorno                                            |

- 1. Presione **MENU (MENÚ)** para mostrar la pantalla MENÚ.
- 2. ① Presione ▲/▼ para seleccionar el menú deseado, presione ENTER (INTRO) o ▶ para aceptar.

② Presione ▲/▼ para seleccionar un elemento de ajuste específico y luego presione ◄/► para configurar las funciones o para cambiar los valores.

 Se pueden mostrar elementos de ajuste adicionales relacionados. Presione ▲/▼ para seleccionar el elemento deseado; luego, presione → para configurar las funciones o para cambiar los valores.

③ Ajuste el elemento mientras se remite a la pantalla de quía.

 Las operaciones pueden variar según la función o el elemento. Remítase a la pantalla de guía correspondiente a la pantalla de configuración de menú para el funcionamiento de los botones.

3. Presione MENU (MENÚ) para salir.

#### NOTA

#### Pantalla de guía

- Esto indica los botones que pueden operarse en la pantalla que se muestra. La pantalla de guía varía dependiendo de la pantalla de configuración de menú.
- Las funciones para algunos elementos seleccionados pueden mostrarse en la barra de guía funcional en la parte inferior de la pantalla.

#### Elemento en gris

- Esto indica que el elemento no puede seleccionarse. Existen varias razones por las que los elementos no pueden seleccionarse, pero las principales son las siguientes:
  - -No hay nada conectado al terminal de entrada seleccionado.
  - La función no es compatible con la señal de entrada actual.

#### Elemento entre paréntesis

- Esto indica la configuración actual para el elemento. Elemento en verde.
- Esto indica que el elemento puede seleccionarse. Elemento en amarillo.
- Presione ENTER (INTRO) para ir a la pantalla de ajustes para este elemento.

- Las opciones de menú difieren en los modos de entrada seleccionados, pero los procedimientos operativos son los mismos.
- Las pantallas en el manual de operación tienen fines explicativos (algunas están ampliadas, otras recortadas) y pueden variar levemente respecto de las pantallas reales.
- El orden de las explicaciones para cada elemento de menú en las siguientes páginas no concuerda necesariamente con la alineación de los elementos en la pantalla.

#### Botones para la navegación por el menú

#### Utilización del control remoto

Utilice los siguientes botones en el control remoto para navegar por el menú.

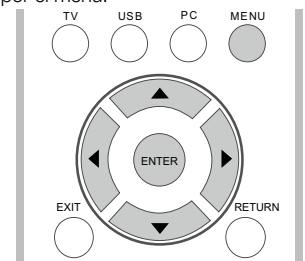

**MENU (MENÚ) :** Presione este botón para abrir o cerrar la pantalla del menú.

 $\land / \lor / \lt / 
ightarrow$ : Presione estos botones para seleccionar un elemento deseado en la pantalla o ajustar el elemento seleccionado.

**Intro:** Presione este botón para avanzar al próximo paso o para completar la configuración.

**RETURN (REGRESAR):** Presione este botón para regresar al paso anterior.

### Utilización del panel de control de la unidad principal

~

СН

VOI

MEN

INPL

POWE

También puede navegar por el menú con el panel de control de la unidad principal. El funcionamiento de los botones del panel de control concuerda con aquel del control remoto, tal como se muestra a continuación.

|   | $\left  \right  $ | CH ∧ / v: Cursor ▲/▼ en el control remoto.                                  |
|---|-------------------|-----------------------------------------------------------------------------|
|   |                   | VOL + / -: Cursor ◄/► en el control remoto.                                 |
|   | U                 | MENU (MENÚ): MENU (MENÚ) en                                                 |
| , |                   | el control remoto o EXII (SALIR) en el control remoto cuando el menú OSD se |
| R |                   | encuentra abierto.<br>INPUT (ENTRADA): Intro en el control                  |
|   |                   | remoto.                                                                     |

#### Imagen

Ajusta la imagen según su preferencia con las siguientes configuraciones de imagen.

#### Ejemplo

Imagen MODO AV USUARIO \_\_\_\_\_\_ Brillo 50 Contraste 90 Sonido Nitidez 60 Aiustes Expertos Configuración Ajustes Avanzados Control de Padre Modificar configuración de imagen > Lenguaje Ningun sig. P-FUERA Encend USB Salir ENTER Intro 🗢 Elegir EXIT Retorno

1. Presione **MENU (MENÚ)** para mostrar la pantalla menú.

- 2. Presione ▲/▼ para seleccionar "Picture" (Imagen) y presione ENTER (INTRO) o ► para aceptar.
- Presione ▲/▼ para seleccionar un elemento de ajuste específico y presione ◄/► para configurar las funciones o para cambiar los valores.
- Se pueden mostrar elementos de ajuste adicionales relacionados. Presione ▲/▼ para seleccionar el elemento deseado; luego, presione ◄/► para configurar las funciones o para cambiar los valores.

#### 4. Presione **MENU (MENÚ)** para salir.

| Elemento<br>seleccionado | <br>                    | ►botón                  |
|--------------------------|-------------------------|-------------------------|
| Brillo                   | para menor brillo       | para mayor brillo       |
| Contraste                | para menor<br>contraste | para mayor<br>contraste |
| Nitidez                  | para menor nitidez      | para mavor nitidez      |

#### Modo AV (Cambio de Calidad de Imagen)

Las configuraciones de audio y de video se pueden modificar para adaptarlas al programa o al contenido de entrada que se está mirando. Seleccione entre los siguientes modos AV. Standard (Energy star) (Estándar (Energy Star)), DYNAMIC (DINAMICO), MOVIE (PELICULA), NATURAL (NATURAL), Sports (Deportes) y USER (USUARIO).

#### NOTA

- Estándar (Energy Star) es la configuración predeterminada. Si selecciona otras opciones, el consumo de energía puede cambiar.
- Los elementos que pueden seleccionarse varían según la fuente de entrada.
- Puede seleccionar AV MODE (MODO AV) presionando AV MODE (MODO AV) en la unidad de control remoto. Consulte la página 23 para obtener información sobre las configuraciones de AV MODE (MODO AV).

| Ajustes expertos         |                                                |                                              |
|--------------------------|------------------------------------------------|----------------------------------------------|
| Elemento<br>Seleccionado | <br>                                           | ►botón                                       |
| Backlight                | La pantalla se<br>oscurece. La pantalla brilla |                                              |
| Color                    | para menor<br>intensidad de color              | para mayor<br>intensidad de color            |
| Tinte                    | Los tonos de piel se<br>vuelven rojizos.       | Los tonos de<br>piel se vuelven<br>verdosos. |
| Temperatura<br>de color  | de cálido a frío                               | de frío a cálido                             |

- Color y Tinte no están disponibles en el modo PC.
- El control de luz de fondo está desactivado cuando el control óptico de imagen (OPC, por sus siglas en inglés) o la luz de fondo activa están en "On" (Activado).
- El control de luz de fondo sólo está disponible cuando tanto el OPC como la Actif Luz trasera están en "Off" (Desactivado).

#### Ajustes avanzados

Esta TV brinda varias funciones avanzadas para optimizar la calidad de la imagen.

#### OPC

Ajusta el brillo de la pantalla automáticamente. Off (Desactivado): El brillo se fija en el valor establecido en "Backlight" (Luz de fondo). On (Activado): Se ajusta automáticamente.

#### NOTA

 Cuando se configura en "On" (activado), el Optical Picture Control (OPC) (Control Optico de Imagen (OPC)) detecta la luz circundante y ajusta el brillo de la luz de fondo automáticamente.

Asegúrese de que nada obstruya el sensor del OPC, lo cual podría afectar su habilidad para detectar la luz circundante.

#### Actif Luz trasera

Ajusta el brillo de la luz de fondo automáticamente de acuerdo con el contenido de la señal de entrada. Esta opción optimiza la calidad de la imagen y disminuye el consumo de energía.

On (Activado): Ajusta la luz de fondo automáticamente. Off (Desactivado): Sin ajuste.

On (Desactivado): Sin ajuste.

#### ΝΟΤΑ

#### Cuando OPC o Active Backlight (Actif Luz

**trasera)** están en Desactivado, el consumo de energía puede exceder los requerimientos de Energy Star®.

#### Reducción de ruido

Produce una imagen de video más clara. **Alto/Medio/Bajo:** Seleccione un nivel deseado para mirar una imagen de video más clara.

#### Menú de visualización en pantalla

#### NOTA

• Esta función sólo se encuentra disponible en el modo ATV, AV y Componente.

#### Contraste activo

Ajusta el contraste de la imagen automáticamente de acuerdo con la escena.

On (Activado): Ajusta el contraste de la imagen automáticamente. Off (Desactivado): Sin ajuste.

in (Desactivado): Sin ajuste.

#### РС

### Auto Adjust (Ajuste Automático) (sólo para el modo de entrada de PC analógica)

El **Auto Adjust (Ajuste Automático)** solamente está disponible cuando la fuente de entrada es PC, y su TV está recibiendo una señal de computadora. Seleccione "Auto Adjust" (Ajuste Automático) para ajustar las configuraciones automáticamente.

#### NOTA

 Asegúrese de conectar la PC a la TV y enciéndala antes de dar comienzo a "Auto Adjust" (Ajuste Automático).

#### Ajuste manual

Normalmente, usted puede ajustar, con facilidad, la imagen cuando sea necesario a fin de cambiar la posición de la imagen utilizando "Auto Adjust" (Ajuste Automático). En algunos casos, sin embargo, se necesita el ajuste manual para optimizar la imagen.

 H-Position (Posición H): Centra la imagen moviéndola hacia la izquierda o hacia la derecha.
 V-Position (Posición V): Centra la imagen moviéndola hacia arriba o hacia abajo.
 Phase (Fase): Ajuste cuando los personajes tengan bajo contraste o cuando la imagen parpadee.

Clock (Reloj): Ajuste cuando la imagen parpadee con rayas verticales.

#### NOTA

- La posición predeterminada del cursor puede no estar en el centro porque los rangos variables de posición de la pantalla pueden ser asimétricos.
- Los rangos variables de posición de la pantalla dependen del modo de visualización o del tipo de señal. Los rangos pueden verse en la pantalla posición-configuración.

#### Modificar configuración de imagen

Para restablecer todos los elementos de ajuste de imagen a los valores predeterminados de fábrica, presione ▲/▼ para seleccionar "Reset Picture Settings" (Restablecer Configuraciones de Imagen), y luego presione **ENTER (INTRO)** o ▶ para aceptar. Presione ◀/▶ para seleccionar "OK" (CONFIRMAR) a fin de confirmar el restablecimiento de las configuraciones.

#### Apagado sin señal

- Esta función le permite a la TV apagar la corriente automáticamente cuando no recibe ninguna señal.
- **On (Activado):** La corriente se apagará automáticamente si no se recibe ninguna señal durante 15 minutos.
- Off (Desactivado): Esta función no opera.

#### Sonido

Puede ajustar la calidad de sonido según su preferencia con las siguientes configuraciones. **Ejemplo** 

|                                                                                   | Sonido                                                                                                    |                                                         |
|-----------------------------------------------------------------------------------|----------------------------------------------------------------------------------------------------|---------------------------------------------------------|
| Imagen<br>Sonido<br>Configuración<br>ontrol de Padres<br>Lenguaje<br>USB<br>Salir | Ecualizador<br>Balance<br>Surround<br>Altavoz<br>La salida de audio digital<br>Idioma de Audio por Omisión<br>Idioma actual del audio | ><br>0<br>Encen<br>Apagado<br>PCM<br>Francés<br>Francés |
|                                                                                   | ENTER INTRO 🗢 Elegir E                                                                                                    | at Reforno                                              |

- 1. Presione **MENU (MENÚ)** para mostrar la pantalla menú.
- 2. Presione ▲/▼ para seleccionar "Sound" (Sonido) y presione ENTER (INTRO) o ► para aceptar.
- 3. Presione ▲/▼ para seleccionar un elemento de ajuste específico y presione ◄/► para configurar las funciones o para cambiar los valores.
- Se pueden mostrar elementos de ajuste adicionales relacionados. Presione ▲/▼ para seleccionar el elemento deseado; luego, presione ◄/▶ para configurar las funciones o para cambiar los valores.

#### 4. Presione **MENU (MENÚ)** para salir.

#### Ecualizador

El ecualizador de cinco bandas le permite ajustar las configuraciones de frecuencia de audio. Puede seleccionar una de las cinco opciones preconfiguradas o puede crear una preconfiguración personalizada.

**Equalizer (Ecualizador):** Le permite elegir una preconfiguración de sonido específica: Standard (Estándar), Music (Música), Voice (Voz), Movie (Película) y USER (USUARIO).

#### Frequency Range (Rango de frecuencia): Muestra los diferentes nombres del ecualizador gráfico establecidos para cada opción de sonido preconfigurada. Elija una banda y realice los ajustes. Al realizar los ajustes, la opción Ecualizador cambia a Usuario automáticamente. Presione ◄/▶ para seleccionar la frecuencia deseada (100Hz, 300Hz, 1KHz, 3KHz, 10KHz) que quiera ajustar. Use ▲/♥ para ajustar el nivel. Cuando termine de ajustar los niveles, presione MENU (MENú) para salir.

#### Balance

Presione ◀ para disminuir el audio del altavoz derecho o presione ► para disminuir el audio del altavoz izquierdo.

#### Surround

La función de sonido envolvente produce un efecto envolvente desde los altavoces.

**On (Activado):** Hace posible disfrutar de un sonido envolvente, real y natural. **Off (Desactivado):** Emite el sonido normal.

#### Altavoz

Elija para encender o para apagar el altavoz interno de la TV.

Las señales de salida de audio no se apagarán aunque el altavoz de la TV esté apagado. La configuración por defecto es On (Activado).

#### Sonido TV análogo

Esta opción controla la manera en la que el sonido sale de los altavoces. Las opciones disponibles varían de acuerdo con la entrada seleccionada. Nota: La opción de Sonido de TV analógica está disponible para canales analógicos solamente.

**Mono** (disponible solamente para ver la TV común): Esta opción reproduce el sonido solamente en mono. Utilice esta configuración cuando reciba transmisiones con señales estéreo débiles.

**Stereo (Estéreo):** Esta opción divide la señal entrante de audio estéreo entre los canales izquierdo y derecho. La mayoría de los programas de TV y de los materiales grabados tienen audio estéreo. La palabra "Stereo" (Estéreo) aparece en el Cartel del canal cuando sintoniza un programa que se transmite en estéreo.

### Second Audio Program (SAP) (Segundo Programa de Audio (SAP, por sus siglas

en inglés)): Esta opción reproduce el audio del programa en un segundo idioma, si está disponible. Las letras "SAP" (Segundo Programa de Audio) aparecen en el cartel del canal cuando sintoniza un programa que se transmite con información SAP. El audio SAP se transmite sólo en mono. SAP también se utiliza para transmitir el audio de un programa con descripciones del video para los individuos con problemas de visión.

#### La salida de audio digital

Puede emitir el audio digital en un amplificador AV o en un dispositivo similar cuyo terminal de ENTRADA DE AUDIO DIGITAL esté conectado al terminal de SALIDA DE AUDIO DIGITAL en la TV. Seleccione un formato de salida de audio compatible con el formato de audio del programa que está mirando y con el equipo conectado.

**PCM:** El terminal de salida óptica emite la señal de audio en forma PCM. Si su sistema de audio digital no soporta **Dolby Digital**, seleccione "**PCM**".

**Dolby Digital (Dolby Digital):** El terminal de salida óptica emite una señal de audio en forma Dolby Digital. Reproduce el sonido desde un programa de sonido envolvente digital.

Off (Desactivado): Desactiva la salida de audio digital.

#### Idioma de Audio por Omisión

elija el idioma que desee para los diálogos en los canales digitales. Si el idioma preferido no se transmite con el programa, la TV reproducirá el audio predeterminado para el programa (en general, inglés en los Estados Unidos). Hay 3 idiomas predeterminados disponibles (inglés, francés y español).

#### NOTA

La opción Idioma de Audio Predeterminado sólo está disponible para canales digitales.

#### Idioma actual del audio

Elija de la lista de idiomas disponibles para el programa que esté mirando. El idioma elegido se vuelve su idioma preferido para todos los canales digitales hasta que apague la TV. Si el idioma preferido no se transmite con un programa, la TV reproducirá el idioma predeterminado para el programa (en general, inglés en los Estados Unidos).

#### NOTA

La opción Idioma de Audio Actual sólo está disponible para canales digitales.

#### Menú de visualización en pantalla

#### Configuración

#### Ejemplo

| =                                                   | Configuración                                                                                                    |                              |
|-----------------------------------------------------|----------------------------------------------------------------------------------------------------|------------------------------|
| Imagen                                              | Tipo de Señal<br>Búsqueda de canales<br>Saltar Canal                                                                   | Antena<br>><br>>             |
| Configuración<br>ntrol de Padres<br>Lenguaje<br>USB | Editar Canal<br>Saltar Entrada<br>Nombre de Entradas<br>Subtítulos<br>Configuración de la ho<br>Información del Sister | ><br>><br>><br>ora ><br>na > |
| Salir                                               | Restablecer Todos                                                                                                    | xıt Retorno                  |

1. Presione **MENU (MENÚ)** para mostrar la pantalla menú.

- Presione ▲/▼ para seleccionar "Setup" (Configuración) y presione ENTER (INTRO) o ► para aceptar.
- Presione ▲/▼ para seleccionar un elemento de ajuste específico y presione ◄/► para configurar las funciones o para cambiar los valores.
- Se pueden mostrar elementos de ajuste adicionales relacionados. Presione ▲/▼ para seleccionar el elemento deseado; luego, presione ◄/▶ para configurar las funciones o para cambiar los valores.

4. Presione MENU (MENÚ) para salir.

#### Programación de canales

Si la Instalación Inicial no memoriza todos los canales de su región, siga las instrucciones que se detallan a continuación para memorizar los canales en forma manual.

Signal Type (Tipo de Señal): Asegúrese del tipo de conexión que tiene con su TV al seleccionar "Air" (Antena) o "Cable" (Cable).

Channel Scan (Búsqueda de Canales): La búsqueda automática de canales hace que la

TV busque todos los canales visibles en el área configurada.

- Consulte Autoinstalación en las páginas 20 a 21 para configurar cada elemento.
- Si no se encuentra ningún canal, confirme el tipo de conexión con su TV e intente la búsqueda de canales otra vez.
- Si presiona la tecla ENTER (INTRO) después de que haya finalizado la búsqueda de canales, ésta comenzará nuevamente.

Channel Skip (Saltar canal): Puede ocultar canales en la Lista de Canales. Luego, cuando presione el botón CH+ o CH-, la TV saltará los canales ocultados. Aún puede sintonizar estos canales ocultados presionando el número del canal en el teclado numérico.

**Channel Edit (Editar Canal):** La función Edición de Canales le permite agregar o cambiar una etiqueta de canal, solamente para canales analógicos. No puede cambiar el nombre de canales digitales.

#### Saltar Entradas

Puede ocultar las entradas de video en la Lista de Entradas. Esta opción le permite eliminar las entradas de la Lista de Entradas de manera que no las encuentre al presionar **INPUT (ENTRADA)** reiteradamente.

#### Nombrar Entradas

Puede agregar una etiqueta a una fuente de entrada de video para facilitar su identificación.

#### Subtítulos

Esta función le permite ajustar la apariencia en pantalla de subtítulos para que se adapte a su preferencia. Puede ajustar 8 elementos:

#### Ajuste CC

Esta opción le permite elegir la manera en la que la información de los subtítulos aparece en pantalla.

Off (Desactivado): No se muestra información de subtítulos.

**On Always (Encendido siempre):** Elija esta opción si desea que se muestre la información de subtítulos siempre que esté disponible.

**On When Mute (Encendido sin sonido):** Esta opción le permite mostrar los subtítulos (cuando estén disponibles) siempre que el sonido de la TV esté silenciado. La información de subtítulos no se muestra cuando el sonido no está silenciado.

#### Tipo CC Analógico

Esta opción le permite seleccionar el modo de subtítulos utilizado para mostrar la información de subtítulos cuando esté disponible. Si no está seguro de las diferencias entre los modos, puede preferir dejar el modo de subtítulos configurado en CC1, que muestra el texto completo del programa en el idioma principal de su área.

#### Desactivado/CC1/CC2/CC3/CC4/TEXT1/ TEXT2/TEXT3/TEXT4

#### **Tipo CC Digital**

Si está disponible, esto le permite seleccionar un modo de servicio de subtítulos (1-6) para canales digitales.

Desactivado/Service1~6

#### Preajuste CC digital

Esta función le permite ajustar la apariencia en pantalla de subtítulos para que se adapte a su preferencia. El modo Activado le permite configurar las siguientes opciones. Puede ajustar 7 elementos:

#### Caption Style (Estilo de Subtítulos):

Configurado en modo "As Broadcaster" (Como Radiodifusor) o "Custom" (Personal). Si se selecciona Personalizado, el usuario puede modificar los estilos de información que se describen a continuación. El resultado de la configuración se mostrará inmediatamente en la parte inferior del submenú en pantalla. Nota: Esta función sólo se encuentra disponible en modo TV, AV y Componente.

#### Digital CC Size (Tamaño de CC Digital):

Seleccione esta opción para elegir un tamaño de pantalla de subtítulos de acuerdo con su propia preferencia. Seleccione "Default" (Predeterminado), "Small" (Pequeño), "Standard" (Estándar) o "Large" (Grande).

#### Digital CC Font (FuenteCC Digital):

Seleccione un diseño de carácter para el texto de los subtítulos digitales. Una fuente es una agrupación completa de letras, números, signos de puntuación, etc. en un diseño dado. Puede elegir entre una variedad de fuentes: "Default/ Style 0~7" (Predeterminado/Estilo 0~7).

#### Digital CC Background Color (Color de Luz

**de Fondo de CC Digital):** Le permite configurar el color del área detrás del texto de los subtítulos digitales.

#### Digital CC Background Opacity (Opacidad de Fondo CC Digital): Configura la apariencia del área detrás del texto de los subtítulos ocultos digitales.

Digital CC Color (Color CC Digital): Configura el color del texto de los subtítulos digitales. Digital CC Opacity (Opacidad CC Digital):

Configura la apariencia del texto de los subtítulos digitales.

#### Configuración de la hora

#### Zona Horaria

Puede configurar la Zona Horaria correcta para su área.

Eastern (Este)/Atlantic (Atlántico)/ Newfoundland (Terranova)/Hawaii (Hawai)/ Alaska (Alaska)/Pacific (Pacífico)/Mountain (Montaña)/Central (Centro)

#### Hora

Esta opción le permite configurar los siguientes elementos de hora:

#### Auto Synchronization (Sincronía

**Automática):** elija On (Activado) para adquirir la hora automáticamente desde canales digitales. Cuando esta opción esté en Off (Desactivado), se pueden configurar Date (Fecha) y Time (Hora). **Daylight Saving (Hora de Verano):** Seleccione Auto para configurar el hora de verano para su área en forma automática.

Date (Fecha): Cuando Fecha esté resaltada, use ◄/► para configurar la fecha, presione Enter (INTRO) para confirmar. (Nota: use la misma manera para configurar la hora a continuación)

**Time (Hora):** Le permite configurar la hora manualmente.

#### Power On Timer (Temporizador de

**Encendido):** Seleccione Once (Una vez)/Daily (Diario)/Off (Desactivado).

**Power On Time (Hora de Encendido):** Le permite configurar la hora en la que desea que la TV se encienda en forma automática. **Power Off Timer (Temporizador de** 

**Apagado):** Seleccione Once (Una vez)/Daily (Diario)/Off (Desactivado).

**Power Off Time (Hora de Apagado):** Le permite configurar la hora en la que desea que la TV se apaque en forma automática.

#### Tiempo de suspensión

Configure el apagado de la TV después de una cantidad de tiempo determinada: Desactivado/10 min/20 min/30 min/40 min/50 min/60 min/90 min/120 min/180 min/24180 min.

#### Información del Sistema

Esta opción le permite ver la información del sistema, lo que incluye la versión de software y el número de modelo.

#### Restablecer Todos

Esta opción restablece todas las configuraciones (excepto las configuraciones de control de padres) a las configuraciones de fábrica. Cuando seleccione esta opción, se abre un cuadro de confirmación. Presione ◄/► para seleccionar "OK" (CONFIRMAR) o "Cancel" (Cancelar); luego, presione **ENTER (INTRO)** para confirmar.

#### Menú de visualización en pantalla

#### Control de padres

#### Ejemplo

| Δ                                                                                | Control de Padres                                                                                               |                              |
|----------------------------------------------------------------------------------|----------------------------------------------------------------------------------------------------|------------------------------|
| Imagen<br>Sonido<br>Configuración<br>ntrol de Padres<br>Lenguaje<br>USB<br>Salir | Bloqueo de Canal<br>Bloqueo de Botones<br>V-Chip<br>Bloquear Entrada<br>Cambiar Contraseña<br>Restablecer Todos | ><br>Activado<br>><br>><br>> |
|                                                                                  | RETURN Volver ENTER Intro 🗢 El                                                                                  | eqir Exit Salida             |

#### Cambiar Contraseña

La primera vez que ingrese al menú Control de padres debe configurar una contraseña a fin de ajustar otras configuraciones de control de padres. Para ingresar una contraseña de V-Chip, siga los siguientes pasos:

 Seleccione "Change Password" (Cambiar Contraseña), presione ENTER (INTRO) o ► para ingresar a la pantalla Cambiar Contraseña.

 Utilice los botones numéricos para ingresar el número de cuatro dígitos para su contraseña.

 Ingrese nuevamente el mismo código para confirmar la contraseña.

#### NOTA

La contraseña debe ingresarse antes de que la TV continúe con la siguiente configuración de Control de padres. La contraseña maestra es 2458. Si se olvida su contraseña, ingrésela para sobrescribir cualquier otra contraseña existente.

#### Bloqueo de Canal

Para bloquear un canal específico, siga estos pasos:

- Seleccione "Channel Block" (Bloqueo de Canal), presione ENTER (INTRO) o ► para ingresar a la siguiente pantalla con la lista de canales activada.
- 2. Presione ▲/▼ para seleccionar el canal que desea bloquear.
- Presione ENTER (INTRO) para colocar un ícono de bloqueo ( ) en el cuadro para bloquear ese canal. Cuando sintonice ese canal, necesitará ingresar una contraseña para ver la programación del canal.

#### Bloqueo de Botones

Esta opción le permite bloquear (desactivar) o desbloquear (activar) los botones del panel de la TV. El control remoto aún sintoniza cualquier canal. Si está utilizando esto para evitar que niños cambien los canales, asegúrese de eliminar el acceso a cualquier control remoto que sea capaz de operar la TV mientras que el botón del panel de la TV esté bloqueado. Para bloquear los botones del panel de la TV, seleccione Parental Control (Control de padres) > Button Block (Bloqueo de Botones), y presione ◀/► para elegir la opción Activado. Para activar estos botones otra vez, regrese a este menú y elija la opción Desactivado.

#### V-Chip

V-CHIP es un dispositivo de filtro electrónico integrado en su TV. Esta herramienta les proporciona a los padres un gran nivel de control sobre los programas a los que acceden sus hijos. Les permite a los padres seleccionar programas que, a su criterio, sean aptos para que vean los niños, mientras que les permite bloquear aquellos que consideren inapropiados. Lo hace automáticamente una vez que activa la función V-CHIP en su TV. "V-Chip" (V-Chip) y "Rating Enable" (Activar niveles) no se podrán seleccionar del menú si no configura primero su número secreto.

- Los Estados Unidos tienen dos sistemas de clasificación para ver contenidos: Las Guías para Control Paterno de la TV y la clasificaciones de películas.
- Las Guías para Control Paterno de la TV funcionan conjuntamente con el V-CHIP para ayudar a los padres a filtrar los programas de televisión inapropiados para sus hijos.
- Las clasificaciones de películas se utilizan para películas originales clasificadas por la Asociación Cinematográfica de América (MPAA, por sus siglas en inglés) que se miran en TV por cable y que no están editadas para la televisión. El V-CHIP también puede configurarse para bloquear películas clasificadas por la MPAA.
- La configuración automáticamente ingresa "Block" (bloquear) para las clasificaciones inferiores a su selección.
- Si "Rating Enable" (Activar niveles) no está en "On" (Activado), las configuraciones de los parámetros no funcionarán.

#### **Activar niveles**

Utilizado para activar o para desactivar la función de control de padres. Esta función no se podrá seleccionar del menú si no configura su número secreto primero.

**On (Activado):** Activa el Control de padres. **Off (Desactivado):** Desactiva el Control de padres.

#### V-Chip EEUU

#### ■ Clasificaciones de TV de V-Chip EEUU (Guías para Control Paterno de la TV)

Puede bloquear, automáticamente, todas las clasificaciones de programas superiores a un nivel de clasificación especificado basado en la edad.

#### Ejemplo

| Clasif. TV en EEUU |                                                   |  |  |  |  |
|--------------------|---------------------------------------------------|--|--|--|--|
|                    | TODOS D L S V FV                                  |  |  |  |  |
| Imagen             | TV-Y                                              |  |  |  |  |
| Sonido             | TV-Y7                                             |  |  |  |  |
| Configuración      | TV-G                                              |  |  |  |  |
| Control de Padres  | TV-PG                                             |  |  |  |  |
| Lenguaje           | TV-14                                             |  |  |  |  |
| USB                | TV-MA                                             |  |  |  |  |
| Salir              | 🔲 Clasificación Permitida 🛭 😭 Clasif.n Bloqueada  |  |  |  |  |
|                    | RETURN Volver + Elegir ENTER Bloquear/Desbloquear |  |  |  |  |

# Presione ▲/▼ para ajustar el elemento a la posición que desee y presione **ENTER (INTRO)** para confirmar. " " indica que el elemento está bloqueado. Presione **MENU (MENÚ)** para salir. Edad sugerida

- TV-Y: Todos los niños.
- TV-Y7: Dirigida a los niños mayores.
- TV-G: Público en general.
- TV-PG: Se sugiere la presencia de los padres.
- **TV-14:** Se recomienda la presencia de los padres. **TV-MA:** Para público adulto solamente.

### Cuando configure un elemento individual de clasificación basado en el contenido:

- Presione ▲/▼ para acceder a los elementos de contenido bloqueado desde el elemento de clasificación basado en edad que actualmente está seleccionado.
- Presione 
   Presione 
   Presione 
   Presione 
   ENTER (INTRO) para bloquearlo o para desbloquearlo ("<sup>Ω</sup>" se eliminó). Repita los mismos pasos para los otros elementos.
- Presione MENU (MENÚ) para salir después de que todos los elementos individuales de clasificación de contenido estén configurados.

#### Contenido

- FV: Violencia fantástica.
- V: Violencia.
- S: Actos sexuales.
- L: Lenguaje de adultos.
- D: Diálogo con sugerencias sexuales.

#### Clasificaciones de películas de V-Chip de

#### los Estados Unidos (MPAA)

Presione ▲/▼ para ajustar el elemento a la posición que desee y presione ENTER (INTRO) para confirmar. "<sup>()</sup>" indica que el elemento está bloqueado. Presione MENU (MENÚ) para salir.

- **G** Público en general. Todas las edades admitidas.
- **PG** Se sugiere la presencia de los padres. Puede que algo del material no sea adecuado para los niños.
- **PG-13**Se recomienda la presencia de los padres. Puede que algo del material no sea adecuado para niños de menos de 13 años.
- R Restringido. Los menores de 17 años deben ir acompañados por los padres o un adulto encargado de ellos (la edad cambia en algunas jurisdicciones).
- NC-17 No se admite a nadie menor de 17 años.
- X La clasifi cación X es una categoría antigua que se encuentra unifi cada con NC-17, pero todavía puede encontrarse codifi cada en los datos de películas antiguas.

#### V-Chip Canadá

- Los sistemas de clasificación de TV en Canadá están basados en la política de Canadian Radio-Television and Telecommunications Commission (CRTC) (Comisión Canadiense de Radio-Televisión y Telecomunicaciones (CRTC, por sus siglas en inglés)) sobre violencia en la programación televisiva.
- Mientras que la violencia es el elemento de contenido más importante para clasificar, la estructura desarrollada tiene en consideración otros contenidos de programa como lenguaje, desnudez, sexualidad y temas de adultos.
- Al configurar el V-CHIP en el sistema canadiense, puede elegir entre las clasificaciones de inglés canadiense o las de francés canadiense.
- Clasificaciones de inglés canadiense Presione ▲/▼ para ajustar el elemento a la posición que desee y presione ENTER (INTRO) para confirmar. "🎧" indica que el elemento está bloqueado. Presione MENU (MENÚ) para salir.
- C: Niños: Para los niños pequeños de menos de 8 años. Pone mucho cuidado con los temas que puedan amenazar su sentido de seguridad y bienestar.
- **C8+:** Niños de más de 8 años: Programas que no contienen violencia como fo rma preferida, aceptable o única para resolver

#### Menú de visualización en pantalla

confictos; tampoco incita a los niños a imitar actos peligrosos que éstos puedan ver en la pantalla.

- **G:** General: Considerado como aceptable para todos los públicos. Apropiado para verlo toda la familia; contiene muy poca violencia física, verbal o emocional.
- PG: Acompañamiento de los padres: Para el público en general, pero tal vez no sea adecuado para los niños más pequeños (menos de 8 años) porque puede contener temas controvertidos.
- 14+: Más de 14 años: Puede contener temas en los que la violencia es uno de los elementos dominantes de la historia, pero ésta debe ser esencial para el desarrollo de la trama o el carácter. El lenguaje puede ser profano y haber desnudos en el tema.
- 18+: Adultos: Para espectadores de 18 años en adelante. Puede contener escenas violentas que, aunque estén relacionadas con el desarrollo de la trama, los caracteres o los temas, han sido fi Imadas para que las vean los adultos. Pueden tener un lenguaje soez y escenas de sexo y desnudos.

#### Clasificaciones de francés canadiense

Presione ▲/▼ para ajustar el elemento a la posición que desee y presione ENTER (INTRO) para confirmar. "<sup>Ω</sup>" indica que el elemento está bloqueado. Presione MENU (MENÚ) para salir.

- **G:** General: Para todos los públicos, contiene el mínimo de violencia directa, pero puede estar integrada en la trama de una manera humorosa o poco realista.
- 8ans+: General pero no recomendado para los niños pequeños:Lo puede ver la mayoría del público, pero puede tener escenas que molesten a los niños de menos de 8 años incapaces de distinguir entre las situaciones reales e imaginarias.Recomendado para ser visto en compañía de los padres..
- 13ans+: Más de 13 años: Puede contener escenas de violencia frecuente y, por lo tanto, se recomienda verlo en compañía de los padres.
  16ans+: Más de 16 años: Puede contener escenas

de violencia frecuente y de intensa violencia. **18ans+:** Más de 18 años: Sólo para adultos. Puede contener escenas de violencia frecuente y de intensa violencia.

#### **Clasificaciones Sin Clasf./Exentos**

La opción de clasificaciones Sin Clasf./Exentos le permite decidir si los programas que el V-Chip reconoce como no clasificados o exentos pueden mirarse. Los programas de TV no clasificados pueden comprender programas de noticias, de deportes, de política, de religión, programas locales y del clima, boletines de emergencia, anuncios públicos y programas sin clasificaciones. La opción Exento aplica tanto para los programas no clasificados de los Estados Unidos y de Canadá como para los programas clasificados E de Canadá.

Presione **◄/**► para alternar entre Ver y Bloquear. **View (Ver):** Todos los programas no clasificados están disponibles.

**Block (Bloquear):** Todos los programas no clasificados no están disponibles.

#### **Open V-Chip**

Le permite seleccionar el nivel de clasificación descargable. En caso de que un nuevo sistema de clasificación sea proporcionado por la emisora, las nuevas opciones de clasificación aparecerán dentro de este menú.

#### **Restablecer Información Descargable**

Le permite reiniciar los datos de clasificación descargables, si existen.

Bloqueo de entrada

Le permite bloquear la entrada. Cuando sintonice esa entrada, necesitará ingresar una contraseña para ver el canal.

#### Restablecer Todos

Esta opción le permite desbloquear todos los canales bloqueados. Presione **ENTER (INTRO)** o ► para aceptar, use </r>• ► para aceptar, use </r>• ► para seleccionar• OK" (CONFIRMAR), presione **ENTER (INTRO)**para confirmar.

#### Lenguaje

Ejemplo

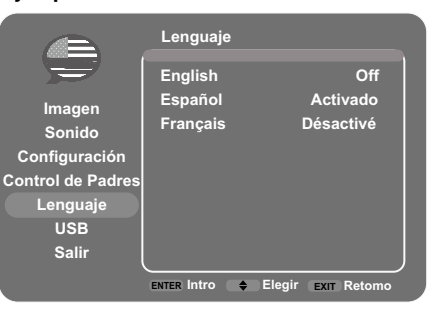

Le permite seleccionar el Lenguaje del menú en pantalla entre inglés, español o francés.

### Disfrute con la reproducción de fotos/música

Puede conectar la TV a un dispositivo de memoria USB o a un disco rígido USB para disfrutar de ver imágenes y de escuchar música.

#### ΝΟΤΑ

- Según el dispositivo de memoria USB/disco rígido USB, la TV puede no ser capaz de reconocer los datos grabados.
- Puede tomar tiempo leer los datos grabados si el dispositivo de memoria USB/disco rígido USB contiene muchos archivos o carpetas.
- Sólo soporta dispositivos USB con formato FAT y no particionados.

#### Conectar al dispositivo de memoria USB/disco duro USB

Inserte el dispositivo de memoria USB con fotos grabadas o música en el terminal USB, en la TV.

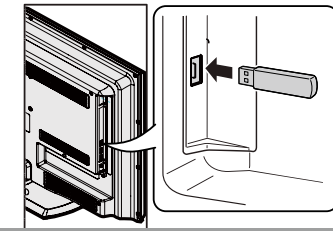

#### Compatibilidad de dispositivo USB

| USB<br>dispositivo                 | Memoria USB, lector de tarjeta USB (Clase<br>de Almacenamiento Masivo), disco rígido<br>USB                                                                   |
|------------------------------------|----------------------------------------------------------------------------------------------------|
| Archivo<br>sistema                 | FAT/FAT32 (sólo disco rígido USB)                                                                                                    |
| Formato de<br>archivos de<br>foto  | JPEG (.jpg .jpeg)                                                                                                    |
| Formato de<br>archivo de<br>música | MP3 (.mp3) Tasa de bits: 32k, 40k, 48k,<br>56k, 64k, 80k, 96k, 112k, 128k, 160k,<br>192k, 224k, 256k, 320kbps<br>Frecuencia de muestreo: 32k, 44.1k,<br>48kHz |

#### Explorador de medios

- 1. Presione **INPUT (ENTRADA)** para seleccionar USB de la lista de entradas o el botón directo **USB** para ingresarlo.
- Presione ◄/➤ para seleccionar "Media Browser" (Explorador de medios), y luego presione ENTER (INTRO). A continuación, presione ▲/▼ para seleccionar un archivo o una carpeta de archivos, presione ENTER (INTRO) y utilice los siguientes menús:

Thumbnail (Miniatura): Seleccione para mostrar la miniatura de las carpetas/archivos, solamente disponible para carpetas/archivos de fotos. Slideshow (Diaporama): Seleccione para comenzar la presentación de fotos. La línea de menú se vuelve gris si no hay archivo de foto en la raíz del dispositivo USB actual. **Play Music (Reproducir Música):** Seleccione para reproducir la música. La línea de menú se vuelve gris si no hay archivo de música en la raíz del dispositivo USB actual.

Return (Regresar): Seleccione para regresar al menú anterior.

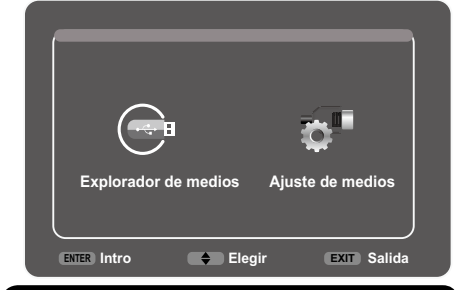

#### Ajuste de Medios

Seleccione Media Settings (Ajuste de Medios), presione **ENTER (INTRO)**; luego, use los siguientes menús:

Photo Settings (Ajuste de Fotos): Seleccione para mostrar el submenú de Configuraciones de fotos.

Slideshow Interval (Intervalo de las diapositivas): Seleccione el Intervalo de Presentación: 5 segundos, 10 segundos, 20 segundos.

Slideshow Effect (Efecto de presentación): Seleccione el Efecto de Presentación. Slideshow Repeat (Repetir presentación): Seleccione las opciones: Off (Desactivado)/On (Activado).

**Thumbnail Size (Tamaño foto):** Seleccione para mostrar el tamaño de la miniatura: 5x3 y 3x2.

Music Settings (Ajuste de la Música):

seleccione para mostrar el submenú de Configuraciones de Música.

Music Play Mode (Modo de reproducción de música): Seleccione las opciones: Once (Una vez), Play All (Ver Todas), Random (Aleatorio). Music Play Repeat (Repetición de Reproducción de Música): Seleccione las opciones: Off (Desactivado)/On (Activado). Music Auto Play (Reproducción Automática de Música): Seleccione las opciones: Off (Desactivado)/On (Activado). Si selecciona Activado, al ingresar el USB y encontrar archivos de música, reproducirá la música automáticamente.

| Botones         | Descripción                                                                                                    |  |  |  |
|-----------------|----------------------------------------------------------------------------------------------------|--|--|--|
| <b>▲/▼/◄/</b> ► | Seleccione un elemento deseado.                                                                                                    |  |  |  |
| INTRO           | Al seleccionar un ícono de carpeta:<br>Ingrese a este directorio.<br>Al seleccionar una miniatura de foto:<br>Presentación de diapositivas.<br>Al seleccionar un archivo de música:<br>Reproducir música. |  |  |  |
| Regresar        | Regresar al proceso anterior.                                                                                                    |  |  |  |

### **Apéndice**

#### Resolución de problemas

| Problema                                                                                 | Posible solución                                                                                                    |  |  |  |
|------------------------------------------------------------------------------------------|----------------------------------------------------------------------------------------------------|--|--|--|
| <ul> <li>La TV no<br/>enciende</li> </ul>                                                | <ul> <li>Verifique si presionó el botón POWER (ENCENDIDO/APAGADO) en el control remoto. (Consulte la página 20). Si el indicador de la TV sigue de color rojo, presione el botón POWER (ENCENDIDO/<br/>APAGADO) en la TV.</li> <li>¿El cable de alimentación de CA está desenchufado? (Consulte la página 8).</li> <li>¿Se encendió la TV? (Consulte la página 20).</li> </ul> |  |  |  |
| <ul> <li>No se puede<br/>utilizar la TV.</li> </ul>                                      | <ul> <li>Las influencias externas, como los rayos o la electricidad estática, pueden<br/>un funcionamiento defectuoso. En este caso, utilice la TV luego de apagar<br/>desenchufar el cable de alimentación de CA y volviéndola a enchufar al ca<br/>1 ó 2 minutos.</li> </ul>                                                                                                 |  |  |  |
| <ul> <li>El control remoto<br/>no funciona.</li> </ul>                                   | <ul> <li>¿Están colocadas las pilas con la polaridad (+, -) correcta?<br/>(Consulte la página 11).</li> <li>¿Están agotadas las pilas? (Reemplace con pilas nuevas).</li> <li>¿Está utilizando la TV debajo de una iluminación intensa o fluorescente?</li> <li>¿Hay una luz fluorescente encendida cerca del sensor del control remoto?</li> </ul>                            |  |  |  |
| <ul> <li>La imagen se corta<br/>con franjas a los<br/>lados.</li> </ul>                  | <ul> <li>¿Se realizaron correctamente los ajustes del modo de pantalla, tales como el<br/>tamaño de imagen? (Consulte la página 25).</li> </ul>                                                                                                    |  |  |  |
| <ul> <li>Colores extraños,<br/>colores claros<br/>o colores mal<br/>alineados</li> </ul> | <ul> <li>Ajuste el tono de la imagen. (Consulte la página 28).</li> <li>¿Está demasiado brillante la habitación? La imagen puede aparecer oscura en una habitación que está demasiado brillante.</li> </ul>                                                                                                    |  |  |  |
| <ul> <li>La TV se apaga<br/>repentinamente.</li> </ul>                                   | <ul> <li>¿Está ajustado el temporizador de apagado? (Consulte la página 22).</li> <li>La temperatura interna de la unidad ha aumentado. Extraiga cualquier objeto que esté obstruyendo la ventilación.</li> </ul>                                                                                                    |  |  |  |
| <ul> <li>No hay imagen</li> </ul>                                                        | <ul> <li>¿Es correcta la conexión a otros componentes? (Consulte la página 15).</li> <li>¿Se ha seleccionado la entrada correcta? (Consulte la página 22).</li> </ul>                                                                                                    |  |  |  |
| <ul> <li>No hay sonido.</li> </ul>                                                       | <ul> <li>¿Está el volumen demasiado bajo? (Consulte la página 22).</li> <li>¿Presionó el botón MUTE (SILENCIAR) en el control remoto?<br/>(Consulte la página 22).</li> </ul>                                                                                                    |  |  |  |
| <ul> <li>La TV en<br/>ocasiones hace un<br/>sonido crujiente.</li> </ul>                 | Esto no es un mal funcionamiento. Esto ocurre cuando la caja se<br>expande y contrae ligeramente de acuerdo a los cambios de<br>temperatura. Esto no afecta el funcionamiento de la TV.                                                                                                    |  |  |  |

#### BORRADO DE LA CONTASEÑA MAESTRA

Si se olvidó el número de la contraseña, reinicie el número secreto siguiendo los procedimientos que se describen a continuación:

1. Presione (MENU) MENÚ.

2. Seleccione "Parental Control" (Control de padres) y pulse ENTER (INTRO).

3. Presione el número 2458.

4. Seleccione "Change Password" (Cambiar Contraseña) y pulse ENTER (INTRO).

5. Ingrese una nueva contraseña.

#### NOTA

 Como medida de precaución, anote más arriba su número secreto, córtelo de este manual y guárdelo en un lugar seguro.

### **Apéndice**

#### Precauciones relacionadas con la utilización de la TV en entornos de temperturas altas y bajas

- Cuando se utiliza la TV en ambientes de baja temperatura (por ejemplo, una habitación u oficina), laimagen podría dejar rastros o mostrarse ligeramente retrasada. Esto no representa un funcionamiento defectuoso. La TV se recuperará cuando la temperatura regrese a un valor normal.
- Tampoco deje la TV en una ubicación expuesta a la luz solar directa o cerca de un calentador, debido a que esto podría causar que la cubierta se deforme y provocar un funcionamiento defectuoso del panelde cristal líquido

| Especificaciones                 |                        |                                             |                                                                                                    |  |
|----------------------------------|------------------------|---------------------------------------------|----------------------------------------------------------------------------------------------------|--|
|                                  | Elemento               |                                             | Model: LC-32LE450U                                                                                                    |  |
| Panel                            | Татаño                 |                                             | 32" Clase $(31^{1}/_{2})$ " Diagonal)                                                                                    |  |
| LCD                              | Resoluciór             | 1                                           | 1,049,088 píxeles (1366 x 768)                                                                                           |  |
|                                  | TV estánda             | ar (CCIR)                                   | Sistema ATSC/NTSC, estándar de la TV norteamericana                                                                      |  |
|                                  |                        | VHF/UHF                                     | Canales de VHF 2-13, canales de UHF 14-69                                                                                |  |
|                                  |                        | CATV                                        | Canales 1-135 (solamente canal no codificado)                                                                            |  |
| Función<br>de TV                 | Canal de<br>recepciónl | Emisión terrestre<br>digital (8VSB)         | Canales 2-69                                                                                                    |  |
|                                  |                        | Digital cable <sup>*1</sup><br>(64/256 QAM) | Canales 1-135 (solamente canal no codifi cado)                                                                           |  |
|                                  | Audio múlt             | tiplex                                      | Sistema BTSC                                                                                                    |  |
| Salida de a                      | audio                  |                                             | 5 W x 2                                                                                                    |  |
|                                  |                        | HDMI 1                                      | HDMI (compatible con DVI), entrada de audio (ficha estéreo de Ø 3.5 mm)                                                  |  |
|                                  | Parte                  | HDMI 2                                      | Entrada HDMI con HDCP                                                                                                    |  |
|                                  | lateral                | USB                                         | Modo Foto/Música, actualización de software                                                                              |  |
|                                  |                        | Auriculares                                 | Salida para auriculares                                                                                                  |  |
|                                  |                        | Compuesto                                   | Entrada compuesta con audio izq./der.                                                                                    |  |
| Taunalia ala                     |                        | Componente                                  | Componente (audio compartido con compuesto)                                                                              |  |
| Terminals                        |                        | Entrada para PC                             | Entrada RGB análoga (PC) (conector hembra mini<br>D-Sub de 15 clavijas), entrada de audio<br>(ficha estéreo de Ø 3.5 mm) |  |
|                                  |                        | PC/DVI de AUDIO                             | Entrada de audio (ficha de Ø 3.5 mm)                                                                                     |  |
|                                  |                        | ANT/CABLE                                   | Desbalanceo 75 $\Omega$ , tipo F x 1 para analógica (VHF/UHF/CATV)                                                       |  |
|                                  |                        | SALIDA DE AUDIO<br>DIGITAL (Coaxial)        | Salida de audio digital Coaxial x 1 (PCM/Dolby Digital)                                                                  |  |
| Idioma del menú OSD              |                        | )                                           | Inglés/francés/español                                                                                                   |  |
| Requisitos                       | de alimenta            | ación                                       | CA de 120 V ~ 60 Hz                                                                                                    |  |
| On Mode Power                    |                        |                                             | 38W                                                                                                    |  |
| CA de 120 V ~ 60 Hz              |                        | -                                           | 62 W (menos de 1 W en Standby con CA de 120V)                                                                            |  |
| Peso                             |                        | TV + base                                   | 18.3 lbs./8.3 kg                                                                                                    |  |
|                                  |                        | Sólo TV                                     | 15.9 lbs./7.2 kg                                                                                                    |  |
| Dimension                        | l.                     | TV + base                                   | 29 <sup>9</sup> / <sub>64</sub> x 19 <sup>5</sup> / <sub>16</sub> x 8 <sup>17</sup> / <sub>32</sub> inch                 |  |
| (W x H x C                       | ))                     | Sólo TV                                     | 29 <sup>9</sup> / <sub>64</sub> x 18 <sup>7</sup> / <sub>16</sub> x 2 <sup>27</sup> / <sub>32</sub> inch                 |  |
| Tamaño Vesa y tamaño de tornillo |                        | ño de tornillo                              | 100 mm x 100 mm, tornillos M4                                                                                            |  |
| Temperatura de funcionamiento    |                        | onamiento                                   | +32°F - +104°F (0°C - +40°C)                                                                                             |  |

\*<sup>1</sup> No pueden recibirse mensajes de alerta de emergencia vía cable.

 SHARP sigue una política de mejoras continuas, por lo tanto, se reserva el derecho de hacer cambios en el diseño y en las especificaciones, para mejorar el producto, sin previo aviso. Las cifras de las especificaciones del rendimiento indicadas son valores nominales de las unidades de producción. Es posible que los valores de algunas unidades individuales sean algo diferentes de los valores indicados en esta tabla.

• El consumo de On Mode Power se mide de acuerdo con los requisitos del programa Energy Star para televisores.

#### Tabla de compatibilidad con PC

Es necesario ajustar correctamente el PC para visualizar señal XGA y WXGA.

| PC | Resolución |            | Horizontal<br>Frecuencia | Frecuencia<br>Vertical | Estándar VESA |
|----|------------|------------|--------------------------|------------------------|---------------|
| PC | VGA        | 720 x 400  | 31.46 kHz                | 70.08 Hz               | —             |
|    |            | 640 x 480  | 31.47 kHz                | 59.94 Hz               | 0             |
|    |            |            | 37.50 kHz                | 75.00 Hz               | 0             |
|    | SVGA       | 800 x 600  | 37.88 kHz                | 60.32 Hz               | 0             |
|    |            |            | 48.08 kHz                | 72.19 Hz               | 0             |
|    |            |            | 46.88 kHz                | 75.00 Hz               | 0             |
|    | XGA        | 1024 x 768 | 48.36 kHz                | 60.00 Hz               | 0             |
|    |            |            | 56.48 kHz                | 70.07 Hz               | 0             |
|    |            |            | 60.02 kHz                | 75.03 Hz               | 0             |
|    | WXGA       | 1366 x 768 | 47.71 kHz                | 59.79 Hz               | 0             |

#### PRECAUCIÓN

Es posible que algunas imágenes no se muestren con la proporción dimensional adecuada dependiendo del recurso de la computadora.

#### **Avisos legales**

#### Apartado 15 de la FCC

Este dispositivo cumple con el Apartado 15 de las Normas FCC. Su funcionamiento está sujeto a las dos condiciones siguientes: (1) Este dispositivo no deberá causar interferencias perjudiciales y (2) este dispositivo deberá aceptar cualquier interferencia que reciba, incluidas interferencias que puedan causar un funcionamiento no deseado.

Este equipo ha sido probado y ha demostrado cumplir con los límites establecidos para los dispositivos digitales clase B, de conformidad con el Apartado 15 de las Normas de la FCC. Estos límites han sido designados para proporcionar una protección razonable contra la interferencia perjudicial en una instalación residencial. Este equipo genera, utiliza y puede radiar energía radioeléctrica, y, si no se instala y utiliza de acuerdo con las instrucciones, puede causar una interferencia perjudicial en las comunicaciones por radio. Sin embargo, no hay ninguna garantía de que no se produzcan interferencias en una instalación particular. Si este equipo causa interferencias perjudiciales en las recepciones de radio o televisión, lo que puede determinarse fácilmente apagando y encendiendo el equipo, al usuario se le recomienda corregir la interferencia tomando una o más de las medidas siguientes:

- Cambie la orientación o el lugar de instalación de la antena receptora.
- Aumente la separación entre el equipo y el receptor.
- Conecte el equipo a un tomacorriente de un circuito diferente de aquel al que está conectado el receptor.
- Consulte al distribuidor o técnico de radio/TV calificado para solicitar su ayuda.

#### Advertencia relacionada con la normativa FCC

Los cambios o modificaciones no aprobados de forma explícita por la parte responsable del cumplimiento con las Normas de la FCC podrían anular la autoridad del usuario para utilizar este equipo.

#### Cables

Las conexiones con este dispositivo deberán realizarse con cables blindados con recubrimiento de conectores RF/EMI metálicos para mantener el cumplimiento con las Normas y Regulaciones de la FCC.

#### Aviso para Canadá

Este dispositivo digital clase B cumple con la Norma ICES-003 de Canadá. Cet appareil numérique de la classe B est conforme à la norme NMB-003 du Canada. "Dispositivo estándar de recepción de TV - Appareil de reception télévision ordinaire, Canadá BETS-7 / NTMR-7".

### **Dimensional Drawings**

Unit: inch (mm) Unité: pouce (mm) Unidad: pulgada (mm)

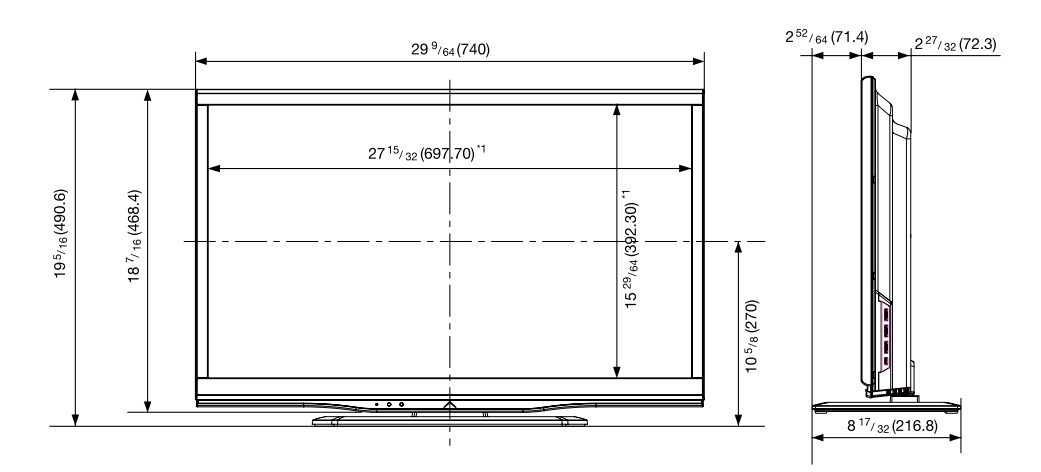

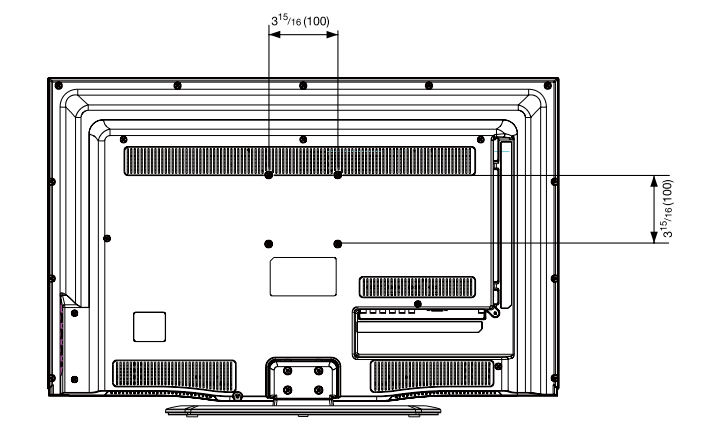

\*1 Active area/Área activa/Zone active

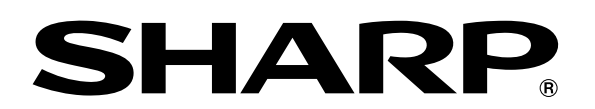

### SHARP ELECTRONICS CORPORATION

Sharp Plaza, Mahwah, New Jersey 07495-1163

### SHARP CORPORATION

Printed in China Imprimé au Chine Impreso en China 72-450C8L-XNA1A